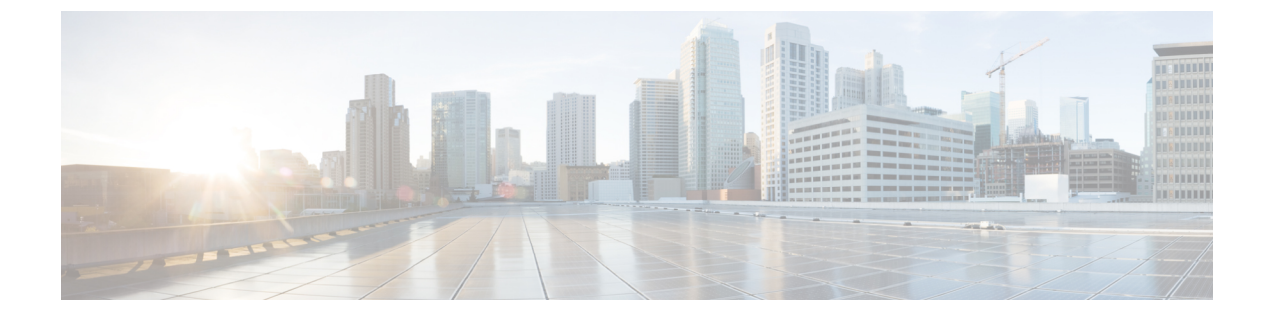

### debug voip avlist through debug vpm signaling

- debug voip application lpcor, page 4
- debug voip avlist, page 6
- debug voip ccapi, page 7
- debug voip ccapi error, page 23
- debug voip ccapi inout, page 24
- debug voip confmsp, page 33
- debug voip dcapi, page 36
- debug voip dialpeer, page 38
- debug voip dsm, page 42
- debug voip dsmp, page 48
- debug voip dspapi, page 56
- debug voip dump-file-acct, page 63
- debug voip eddri, page 65
- debug voip enum, page 67
- debug voip event-log, page 70
- debug voip fastpath, page 72
- debug voip fileacct, page 76
- debug voip fpi call-rate, page 78
- debug voip h221, page 79
- debug voip h324, page 82
- debug voip hpi, page 87
- debug voip ipipgw, page 94
- debug voip ivr, page 98

• debug voip ivr all, page 99

- debug voip ivr applib, page 100
- debug voip ivr callsetup, page 101
- debug voip ivr digitcollect, page 102
- debug voip ivr dynamic, page 103
- debug voip ivr error, page 104
- debug voip ivr redirect, page 105
- debug voip ivr script, page 106
- debug voip ivr settlement, page 107
- debug voip ivr states, page 108
- debug voip ivr supplementary-service, page 109
- debug voip ivr tclcommands, page 110
- debug voip lpcor, page 111
- debug voip profile fax, page 113
- debug voip profile help, page 117
- debug voip profile modem, page 120
- debug voip profile voice, page 123
- debug voip rawmsg, page 126
- debug voip rtcp, page 129
- debug voip rtp, page 131
- debug voip settlement all, page 134
- debug voip settlement enter, page 136
- debug voip settlement error, page 137
- debug voip settlement exit, page 142
- debug voip settlement misc, page 143
- debug voip settlement network, page 144
- debug voip settlement security, page 147
- debug voip settlement ssl, page 148
- debug voip settlement transaction, page 150
- debug voip tsp, page 151
- debug voip vtsp, page 157
- debug voip xcodemsp, page 168
- debug vpdn, page 170
- debug vpdn pppoe-data, page 188

I

- debug vpdn pppoe-error, page 191
- debug vpdn pppoe-events, page 194
- debug vpdn pppoe-packet, page 196
- debug vpdn redundancy, page 198
- debug vpm all, page 205
- debug vpm dsp, page 207
- debug vpm error, page 208
- debug vpm port, page 210
- debug vpm signal, page 212
- debug vpm signaling, page 213

### debug voip application lpcor

To enable debugging of the logical partitioning class of restriction (LPCOR) application system, use the **debug voip application lpcor** command in privileged EXEC mode. To disable debugging output, use the **no** form of this command.

debug voip application lpcor

no debug voip application lpcor

**Syntax Description** This command has no arguments or keywords.

**Command Modes** Privileged EXEC (#)

| Command History | Release   | Modification                                                 |
|-----------------|-----------|--------------------------------------------------------------|
|                 | 15.0(1)XA | This command was introduced.                                 |
|                 | 15.1(1)T  | This command was integrated into Cisco IOS Release 15.1(1)T. |

#### Examples

The following is sample output from the **debug voip application lpcor**command for a call between two phones that was blocked by LPCOR policy validation:

Router# debug voip application lpcor voip application AFW lpcor debugging is on CME# \*Jun 24 11:24:58.115: //44//Dest:/DestOutboundCallUsingPeer: Save Lpcor Index 1 to Interworking Leg \*Jun 24 11:24:58.119: //44//Dest:/DestProcessLPCOR: Peer 20002 Source Callid 44 CallType 0 \*Jun 24 11:24:58.119: //44//Dest:/DestProcessLPCOR: lpcor source index(1) target index (2) ret\_cause=63 \*Jun 24 11:24:58.119: //44//Dest:/DestSetup: lpcor block with peerTag 20002

### **Related Commands**

| Command                 | Description                                                       |
|-------------------------|-------------------------------------------------------------------|
| debug ephone lpcor      | Displays debugging information for calls using the LPCOR feature. |
| debug voip lpcor        | Displays debugging information for the LPCOR feature.             |
| show voice lpcor policy | Displays the LPCOR policy for the specified resource group.       |
| voice lpcor enable      | Enables LPCOR functionality on the Cisco Unified CME router.      |

ſ

| Command            | Description                                  |
|--------------------|----------------------------------------------|
| voice lpcor policy | Creates a LPCOR policy for a resource group. |

1

### debug voip avlist

To troubleshoot the attribute value list (AVLIST) contents, use the debug voip avlist command in privileged EXEC mode. To disable debugging output, use the no form of this command.

debug voip avlist [all| default| detail| error [call [informational]] software [informational]] inout]

no debug voip avlist

### **Syntax Description**

| all           | (Optional) Displays all AVLIST debugging messages.                                                                                  |
|---------------|----------------------------------------------------------------------------------------------------|
| default       | (Optional) Displays AVLIST error and inout information. This option also runs if no keywords are added.                             |
| detail        | (Optional) Displays AVLIST background messages.                                                                                     |
| error         | (Optional) Displays AVLIST error messages.                                                                                          |
| call          | (Optional) Displays call processing errors.                                                                                         |
| informational | (Optional) Displays minor errors and major errors.<br>Without the <b>informational</b> keyword, only major<br>errors are displayed. |
| software      | (Optional) Displays software errors.                                                                                                |
| inout         | (Optional) Displays AVLIST in/out functions.                                                                                        |

**Command Default** Debugging is not enabled.

**Command Modes** Privileged EXEC

| Command History | Release  | Modification                 |
|-----------------|----------|------------------------------|
|                 | 12.3(8)T | This command was introduced. |

#### **Usage Guidelines** The debug voip avlist command does not support call debug filtering.

**Examples** Output is primarily used by TAC.

### debug voip ccapi

To troubleshoot the call control application programming interface (CCAPI) contents, use the **debug voip ccapi** command in privileged EXEC mode. To disable debugging output, use the **no** form of this command.

debug voip ccapi [all| default| detail| error [call [informational]| software [informational]]| individual *range*| inout| function| protoheaders| service]

no debug voip ccapi

### **Syntax Description**

| (Optional) Displays all CCAPI debugging messages.                                                                                                    |
|----------------------------------------------------------------------------------------------------|
| (Optional) Displays CCAPI error and inout<br>information. This option also runs if no keywords are<br>added.                                                                                                    |
| (Optional) Displays CCAPI background messages.                                                                                                    |
| (Optional) Displays CCAPI error messages. The <b>debug voip ccapi error</b> command traces the error logs in the call control API. Error logs are generated during normal call processing, if there are insufficient resources, or if there are problems in the underlying network-specific code, the higher call session application, or the call control API itself. This debug command shows error events or |
| events will be generated.                                                                                                    |
| (Optional) Displays call processing errors.                                                                                                    |
| (Optional) Displays minor errors and major errors.<br>Without the <b>informational</b> keyword, only major<br>errors are displayed.                                                                                                    |
| (Optional) Displays software errors.                                                                                                    |
| (Optional) Enables individual CCAPI debug outputs.                                                                                                    |
| For the <b>individual</b> keyword, the range is an integer value from 1 to 146. For specific range values, see the table below.                                                                                                    |
|                                                                                                    |

٦

| inout        | (Optional) Displays CCAPI in/out functions. The <b>debug voip ccapi inout</b> command traces the execution path through the call control API, which serves as the interface between the call session application and the underlying network-specific software. You can use the output from this command to understand how calls are being handled by the router. |
|--------------|----------------------------------------------------------------------------------------------------|
|              | This command shows how a call flows through the<br>system. Using this debug level, you can see the call<br>setup and teardown operations performed on both the<br>telephony and network call legs.                                                                                                    |
| function     | (Optional) Displays CCAPI function tracing.                                                                                                    |
| protoheaders | (Optional) Displays CCAPI protocol headers passing information.                                                                                                    |
| service      | (Optional) Logs debug messages that are not call related.                                                                                                    |

### Table 1: CCAPI Individual Debug Values

| Value | CCAPI Debug Function         |
|-------|------------------------------|
| 1     | CC_IDMSG_API_DISPLAY_IES     |
| 2     | CC_IDMSG_SETUP_IND_COMM_2    |
| 3     | CC_IDMSG_SETUP_IND_COMM_3    |
| 4     | CC_IDMSG_SETUP_IND_COMM_4    |
| 5     | CC_IDMSG_ALERT_IND_5         |
| 6     | CC_IDMSG_ALERT_IND_6         |
| 7     | CC_IDMSG_CONNECT_IND_7       |
| 8     | CC_IDMSG_CONNECT_IND_8       |
| 9     | CC_IDMSG_RECONNECT_IND_9     |
| 10    | CC_IDMSG_DISCONNECTED_IND_10 |
| 11    | CC_IDMSG_DISCONNECTED_IND_11 |
| 12    | CC_IDMSG_DISCONNECTED_IND_12 |

I

| Value | CCAPI Debug Function             |
|-------|----------------------------------|
| 13    | CC_IDMSG_DISCONNECT_DONE_IND_13  |
| 14    | CC_IDMSG_DISCONNECT_DONE_IND_14  |
| 15    | CC_IDMSG_DISCONNECT_DONE_IND_15  |
| 16    | CC_IDMSG_PRE_DISC_CAUSE_16       |
| 17    | CC_IDMSG_PRE_DISC_CAUSE_17       |
| 18    | CC_IDMSG_DIGIT_BEGIN_IND_18      |
| 19    | CC_IDMSG_DIGIT_END_IND_19        |
| 20    | CC_IDMSG_DIGIT_END_IND_20        |
| 21    | CC_IDMSG_DIGIT_END_NO_TERM_21    |
| 22    | CC_IDMSG_TONE_IND_22             |
| 23    | CC_IDMSG_FEATURE_IND_23          |
| 24    | CC_IDMSG_MODIFY_DONE_IND_24      |
| 25    | CC_IDMSG_MODIFY_MODE_DONE_IND_25 |
| 26    | CC_IDMSG_INBAND_MSG_RCVD_IND_26  |
| 27    | CC_IDMSG_INBAND_MSG_DONE_IND_27  |
| 28    | CC_IDMSG_UPD_CALL_INFO_IND_28    |
| 29    | CC_IDMSG_GEN_NTK_ALERT_EVENT_29  |
| 30    | CC_IDMSG_VOICE_MODE_EVENT_30     |
| 31    | CC_IDMSG_VOICE_MODE_EVENT_31     |
| 32    | CC_IDMSG_DIALING_COMPLETE_IND_32 |
| 33    | CC_IDMSG_DIGITS_DONE_IND_33      |
| 34    | CC_IDMSG_DIGITS_DONE_IND_34      |
| 35    | CC_IDMSG_VBD_XMIT_DONE_IND_35    |
| 36    | CC_IDMSG_FWD_SETUP_IND_36        |

٦

| Value | CCAPI Debug Function             |
|-------|----------------------------------|
| 37    | CC_IDMSG_RSVP_DONE_IND_37        |
| 38    | CC_IDMSG_AUDIT_RSP_IND_38        |
| 39    | CC_IDMSG_XFR_STATUS_IND_39       |
| 40    | CC_IDMSG_XFR_STATUS_IND_40       |
| 41    | CC_IDMSG_XFR_DONE_IND_41         |
| 42    | CC_IDMSG_XFR_DONE_IND_42         |
| 43    | CC_IDMSG_XFR_DONE_IND_43         |
| 44    | CC_IDMSG_TGT_CID_ACTIVE_RCD_44   |
| 45    | CC_IDMSG_MODIFY_MEDIA_IND_45     |
| 46    | CC_IDMSG_MODIFY_MEDIA_ACK_IND_46 |
| 47    | CC_IDMSG_MODIFY_MEDIA_REJ_IND_47 |
| 48    | CC_IDMSG_MODEM_CALL_START_IND_48 |
| 49    | CC_IDMSG_MODEM_CALL_DONE_IND_49  |
| 50    | CC_IDMSG_ACCT_STATUS_IND_50      |
| 51    | CC_IDMSG_NW_STATUS_IND_51        |
| 52    | CC_IDMSG_DESTINFO_IND_52         |
| 53    | CC_IDMSG_LOOPBACK_DONE_IND_53    |
| 54    | CC_IDMSG_RT_PACKET_STATS_IND_54  |
| 55    | CC_IDMSG_CUT_PROGRESS_IND_55     |
| 56    | CC_IDMSG_CUT_PROGRESS_IND_56     |
| 57    | CC_IDMSG_PROCEEDING_IND_57       |
| 58    | CC_IDMSG_FACILITY_IND_58         |
| 59    | CC_IDMSG_INFO_IND_59             |
| 60    | CC_IDMSG_PROGRESS_IND_60         |

ſ

| Value | CCAPI Debug Function          |
|-------|-------------------------------|
| 61    | CC_IDMSG_USERINFO_IND_61      |
| 62    | CC_IDMSG_DISC_PROG_IND_62     |
| 63    | CC_IDMSG_DISC_PROG_IND_63     |
| 64    | CC_IDMSG_PING_DONE_IND_64     |
| 65    | CC_IDMSG_COT_TEST_DONE_IND_65 |
| 66    | CC_IDMSG_PROCESS_DONE_IND_66  |
| 67    | CC_IDMSG_ASSOCIATED_IND_67    |
| 68    | CC_IDMSG_SUSPEND_IND_68       |
| 69    | CC_IDMSG_SUSPEND_ACK_IND_69   |
| 70    | CC_IDMSG_SUSPEND_REJ_IND_70   |
| 71    | CC_IDMSG_RESUME_IND_71        |
| 72    | CC_IDMSG_RESUME_ACK_IND_72    |
| 73    | CC_IDMSG_RESUME_REJ_IND_73    |
| 74    | CC_IDMSG_IF_SETUP_REQ_PRIV_74 |
| 75    | CC_IDMSG_IF_SETUP_REQ_PRIV_75 |
| 76    | CC_IDMSG_IF_ALLOCATE_DSP_76   |
| 77    | CC_IDMSG_CONNECT_77           |
| 78    | CC_IDMSG_CONNECT_78           |
| 79    | CC_IDMSG_PING_79              |
| 80    | CC_IDMSG_DISCONNECT_80        |
| 81    | CC_IDMSG_DISCONNECT_81        |
| 82    | CC_IDMSG_DISCONNECT_82        |
| 83    | CC_IDMSG_ALERT_83             |
| 84    | CC_IDMSG_ALERT_84             |

٦

| Value | CCAPI Debug Function        |
|-------|-----------------------------|
| 85    | CC_IDMSG_CUT_PROGRESS_85    |
| 86    | CC_IDMSG_CUT_PROGRESS_86    |
| 87    | CC_IDMSG_CUT_PROGRESS_87    |
| 88    | CC_IDMSG_DISC_PROG_88       |
| 89    | CC_IDMSG_DISC_PROG_89       |
| 90    | CC_IDMSG_SET_PEER_90        |
| 91    | CC_IDMSG_SET_PEER_91        |
| 92    | CC_IDMSG_PROCEEDING_92      |
| 93    | CC_IDMSG_SETUP_REQ_93       |
| 94    | CC_IDMSG_SETUP_REQ_94       |
| 95    | CC_IDMSG_SETUP_REQ_95       |
| 96    | CC_IDMSG_SETUP_REQ_96       |
| 97    | CC_IDMSG_SETUP_REQ_97       |
| 98    | CC_IDMSG_SETUP_REQ_98       |
| 99    | CC_IDMSG_SETUP_REQ_99       |
| 100   | CC_IDMSG_SETUP_REQ_100      |
| 101   | CC_IDMSG_SETUP_REQ_101      |
| 102   | CC_IDMSG_SETUP_ACK_102      |
| 103   | CC_IDMSG_FACILITY_103       |
| 104   | CC_IDMSG_TRANSFER_REQ_104   |
| 105   | CC_IDMSG_GET_CONSULT_ID_105 |
| 106   | CC_IDMSG_FORWARD_TO_106     |
| 107   | CC_IDMSG_INFO_107           |
| 108   | CC_IDMSG_NOTIFY_108         |

I

| Value | CCAPI Debug Function             |
|-------|----------------------------------|
| 109   | CC_IDMSG_PROGRESS_109            |
| 110   | CC_IDMSG_PRE_DISC_110            |
| 111   | CC_IDMSG_PRE_DISC_111            |
| 112   | CC_IDMSG_USER_INFO_112           |
| 113   | CC_IDMSG_MODIFY_113              |
| 114   | CC_IDMSG_DIGIT_114               |
| 115   | CC_IDMSG_DIGIT_DIAL_115          |
| 116   | CC_IDMSG_DIGIT_DIAL_STOP_116     |
| 117   | CC_IDMSG_FEATURE_117             |
| 118   | CC_IDMSG_FEATURE_ENABLE_118      |
| 119   | CC_IDMSG_ASSOCIATE_STREAM_119    |
| 120   | CC_IDMSG_ASSOCIATE_STREAM_120    |
| 121   | CC_IDMSG_DISASSOCIATE_STREAM_121 |
| 122   | CC_IDMSG_DISASSOCIATE_STREAM_122 |
| 123   | CC_IDMSG_GENERATE_TONE_INFO_123  |
| 124   | CC_IDMSG_SET_DIGIT_TIMEOUTS_124  |
| 125   | CC_IDMSG_SET_DIGIT_TIMEOUTS_125  |
| 126   | CC_IDMSG_SUSPEND_126             |
| 127   | CC_IDMSG_SUSPEND_ACK_127         |
| 128   | CC_IDMSG_SUSPEND_REJ_128         |
| 129   | CC_IDMSG_RESUME_129              |
| 130   | CC_IDMSG_RESUME_ACK_130          |
| 131   | CC_IDMSG_RESUME_REJ_131          |
| 132   | CC_IDMSG_UPDATE_REDIRECT_NUM_132 |

1

| Value | CCAPI Debug Function            |
|-------|---------------------------------|
| 133   | CC_IDMSG_BABBLER_AUDIT_133      |
| 134   | CC_IDMSG_CONFERENCE_CREATE_134  |
| 135   | CC_IDMSG_CONFERENCE_CREATE_135  |
| 136   | CC_IDMSG_CONFERENCE_CREATE_136  |
| 137   | CC_IDMSG_CONFERENCE_DESTROY_137 |
| 138   | CC_IDMSG_CONFERENCE_DESTROY_138 |
| 139   | CC_IDMSG_CONFERENCE_DESTROY_139 |
| 140   | CC_IDMSG_LOOPBACK_140           |
| 141   | CC_IDMSG_COT_TEST_141           |
| 142   | CC_IDMSG_HANDOFF_142            |
| 143   | CC_IDMSG_APP_RETURN_143         |
| 144   | CC_IDMSG_T38_FAX_START_144      |
| 145   | CC_IDMSG_T38_FAX_DONE_145       |
| 146   | CC_IDMSG_CALL_PREEMPT_IND_146   |

### **Command Default** Debugging is not enabled.

### **Command Modes** Privileged EXEC

| Command History | Release    | Modification                                                                                                    |  |
|-----------------|------------|----------------------------------------------------------------------------------------------------|--|
|                 | 11.3(6)NA2 | This command was introduced.                                                                                                    |  |
|                 | 12.2(11)T  | This command was implemented on the following platforms: Cisco 2600 series, Cisco 3620, Cisco 3660, Cisco AS5350, Cisco AS5400, Cisco AS5850, Cisco AS5300, Cisco AS5800, and Cisco MC3810. |  |
|                 | 12.3(8)T   | The all, default, detail, call, informational, software, individual, function, protoheaders, and service keywords were added.                                                               |  |

| Release   | Modification                                                                                                    |  |
|-----------|----------------------------------------------------------------------------------------------------|--|
| 12.4(4)XC | The range for the <b>individual</b> keyword was extended to 146, to include logs for call preemption indication information. |  |
| 12.4(9)T  | This command was integrated into Cisco IOS Release 12.4(9)T.                                                                 |  |

### **Examples**

The following examples show output for variations of the **debug voip ccapi** command:

For these examples, the topology shown in the figure below is used.

### Figure 1: Network Topology for debug voip ccapi Output Examples

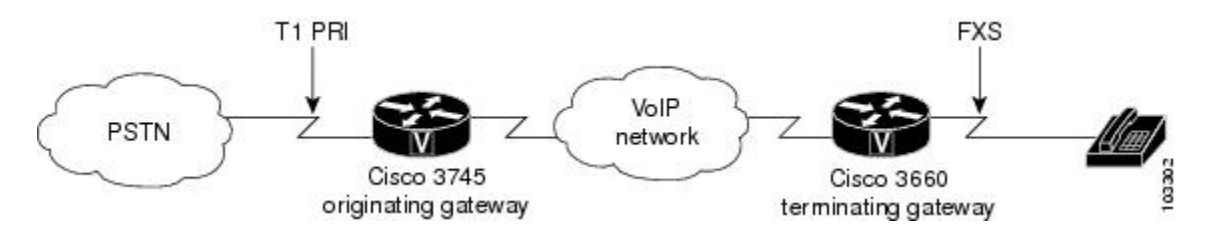

### **Examples**

I

| Router# debug voip ccapi detail                                                                                                    |
|----------------------------------------------------------------------------------------------------|
| volp ccapi detail debugging is on                                                                                                    |
| <pre>*Apr 18 20:35:35.779: //-1/ABCE697D8005/CCAPI/cc_api_call_setup_ind_common:<br/>Interface Type=13, Protocol=0</pre>                              |
| *Apr 18 20:35:35.779: //-1/ABCE697D8005/CCAPI/ccCheckClipClir:<br>Calling Party Number Is User Provided                                               |
| *Apr 18 20:35:35.779: //11/xxxxxxxx/CCAPI/cc_insert_call_entry:<br>Total Call Count=0, Call Entry(Call Count On=FALSE, Incoming Call=TRUE)            |
| *Apr 18 20:35:35.779: //11/xxxxxxxx/CCAPI/cc_insert_call_entry:<br>Total Call Count=1                                                                 |
| The following event shows that the CallEntry ID 11 is used for the incoming call leg.                                                                 |
|                                                                                                    |
| *Apr 18 20:35:35.779: //11/ABCE697D8005/CCAPI/cc_insert_guid_pod_entry:<br>Incoming=TRUE, Call Id=11                                                  |
| *Apr 18 20:35:35.779: //11/ABCE697D8005/CCAPI/cc_setupind_registration_lookup:<br>Matching Parameters; Called Number=83103, Call Transfer Consult Id= |
| *Apr 18 20:35:35.779: //11/ABCE697D8005/CCAPI/cc_setupind_registration_lookup:<br>No Matching Node                                                    |
| *Apr 18 20:35:35.779: //11/ABCE697D8005/CCAPI/ccCheckClipClir:<br>Calling Party Number Is User Provided                                               |
| *Apr 18 20:35:35.779: //12/xxxxxxxx/CCAPI/cc_insert_call_entry:<br>Total Call Count=1, Call Entry(Call Count On=FALSE, Incoming Call=FALSE)           |
| The following event shows that the incoming call leg with CallEntry ID 11 is bound to the outgoing call leg                                           |
| with CallEntry ID 12.                                                                                                    |
|                                                                                                    |
| *Apr 18 20:35:35.779: //11/ABCE697D8005/CCAPI/cc_peer_bind:<br>Bind=TRUE, Binder Call Id=11, Bindee Call Id=12                                        |
| The next event shows that CallEntry ID 12 is used for the outgoing call leg.                                                                          |
|                                                                                                    |
| *Apr 18 20:35:35.779: //12/ABCE697D8005/CCAPI/cc_insert_guid_pod_entry:<br>Incoming=FALSE, Call Id=12                                                 |
| *Apr 18 20:35:35:779: //-1/xxxxxxxx/CCAPI/cc_api_supported_data:<br>data_mode=0x10082                                                                 |

The next event shows an IP address for a remote device on the outgoing call leg, which indicates that this is the VoIP call leg.

```
*Apr 18 20:35:35.779: //12/ABCE697D8005/CCAPI/cc_incr_if_call_volume:
    Remote IP Address=172.16.13.81, Hwidb=FastEthernet0/0
*Apr 18 20:35:35.779: //12/ABCE697D8005/CCAPI/cc_incr_if_call_volume:
    Total Call Count=1, Voip Call Count=1, MMoip Call Count=0
*Apr 18 20:35:35.795: //11/ABCE697D8005/CCAPI/ccCallGetContext:
    Context=0x652C0168, Call Id=11
*Apr 18 20:36:31.419: //11/ABCE697D8005/CCAPI/ccCallDisconnect:
    Start Calling Accounting;
    Call Entry(Incoming=TRUE)
*Apr 18 20:36:31.419: //11/ABCE697D8005/CCAPI/ccCallDisconnect:
    Cause Value=16, Call Entry(Disconnect Cause=16)
*Apr 18 20:36:31.419: //11/ABCE697D8005/CCAPI/ccCallDisconnect:
    Cause Talue=16, Call Entry(Disconnect Cause=16)
```

At this point, the CallEntry ID changes as the call accounting process begins. The accounting data is sent over the outgoing call leg. The GUID, which identifies the unique call, remains the same.

```
*Apr 18 20:36:31.419: //12/ABCE697D8005/CCAPI/ccCallDisconnect:
   Start Calling Accounting;
   Call Entry(Incoming=FALSE)
*Apr 18 20:36:31.419: //12/ABCE697D8005/CCAPI/ccCallDisconnect:
   Cause Value=16, Call Entry(Disconnect Cause=0)
```

The change of the CallEntry ID indicates that the call is using the incoming call leg, which is the POTS call leg in this case.

```
*Apr 18 20:36:31.423: //11/ABCE697D8005/CCAPI/ccCallGetVoipFlag:
    Data Bitmask=0x1, Call Id=11
*Apr 18 20:36:31.423: //11/ABCE697D8005/CCAPI/ccCallGetVoipFlag:
    Flag=FALSE
*Apr 18 20:36:31.423: //11/ABCE697D8005/CCAPI/cc_delete_guid_pod_entry:
    Incoming=TRUE
*Apr 18 20:36:31.423: //11/ABCE697D8005/CCAPI/cc_delete_call_entry:
    ccFreeRawMsgInfo=0x63FF8198
*Apr 18 20:36:31.423: //11/ABCE697D8005/CCAPI/cc_delete_call_entry:
    Total Call Count=1, Call Entry(Call Count On=FALSE, Incoming Call=TRUE)
*Apr 18 20:36:31.423: //11/ABCE697D8005/CCAPI/cc_delete_call_entry:
    Total Call Count=0
*Apr 18 20:36:31.423: //11/ABCE697D8005/CCAPI/cc_delete_call_entry:
    Deleting profileTable[0x64F44700]
```

The next line shows the impairment calculation. This is the only CCAPI debug command that shows impairment.

```
*Apr 18 20:36:31.423: //-1/ABCE697D8005/CCAPI/g113_calculate_impairment:
   (delay=91(ms), loss=0%), Io=0 Iq=0 Idte=0 Idd=2 Ie=10 Itot=12
*Apr 18 20:36:31.423: //12/ABCE697D8005/CCAPI/ccCallGetVoipFlag:
Data Bitmask=0x1, Call Id=12
*Apr 18 20:36:31.423: //12/ABCE697D8005/CCAPI/ccCallGetVoipFlag:
  Flag=FALSE
*Apr 18 20:36:31.423: //12/ABCE697D8005/CCAPI/cc decr if call volume:
  Remote IP Address=172.16.13.81, Hwidb=FastEthernet0/0
*Apr 18 20:36:31.423: //12/ABCE697D8005/CCAPI/cc_decr_if_call_volume:
  Total Call Count=0, Voip Call Count=0, MMoip Call Count=0
*Apr 18 20:36:31.423: //12/ABCE697D8005/CCAPI/cc delete guid pod entry:
  Incoming=FALSE
*Apr 18 20:36:31.423: //12/ABCE697D8005/CCAPI/cc delete call entry:
Total Call Count=0, Call Entry(Call Count On=FALSE, Incoming Call=FALSE)
*Apr 18 20:36:31.423: //12/ABCE697D8005/CCAPI/cc_delete_call_entry:
   Deleting profileTable[0x652E3310]
*Apr 18 20:36:31.427: //12/xxxxxxxxxx/CCAPI/cc get call entry:
   Call Entry Is Not Found
```

### Examples

Router# debug voip ccapi detail voip ccapi detail debugging is on Router#

\*May 1 18:58:26.251: //-1/xxxxxxxxx/CCAPI/cc api supported data: data mode=0x10082 \*May 1 18:58:26.255: //8/xxxxxxxxxx/CCAPI/cc get call entry: Call Entry Is Not Found \*May 1 18:58:26.255: //-1/ABCE697D8005/CCAPI/cc api call setup ind common: Interface Type=0, Protocol=1 \*May 1 18:58:26.255: //-1/ABCE697D8005/CCAPI/ccCheckClipClir: Calling Party Number Is User Provided The following line shows the attributes of the calling number: \*May 1 18:58:26.255: //-1/ABCE697D8005/CCAPI/cc api call setup ind common: After Number Translation Checking: Calling Number=4085550111(TON=National, NPI=ISDN, Screening=User, Passed, Presentation=Allowed), Called Number=3600 (TON=Unknown, NPI=Unknown) \*May 1 18:58:26.255: //8/xxxxxxxxxx/CCAPI/cc\_insert\_call\_entry: Total Call Count=0, Call Entry(Call Count On=FALSE, Incoming Call=TRUE) \*May 1 18:58:26.255: //8/xxxxxxxxxx/CCAPI/cc\_insert\_call\_entry: Total Call Count=1 \*May 1 18:58:26.255: //8/ABCE697D8005/CCAPI/cc insert guid pod entry: Incoming=TRUE, Call Id=8 The following line shows the IP address of the originating gateway: \*May 1 18:58:26.255: //8/ABCE697D8005/CCAPI/cc incr if call volume: Remote IP Address=172.16.13.175, Hwidb=FastEthernet070 \*May 1 18:58:26.255: //8/ABCE697D8005/CCAPI/cc\_incr\_if\_call\_volume: Total Call Count=1, Voip Call Count=1, MMoip Call Count=0 \*May 1 18:58:26.255: //8/ABCE697D8005/CCAPI/cc setupind registration lookup: Matching Parameters; Called Number=3600, Call Transfer Consult Id= \*May 1 18:58:26.255: //8/ABCE697D8005/CCAPI/cc setupind registration lookup: No Matching Node \*May 1 18:58:26.255: //8/ABCE697D8005/CCAPI/ccCheckClipClir: Calling Party Number Is User Provided \*May 1 18:58:26.259: //9/xxxxxxxxxx/CCAPI/cc insert call entry: Total Call Count=1, Call Entry(Call Count On=FALSE, Incoming Call=FALSE) \*May 1 18:58:26.259: //8/ABCE697D8005/CCAPI/cc peer bind: Bind=TRUE, Binder Call Id=8, Bindee Call Id= $\overline{9}$ \*May 1 18:58:26.259: //9/ABCE697D8005/CCAPI/cc insert guid pod entry: Incoming=FALSE, Call Id=9 \*May 1 18:58:26.259: //9/ABCE697D8005/CCAPI/cc\_set\_voice\_port\_value: CC\_IF\_TELEPHONY: Echo=0, Playout=0 1 18:58:26.263: //9/ABCE697D8005/CCAPI/ccCallGetContext: \*Mav Context=0x64B6BB5C, Call Id=9 \*May 1 18:59:21.871: //8/ABCE697D8005/CCAPI/ccCallDisconnect: Start Calling Accounting; Call Entry (Incoming=TRUE) \*May 1 18:59:21.875: //8/ABCE697D8005/CCAPI/ccCallDisconnect: Cause Value=16, Call Entry(Disconnect Cause=16) \*May 1 18:59:21.875: //8/ABCE697D8005/CCAPI/ccCallDisconnect: Call Entry (Disconnect Cause=16) \*May 1 18:59:21.875: //9/ABCE697D8005/CCAPI/ccCallDisconnect: Start Calling Accounting; Call Entry (Incoming=FALSE) \*May 1 18:59:21.875: //9/ABCE697D8005/CCAPI/ccCallDisconnect: Cause Value=16, Call Entry(Disconnect Cause=0) The next line shows the impairment calculation. This is the only CCAPI debug command that shows impairment. \*May 1 18:59:21.875: //-1/ABCE697D8005/CCAPI/g113\_calculate\_impairment: (delay=99(ms), loss=0%), Io=0 Iq=0 Idte=0 Idd=2 Ie=10 Itot=12 \*May 1 18:59:21.875: //8/ABCE697D8005/CCAPI/ccCallGetVoipFlag: Data Bitmask=0x1, Call Id=8 \*May 1 18:59:21.875: //8/ABCE697D8005/CCAPI/ccCallGetVoipFlag: Flag=FALSE \*May 1 18:59:21.875: //8/ABCE697D8005/CCAPI/cc decr if call volume: Remote IP Address=172.16.13.175, Hwidb=FastEthernet0/0 \*May 1 18:59:21.875: //8/ABCE697D8005/CCAPI/cc\_decr\_if\_call\_volume: Total Call Count=0, Voip Call Count=0, MMoip\_Call\_Count=0

\*May 1 18:59:21.875: //8/ABCE697D8005/CCAPI/cc\_delete\_guid\_pod\_entry: Incoming=TRUE

\*May 1 18:59:21.875: //8/ABCE697D8005/CCAPI/cc\_delete\_call\_entry:

```
ccFreeRawMsgInfo=0x644EB850
Router#
*May 1 18:59:21.875: //8/ABCE697D8005/CCAPI/cc delete call entry:
   Total Call Count=1, Call Entry(Call Count On=FALSE, Incoming Call=TRUE)
*May 1 18:59:21.875: //8/ABCE697D8005/CCAPI/cc delete call entry:
   Total Call Count=0
*May 1 18:59:21.879: //8/ABCE697D8005/CCAPI/cc delete call entry:
   Deleting profileTable[0x64B78600]
*May 1 18:59:21.879: //8/xxxxxxxxxx/CCAPI/cc_get_call_entry:
   Call Entry Is Not Found
*May 1 18:59:21.879: //8/xxxxxxxxx/CCAPI/cc get call entry:
   Call Entry Is Not Found
Router#
*May 1 18:59:24.587: //9/ABCE697D8005/CCAPI/ccCallGetVoipFlag:
   Data Bitmask=0x1, Call Id=9
*May 1 18:59:24.587: //9/ABCE697D8005/CCAPI/ccCallGetVoipFlag:
   Flag=FALSE
*May 1 18:59:24.587: //9/ABCE697D8005/CCAPI/cc api call disconnect done:
   Prefix Is Not Defined From Peer; Peer=3600, Called Number=3600
*May 1 18:59:24.587: //9/ABCE697D8005/CCAPI/cc delete guid pod entry:
   Incoming=FALSE
*May 1 18:59:24.587: //9/ABCE697D8005/CCAPI/cc delete call entry:
Total Call Count=0, Call Entry(Call Count On=FALSE, Incoming Call=FALSE)
*May 1 18:59:24.587: //9/ABCE697D8005/CCAPI/cc_delete_call_entry:
   Deleting profileTable[0x6453F228]
```

#### **Examples**

```
Router# debug voip ccapi inout
voip ccapi inout debugging is on
Router#
*Apr 18 20:42:19.347: //-1/9C5A9CA88009/CCAPI/cc_api_display_ie_subfields:
   cc api call setup ind common:
   acme-username=
   ----- ccCallInfo IE subfields -----
   acme-ani=4085550111
   acme-anitype=2
   acme-aniplan=1
   acme-anipi=0
   acme-anisi=1
   dest=83103
   acme-desttvpe=0
   acme-destplan=0
   acme-rdn=
   acme-rdntvpe=-1
   acme-rdnplan=-1
   acme-rdnpi=-1
   acme-rdnsi=-1
   acme-redirectreason=-1
```

The following lines show information about the calling and called numbers. The network presentation indicator (NPI) shows the type of transmission. The Incoming Dial-Peer field shows that the incoming dial peer has been matched.

```
*Apr 18 20:42:19.347: //-1/9C5A9CA88009/CCAPI/cc_api_call_setup_ind_common:
    Interface=0x64F26F10, Call Info(
    Calling Number=4085550111(TON=National, NPI=ISDN, Screening=User, Passed,
Presentation=Allowed),
    Called Number=83103(TON=Unknown, NPI=Unknown),
    Calling Translated=FALSE, Subsriber Type Str=RegularLine, FinalDestinationFlag=TRUE,
    Incoming Dial-peer=1, Progress Indication=NULL(0), Calling IE Present=TRUE,
    Source Trkgrp Route Label=, Target Trkgrp Route Label=, CLID Transparent=FALSE), Call
Id=-1
*Apr 18 20:42:19.347: //-1/9C5A9CA88009/CCAPI/ccCheckClipClir:
    In: Calling Number=4085550111(TON=National, NPI=ISDN, Screening=User, Passed,
Presentation=Allowed)
*Apr 18 20:42:19.347: //-1/9C5A9CA88009/CCAPI/ccCheckClipClir:
    Out: Calling Number=4085550111(TON=National, NPI=ISDN, Screening=User, Passed,
Presentation=Allowed)
```

### In the following event, the call leg is established. The CallEntry ID field changes from-1 to 19.

\*Apr 18 20:42:19.347: //19/9C5A9CA88009/CCAPI/cc api call setup ind common: Set Up Event Sent; Call Info(Calling Number=4085550111(TON=National, NPI=ISDN, Screening=User, Passed, Presentation=Allowed), Called Number=83103(TON=Unknown, NPI=Unknown)) \*Apr 18 20:42:19.351: //19/9C5A9CA88009/CCAPI/cc\_process\_call\_setup\_ind: Event=0x63FF4730 \*Apr 18 20:42:19.351: //19/9C5A9CA88009/CCAPI/ccCallSetContext: Context=0x652A9858 \*Apr 18 20:42:19.351: //19/9C5A9CA88009/CCAPI/cc process call setup ind: >>>>CCAPI handed cid 19 with tag 1 to app "Default" \*Apr 18 20:42:19.351: //19/9C5A9CA88009/CCAPI/ccCallProceeding: Progress Indication=NULL(0) \*Apr 18 20:42:19.351: //19/9C5A9CA88009/CCAPI/ccCallSetupRequest: Destination=, Calling IE Present=TRUE, Mode=0, Outgoing Dial-peer=3600, Params=0x652AA4A8, Progress Indication=NULL(0) \*Apr 18 20:42:19.351: //19/9C5A9CA88009/CCAPI/ccCheckClipClir: In: Calling Number=4085550111(TON=National, NPI=ISDN, Screening=User, Passed, Presentation=Allowed) \*Apr 18 20:42:19.351: //19/9C5A9CA88009/CCAPI/ccCheckClipClir: Out: Calling Number=4085550111(TON=National, NPI=ISDN, Screening=User, Passed, Presentation=Allowed) \*Apr 18 20:42:19.351: //19/9C5A9CA88009/CCAPI/ccCallSetupRequest: Destination Pattern=360., Called Number=3600, Digit Strip=FALSE \*Apr 18 20:42:19.351: //19/9C5A9CA88009/CCAPI/ccCallSetupRequest: Calling Number=4085550111 (TON=National, NPI=ISDN, Screening=User, Passed, Presentation=Allowed), Called Number=3600 (TON=Unknown, NPI=Unknown), Redirect Number=, Display Info= Account Number=, Final Destination Flag=TRUE, Guid=9C5A9CA8-5243-11D6-8009-00059A3A15A0, Outgoing Dial-peer=3600 \*Apr 18 20:42:19.351: //19/9C5A9CA88009/CCAPI/cc api display ie subfields: ccCallSetupRequest: cisco-username= ---- ccCallInfo IE subfields ----cisco-ani=4085550111 cisco-anitype=2 cisco-aniplan=1 cisco-anipi=0 cisco-anisi=1 dest=3600 cisco-desttype=0 cisco-destplan=0 cisco-rdn= cisco-rdntype=-1 cisco-rdnplan=-1 cisco-rdnpi=-1 cisco-rdnsi=-1 cisco-redirectreason=-1 In the following lines, the outgoing dial peer is matched: \*Apr 18 20:42:19.351: //19/9C5A9CA88009/CCAPI/ccIFCallSetupRequestPrivate:

```
Interface=0x63EAF24C, Interface Type=1, Destination=, Mode=0x0,
  Call Params(Calling Number=4085550111(TON=National, NPI=ISDN, Screening=User, Passed,
Presentation=Allowed).
  Called Number=3600(TON=Unknown, NPI=Unknown), Calling Translated=FALSE,
  Subsriber Type Str=RegularLine, FinalDestinationFlag=TRUE, Outgoing Dial-peer=3600, Call
Count On=FALSE,
   Source Trkgrp Route Label=, Target Trkgrp Route Label=, tg label flag=0, Application
Call Id=)
*Apr 18 20:42:19.351: //20/9C5A9CA88009/CCAPI/ccIFCallSetupRequestPrivate:
  SPI Call Setup Request Is Success; Interface Type=1, FlowMode=1
*Apr 18 20:42:19.351: //20/9C5A9CA88009/CCAPI/ccCallSetContext:
  Context=0x652AA458
*Apr 18 20:42:19.351: //19/9C5A9CA88009/CCAPI/ccSaveDialpeerTag:
  Outgoing Dial-peer=3600
*Apr 18 20:42:19.351: //19/9C5A9CA88009/CCAPI/ccSaveDialpeerTag:
   Outgoing Dial-peer=3600
```

\*Apr 18 20:42:19.367: //20/9C5A9CA88009/CCAPI/cc api call proceeding: Interface=0x652F6388, Progress Indication=NULL(0) The following lines show call progress. The progress and signal indications are shown. \*Apr 18 20:42:19.371: //20/9C5A9CA88009/CCAPI/cc api call cut progress: Interface=0x652F6388, Progress Indication=INBAND(8), Signal Indication=SIGNAL RINGBACK(1), Cause Value=0 \*Apr 18 20:42:19.371: //20/9C5A9CA88009/CCAPI/cc\_api\_call\_cut\_progress: Call Entry (Responsed=TRUE) \*Apr 18 20:42:19.371: //19/9C5A9CA88009/CCAPI/ccCallCutProgress: Progress Indication=INBAND(8), Signal Indication=SIGNAL RINGBACK(1), Cause Value=0 Voice Call Send Alert=FALSE, Call Entry(AlertSent=FALSE) \*Apr 18 20:42:19.371: //19/9C5A9CA88009/CCAPI/ccCallCutProgress: Call Entry (Responsed=TRUE) The following lines show the tone generation information: \*Apr 18 20:42:19.371: //19/9C5A9CA88009/CCAPI/ccGenerateToneInfo: Stop Tone On Digit=FALSE, Tone=Null, Tone Direction=Network, Params=0x0, Call Id=19 \*Apr 18 20:42:19.371: //19/9C5A9CA88009/CCAPI/ccConferenceCreate: Conference Id=0x652F723C, Call Id1=19, Call Id2=20, Tag=0x0 \*Apr 18 20:42:19.371: //20/xxxxxxxxxx/CCAPI/cc\_api\_bridge\_done: Conference Id=0x6, Source Interface=0x63EAF24C, Source Call Id=20, Destination Call Id=19, Disposition=0x0, Tag=0x0 \*Apr 18 20:42:19.371: //19/9C5A9CA88009/CCAPI/ccConferenceCreate: Call Entry (Conference Id=0x6, Destination Call Id=20) \*Apr 18 20:42:19.371: //20/9C5A9CA88009/CCAPI/ccConferenceCreate: Call Entry (Conference Id=0x6, Destination Call Id=19) \*Apr 18 20:42:19.371: //19/xxxxxxxxx/CCAPI/cc\_api\_bridge\_done: Conference Id=0x6, Source Interface=0x64F26F10, Source Call Id=19, Destination Call Id=20, Disposition=0x0, Tag=0x0 \*Apr 18 20:42:19.371: //19/9C5A9CA88009/CCAPI/cc generic bridge done: Conference Id=0x6, Source Interface=0x64F26F10, Source Call Id=19, Destination Call Id=20, Disposition=0x0, Tag=0x0 \*Apr 18 20:42:19.371: //19/9C5A9CA88009/CCAPI/cc\_api\_caps\_ind: Destination Interface=0x63EAF24C, Destination Call Id=20, Source Call Id=19, Caps(Codec=0x2887F, Fax Rate=0xBF, Vad=0x3, Modem=0x2, Codec Bytes=0, Signal Type=3) \*Apr 18 20:42:19.371: //19/9C5A9CA88009/CCAPI/cc\_api\_caps\_ind: Caps(Playout Mode=1, Playout Initial=60(ms), Playout Min=40(ms), Playout Max=300(ms), Fax Nom=300(ms)) \*Apr 18 20:42:19.371: //19/9C5A9CA88009/CCAPI/cc\_process\_notify\_bridge\_done: Conference Id=0x6, Call Id1=19, Call Id2=20 \*Apr 18 20:42:19.375: //20/9C5A9CA88009/CCAPI/cc\_api\_caps\_ind: Destination Interface=0x64F26F10, Destination Call Id=19, Source Call Id=20, Caps(Codec=0x4, Fax Rate=0x1, Vad=0x2, Modem=0x2, Codec Bytes=20, Signal Type=2) \*Apr 18 20:42:19.375: //20/9C5A9CA88009/CCAPI/cc\_api\_caps\_ind: Caps(Playout Mode=1, Playout Initial=60(ms), Playout Min=40(ms), Playout Max=300(ms), Fax Nom=300(ms)) The following lines show codec information: \*Apr 18 20:42:19.375: //20/9C5A9CA88009/CCAPI/cc api caps ack: Destination Interface=0x64F26F10, Destination Call Id=19, Source Call Id=20, Caps(Codec=g729r8(0x4), Fax Rate=FAX RATE NONE(0x1), Vad=ON(0x2), Modem=ON(0x2), Codec Bytes=20, Signal Type=2, Seq Num Start=6872) \*Apr 18 20:42:19.375: //19/9C5A9CA88009/CCAPI/cc\_api\_caps\_ack: Destination Interface=0x63EAF24C, Destination Call Id=20, Source Call Id=19, Caps(Codec=g729r8(0x4), Fax Rate=FAX RATE NONE(0x1), Vad=ON(0x2),

- Modem=ON(0x2), Codec Bytes=20, Signal Type=2, Seq Num Start=6872)
  \*Apr 18 20:42:19.375: //19/9C5A9CA88009/CCAPI/cc\_api\_voice\_mode\_event:
   Call Id=19
- \*Apr 18 20:42:19.375: //19/9C5A9CA88009/CCAPI/cc\_api\_voice\_mode\_event: Call Entry(Context=0x652A9858)

**Examples** 

The following lines show progress indication information. In this case, the event shows that the destination is not ISDN.

```
*Apr 18 20:42:26.855: //20/9C5A9CA88009/CCAPI/cc api call connected:
   Interface=0x652F6388, Data Bitmask=0x0, Progress Indication=DESTINATION IS NON ISDN(2),
   Connection Handle=0
*Apr 18 20:42:26.855: //20/9C5A9CA88009/CCAPI/cc api call connected:
   Call Entry (Connected=TRUE, Responsed=TRUE, Retry Count=0)
*Apr 18 20:42:26.855: //19/9C5A9CA88009/CCAPI/ccCallConnect:
   Progress Indication=DESTINATION IS NON ISDN(2), Data Bitmask=0x0
*Apr 18 20:42:26.855: //19/9C5A9CA88009/CCAPI/ccCallConnect:
   Call Entry (Connected=TRUE, Responsed=TRUE)
*Apr 18 20:42:26.855: //20/9C5A9CA88009/CCAPI/ccSaveDialpeerTag:
   Incoming Dial-peer=1
*Apr 18 20:42:26.859: //19/9C5A9CA88009/CCAPI/ccSaveDialpeerTag:
   Outgoing Dial-peer=3600
*Apr 18 20:42:26.859: //20/9C5A9CA88009/CCAPI/ccCallFeature:
   Feature Type=24, Call Id=20
This event shows that the call is disconnected.
*Apr 18 20:43:16.795: //19/9C5A9CA88009/CCAPI/cc api call disconnected:
   Cause Value=16, Interface=0x64F26F10, Call Id=19
*Apr 18 20:43:16.795: //19/9C5A9CA88009/CCAPI/cc api call disconnected:
   Call Entry (Responsed=TRUE, Cause Value=16, Retry Count=0)
*Apr 18 20:43:16.795: //19/9C5A9CA88009/CCAPI/ccConferenceDestroy:
   Conference Id=0x6, Tag=0x0
*Apr 18 20:43:16.795: //20/xxxxxxxxxxx/CCAPI/cc_api_bridge_drop_done:
   Conference Id=0x6, Source Interface=0x63EAF24C, Source Call Id=20,
   Destination Call Id=19, Disposition=0x0, Tag=0x0
*Apr 18 20:43:16.795: //19/xxxxxxxxx/CCAPI/cc_api_bridge_drop_done:
   Conference Id=0x6, Source Interface=0x64F26F10, Source Call Id=19,
   Destination Call Id=20, Disposition=0x0, Tag=0x0
*Apr 18 20:43:16.795: //19/9C5A9CA88009/CCAPI/cc generic bridge done:
   Conference Id=0x6, Source Interface=0x64F26F10, Source Call Id=19,
   Destination Call Id=20, Disposition=0x0, Tag=0x0
*Apr 18 20:43:16.795: //19/9C5A9CA88009/CCAPI/ccCallDisconnect:
   Cause Value=16, Tag=0x0, Call Entry (Previous Disconnect Cause=0, Disconnect Cause=16)
*Apr 18 20:43:16.795: //19/9C5A9CA88009/CCAPI/ccCallDisconnect:
   Cause Value=16, Call Entry(Responsed=TRUE, Cause Value=16)
*Apr 18 20:43:16.795: //19/9C5A9CA88009/CCAPI/cc api get transfer info:
   Transfer Number Is Null
*Apr 18 20:43:16.795: //20/9C5A9CA88009/CCAPI/ccCallDisconnect:
Cause Value=16, Tag=0x0, Call Entry(Previous Disconnect Cause=0, Disconnect Cause=0)
*Apr 18 20:43:16.795: //20/9C5A9CA88009/CCAPI/ccCallDisconnect:
   Cause Value=16, Call Entry(Responsed=TRUE, Cause Value=16)
*Apr 18 20:43:16.795: //20/9C5A9CA88009/CCAPI/cc api get transfer info:
   Transfer Number Is Null
*Apr 18 20:43:16.803: //20/9C5A9CA88009/CCAPI/cc_api_call_disconnect_done:
   Disposition=0, Interface=0x652F6388, Tag=0x0, Call Id=20,
   Call Entry (Disconnect Cause=16, Voice Class Cause Code=0, Retry Count=0)
*Apr 18 20:43:16.803: //20/9C5A9CA88009/CCAPI/cc api call disconnect done:
   Call Disconnect Event Sent
*Apr 18 20:43:16.803: //19/9C5A9CA88009/CCAPI/cc_api_call_disconnect_done:
   Disposition=0, Interface=0x64F26F10, Tag=0x0, Call Id=19,
   Call Entry(Disconnect Cause=16, Voice Class Cause Code=0, Retry Count=0)
*Apr 18 20:43:16.803: //19/9C5A9CA88009/CCAPI/cc api call disconnect done:
   Call Disconnect Event Sent
Router# debug voip ccapi service
voip ccapi service debugging is on
*May 1 19:08:41.803: //-1/xxxxxxxxx/CCAPI/cc setupind match search:
   Searching Node;
   Called Number=3600, Call Transfer Consult Id=
```

This debug shows noncall related events. In this case, information about the timer is shown.

\*May 1 19:08:48.027: //-1/xxxxxxxx/CCAPI/cc\_handle\_periodic\_timer:

1

| Calling The Callback, ccTimerctx=0x63B368C0                          |  |
|----------------------------------------------------------------------|--|
| <pre>*May 1 19:08:48.027: //-1/xxxxxxxxxxx/CCAPI/ccTimerStart:</pre> |  |
| ccTimerctx=0x63B368C0                                                |  |
| *May 1 19:10:08.615: //-1/xxxxxxxxxxx/CCAPI/cc api icpif:            |  |
| ExpectFactor=0xA                                                     |  |

Examples

This debug shows the preemption tone timer getting initiated.

```
*Aug 24 18:28:16.919: //18958/B37648B6AF48/CCAPI/cc_api_call_preempt_ind:
PreemptionToneTimer=10(s)
```

### debug voip ccapi error

To trace error logs in the call control application programming interface (CCAPI), use the **debug voip ccapi error**command in privileged EXEC mode. To disable debugging output, use the **no** form of this command.

debug voip ccapi error

no debug voip ccapi error

- **Syntax Description** This command has no arguments or keywords.
- **Command Modes** Privileged EXEC

| Command History | Release   | Modification                                                                                                    |
|-----------------|-----------|----------------------------------------------------------------------------------------------------|
|                 | 12.2(11)T | This command was implemented on the following platforms: Cisco 2600 series, Cisco 3620, Cisco 3660, Cisco AS5350, Cisco AS5400, Cisco AS5800, Cisco AS5800, and Cisco MC3810. |

### **Usage Guidelines**

The **debug voip ccapi error** command traces the error logs in the call control API. Error logs are generated during normal call processing, when there are insufficient resources, or when there are problems in the underlying network-specific code, the higher call session application, or the call control API itself.

This **debug** command shows error events or unexpected behavior in system software. In most cases, no events will be generated.

Note

We recommend that you log output from the **debug voip ccapi error** command to a buffer rather than sending the output to the console; otherwise, the size of the output could severely impact the performance of the gateway.

### **Related Commands**

| Command                | Description                                          |
|------------------------|------------------------------------------------------|
| debug voip ccapi inout | Traces the execution path through the CCAPI.         |
| voice call debug       | Allows configuration of the voice call debug output. |

### debug voip ccapi inout

To trace the execution path through the call control application programming interface (CCAPI), use the **debug voip ccapi inout command**in privileged EXEC mode. To disable debugging output, use the **no** form of this command.

debug voip ccapi inout

no debug voip ccapi inout

**Syntax Description** This command has no arguments or keywords.

**Command Modes** Privileged EXEC

Release

12.2(11)T

Cisco 3620, Cisco 3660, Cisco AS5350, Cisco AS5400, Cisco AS5850, Cisco AS5300, Cisco AS5800, and Cisco MC3810.

Modification

### **Usage Guidelines**

**Command History** 

The **debug voip ccapi inout** command traces the execution path through the call control API, which serves as the interface between the call session application and the underlying network-specific software. You can use the output from this command to understand how calls are being handled by the voice gateway.

This command was implemented on the following platforms: Cisco 2600 series,

This command shows how a call flows through the system. Using this debug level, you can see the call setup and teardown operations performed on both the telephony and network call legs.

Note

We recommend that you log output from the **debug voip ccapi inout**command to a buffer rather than sending the output to the console; otherwise, the size of the output could severely impact the performance of the gateway.

Examples

The following example shows the call setup indicated and accepted by the voice gateway:

```
Router# debug voip ccapi inout
*Mar 1 15:35:53.588: //-1/xxxxxxx/CCAPI/ccTDConstructTDUsrContainer:
usrContainer[0x638C1BF0], magic[FACE0FFF]
```

usrContainer[0x638C1BF0], magic[FACE0FFF] \*Mar 1 15:35:53.592: //-1/xxxxxxxx/CCAPI/ccTDUtilAddDataToUsrContainer: container=0x638C1BF0, tagID=6, dataSize=16, instID=-1,modifier=1 \*Mar 1 15:35:53.592: //-1/xxxxxxxx/CCAPI/ccTDConstructInstanceTDObject: tdObject[0x638BC1AC], nxtElem[0x0], magic[0xFACE0FFF] tagID[6], dataLen[16], modif[1] \*Mar 1 15:35:53.592: //-1/xxxxxxxxx/CCAPI/ccTDPvtAddObjectToContainer: Adding tdObject[0x638BC1AC] instID[-1] into container[0x638C1BF0] \*Mar 1 15:35:53.592: //-1/xxxxxxxxx/CCAPI/ccTDUtilAddDataToUsrContainer: container=0x638C1BF0, tagID=5, dataSize=276, instID=-1,modifier=1 \*Mar 1 15:35:53.592: //-1/xxxxxxxxx/CCAPI/ccTDConstructInstanceTDObject:

```
tdObject[0x63401148], nxtElem[0x0], magic[0xFACE0FFF] tagID[5], dataLen[276],
modif[1]
*Mar 1 15:35:53.592: //-1/xxxxxxxx/CCAPI/ccTDPvtAddObjectToContainer:
Adding tdObject[0x63401148] instID[-1] into container[0x638C1BF0]
In the following lines, the call control API (CCAPI) receives the call setup. The called number is 34999, and
the calling number is 55555. The calling number matches dial peer 10002.
```

\*Mar 1 15:35:53.592: //-1/xxxxxxxx/CCAPI/cc\_api\_display\_ie\_subfields: \*Mar 1 15:35:53.592: cc api call setup ind: 1 15:35:53.592: cisco-username= \*Mar 1 15:35:53.596: ---- ccCallInfo IE subfields -----\*Mar 1 15:35:53.596: cisco-ani=55555 \*Mar \*Mar 1 15:35:53.596: cisco-anitype=0 \*Mar 1 15:35:53.596: cisco-aniplan=0 \*Mar 1 15:35:53.596: cisco-anipi=0 \*Mar 1 15:35:53.596: cisco-anisi=0 \*Mar 1 15:35:53.596: dest=34999 \*Mar 1 15:35:53.596: cisco-desttype=0 \*Mar 1 15:35:53.596: cisco-destplan=0 \*Mar 1 15:35:53.596: cisco-rdn= 1 15:35:53.596: cisco-rdntype=-1 \*Mar \*Mar 1 15:35:53.596: cisco-rdnplan=-1 \*Mar 1 15:35:53.596: cisco-rdnpi=-1 \*Mar 1 15:35:53.596: cisco-rdnsi=-1 \*Mar 1 15:35:53.596: cisco-redirectreason=-1 \*Mar 1 15:35:53.596: //-1/xxxxxxxxx/CCAPI/cc\_api\_call\_setup\_ind: (vdbPtr=0x637EC1E0, allinf=(allet=3499), alled at +0x0, alling=5555, alling at 3=0x0, alling at 3=0x0, alling xlated=false, sizariber type st=Regularine, fidst=1, peer tag=10002, prog ind=0, callingIE present 1, src route label=, tgt route label= clid\_transparent=0}, callID=0x637B4278) \*Mar 1 15:35:53.596: //-1/xxxxxxxxx/CCAPI/cc\_api\_call\_setup\_ind: 1 15:35:53.596: //-1/xxxxxxxx/CCAPI/cc api call setup ind: type 13 , prot 0 \*Mar \*Mar 1 15:35:53.596: //-1/xxxxxxxxxx/CCAPI/ccCheckClipClir: 1 15:35:53.596: ccCheckClipClir: calling number is: "55555", calling oct3a is: 0x0 \*Mar 1 15:35:53.596: //-1/xxxxxxxxx/CCAPI/ccCheckClipClir: \*Mar \*Mar 1 15:35:53.596: Calling Party number is User Provided 1 15:35:53.596: //-1/xxxxxxxxx/CCAPI/ccCheckClipClir: \*Mar \*Mar 1 15:35:53.596: Leaving ccCheckClipClir calling number is: "55555" calling oct3 is: 0x80 calling oct3a is: 0x0 In the next line, 44 is the CallEntry ID. \*Mar 1 15:35:53.600: //44/xxxxxxxxx/CCAPI/cc\_insert\_call\_entry: Increment call volume: 0 \*Mar 1 15:35:53.600: //44/xxxxxxxx/CCAPI/cc insert call entry: current call volume: 1 \*Mar 1 15:35:53.600: //44/xxxxxxxxx/CCAPI/cc insert call entry: entry's incoming TRUE. 1 15:35:53.600: //44/xxxxxxxxx/CCAPI/cc insert call\_entry: is\_incoming is TRUE \*Mar 1 15:35:53.600: //-1/xxxxxxxx/CCAPI/ccTDConstructHashProfileTab: \*Mar profileTable[0x6380E11C], numBuckets[11], numEntries[0] \*Mar 1 15:35:53.600: //-1/xxxxxxxxx/CCAPI/ccTDPvtProfileTableBuildManager: Invoking necessary profileTable updaters... \*Mar 1 15:35:53.600: //-1/xxxxxxxxx/CCAPI/ccTDPvtUpdateProfileTabFromContainer: Updating profileTable[0x6380E11C] with objects in container[0x638C1BF0] \*Mar 1 15:35:53.600: //-1/xxxxxxxxxx/CCAPI/ccTDPvtUpdateProfileTabFromContainer: obtained key[5] for the tag[6] \*Mar 1 15:35:53.600: //-1/xxxxxxxxx/CCAPI/ccTDPvtAddObjectToProfileBucket: profileTable[0x6380E11C], tdObject[0x638BC1AC] 1 15:35:53.600: //-1/xxxxxxxx/CCAPI/ccTDPvtUpdateProfileTabFromContainer: obtained \*Mar key[0] for the tag[5] 1 15:35:53.600: //-1/xxxxxxxxx/CCAPI/ccTDPvtAddObjectToProfileBucket: \*Mar profileTable[0x6380E11C], tdObject[0x63401148]
\*Mar 1 15:35:53.600: //-1/xxxxxxxx/CCAPI/ccTDPvtProfileTableBuildManager: \*Mar 1 15:35:53.600: ccTDUtilDumpAllElemInProfileTab: profileTable[0x6380E11C], numBuckets[11], numEntries[2] \*Mar 1 15:35:53.600: Bucket { 0 } ----->0x63401148[0x0,t-5,1-276,d-0x63401168,

```
^Mar 1 15:35:53.600: Bucket { 0 } ----->0x63401148[0x0,t-5,1-276,d-0x63401168
m-1,u-56153,g-FACE0FFF]
*Mar 1 15:35:53.604:
```

```
*Mar 1 15:35:53.604: Bucket { 5 }
```

```
---->0x638BC1AC[0x0,t-6,l-16,d-0x638BC1CC,m-1,u-56153,g-FACE0FFF]
```

\*Mar 1 15:35:53.604: \*Mar 1 15:35:53.604: //-1/xxxxxxxx/CCAPI/ccTDDestructTDUsrContainer: Container[0x638c1BF0] \*Mar 1 15:35:53.604: //-1/xxxxxxxx/CCAPI/cc\_incr\_if\_call\_volume: not the VoIP or MMoIP \*Mar 1 15:35:53.608: //-1/xxxxxxxxx/CCAPI/cc\_process\_call\_setup\_ind: (event= 0x63073AA0) In the next line, 45F2AAE28044 is the GUID. The tag 10002 entry shows that the incoming dial peer matched the CallEntry ID.

\*Mar 1 15:35:53.608: //44/45F2AAE28044/CCAPI/cc\_process\_call\_setup\_ind: >>>>CCAPI handed cid 44 with tag 10002 to app "DEFAULT" \*Mar 1 15:35:53.608: //44/xxxxxxxx/SSAPP:-1:-1/sess\_appl: ev(24=CC\_EV\_CALL\_SETUP\_IND), cid(44), disp(0) \*Mar 1 15:35:53.608: //44/xxxxxxxx/SSAPP:-1:-1/sess\_appl: ev(SSA\_EV\_CALL\_SETUP\_IND), cid(44), disp(0) \*Mar 1 15:35:53.608: //44/xxxxxxxx/SSAPP:-1:-1/sess\_appl: ev(SSA\_EV\_CALL\_SETUP\_IND), cid(44), disp(0) \*Mar 1 15:35:53.608: //44/xxxxxxxx/SSAPP:-1:-1/sess\_appl: ev(SSA\_EV\_CALL\_SETUP\_IND),

have been identified. The incoming dial-peer is 10002.

```
*Mar 1 15:35:53.608: //44/xxxxxxx/CCAPI/ccCallSetContext: (callID=0x2C,
context=0x634A430C)
*Mar 1 15:35:53.608: //44/45F2AAE28044/SSAPP:10002:-1/ssaCallSetupInd: cid(44),
st(SSA_CS_MAPPING),oldst(0), ev(24)ev->e.evCallSetupInd.nCallInfo.finalDestFlag
= 1
*Mar 1 15:35:53.608: //44/45F2AAE28044/SSAPP:10002:-1/ssaCallSetupInd: src route label=,
tgt route label= tg_label_flag 0x0
*Mar 1 15:35:53.608: //44/45F2AAE28044/SSAPP:10002:-1/ssaCallSetupInd: finalDest
cllng(55555), clled(34999) tgt_route_label()tg_label_flag 0x0
*Mar 1 15:35:53.612: //44/45F2AAE28044/SSAPP:10002:-1/ssaCallSetupInd: cid(44),
st(SSA_CS_CALL_SETTING),oldst(0), ev(24)dpMatchPeersMoreArg result= 0
For CallEntry ID 44, two dial-peer tags (10001 and 20002) were matched with called number 34999.
```

```
*Mar 1 15:35:53.612: //44/45F2AAE28044/SSAPP:10002:-1/ssaDebugPeers: ssaSetupPe
er cid(44) peer list: tag(10001) called number (34999) tag(20002) called number
(34999)
*Mar 1 15:35:53.612: //44/45F2AAE28044/SSAPP:10002:-1/ssaSetupPeer: dialpeer tags in rotary=
```

10001 20002

The next line shows that 5 digits were matched for this dial peer and no prefix was added. The encapType (2) entry indicates a VoIP call.

```
*Mar 1 15:35:53.612: //44/45F2AAE28044/SSAPP:10002:-1/ssaSetupPeer: cid(44), de
stPat(34999), matched(5), prefix(), peer(637B0984), peer->encapType (2)
*Mar 1 15:35:53.612: //-1/xxxxxxxx/CCAPI/cc_can_gateway: Call legs: In=6, 0
ut=1
```

The next line shows the voice gateway sending out a call-proceeding message to the incoming call leg with progress indicator of 0x0.

```
*Mar 1 15:35:53.612: //44/xxxxxxxx/CCAPI/ccCallProceeding: (callID=0x2C, pr
og_ind=0x0)
```

The next line shows the voice gateway sending out the call-setup request to the outgoing call leg. The dial-peer is 10001 with the incoming CallEntry ID being 0x2C.

```
*Mar 1 15:35:53.616: //-1/xxxxxxxxx/CCAPI/ccCheckClipClir:
*Mar 1 15:35:53.616: Calling Party number is User Provided
*Mar
      1 15:35:53.616: //-1/xxxxxxxxx/CCAPI/ccCheckClipClir:
*Mar 1 15:35:53.616: Leaving ccCheckClipClir
  calling number is: "55555"
  calling oct3 is: 0x80
  calling oct3a is: 0x0
*Mar 1 15:35:53.616: //44/45F2AAE28044/CCAPI/ccCallSetupRequest: after ccCheckC
lipClir - calling oct3a is:0x0
The next line shows that all digits are passed.
*Mar 1 15:35:53.616: //44/45F2AAE28044/CCAPI/ccCallSetupRequest: dest pattern 3
4999, called 34999, digit_strip 0
*Mar 1 15:35:53.616: //44/45F2AAE28044/CCAPI/ccCallSetupRequest:
*Mar 1 15:35:53.616: callingNumber=55555, calledNumber=34999, redirectNumber= d
isplay info= calling_oct3a=0
*Mar 1 15:35:53.616: accountNumber=, finalDestFlag=1,
guid=45f2.aae2.1571.11cc.8044.95f5.fabb.6b0f
*Mar 1 15:35:53.616: peer_tag=10001
*Mar 1 15:35:53.616: //-17xxxxxxxxx/CCAPI/cc api display ie subfields:
*Mar 1 15:35:53.616: ccCallSetupRequest:
     1 15:35:53.616: cisco-username=
1 15:35:53.616: ----- ccCallInfo IE subfields -----
*Mar
*Mar
*Mar 1 15:35:53.616: cisco-ani=55555
*Mar 1 15:35:53.616: cisco-anitype=0
*Mar 1 15:35:53.616: cisco-anitylan=0
*Mar 1 15:35:53.616: cisco-anipi=0
*Mar 1 15:35:53.616: cisco-anisi=0
*Mar 1 15:35:53.620: dest=34999
      1 15:35:53.620: cisco-desttype=0
*Mar
*Mar 1 15:35:53.620: cisco-destplan=0
      1 15:35:53.620: cisco-rdn=
*Mar
*Mar 1 15:35:53.620: cisco-rdntype=-1
*Mar 1 15:35:53.620: cisco-rdnplan=-1
*Mar
     1 15:35:53.620: cisco-rdnpi=-1
*Mar 1 15:35:53.620: cisco-rdnsi=-1
*Mar 1 15:35:53.620: cisco-redirectreason=-1
*Mar 1 15:35:53.620: //-1/xxxxxxxx/CCAPI/ccIFCallSetupRequestPrivate: (vdbP
tr=0x62EC61A4, dest=, callParams={called=34999,called oct3=0x80,
calling=55555, calling oct3=0x80, calling oct3a= 0x0, calling xlated=false,
subscriber_type_str
=RegularLine, fdest=1, voice_peer_tag=10001},mode=0x0)
*Mar 1 15:35:53.620: //-1/xxxxxxxxx/CCAPI/ccIFCallSetupRequestPrivate:
*Mar 1 15:35:53.620: ccIFCallSetupRequestPrivate: src route label tgt route label
tg label flag 0x0
*Mar 1 15:35:53.620: //-1/xxxxxxxx/CCAPI/ccIFCallSetupRequestPrivate: vdbPtr type =
1
      1 15:35:53.620: //-1/xxxxxxxx/CCAPI/ccIFCallSetupRequestPrivate:
*Mar
*Mar 1 15:35:53.620: //-1/xxxxxxxx/CCAPI/ccIFCallSetupRequestPrivate: (vdbPtr=0x62EC61A4,
 dest=, callParams={called=34999, called_oct3 0x80, calling=55555, calling_oct3 0x80,
calling oct3a 0x0, calling_xlated=false, fdest=1, voice_pee
r_tag=10001}, mode=0x0, xltrc=-5)
*Mar 1 15:35:53.620: //-1/xxxxxxxx/CCAPI/ccIFCallSetupRequestPrivate:
In the next line, outgoing CallEntry ID 45 is bound to the same GUID 45F2AAE28044.
*Mar 1 15:35:53.620: //45/45F2AAE28044/CCAPI/cc insert_call_entry: not incoming
 entry
*Mar 1 15:35:53.620: //45/45F2AAE28044/CCAPI/cc_insert_call_entry: entry's incoming FALSE.
      1 15:35:53.620: //45/45F2AAE28044/CCAPI/cc insert call entry: is incoming
*Mar
is FALSE
*Mar 1 15:35:53.624: //44/xxxxxxxx/CCAPI/ccSaveDialpeerTag: (callID=0x2C,
dialpeer tag=10001)
*Mar 1 15:35:53.624: //45/xxxxxxxxx/CCAPI/ccCallSetContext: (callID=0x2D,
context=0x634A537C) 0x2D (decimal 45 is the second call leg ID).
*Mar 1 15:35:53.624: //44/xxxxxxxxx/CCAPI/ccCallReportDigits: (callID=0x2C,
enable=0x0)
The voice gateway informs the incoming call leg that digits were forwarded.
*Mar 1 15:35:53.624: //44/xxxxxxxxx/CCAPI/cc_api_call_report_digits_done:
```

```
(vdbPtr=0x637EC1E0, callID=0x2C, disp=0)
*Mar 1 15:35:53.624: //44/xxxxxxxx/SSAPP:-1:-1/sess_appl: ev(54=CC_EV_CALL_
REPORT DIGITS DONE), cid(44), disp(0)
```

```
*Mar 1 15:35:53.624: //44/45F2AAE28044/SS
Router#APP:10002:-1/ssaTraceSct: cid(44)st(SSA_CS_CALL_SETTING)ev(SSA_EV_CALL_RE
PORT_DIGITS_DONE)
oldst(SSA_CS_MAPPING)cfid(-1)csize(0)in(1)fDest(1)
*Mar 1 15:35:53.624: //44/45F2AAE28044/SSAPP:10002:-1/ssaTraceSct: -cid2(45)st2
(SSA_CS_CALL_SETTING)oldst2(SSA_CS_MAPPING)
*Mar 1 15:35:53.624: //44/45F2AAE28044/SSAPP:10002:-1/ssaTebugPeers: ssaReportDigitsDone
cid(44) peer list: tag(2002) called number (34999)
*Mar 1 15:35:53.624: //44/45F2AAE28044/SSAPP:10002:-1/ssaReportDigitsDone: call
id=44 Reporting disabled.
*Mar 1 15:35:53.628: //-1/xxxxxxxxx/CCAPI/cc_api_supported_data: data_mode=0x10082
*Mar 1 15:35:53.628: //45/xxxxxxxxx/CCAPI/cc_api_get_ic_leg_obtained numbers: callID=0x2D
```

The next two lines shows the IP address of the terminating gateway and that the terminating gateway is reached through Ethernet port 0/0.

The next line shows that the voice gateway received a call proceeding message from the terminating gateway, and then the following line shows that the voice gateway received a call alert from the terminating gateway.

\*Mar 1 15:35:53.740: //45/xxxxxxxxx/CCAPI/cc\_api\_call\_alert: (vdbPtr=0x62EC61A4, callID=0x2D, prog\_ind=0x0, sig\_ind=0x1) \*Mar 1 15:35:53.744: //45/xxxxxxxxxxxxxx/SSAPP:-1:-1/sess appl: ev(21=CC EV CALL PROCEEDING), cid(45), disp(0) \*Mar 1 15:35:53.744: //45/45F2AAE28044/SSAPP:0:-1/ssaTraceSct: cid(45)st(SSA\_CS CALL SETTING) ev (SSA\_EV\_CALL\_PROCEEDING) oldst(SSA CS MAPPING)cfid(-1)csize(0)in(0)fDest(0) \*Mar 1 15:35:53.744: //45/45F2AAE28044/SSAPP:0:-1/ssaTraceSct: -cid2(44)st2(SSA CS CALL SETTING)oldst2(SSA CS CALL SETTING) \*Mar 1 15:35:53.744: //45/45F2AAE28044/SSAPP:0:-1/ssaCallProc: \*Mar 1 15:35:53.744: //44/xxxxxxxx/CCAPI/ccGetDialpeerTag: (callID=0x2C) \*Mar 1 15:35:53.744: //45/45F2AAE28044/SSAPP:0:-1/ssaIgnore: cid(45), st(SSA CS CALL SETTING), oldst(1), ev(21) \*Mar 1 15:35:53.744: //45/xxxxxxxxx/SSAPP:-1:-1/sess\_app1: ev(7=CC\_EV\_CALL\_ALERT), cid(45), disp(0) \*Mar 1 15:35:53.744: //45/45F2AAE28044/SSAPP:0:-1/ssaTraceSct: cid(45)st(SSA\_CS CALL SETTING) ev (SSA EV CALL ALERT) oldst(SSA CS CALL SETTING)cfid(-1)csize(0)in(0)fDest(0) 1 15:35:53.744: //45/45F2AAE28044/SSAPP:0:-1/ssaTraceSct: -cid2(44)st2(SSA \*Mar CS CALL SETTING) oldst2 (SSA CS CALL SETTING) \*Mar 1 15:35:53.744: //44/45F2AAE28044/SSAPP:10002:-1/ssaAlert: 1 15:35:53.744: //44/xxxxxxxxx/CCAPI/ccGetDialpeerTag: (callID=0x2C) \*Mar Router#

The voice gateway forwarded a call alert to the originating gateway.

\*Mar 1 15:35:53.744: //44/xxxxxxx/CCAPI/ccCallAlert: (callID=0x2C, prog\_ind=0x0, sig\_ind=0x1) Router#

The phone is answered at the called number.

Router#!call answered Router#

The voice gateway receives a connect message from the terminating gateway.

```
*Mar 1 15:36:05.016: //45/xxxxxxxx/CCAPI/cc_api_call_connected: (vdbPtr=0x6
2EC61A4, callID=0x2D), prog_ind = 0
*Mar 1 15:36:05.016: //45/45F2AAE28044/CCAPI/cc_api_call_connected: setting
callEntry->connected to TRUE
```

The next line shows that the call accounting starts. The leg\_type=False message means this is for an outgoing call. The line that follows shows that AAA accounting is not configured.

\*Mar 1 15:36:05.016: //45/45F2AAE28044/CCAPI/cc\_api\_call\_connected: calling accounting start for callID=45 leg type=0 \*Mar 1 15:36:05.020: //45/xxxxxxxx/CCAPI/ccCallSetAAA\_Accounting: callID=0x 2D, accounting=0 \*Mar 1 15:36:05.020: //45/xxxxxxxx/SSAPP:-1:-1/sess\_appl: ev(8=CC\_EV\_CALL\_CONNECTED), cid(45), disp(0) \*Mar 1 15:36:05.020: //45/45F2AAE28044/SSAPP:0:-1/ssaTraceSct: cid(45)st(SSA\_CS\_ALERT\_RCVD)ev(SSA\_EV\_CALL\_CONNECTED) oldst(SSA\_CS\_CALL\_SETTING)cfid(-1)csize(0)in(0)fDest(0) \*Mar 1 15:36:05.020: //45/45F2AAE28044/SSAPP:0:-1/ssaTraceSct: -cid2(44)st2(SSA\_CS\_ALERT\_RCVD)eldst2(SSA\_CS\_CALL\_SETTING) \*Mar 1 15:36:05.020: //45/45F2AAE28044/SSAPP:0:-1/ssaConnect: \*Mar 1 15:36:05.020: //45/45F2AAE28044/SSAPP:0:-1/ssaConnect: \*Mar 1 15:36:05.020: //45/45F2AAE28044/SSAPP:0:-1/ssaConnect: \*Mar 1 15:36:05.020: //45/45F2AAE28044/SSAPP:0:-1/ssaConnect: \*Mar 1 15:36:05.020: //45/45F2AAE28044/SSAPP:0:-1/ssaConnect: \*Mar 1 15:36:05.020: //45/45F2AAE28044/SSAPP:0:-1/ssaConnect: \*Mar 1 15:36:05.020: //45/45F2AAE28044/SSAPP:0:-1/ssaConnect: \*Mar 1 15:36:05.020: //45/45F2AAE28044/SSAPP:0:-1/ssaConnect: \*Mar 1 15:36:05.020: //45/45F2AAE28044/SSAPP:0:-1/ssaConnect: \*Mar 1 15:36:05.020: //44/xxxxxxxxxx/CCAPI/ccGetDialpeerTag: (callID=0x2C) The next lines show a conference being set un between the two call legs 0x2C and 0x2D\_Bridge complete

The next lines show a conference being set up between the two call legs 0x2C and 0x2D. Bridge complete messages are sent to both the terminating and originating gateways.

```
*Mar 1 15:36:05.020: //44/xxxxxxx/CCAPI/ccConferenceCreate: (confID=0x6308
6424, callID1=0x2C, callID2=0x2D, tag=0x0)
*Mar 1 15:36:05.020: //45/xxxxxxxx/CCAPI/cc_api_bridge_done: (confID=0x15,
srcIF=0x62Ec61A4, srcCallID=0x2D, dstCallID=0x2C, disposition=0, tag=0x0)
*Mar 1 15:36:05.024: //44/xxxxxxxxxCCAPI/cc_api_bridge_done: (confID=0x15,
srcIF=0x637Ec1E0, srcCallID=0x2C, dstCallID=0x2D, disposition=0, tag=0x0)
Here, the voice gateway sets up negotiating capability with the originating telephony leg.
```

```
*Mar 1 15:36:05.024: //44/xxxxxxxxx/CCAPI/cc api caps ind: (dstVdbPtr=0x62EC
61A4, dstCallId=0x2D, srcCallId=0x2C,
     caps={codec=0x2887F, fax_rate=0xBF, vad=0x3, modem=0x2
           codec_bytes=0, signal_type=3})
     1 15:36:05.024: //44/xxxxxxxx/CCAPI/cc_api_caps_ind: (Playout: mode 0,
*Mar
initial 60, min 40, max 300)
*Mar 1 15:36:05.024: //44/xxxxxxxx/SSAPP:-1:-1/sess appl: ev(29=CC EV CONF
CREATE DONE), cid(44), disp(0)
*Mar 1 15:36:05.024: //44/45F2AAE28044/SSAPP:10002:21/ssaTraceSct:
cid(44)st(SSA CS CONFERENCING)ev(SSA EV CONF CREATE DONE)
oldst (SSA CS CALL SETTING) cfid (21) csize (2) in (1) fDest (1)
*Mar 1 15:36:05.024: //44/45F2AAE28044/SSAPP:10002:21/ssaTraceSct: -cid2(45)st2
(SSA CS CONFERENCING)oldst2(SSA CS ALERT RCVD)
*Mar 1 15:36:05.024: //44/45F2AAE28044/SSAPP:10002:21/ssaConfCreateDone:
*Mar 1 15:36:05.024: //44/xxxxxxxxx/CCAPI/ccCallConnect: (callID=0x2C), prog
ind = 0
*Mar 1 15:36:05.024: //44/45F2AAE28044/CCAPI/ccCallConnect: setting callEntry->
connected to TRUE
*Mar 1 15:36:05.024: //44/45F2AAE28044/SSAPP:10002:21/ssaDebugPeers: ssaFlushPeerTagQueue
cid(44) peer list: tag(20002) called number (34999)
*Mar 1 15:36:05.028: //-1/xxxxxxxxx/CCAPI/cc_process_notify_bridge_done:
(event=0x63067FC0)
```

The voice gateway sets up negotiating capability with the terminating VoIP leg.

### The capabilities are acknowledged for both call legs.

```
*Mar 1 15:36:05.028: //45/xxxxxxxx/CCAPI/cc_api_caps_ack: (dstVdbPtr=0x637E
C1E0, dstCallId=0x2C, srcCallId=0x2D, _____
caps={codec=0x4, fax_rate=0x2, vad=0x2, modem=0x0
            codec bytes=20, signal type=2, seq num start=2944})
*Mar 1 15:36:05.028: //44/xxxxxxxxxx/CCAPI/cc_api_caps_ack: (dstVdbPtr=0x62EC
61A4, dstCallId=0x2D, srcCallId=0x2C,
     caps={codec=0x4, fax_rate=0x2, vad=0x2, modem=0x0
            codec bytes=20, signal type=2, seq num start=2944})
*Mar 1 15:36:05.032: //44/xxxxxxxxxxx/CCAPI/cc api voice mode event: callID=0x2C
*Mar 1 15:36:05.032: //44/45F2AAE28044/CCAPI/cc_api_voice_mode_event: Call Pointer =634A430C
*Mar 1 15:36:05.032: //44/xxxxxxxxx/SSAPP:-1:-1/sess_appl: ev(52=CC_EV_VOICE
 MODE_DONE), cid(44), disp(0)
*Mar
      1 15:36:05.032: //44/45F2AAE28044/SSAPP:10002:21/ssaTraceSct:
Router#
Router# cid(44) st(SSA CS ACTIVE) ev(SSA EV VOICE MODE DONE)
oldst(SSA CS CONFERENCING)cfid(21)csize(2)in(1)fDest(1)
*Mar 1 15:36:05.032: //44/45F2AAE28044/SSAPP:10002:21/ssaTraceSct: -cid2(45)st2
(SSA CS ACTIVE)oldst2(SSA CS ALERT RCVD)
*Mar 1 15:36:05.032: //44/45F2AAE28044/SSAPP:10002:21/ssaIgnore: cid(44), st(SS
A CS ACTIVE), oldst(5), ev(52)
Router#
Router#! digit punched
Router#
```

The phone at the terminating gateway enters digit1.

```
*Mar 1 15:36:11.204: //45/xxxxxxxxx/CCAPI/cc_api_call_digit_begin: (dstVdbPtr=0x637EC1E0,
    dstCallId=0x2C, srcCallId=0x2D,
    digit=1, digit_begin_flags=0x0, rtp_timestamp=0x0
    rtp_expiration=0x0, dest_mask=0x2)
*Mar 1 15:36:11.504: //45/xxxxxxxxx/CCAPI/cc_api_call_digit_end: (dstVdbPtr=
0x637EC1E0, dstCallId=0x2C, srcCallId=0x2D,
    digit=1,duration=300,xruleCallingTag=0,xruleCalledTag=0, dest_mask=0x2), digit tone mode=0
```

#### The phone at the terminating gateway enters digit 2.

\*Mar 1 15:36:11.604: //45/xxxxxxxx/CCAPI/cc\_api\_call\_digit\_begin: (dstVdbPt
r=0x637EC1E0, dstCallId=0x2C, srcCallId=0x2D,
 digit=2, digit\_begin\_flags=0x0, rtp\_timestamp=0x0
 rtp\_expiration=0x0, dest\_mask=0x2)
\*Mar 1 15:36:11.904: //45/xxxxxxxxx/CCAPI/cc\_api\_call\_digit\_end: (dstVdbPtr=
0x637EC1E0, dstCallId=0x2C, srcCallId=0x2D,
 digit=2, duration=300, xruleCallingTag=0, xruleCalledTag=0, dest\_mask=0x2), digit\_tone\_mode=0
Router#
Router#
\*Mar 1 15:36:14.476: //-1/xxxxxxxxx/CCAPI/cc\_handle\_periodic\_timer: Calling
the callback, ccTimerctx - 0x628B6330
\*Mar 1 15:36:14.476: //-1/xxxxxxxxx/CCAPI/ccTimerStart: ccTimerctx - 0x628B6330
Router#
Router#
Router#
The call hung up The user at the terminating gateway hangs up the call.
Router#

The voice gateway receives a disconnect message from the terminating gateway. The cause code is 0x10 which is normal call clearing.

\*Mar 1 15:36:22.916: //45/xxxxxxxx/CCAPI/cc\_api\_call\_disconnected: (vdbPtr= 0x62EC61A4, callID=0x2D, cause=0x10) \*Mar 1 15:36:22.920: //45/xxxxxxxx/SSAPP:-1:-1/sess\_appl: ev(11=CC\_EV\_CALL\_ DISCONNECTED), cid(45), disp(0) \*Mar 1 15:36:22.920: //45/45F2AAE28044/SSAPP:0:21/ssaTraceSct: cid(45)st(SSA\_CS\_ ACTIVE)ev(SSA\_EV\_CALL\_DISCONNECTED) oldst(SSA\_CS\_ALERT\_RCVD)cfid(21)csize(2)in(0)fDest(0) \*Mar 1 15:36:22.920: //45/45F2AAE28044/SSAPP:0:21/ssaTraceSct: -cid2(44)st2(SSA\_ CS\_ACTIVE)oldst2(SSA\_CS\_ACTIVE) \*Mar 1 15:36:22.920: ssa: Disconnected cid(45) state(5) cause(0x10) The voice gateway begins tearing down the conference and dropping the bridge.

\*Mar 1 15:36:22.920: //-1/xxxxxxxx/CCAPI/ccConferenceDestroy: (confID=0x15, tag=0x0) \*Mar 1 15:36:22.920: //45/xxxxxxxx/CCAPI/cc\_api\_bridge\_drop\_done: (confID=0 x15, srcIF=0x62EC61A4, srcCallID=0x2D, dstCallID=0x2C, disposition=0 tag=0x0) \*Mar 1 15:36:22.920: //44/xxxxxxxx/CCAPI/cc\_api\_bridge\_drop\_done: (confID=0 x15, srcIF=0x637EC1E0, srcCallID=0x2C, dstCallID=0x2D, disposition=0 tag=0x0) \*Mar 1 15:36:22.924: //44/xxxxxxxxx/SSAPP:-1:-1/sess\_app1: ev(30=CC\_EV\_CONF\_ DESTROY\_DONE), cid(44), disp(0) \*Mar 1 15:36:22.924: //44/45F2AAE28044/SSAPP:10002:21/ssaTraceSct: cid(44)st(SSA\_CS\_CONF\_DESTROYING)ev(SSA\_EV\_CONF\_DESTROY\_DONE) oldst(SSA\_CS\_ACTIVE)cfid(21)csize(2)in(1)fDest(1) \*Mar 1 15:36:22.924: //44/45F2AAE28044/SSAPP:10002:21/ssaTraceSct: -cid2(45)st2 (SSA\_CS\_CONF\_DESTROYING)oldst2(SSA\_CS\_ACTIVE) \*Mar 1 15:36:22.924: //45/45F2AAE28044/SSAPP:0:-1/ssaConfDestroyDone: \*Mar 1 15:36:22.924: //44/4xxxxxxxxxx/CCAPI/ccCallDisconnect: (callID=0x2C, cause=0x10 tag=0x0)

The voice gateway stops call accounting on the incoming call, indicated by the leg\_type=True message. The cause code is then set for the originating leg.

\*Mar 1 15:36:22.924: //44/45F2AAE28044/CCAPI/ccCallDisconnect: calling accounting start for callID=44 leg\_type=1 \*Mar 1 15:36:22.924: //44/45F2AAE28044/CCAPI/ccCallDisconnect: existing\_cause = 0x0, new\_cause = 0x10 \*Mar 1 15:36:22.924: //44/xxxxxxxxx/CCAPI/cc\_api\_get\_transfer\_info: (callID=0x2C) \*Mar 1 15:36:22.924: //45/xxxxxxxxx/CCAPI/ccCallDisconnect: (callID=0x2C) \*Mar 1 15:36:22.924: //45/xxxxxxxxx/CCAPI/ccCallDisconnect: (callID=0x2D, cause=0x10 tag=0x0)

The voice gateway stops call accounting for the outgoing call, indicated by the leg\_type=False message. The cause code is verified for the terminating leg.

```
*Mar 1 15:36:22.924: //45/45F2AAE28044/CCAPI/ccCallDisconnect: calling accounting start
for callID=45 leg type=0
*Mar 1 15:36:22.924: //45/45F2AAE28044/CCAPI/ccCallDisconnect: existing cause =
 0x10, new cause = 0x10
      1 15:36:22.924: //45/45F2AAE28044/CCAPI/ccCallDisconnect: using the existing cause
*Mar
0x10
     1 15:36:22.928: //45/xxxxxxxx/CCAPI/cc_api_get_transfer_info: (callID=0x2D)
1 15:36:22.932: //-1/xxxxxxxxx/CCAPI/cc_api_icpif: expect factor = 0
1 15:36:22.932: //-1/xxxxxxxxx/CCAPI/g113_calculate_impairment: (delay=79,
*Mar
*Mar
*Mar
      loss=0), Io=0 Iq=0 Idte=0 Idd=0 Ie=10 Itot=10
*Mar 1 15:36:22.932: //-1/xxxxxxxx/CCAPI/cc decr if call volume: the remote
 IP is 171.69.85.111
*Mar 1 15:36:22.932: //-1/xxxxxxxx/CCAPI/cc_decr_if_call_volume: hwidb is Ethernet0/0
*Mar 1 15:36:22.932: //-1/xxxxxxxxx/CCAPI/cc_decr_if_call_volume: reduce callnum of
entry: 0, voip: 0, mmoip: 0
*Mar 1 15:36:22.932: //-1/xxxxxxxxx/CCAPI/cc decr if call volume: remove an entry
*Mar 1 15:36:22.932: //45/xxxxxxxxx/CCAPI/cc api call disconnect done: (vdbPtr=0x62EC61A4,
callID=0x2D, disp=0, tag=0x0)
*Mar 1 15:36:22.932: //45/45F2AAE28044/CCAPI/ccTDPvtProfileTableObjectAccessManager: No
profileTable set for callID[45]
*Mar 1 15:36:22.936: //45/xxxxxxxxx/CCAPI/ccTDUtilGetDataByRef: No tdObject
found in profileTable for tagID[6] of callID[45]
*Mar 1 15:36:22.936: //45/45F2AAE28044/CCAPI/cc_delete_call_entry: not incoming
 entry
*Mar 1 15:36:22.936: //45/45F2AAE28044/CCAPI/cc_delete_call_entry: entry's incoming FALSE.
*Mar 1 15:36:22.936: //45/45F2AAE28044/CCAPI/cc_delete_call_entry: is_incoming
is FALSE
*Mar 1 15:36:22.940: //45/xxxxxxxxx/SSAPP:-1:-1/sess appl: ev(12=CC EV CALL
DISCONNECT_DONE), cid(45), disp(0)
*Mar 1 15:36:22.940: //45/45F2AAE28044/SSAPP:0:-1/ssaTraceSct: cid(45)st(SSA CS
 DISCONNECTING) ev (SSA EV CALL DISCONNECT DONE)
oldst(SSA CS ACTIVE)cfid(-1)csize(2)in(0)fDest(0)
      1 15:36:22.940: //45/45F2AAE28044/SSAPP:0:-1/ssaTraceSct: -cid2(44)st2(SSA
*Mar
 CS DISCONNECTING) oldst2 (SSA CS CONF DESTROYING)
*Mar 1 15:36:22.940: //45/45F2AAE28044/SSAPP:0:-1/ssaDisconnectDone:
*Mar 1 15:36:22.940: //45/45F2AAE28044/SSAPP:0:-1/ssaAAA_CheckAccounting: accounting
generation enabled
*Mar 1 15:36:22.940: //45/xxxxxxxxx/CCAPI/ccCallSetAAA Accounting: callID=0x2D,
```

I

```
accounting=0
*Mar 1 15:36:22.944: //-1/xxxxxxxx/CCAPI/cc decr if call volume: not the VoIP or MMoIP
     1 15:36:22.948: //44/xxxxxxxxx/CCAPI/cc api call disconnect done: (vdbPtr=0x637EC1E0,
*Mar
callID=0x2C, disp=0, tag=0x0)
*Mar 1 15:36:22.948: //44/45F2AAE28044/CCAPI/cc delete call entry: ccFreeRawMsg
Info(0x6307595C)
*Mar 1 15:36:22.948: //44/45F2AAE28044/CCAPI/cc delete call entry: Decrement call volume
counter 1
*Mar 1 15:36:22.948: //44/45F2AAE28044/CCAPI/cc_delete_call_entry: current call volume: 0
*Mar 1 15:36:22.948: //44/45F2AAE28044/CCAPI/cc_delete_call_entry: entry's incoming TRUE.
*Mar
     1 15:36:22.948: //44/45F2AAE28044/CCAPI/cc delete call entry: is incoming
is TRUE
*Mar
     1 15:36:22.948: //44/45F2AAE28044/CCAPI/cc delete call entry: Deleting
profileTable[0x6380E11C]
*Mar 1 15:36:22.948: //-1/xxxxxxxxxx/CCAPI/ccTDDestructTDHashProfileTab: Destructor
Profile Table (0x6380E11C)
*Mar 1 15:36:22.948: //-1/xxxxxxxx/CCAPI/ccTDDestructInstanceTDObject:
tdObject[0x63401148] tagID[5]
*Mar 1 15:36:22.948: //-1/xxxxxxxx/CCAPI/ccTDDestructInstanceTDObject:
tdObject[0x638BC1AC] tagID[6]
*Mar 1 15:36:22.956: //44/xxxxxxxxx/SSAPP:-1:-1/sess appl: ev(12=CC EV CALL
DISCONNECT DONE), cid(44), disp(0)
*Mar 1 15:36:22.956: //44/45F2AAE28044/SSAPP:10002:-1/ssaTraceSct:
cid(44)st(SSA CS DISCONNECTING)ev(SSA EV CALL DISCONNECT DONE)
oldst(SSA_CS_CONF_DESTROYING)cfid(-1)csize(1)in(1)fDest(1)
Router#
*Mar 1 15:36:22.956: //44/45F2AAE28044/SSAPP:10002:-1/ssaDisconnectDone:
```

### **Related Commands**

| Command                | Description                                          |
|------------------------|------------------------------------------------------|
| debug voip ccapi error | Traces error logs in the CCAPI.                      |
| voice call debug       | Allows configuration of the voice call debug output. |

### debug voip confmsp

To display debugging information from the Conference Media Service Provider (CONFMSP) and its related applications, use the **debug voip confmsp** command in privileged EXEC mode. To disable debugging output, use the **no** form of this command.

#### debug voip confmsp

no debug voip confmsp

**Syntax Description** This command has no arguments or keywords.

Router# debug voip confmsp

**Command Modes** Privileged EXEC (#)

| Command History | Release  | Modification                                                                                                    |
|-----------------|----------|----------------------------------------------------------------------------------------------------|
|                 | 12.3(8)T | This command was introduced.                                                                                                    |
|                 | 12.2SX   | This command is supported in the Cisco IOS Release 12.2SX train. Support in a specific 12.2SX release of this train depends on your feature set, platform, and platform hardware. |

### Examples

The following is sample output from the **debug voip confmsp** command:

```
CONFMSP debugging is on
00:06:44:confmsp_setup_request:callID (6),
00:06:44:confmsp_setup_request:conf structure
                                               (63DD27E4) created,
00:06:44:confmsp bridge:confID(4), callIDs(6,5) xmitFunc 61D46D4C, dstIF 64912880
00:06:44:confmsp bridge:confID(4), callIDs(6,5) event gueued
00:06:44:confmsp_act_bridge: state = CONFMSP_STATE_SETUP, event=EV_CONFMSP_BRIDGING
00:06:44:confmsp_act_bridge:codec 1, codec_bytes 160, vad 1
00:06:44:confmsp_act_bridge:codec 1, codec_bytes 160, vad 1
00:06:44:CNFSM:cur container:confmsp container, cur state:CONFMSP STATE SETUP,
event: EV CONFMSP BRIDGING, next state: CONFMSP STATE CONNECT CONFEREE
00:06:44:confmsp_get_dsmp_req_status:condition to be returned FALSE
00:06:44:confmsp connect response:found conf (63DD27E4) dsmp ret is 1
00:06:44:confmsp act bridge success: state = CONFMSP STATE CONNECT CONFEREE,
event=EV CONFMSP CNFRE CONNECT RESP SUCCESS confmsp caps ind:context = 65241B34
00:06:44:CNFSM:cur_container:confmsp container, cur_state:CONFMSP_STATE_CONNECT_CONFEREE,
event:EV CONFMSP CNFRE CONNECT RESP SUCCESS, next state:CONFMSP STATE CONNECTED
00:06:44:confmsp_bridge:confID(5), callIDs(6,7) xmitFunc 61D46D4C, dstIF 64912880
```

00:06:44:confmsp\_bridge:confID(5), callIDs(6,7) event queued 00:06:44:confmsp\_act\_bridge: state = CONFMSP\_STATE\_SETUP, event=EV\_CONFMSP\_BRIDGING 00:06:44:confmsp\_act\_bridge:codec 1, codec\_bytes 160, vad 1 00:06:44:confmsp\_act\_bridge:codec 1, codec\_bytes 160, vad 1 00:06:44:CNFSM:cur\_container:confmsp container, cur\_state:CONFMSP\_STATE\_SETUP, event:EV\_CONFMSP\_BRIDGING, next\_state:CONFMSP\_STATE\_CONNECT\_CONFEREE 00:06:44:confmsp\_get\_dsmp\_req\_status:condition to be returned FALSE 00:06:44:confmsp\_connect\_response:found conf (6358A338) dsmp ret is 1

00:06:44:confmsp\_act\_bridge\_success: state = CONFMSP\_STATE\_CONNECT\_CONFEREE, event=EV\_CONFMSP\_CNFRE\_CONNECT\_RESP\_SUCCESS confmsp\_caps\_ind:context = 63588E70

00:06:44:CNFSM:cur\_container:confmsp container, cur\_state:CONFMSP\_STATE\_CONNECT\_CONFEREE, event:EV\_CONFMSP\_CNFRE\_CONNECT\_RESP\_SUCCESS, next\_state:CONFMSP\_STATE\_CONNECTED 00:06:44:confmsp\_bridge:confID(6), callIDs(6,8) xmitFunc\_61D46D4C, dstIF\_64912880

00:06:44:confmsp\_bridge:confID(6), callIDs(6,8) event queued 00:06:44:confmsp\_act\_bridge: state = CONFMSP\_STATE\_SETUP, event=EV\_CONFMSP\_BRIDGING 00:06:44:confmsp\_act\_bridge:codec 1, codec\_bytes 160, vad 1 00:06:44:CNFSM:cur\_container:confmsp container, cur\_state:CONFMSP\_STATE\_SETUP, event:EV\_CONFMSP\_BRIDGING, next\_state:CONFMSP\_STATE\_CONNECT\_CONFEREE 00:06:44:confmsp\_get\_dsmp\_req\_status:condition to be returned FALSE 00:06:44:confmsp\_connect response:found conf (6358CE50) dsmp ret is 1

00:06:44:confmsp\_act\_bridge\_success: state = CONFMSP\_STATE\_CONNECT\_CONFEREE, event=EV\_CONFMSP\_CNFRE\_CONNECT\_RESP\_SUCCESS confmsp\_caps\_ind:context = 63DD2524

00:06:44:CNFSM:cur\_container:confmsp container, cur\_state:CONFMSP\_STATE\_CONNECT\_CONFEREE, event:EV\_CONFMSP\_CNFRE\_CONNECT\_RESP\_SUCCESS, next\_state:CONFMSP\_STATE\_CONNECTED 00:07:28:confmsp\_bdrop:confID(4), callIDs(6,5) 00:07:28:confmsp\_act\_bdrop: state = CONFMSP\_STATE\_CONNECTED, event=EV\_CONFMSP\_BRIDGEDROP 00:07:28:CNFSM:cur\_container:confmsp container, cur\_state:CONFMSP\_STATE\_CONNECTED, event:EV\_CONFMSP\_BRIDGEDROP, next\_state:CONFMSP\_STATE\_DISCONNECT\_CONFEREE 00:07:28:confmsp\_get\_dsmp\_req\_status:condition to be returned FALSE 00:07:28:confmsp\_disconnect response:found conf (63DD27E4)

00:07:28:confmsp connect response:found conf (63DD27E4) dsmp ret is 10

00:07:28:confmsp\_act\_bdrop\_success: state = CONFMSP\_STATE\_DISCONNECT\_CONFEREE, event=EV\_CONFMSP\_CNFRE\_DISCONNECT\_RESP\_SUCCESS 00:07:28:CNFSM:cur container:confmsp container, cur\_state:CONFMSP\_STATE\_DISCONNECT\_CONFEREE, event:EV CONFMSP\_CNFRE\_DISCONNECT\_RESP\_SUCCESS, next\_state:CONFMSP\_STATE\_BRIDGE\_DROPPED 00:07:28:CNFSM:cur\_container:confmsp container, cur\_state:CONFMSP\_STATE\_BRIDGE\_DROPPED, event:CNFSM LAMBDA EVENT, next state:CNFSM NO STATE CHANGE 00:07:29:confmsp\_bdrop:confID(6), callIDs(6,8) 00:07:29:confmsp\_bdrop:confID(6), callIDs(6,8) event queued 00:07:29:confmsp\_bdrop:confID(5), callIDs(6,7) 00:07:29:confmsp\_bdrop:confID(5), callIDs(6,7) event queued 00:07:29:confmsp\_act\_bdrop: state = CONFMSP\_STATE\_CONNECTED, event=EV\_CONFMSP\_BRIDGEDROP 00:07:29:CNFSM:cur container:confmsp container, cur state:CONFMSP STATE CONNECTED, event:EV\_CONFMSP\_BRIDGEDROP, next\_state:CONFMSP\_STATE\_DISCONNECT\_CONFEREE 00:07:29:confmsp\_get\_dsmp\_req\_status:condition to be returned FALSE 00:07:29:confmsp\_act\_bdrop: state = CONFMSP\_STATE\_CONNECTED, event=EV CONFMSP BRIDGEDROP 00:07:29:CNFSM:cur container:confmsp container, cur state:CONFMSP STATE CONNECTED, event: EV CONFMSP BRIDGEDROP, next state: CONFMSP STATE DISCONNECT CONFEREE 00:07:29:confmsp\_get\_dsmp\_req\_status:condition to be returned FALSE 00:07:29:confmsp disconnect response:found conf (6358CE50)

00:07:29:confmsp connect response:found conf (6358CE50) dsmp ret is 10

00:07:29:confmsp\_act\_bdrop\_success: state = CONFMSP\_STATE\_DISCONNECT\_CONFEREE, event=EV\_CONFMSP\_CNFRE\_DISCONNECT\_RESP\_SUCCESS 00:07:29:CNFSM:cur\_container:confmsp container, cur\_state:CONFMSP\_STATE\_DISCONNECT\_CONFEREE, event:EV\_CONFMSP\_CNFRE\_DISCONNECT\_RESP\_SUCCESS, next\_state:CONFMSP\_STATE\_BRIDGE\_DROPPED 00:07:29:confmsp\_act\_terminate: state = CONFMSP\_STATE\_BRIDGE\_DROPPED, event=CNFSM\_LAMBDA\_EVENT 00:07:29:CNFSM:cur\_container:confmsp container, cur\_state:CONFMSP\_STATE\_BRIDGE\_DROPPED, event:CNFSM\_LAMBDA\_EVENT, next\_state:CNFSM\_NULL\_STATE 00:07:29:confmsp\_free\_conf:freeing 6358CE50

00:07:29:confmsp disconnect response:found conf (6358A338)

00:07:29:confmsp\_connect\_response:found conf (6358A338) dsmp ret is 10

00:07:29:confmsp\_act\_bdrop\_success: state = CONFMSP\_STATE\_DISCONNECT\_CONFEREE, event=EV\_CONFMSP\_CNFRE\_DISCONNECT\_RESP\_SUCCESS 00:07:29:CNFSM:cur\_container:confmsp\_container, cur\_state:CONFMSP\_STATE\_DISCONNECT\_CONFERE, event:EV\_CONFMSP\_CNFRE\_DISCONNECT\_RESP\_SUCCESS, next\_state:CONFMSP\_STATE\_BRIDGE\_DROPPED 00:07:29:confmsp\_act\_terminate: state = CONFMSP\_STATE\_BRIDGE\_DROPPED, event=CNFSM\_LAMBDA\_EVENT 00:07:29:CNFSM:cur\_container:confmsp\_container, cur\_state:CONFMSP\_STATE\_BRIDGE\_DROPPED, event:CNFSM\_LAMBDA\_EVENT, next\_state:CNFSM\_NULL\_STATE 00:07:29:confmsp\_free\_conf:freeing 6358A338 00:07:29:confmsp\_disconnect:callID (6)

00:07:29:confmsp\_disconnect:callID (6) event queued 00:07:29:confmsp\_act\_disconnected: state = CONFMSP\_STATE\_BRIDGE\_DROPPED, event=EV\_CONFMSP\_DISCONNECT 00:07:29:CNFSM:cur\_container:confmsp container, cur\_state:CONFMSP\_STATE\_BRIDGE\_DROPPED, event:EV\_CONFMSP\_DISCONNECT, next\_state:CNFSM\_NULL\_STATE 00:07:29:confmsp\_free\_conf:freeing 63DD27E4

### debug voip dcapi

To debug the device control application programming interface (DCAPI), use the **debug voip dcapi**command in privileged EXEC mode. To disable debugging output, use the **no** form of this command.

debug voip dcapi [error| inout]

no debug voip dcapi [error| inout]

# Syntax Description error (Optional) Displays error logs in the DCAPI. inout (Optional) Displays the execution path through the DCAPI.

**Command Modes** Privileged EXEC

| Command History | Release   | Modification                 |
|-----------------|-----------|------------------------------|
|                 | 12.3(14)T | This command was introduced. |

## **Usage Guidelines** The **debug voip dcapi error** command traces the error logs in the DCAPI, which is the software layer that interfaces the SCCP Telephony Control Application (STCAPP) with the Cisco CallManager using the Skinny Client Control Protocol (SCCP). Error logs are generated during normal call processing when there are insufficient resources, or when there are problems in the device control API. This debug command shows error events or unexpected behavior in system software.

The **debug voip dcapi inout** command shows how a call executes through the software. This command traces the execution path through the DCAPI during communications with the SCCP service provider interface (SPI) and the call control API (CCAPI) that controls the physical voice port. You can use the output from this command to understand how devices are being handled by the APIs and to see the call setup and teardown operations performed on the telephony call leg.

### Examples

Following is sample output from the **debug voip dcapi inout**command during call setup:

#### Router# debug voip dcapi inout

\*Jan 27 16:26:23.957: dc\_api\_device\_set\_ringer\_res: Set Ringer message success \*Jan 27 16:26:23.957: //-1/xxxxxxxx/CCAPI/dc\_api\_device\_stop\_tone\_res: \*Jan 27 16:26:23.957: dc\_api\_device\_stop\_tone\_res: Stop Tone message success \*Jan 27 16:26:23.957: //-1/xxxxxxxx/CCAPI/dc\_api\_media\_open\_rcv\_channel: \*Jan 27 16:26:23.957: dc\_api\_media\_open\_rcv\_channel: evt DC\_EV\_MEDIA\_OPEN\_RCV\_CHNL is successsfully enqueued to app \*Jan 27 16:26:23.957: //-1/xxxxxxxxx/CCAPI/dc\_api\_device\_stop\_tone\_res:

\*Jan 27 16:26:23.957: dc\_api\_device\_stop\_tone\_res: Stop Tone message success
\*Jan 27 16:26:23.957: //-1/xxxxxxxx/CCAPI/dc api device call state res:

\*Jan 27 16:26:23.957: dc\_api\_device\_call\_state\_res: Call State message success \*Jan 27 16:26:23.957: //-1/xxxxxxxxx/CCAPI/dc\_api\_device\_call\_info\_res:

The table below describes the significant fields shown in the display.

### Table 2: debug voip dcapi Field Descriptions

| Field           | Description                                                                                                    |
|-----------------|----------------------------------------------------------------------------------------------------|
| nn :nn :nn :    | Timestamp time in hours (military format), minutes,<br>and seconds that indicates when the DCAPI event<br>occurred. |
| dc_api_message: | The DCAPI event in which the SCCP SPI translation occurred.                                                         |

| Command                                 | Description              |
|-----------------------------------------|--------------------------|
| debug voip application stcapp events    | Debugs STCAPP events.    |
| debug voip application stcapp functions | Debugs STCAPP functions. |

# debug voip dialpeer

To display information about the voice dial peers, use the **debug voip dialpeer** command in privileged EXEC mode. To disable debugging output, use the **no** form of this command.

debug voip dialpeer [all| default| detail| error [call [informational]| software [informational]]| function| inout]

no debug voip dialpeer

# **Syntax Description**

| all           | (Optional) Displays all dialpeer debugging messages.                                                                                |
|---------------|----------------------------------------------------------------------------------------------------|
| default       | (Optional) Displays dialpeer inout and error<br>debugging messages. This option also runs if no<br>keywords are added.              |
| detail        | (Optional) Displays detailed dialpeer information.                                                                                  |
| error         | (Optional) Displays dialpeer error messages.                                                                                        |
| call          | (Optional) Displays call processing errors.                                                                                         |
| informational | (Optional) Displays minor errors and major errors.<br>Without the <b>informational</b> keyword, only major<br>errors are displayed. |
| software      | (Optional) Displays software processing errors.                                                                                     |
| function      | (Optional) Displays dialpeer functions.                                                                                             |
| inout         | (Optional) Displays dialpeer in/out functions.                                                                                      |

# **Command Default** Debugging is not enabled.

**Command Modes** Privileged EXEC

# Command History Release Modification 12.3(8)T This command replaces the debug dialpeer command.

**Usage Guidelines** Disable console logging and use buffered logging before using the **debug voip dialpeer** command. Using the **debug voip dialpeer** command generates a large volume of debugging messages, which can affect router performance.

**Examples** The following examples show output for variations of the **debug voip dialpeer** command:

For these examples, the topology shown in the figure below is used.

#### Figure 2: Network Topology for debug voip dialpeer Output Examples

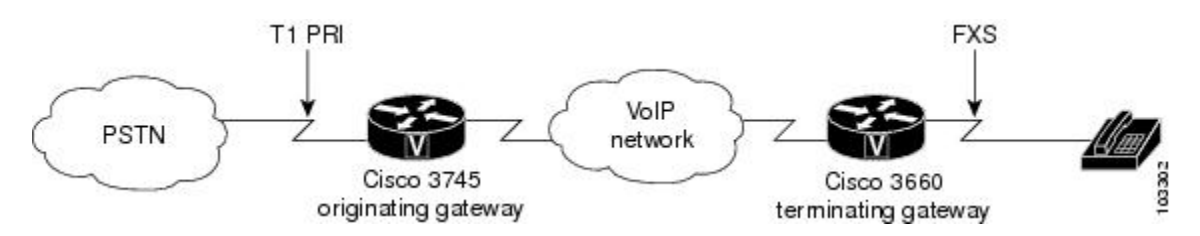

#### **Examples**

Router# debug voip dialpeer detail

voip dialpeer detail debugging is on Router# The following event identifies the called number:

```
*Apr 18 21:07:35.291: //-1/xxxxxxxxx/DPM/dpAssociateIncomingPeerCore:
   Match Rule=DP MATCH INCOMING DNIS; Called Number=83103
*Apr 18 21:07:35.291: 7/-1/xxxxxxxxxx/DPM/dpMatchPeertype:
   Is Incoming=TRUE, Number Expansion=FALSE
*Apr 18 21:07:35.291: //-1/xxxxxxxxxxx/DPM/dpMatchCore:
   Dial String=83103, Expanded String=83103, Calling Number=
   Timeout=TRUE, Is Incoming=TRUE, Peer Info Type=DIALPEER INFO SPEECH
The following event identifies the incoming dial peer and shows that it has been matched:
*Apr 18 21:07:35.291: //-1/xxxxxxxxxx/DPM/MatchNextPeer:
   Result=Success(0); Incoming Dial-peer=1 Is Matched
*Apr 18 21:07:35.291: //-1/xxxxxxxx/DPM/dpAssociateIncomingPeerCore:
  Match Rule=DP_MATCH_INCOMING_DNIS; Called Number=83103
*Apr 18 21:07:35.291: //-1/xxxxxxxxxx/DPM/dpMatchPeertype:
   Is Incoming=TRUE, Number Expansion=FALSE
*Apr 18 21:07:35.291: //-1/xxxxxxxxxxx/DPM/dpMatchCore:
   Dial String=83103, Expanded String=83103, Calling Number=
   Timeout=TRUE, Is Incoming=TRUE, Peer Info Type=DIALPEER INFO FAX
*Apr 18 21:07:35.291: //-1/xxxxxxxxxx/DPM/dpMatchCore:
   Result=-1
*Apr 18 21:07:35.291: //-1/xxxxxxxxxx/DPM/dpAssociateIncomingPeerCore:
Match Rule=DP MATCH ANSWER; Calling Number=4085550111
*Apr 18 21:07:35.291: 7/-1/xxxxxxxxx/DPM/dpMatchPeertype:
   Is Incoming=TRUE, Number Expansion=FALSE
*Apr 18 21:07:35.291: //-1/xxxxxxxxxx/DPM/dpMatchCore:
   Dial String=, Expanded String=, Calling Number=4085550111T
   Timeout=TRUE, Is Incoming=TRUE, Peer Info Type=DIALPEER_INFO_FAX
*Apr 18 21:07:35.291: //-1/xxxxxxxxxx/DPM/dpMatchCore:
   Result=-1
*Apr 18 21:07:35.291: //-1/xxxxxxxxxx/DPM/dpAssociateIncomingPeerCore:
  Match Rule=DP MATCH ORIGINATE; Calling Number=4085550111
*Apr 18 21:07:35.291: //-1/xxxxxxxxxxx/DPM/dpMatchPeertype:
  Is Incoming=TRUE, Number Expansion=FALSE
*Apr 18 21:07:35.291: //-1/xxxxxxxxxx/DPM/dpMatchCore:
```

Dial String=, Expanded String=, Calling Number=4085550111T Timeout=TRUE, Is Incoming=TRUE, Peer Info Type=DIALPEER\_INFO\_FAX \*Apr 18 21:07:35.295: //-1/xxxxxxxxx/DPM/dpMatchCore: Result=-1

The following event shows the number expansion. This is the only dial peer debug command that shows the number expansion.

\*Apr 18 21:07:35.295: //-1/xxxxxxxx/DPM/dpMatchCore: Dial String=83103, Expanded String=3600, Calling Number= Timeout=TRUE, Is Incoming=FALSE, Peer Info Type=DIALPEER\_INFO\_SPEECH

The next few lines show matching for the outgoing dial peer. These lines show the matching sequence if the first match is not available.

```
*Apr 18 21:07:35.295: //-1/xxxxxxxx/DPM/MatchNextPeer:
    Result=Success(0); Outgoing Dial-peer=3600 Is Matched
*Apr 18 21:07:35.295: //-1/xxxxxxxx/DPM/MatchNextPeer:
    Result=Success(0); Outgoing Dial-peer=36 Is Matched
*Apr 18 21:07:35.295: //-1/xxxxxxxx/DPM/MatchNextPeer:
    Result=Success(0); Outgoing Dial-peer=360 Is Matched
*Apr 18 21:07:35.295: //-1/23ED4BIB8010/DPM/dpMatchCore:
    Dial String=83103, Expanded String=3600, Calling Number=
    Timeout=TRUE, Is Incoming=FALSE, Peer Info Type=DIALPEER INFO SPEECH
```

#### **Examples**

Router# debug voip dialpeer inout

voip dialpeer inout debugging is on The following event shows the calling and called numbers:

```
*May 1 19:32:11.731: //-1/6372E2598012/DPM/dpAssociateIncomingPeerCore:
Calling Number=4085550111, Called Number=3600, Voice-Interface=0x0,
Timeout=TRUE, Peer Encap Type=ENCAP_VOIP, Peer Search Type=PEER_TYPE_VOICE,
Peer Info Type=DIALPEER_INFO_SPEECH
```

The following event shows the incoming dial peer:

\*May 1 19:32:11.731: //-1/6372E2598012/DPM/dpAssociateIncomingPeerCore: Result=Success(0) after DP\_MATCH\_INCOMING\_DNIS; Incoming\_Dial-peer=100 \*May 1 19:32:11.731: //-1/6372E2598012/DPM/dpAssociateIncomingPeerCore: Calling Number=4085550111, Called Number=3600, Voice-Interface=0x0, Timeout=TRUE, Peer Encap Type=ENCAP\_VOIP, Peer Search Type=PEER\_TYPE\_VOICE, Peer Info Type=DIALPEER\_INFO\_SPEECH \*May 1 19:32:11.731: //-1/6372E2598012/DPM/dpAssociateIncomingPeerCore: Result=Success(0) after DP\_MATCH\_INCOMING\_DNIS; Incoming\_Dial-peer=100 \*May 1 19:32:11.735: //-1/6372E2598012/DPM/dpMatchPeersCore: Calling Number=, Called Number=3600, Peer Info Type=DIALPEER\_INFO\_SPEECH \*May 1 19:32:11.735: //-1/6372E2598012/DPM/dpMatchPeersCore: Match\_Rule=DP\_MATCH\_DEST; Called Number=3600 \*May 1 19:32:11.735: 7/-1/6372E2598012/DPM/dpMatchPeersCore: Result=Success(0) after DP\_MATCH\_DEST \*May 1 19:32:11.735: 7/-1/6372E2598012/DPM/dpMatchPeersCore: Result=Success(0) after DP\_MATCH\_DEST \*May 1 19:32:11.735: 7/-1/6372E2598012/DPM/dpMatchPeersCore: Result=Success(0) after DP\_MATCH\_DEST \*May 1 19:32:11.735: 7/-1/6372E2598012/DPM/dpMatchPeersCore: Result=Success(0) after DP\_MATCH\_DEST \*May 1 19:32:11.735: 7/-1/6372E2598012/DPM/dpMatchPeersMoreArg: Result=SUCCESS(0)

The following event shows the matched dial peers in the order of priority:

```
List of Matched Outgoing Dial-peer(s):
1: Dial-peer Tag=3600
2: Dial-peer Tag=36
```

| Command                | Description                                          |
|------------------------|------------------------------------------------------|
| call-block (dial peer) | Enables blocking of incoming calls on the dial peer. |

I

| Command                         | Description                                             |
|---------------------------------|---------------------------------------------------------|
| carrier-id (dial-peer)          | Identifies the carrier handling the incoming call.      |
| session target (ENUM)           | Specifies the ENUM search table for the target session. |
| show dial-peer voice            | Displays the configuration of the dial peer.            |
| translation-profile (dial-peer) | Assigns a translation profile to the dial peer.         |
| trunkgroup (dial-peer)          | Assigns a trunk group to the dial peer.                 |
| trunk-group-label (dial-peer)   | Identifies the trunk group handling the incoming call.  |

# debug voip dsm

To troubleshoot the DSP stream manager (DSM) subsystem, use the **debug voip dsm** command in privileged EXEC mode. To disable debugging output, use the **no** form of this command.

### debug voip dsm [all| dsp| error| rtp| session| stats| tone| vofr]

no debug voip dsm

### **Syntax Description**

| all     | (Optional) Displays all DSM debugging messages.                        |
|---------|------------------------------------------------------------------------|
| dsp     | (Optional) Enables a digital signal processor (DSP) message trace.     |
| error   | (Optional) Displays DSM error messages.                                |
| rtp     | (Optional) Enables Real-Time Protocol (RTP) debugging on DSM.          |
| session | (Optional) Enables session debugging.                                  |
| stats   | (Optional) Displays DSM statistics.                                    |
| tone    | (Optional) Displays tone debugging.                                    |
| vofr    | (Optional) Enables Voice over Frame Relay (VoFR) debugging on the VPM. |

**Command Default** Debugging is not enabled.

# **Command Modes** Privileged EXEC

| Command History | Release   | Modification                                                                   |
|-----------------|-----------|--------------------------------------------------------------------------------|
|                 | 12.3(8)T  | This command replaces the <b>debug vtsp dsp</b> command.                       |
|                 | 12.3(14)T | The <b>vofr</b> keyword is no longer available in Cisco IOS Release 12.3(14)T. |

### **Usage Guidelines**

**To debug VoIP calls, use this command in conjunction with debug voip vtsp command and debug voip dsmp** commands. All the related information for media processing is now available by using Distributed Stream Media Processor (DSMP). DSM is responsible for creating streams and issuing connections between them.

#### Examples

The following examples show output for variations of the **debug voip dsm** command:

- debug voip dsm, on page 42
- debug voip dsm, on page 42
- debug voip dsm, on page 42

For these examples, the topology shown in the figure below is used.

#### Figure 3: Network Topology for debug voip dsm Examples

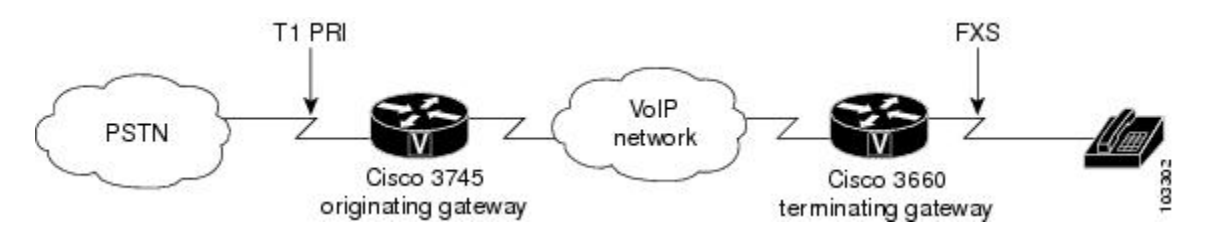

### **Examples**

#### Router# debug voip dsm session

DSP Stream Manager session debugging is on
\*Apr 18 21:15:39.679: //-1/44A507668015/DSM:(2/1:23):0:0:0/dsm\_start\_basic\_sm: .
\*Apr 18 21:15:39.679: //-1/44A507668015/DSM:(2/1:23):0:8:4/dsm\_start\_basic\_sm: dsp resource
manager opened. ret 4
\*Apr 18 21:15:39.679: //-1/44A507668015/DSM:(2/1:23):0:8:4/dsm\_open\_voice\_and\_set\_params:
.

\*Apr 18 21:15:39.679: //-1/44A507668015/DSM:(2/1:23):0:8:4/set\_playout\_dmgr: playout default

#### The following event shows the echo cancellation setting:

\*Apr 18 21:15:39.679: //-1/44A507668015/DSM:(2/1:23):0:8:4/dsm dsp echo canceller control: echo cancel: 1 \*Apr 18 21:15:39.695: //43/44A507668015/DSM:(2/1:23):0:8:4/dsp\_stream\_mgr\_play\_tone: \*Apr 18 21:15:39.695: //43/44A507668015/DSM:(2/1:23):0:8:4/dsm\_exec: [Feat SM: S:NONE B SM: S:S\_DSM\_INIT E:E\_DSM\_CC\_GEN\_TONE] \*Apr 18 21:15:39.695: //43/44A507668015/DSM:(2/1:23):0:8:4/dsm act gen tone: Tone is not on, ignoring \*Apr 18 21:15:39.695: //43/44A507668015/DSM:(2/1:23):0:8:4/dsm exec: [B SM: R:FSM OK -> S:S DSM INIT] \*Apr 18 21:15:39.695: //43/44A507668015/DSM:(2/1:23):0:8:4/dsm exec: [Feat SM: S:NONE B SM: S:S\_DSM\_INIT\_E:E\_DSM\_CC\_BRIDGE] \*Apr 18 21:15:39.695: //43/44A507668015/DSM:(2/1:23):0:8:4/dsm\_act\_bridge: . The following event indicates that modem relay is not supported on the specified port, which is port 2/1:23: \*Apr 18 21:15:39.695: //43/44A507668015/DSM:(2/1:23):0:8:4/dsm act bridge: Modem Relay NOT Supported on this end-point/voice-port. disabling it.. \*Apr 18 21:15:39.695: //43/44A507668015/DSM:(2/1:23):0:8:4/dsm exec: [B SM: R:FSM OK -> S:S DSM BRIDGING] \*Apr 18 21:15:39.695: //43/44A507668015/DSM:(2/1:23):0:8:4/dsm exec: [Feat SM: S:NONE B SM: S:S\_DSM\_BRIDGING E:E\_DSM\_CC\_CAPS\_IND] \*Apr 18 21:15:39.695: //43/44A507668015/DSM:(2/1:23):0:8:4/dsm\_act\_caps ind: \*Apr 18 21:15:39.695: //43/44A507668015/DSM:(2/1:23):0:8:4/dsm act caps ind: RTP PT:NTE[101],NSE[100],FaxInd[96],FaxAck[97],CiscoDT 121], FaxRelay[122], CASsig[123], ClearChan[125], PCMu[0], PCMa[8]Codec[4], TxDynamicPayload[0], RxDynamicPayload[0] \*Apr 18 21:15:39.695: //43/44A507668015/DSM:(2/1:23):0:8:4/dsm act caps ind: dtmf relay: mode=1, codec=1

\*Apr 18 21:15:39.695: //43/44A507668015/DSM:(2/1:23):0:8:4/dsm\_act\_caps\_ind: Modem Relay NOT Supported on this end-point/voice-port disabling it. \*Apr 18 21:15:39.695: //43/44A507668015/DSM:(2/1:23):0:8:4/dsm act caps ind: passthrough: cap\_modem\_proto 4,cap\_modem\_codec 1, cap\_
em\_redundancy 0, payload 103, modem\_relay 0, gw-xid 0 \*Apr 18 21:15:39.695: //43/44A507668015/DSM: (2/1:23):0:8:4/dsm debug caps encap: Encap 1, Vad 2, Codec 0x4, CodecBytes 20, FaxRate 1, FaxBytes 20, FaxNsf 0xAD0051 SignalType 2 DtmfRelay 1, Modem 2, SeqNumStart 0x5A1 \*Apr 18 21:15:39.695: //43/44A507668015/DSM:(2/1:23):0:8:4/dsm act caps ind: FORKING Parameters are forking mask: 0, simple\_forking dec mask: 0, complex forking codec mask 0 \*Apr 18 21:15:39.695: //43/44A507668015/DSM:(2/1:23):0:8:4/dsm act caps ind: playout: [ mode:1, init:60, min:40, max:200]. data mode \*Apr 18 21:15:39.695: //43/44A507668015/DSM:(2/1:23):0:8:4/dsm exec: [B SM: R:FSM OK -> S:S DSM BRIDGING] \*Apr 18 21:15:39.695: //43/44A507668015/DSM:(2/1:23):0:8:4/dsm exec: [Feat SM: S:NONE B SM: S:S DSM BRIDGING E:E DSM CC CAPS ACK] \*Apr 18 21:15:39.695: //43/44A507668015/DSM:(2/1:23):0:8:4/dsm\_act\_caps\_ack: . \*Apr 18 21:15:39.695: //43/44A507668015/DSM:(2/1:23):0:8:4/dsm\_act\_caps\_ack: passthrough: cap\_modem\_proto 4, cap\_modem\_codec 1, cap dem\_redundancy 0, payload 103, modem\_relay 0, gw-xid 0 \*Apr 18 21:15:39.695: //43/44A507668015/DSM: (2/1:23):0:8:4/dsm act caps ack: Named Telephone Event payload rcv 101, tx 101 \*Apr 18 21:15:39.695: //43/44A507668015/DSM:(2/1:23):0:8:4/dsm switch codec: Required codec is 16, current dsp codec is -1 \*Apr 18 21:15:39.695: //43/44A507668015/DSM:(2/1:23):0:8:4/dsm switch codec: codec = 16 \*Apr 18 21:15:39.695: //43/44A507668015/DSM:(2/1:23):0:8:4/dsm exec: [B SM: R:FSM OK -> S:S DSM PENDING CODEC SWITCH]
\*Apr 18 21:15:39.695: //43/44A507668015/DSM:(2/1:23):0:8:4/dsm\_exec: [Feat SM: S:NONE B SM: S:S\_DSM\_PENDING\_CODEC\_SWITCH E:E\_DSM\_DS\_PEND\_SUCCESS] \*Apr 18 21:15:39.695: 7/43/44A507668015/DSM:(2/1:23):0:8:4/dsm act pend codec success: . \*Apr 18 21:15:39.695: //43/44A507668015/DSM:(2/1:23):0:8:4/dsm\_open\_voice and set params: \*Apr 18 21:15:39.695: //43/44A507668015/DSM:(2/1:23):0:8:4/set playout dmgr: playout default

#### The following event shows the echo cancellation setting:

\*Apr 18 21:15:39.695: //43/44A507668015/DSM:(2/1:23):0:8:4/dsm\_dsp\_echo\_canceller\_control: echo\_cancel: 1

The following event shows that the codec has changed:

\*Apr 18 21:15:39.695: //43/44A507668015/DSM: (2/1:23):0:8:4/dsm setup stream after switch codec succ: codec change success \*Apr 18 21:15:39.695: //43/44A507668015/DSM:(2/1:23):0:8:4/dsm add fork: \*Apr 18 21:15:39.695: //43/44A507668015/DSM:(2/1:23):0:8:4/dsm\_update\_fork\_info: add\_fork=0 \*Apr 18 21:15:39.695: //43/44A507668015/DSM:(2/1:23):0:8:4/dsm get xmit info node: \*Apr 18 21:15:39.695: //43/44A507668015/DSM:(2/1:23):0:8:4/dsm update fork info: xmit func is 61A7CDC4, context is 64F42DA0 peer c id: 44, stream\_count: 1, update\_flag 0 \*Apr 18 21:15:39.695: //43/44A507668015/DSM:(2/1:23):0:8:4/dsm\_update\_fork\_info: The stream bit-mask is 1 \*Apr 18 21:15:39.695: //43/44A507668015/DSM:(2/1:23):0:8:4/dsm update fork info: The stream type is 0 \*Apr 18 21:15:39.695: //43/44A507668015/DSM:(2/1:23):0:8:4/dsm update fork info: The logical ssrc is 64 for stream 0 \*Apr 18 21:15:39.699: //43/44A507668015/DSM:(2/1:23):0:8:4/dsm\_update\_stream\_count: \*Apr 18 21:15:39.699: g711\_voice\_count=0 g711\_avt\_count = 0 g711\_voice\_avt\_count = 0 complex\_voice\_count = 1 complex avt count = 0 complex voice avt count = 0 \*Apr 18 21:15:39.699: //43/44A507668015/DSM:(2/1:23):0:8:4/dsm exec: [B SM: R:FSM OK -> S:S DSM BRIDGED]

#### Examples

Router# debug voip dsm stats

DSP Stream Manager stats debugging is on

#### The following event shows that the DSM is requesting statistics:

\*May 1 19:40:09.775: //43/7EE6F84B8016/DSM:(4/0/0):-1:1:1/dsm\_exec: [Feat SM: S:NONE B SM: S:S\_DSM\_BRIDGED E:E\_DSM\_CC\_REQ\_PACK\_STAT] May 1 19:40:09.775: //43/7EE6F84B8016/DSM:(4/0/0):-1:1:1/dsm\_act\_cc\_stats\_req: . \*May \*May 1 19:40:09.775: //43/7EE6F84B8016/DSM:(4/0/0):-1:1:1/dsm act cc stats req: -1->dmgr=0x645461E0, stats reqs=0 The following events show statistics for DSM transmission, reception, delay, and errors: \*May 1 19:40:09.775: //43/7EE6F84B8016/DSM:(4/0/0):-1:1:1/dsm exec: [B SM: R:FSM OK -> S:S DSM BRIDGED] \*May 1 19:40:09.775: //43/7EE6F84B8016/DSM:(4/0/0):-1:1:1/dsm\_exec: [Feat SM: S:NONE B SM: S:S\_DSM\_BRIDGED E:E\_DSM\_DSP\_GET\_TX] \*May 1 19:40:09.775: //43/7EE6F84B8016/DSM:(4/0/0):-1:1:1/dsm act packet stats res: . \*May 1 19:40:09.775: //43/7EE6F84B8016/DSM: (4/0/0):-1:1:1/dsm act packet stats res: -4->dmgr=0x645461E0,stats reqs=3 \*May 1 19:40:09.775: //43/7EE6F84B8016/DSM:(4/0/0):-1:1:1/dsm exec: [B SM: R:FSM OK -> S:S\_DSM\_BRIDGED] \*May 1 19:40:09.775: //43/7EE6F84B8016/DSM:(4/0/0):-1:1:1/dsm exec: [Feat SM: S:NONE B SM: \*May 1 19:40:09.775: //43/7EE6F84B8016/DSM:(4/0/0):-1:1:1/dsm\_act\_packet\_stats\_res: \*May 1 19:40:09.775: //43/7EE6F84B8016/DSM:(4/0/0):-1 1 1 1/1 -4->dmgr=0x645461E0,stats\_reqs=2 \*May 1 19:40:09.775: //43/7EE6F84B8016/DSM:(4/0/0):-1:1:1/dsm exec: [B SM: R:FSM OK -> S:S DSM BRIDGED] \*May 1 19:40:09.775: //43/7EE6F84B8016/DSM:(4/0/0):-1:1:1/dsm exec: [Feat SM: S:NONE B SM: S:S DSM BRIDGED E:E DSM DSP GET VP DELAY] \*May 1 19:40:09.775: //43/7EE6F84B8016/DSM:(4/0/0):-1:1:1/dsm act packet stats res: . \*May 1 19:40:09.775: //43/7EE6F84B8016/DSM:(4/0/0):-1:1:1/dsm act packet stats res: -4->dmgr=0x645461E0,stats regs=1 \*May 1 19:40:09.775: //43/7EE6F84B8016/DSM:(4/0/0):-1:1:1/dsm exec: [B SM: R:FSM OK -> S:S DSM BRIDGED] \*May 1 19:40:09.775: //43/7EE6F84B8016/DSM:(4/0/0):-1:1:1/dsm exec: [Feat SM: S:NONE B SM: S:S DSM BRIDGED E:E DSM DSP GET VP ERROR] \*May 1 19:40:09.775; //43/7EE6F84B8016/DSM:(4/0/0):-1:1:1/dsm\_act\_packet\_stats\_res: . Router# \*May 1 19:40:09.775: //43/7EE6F84B8016/DSM:(4/0/0):-1:1:1/dsm act packet stats res: -4->dmgr=0x645461E0,stats reqs=0

#### **Examples**

The following is sample output from the **debug voip dsm** command, with Cisco IOS Release 12.3(14)T software, when a VoIP call is in transition to the connected state:

#### Router# debug voip dsm

\*Jun 8 20:10:33.205: //28/6F1FA7868003/DSM:(2/0:23):-1/dsp stream mgr create: \*Jun 8 20:10:33.209: //28/6F1FA7868003/DSM:(2/0:23):-1/set echo canceller data: echo cancel: 1 \*Jun 8 20:10:33.209: //28/6F1FA7868003/DSM:(2/0:23):-1/set\_echo\_canceller\_data: echo\_flags: 55, echo\_len: 512 \*Jun 8 20:10:33.217: //28/6F1FA7868003/DSM:(2/0:23):-1/dsmp dsmapi reserve resource cb: . \*Jun 8 20:10:33.217: //28/6F1FA7868003/DSM:(2/0:23):-1/dsp stream mgr set elog enable: \*Jun 8 20:10:33.477: //28/6F1FA7868003/DSM:(2/0:23):-1/dsp\_stream\_mgr\_reinit\_platform\_info: \*Jun 8 20:10:33.477: //28/6F1FA7868003/DSM:(2/0:23):-1/dsmp\_dsmapi\_reserve\_resource\_cb: . \*Jun 8 20:10:33.485: //28/6F1FA7868003/DSM:(2/0:23):-1/dsp\_stream\_mgr\_bridge: \*Jun 8 20:10:33.485: //28/6F1FA7868003/DSM:(2/0:23):-1/dsp\_stream\_mgr\_bridge: \*Jun 8 20:10:33.485: dsp\_stream\_mgr\_bridge, src\_call\_id 28, dst\_call\_id 27 \*Jun 8 20:10:33.485: //28/6F1FA7868003/DSM:(2/0:23):-1/dsp\_stream\_mgr\_bridge: creating packet streams \*Jun 8 20:10:33.489: //28/6F1FA7868003/DSM:(2/0:23):-1/dsm insert conn array entry: dmgr -> connArr.count = 2\*Jun 8 20:10:33.489: //28/6F1FA7868003/DSM:(2/0:23):-1/dsp\_stream\_mgr\_do\_caps ind: . \*Jun 8 20:10:33.493: //28/6F1FA7868003/DSM:(2/0:23):-1/dsp\_stream\_mgr\_cap\_ind\_ack: src\_call\_id = 28, dst\_call\_id = 27, is\_cap\_ack = 1 \*Jun 8 20:10:33.493: //28/6F1FA7868003/DSM:(2/0:23):-1/dsp stream mgr cap ind ack: src\_call\_id = 28, dst\_call\_id = 27, is\_cap\_ack = 0
\*Jun 8 20:10:33.493: //28/6F1FA7868003/DSM:(2/0:23):-1/dsm\_caps\_ind\_negotiation: Caps in caps indication:

\*Jun 8 20:10:33.497: //28/6F1FA7868003/DSM:(2/0:23):-1/dsm caps dump: playout: [ mode:1,init:60, min:40, max:250]. data\_mode:0
\*Jun 8 20:10:33.497: //28/6F1FA7868003/DSM:(2/0:23):-1/dsm\_caps\_dump: RTP PT:NIE[101],NSE[100],FaxInd[96],FaxAck[97],CiscoDIMF[121],FaxRelay[122],CASsig[123],ClearChan[125],FCM1[0],FCM8[8]Codec[4], TxDynamicPayload[0], RxDynamicPayload[0] \*Jun 8 20:10:33.497: //28/6F1FA7868003/DSM:(2/0:23):-1/dsm\_caps\_dump: passthrough: cap modem proto 4, cap modem codec 1, cap modem redundancy 1, payload 100, modem relay 0, gw-xid 0 \*Jun 8 20:10:33.497: //28/6F1FA7868003/DSM:(2/0:23):-1/dsm debug caps encap: Encap 1, Vad 2, Codec 0x4, CodecBytes 20, FaxRate 2, FaxBytes 20, FaxNsf 0xAD0051 SignalType 2 DtmfRelay 1, Modem 2, SeqNumStart 0x0 \*Jun 8 20:10:33.497: //28/6F1FA7868003/DSM:(2/0:23):-1/dsm\_caps\_ind\_negotiation: Caps after caps negotiation: \*Jun 8 20:10:33.497: //28/6F1FA7868003/DSM:(2/0:23):-1/dsm caps dump: playout: [ mode:1,init:60, min:40, max:250]. data\_mode:0 \*Jun 8 20:10:33.497: //28/6F1FA7868003/DSM:(2/0:23):-1/dsm caps dump: RTP PT:NIE[101],NSE[100],FaxInd[96],FaxAck[97],CiscoDIMF[121],FaxRelay[122],CASsig[123],ClearChan[125],PCMu[0],PCMa[8]Codec[4], TxDynamicPayload[0], RxDynamicPayload[0] \*Jun 8 20:10:33.501: //28/6F1FA7868003/DSM:(2/0:23):-1/dsm caps dump: passthrough: cap modem proto 4, cap modem codec 1, cap modem redundancy 1, payload 100, modem relay 0, aw-xid 0 \*Jun 8 20:10:33.501: //28/6F1FA7868003/DSM:(2/0:23):-1/dsm debug caps encap: Encap 1, Vad 2, Codec 0x4, CodecBytes 20, FaxRate 2, FaxBytes 20, FaxNsf 0xAD0051 SignalType 2 DtmfRelay 1, Modem 2, SeqNumStart 0x0 \*Jun 8 20:10:33.501: //28/6F1FA7868003/DSM:(2/0:23):-1/dsp\_stream\_mgr\_cap\_ind\_ack: packet streams already created during bridging \*Jun 8 20:10:33.501: //28/6F1FA7868003/DSM:(2/0:23):-1/dsm caps ind negotiation: Caps in caps indication: \*Jun 8 20:10:33.501: //28/6F1FA7868003/DSM:(2/0:23):-1/dsm caps dump: playout: [ mode:1,init:60, min:40, max:250]. data\_mode:0
\*Jun 8 20:10:33.501: //28/6F1FA7868003/DSM:(2/0:23):-1/dsm caps dump: RTP PT:NIE[101], NSE[100], FaxInd[96], FaxAck[97], CiscoDIMF[121], FaxRelay[122], CASsig[123], ClearChan[125], FOM1[0], FOM8[8]Codec[4], TxDynamicPayload[0], RxDynamicPayload[0] \*Jun 8 20:10:33.505: //28/6F1FA7868003/DSM:(2/0:23):-1/dsm caps dump: passthrough: cap\_modem\_proto 4, cap\_modem\_codec 1, cap\_modem\_redundancy 1, payload 100, modem\_relay 0, gw-xid 0 Jun 8 20:10:33.505: //28/6F1FA7868003/DSM:(2/0:23):-1/dsm debug caps encap: Encap 1, Vad 2, Codec 0x4, CodecBytes 20, FaxRate 2, FaxBytes 20, FaxNsf 0xAD0051 SignalType 2 DtmfRelay 1, Modem 2, SeqNumStart 0x0 \*Jun 8 20:10:33.505: //28/6F1FA7868003/DSM:(2/0:23):-1/dsm caps ind negotiation: Caps after caps negotiation: \*Jun 8 20:10:33.505: //28/6F1FA7868003/DSM:(2/0:23):-1/dsm caps dump: playout: [ mode:1,init:60, min:40, max:250]. data\_mode:0 \*Jun 8 20:10:33.505: //28/6F1FA7868003/DSM:(2/0:23):-1/dsm caps dump: RTP PT:NIE[101],NSE[100],FaxInd[96],FaxAck[97],CiscoDIMF[121],FaxRelay[122],CASsig[123],ClearChan[125],PCM1[0],FCM8[8]Codec[4], TxDynamicPayload[0], RxDynamicPayload[0] \*Jun 8 20:10:33.505: //28/6F1FA7868003/DSM:(2/0:23):-1/dsm\_caps\_dump: passthrough: cap modem proto 4, cap modem codec 1, cap modem redundancy 1, payload 100, modem relay 0, gw-xid 0 Jun 8 20:10:33.505: //28/6F1FA7868003/DSM:(2/0:23):-1/dsm debug caps encap: Encap 1, Vad 2, Codec 0x4, CodecBytes 20, FaxRate 2, FaxBytes 20, FaxNsf 0xAD0051 SignalType 2 DtmfRelay 1, Modem 2, SeqNumStart 0x0 \*Jun 8 20:10:33.509: //28/6F1FA7868003/DSM:(2/0:23):-1/dsmp\_dsmapi\_connect\_cb: . 8 20:10:36.229: //28/6F1FA7868003/DSM:(2/0:23):-1/dsp\_stream\_mgr\_req\_stats: . \*Jun \*Jun 8 20:10:36.233: //28/6F1FA7868003/DSM:(2/0:23):-1/dsmp dsmapi stats cb: . 8 20:10:38.265: //28/6F1FA7868003/DSM:(2/0:23):-1/dsp stream mgr req stats: . \*Jun 8 20:10:38.269: //28/6F1FA7868003/DSM:(2/0:23):-1/dsmp dsmapi stats cb: \*Jun 8 20:10:43.481: //28/6F1FA7868003/DSM:(2/0:23):-1/dsp\_stream\_mgr\_req\_stats: . \*Jun 8 20:10:43.489: //28/6F1FA7868003/DSM:(2/0:23):-1/dsmp\_dsmapi\_stats\_cb: \*Jun The following is sample output from the **debug voip dsm** command, with Cisco IOS Release 12.3(14)T software, when a VoIP call is in transition from connected to the disconnected state:

Router# debug voip dsm

\*Jun 8 20:12:14.701: //28/6F1FA7868003/DSM:(2/0:23):-1/dsp\_stream\_mgr\_req\_stats: .
\*Jun 8 20:12:14.705: //28/6F1FA7868003/DSM:(2/0:23):-1/dsmp\_dsmapi\_stats\_cb: .
\*Jun 8 20:12:18.721: //28/6F1FA7868003/DSM:(2/0:23):-1/dsp\_stream\_mgr\_bridge\_drop:
\*Jun 8 20:12:18.721: dsp\_stream\_mgr\_bridge\_drop, src\_call\_id 28, dst\_call\_id 27
\*Jun 8 20:12:18.721: //28/6F1FA7868003/DSM:(2/0:23):-1/dsm\_delete\_conn\_array\_entry:
dmgr->connArr.count = 0
\*Jun 8 20:12:18.765: //28/6F1FA7868003/DSM:(2/0:23):-1/dsm\_dsmapi\_stats\_cb: .
\*Jun 8 20:12:18.765: //28/6F1FA7868003/DSM:(2/0:23):-1/dsm\_dsmapi\_stats\_cb: .
\*Jun 8 20:12:18.765: //28/6F1FA7868003/DSM:(2/0:23):-1/dsm\_dsmapi\_stats\_cb: .
\*Jun 8 20:12:18.765: //28/6F1FA7868003/DSM:(2/0:23):-1/dsm\_stream\_mgr\_destroy: .
\*Jun 8 20:12:18.765: //28/6F1FA7868003/DSM:(2/0:23):-1/dsm\_stream\_mgr\_dstroy: .
\*Jun 8 20:12:18.765: //28/6F1FA7868003/DSM:(2/0:23):-1/dsm\_stream\_mgr\_dstroy: .
\*Jun 8 20:12:18.765: //28/6F1FA7868003/DSM:(2/0:23):-1/dsm\_stream\_mgr\_dstroy: .
\*Jun 8 20:12:18.765: //28/6F1FA7868003/DSM:(2/0:23):-1/dsm\_stream\_mgr\_dstroy: .
\*Jun 8 20:12:18.765: //28/6F1FA7868003/DSM:(2/0:23):-1/dsm\_stream\_mgr\_dstroy: .
\*Jun 8 20:12:18.765: //28/6F1FA7868003/DSM:(2/0:23):-1/dsm\_stream\_mgr\_dstroy: .
\*Jun 8 20:12:18.765: //28/6F1FA7868003/DSM:(2/0:23):-1/dsm\_stream\_mgr\_dstroy: .
\*Jun 8 20:12:18.765: //28/6F1FA7868003/DSM:(2/0:23):-1/dsm\_stream\_mgr\_dstroy: .
\*Jun 8 20:12:18.769: //28/6F1FA7868003/DSM:(2/0:23):-1/dsmapi\_reserve\_resource\_cb: .

| Command         | Description                                                                |
|-----------------|----------------------------------------------------------------------------|
| debug voip dsmp | Displays debugging information from the DSMP and its related applications. |
| debug voip vtsp | Displays information about the VTSP.                                       |

# debug voip dsmp

To display debugging information from the Distributed Stream Media Processor (DSMP) and its related applications, use the **debug voip dsmp** command in privileged EXEC mode. To disable debugging output, use the **no**form of this command.

debug voip dsmp [all| default| error| event| function| individual| inout| rtp| session| stats| tone| vofr] no debug voip dsmp

### **Syntax Description**

| all        | (Optional) Enables all DSMP debugging (except stats).                  |
|------------|------------------------------------------------------------------------|
| default    | (Optional) Activates inout, error, and event debugging.                |
| error      | (Optional) Enables DSMP error debugging.                               |
| event      | (Optional) Enables state machine debugging.                            |
| function   | (Optional) Enables procedure tracing.                                  |
| individual | (Optional) Enables individual DSMP debugging.                          |
| inout      | (Optional) Enables subsystem inout debugging.                          |
| rtp        | (Optional) Enables Real-Time Protocol (RTP) debugging on DSMP.         |
| session    | (Optional) Enables session debugging.                                  |
| stats      | (Optional) Enables DSMP statistics debugging.                          |
| tone       | (Optional) Enables tone debugging.                                     |
| vofr       | (Optional) Enables Voice over Frame Relay (VoFR) debugging on the VPM. |

# **Command Modes** Privileged EXEC (#)

### **Command History**

Release

12.3(8)T

Modification
This command was introduced.

I

|                  | Release                                                                                                    | Modification                                                                                                    |  |  |
|------------------|----------------------------------------------------------------------------------------------------|----------------------------------------------------------------------------------------------------|--|--|
|                  | 12.3(14)T                                                                                                    | The all, default, error, event, function, individual, inout, rtp, session, stats, tone, and vofrkeywords were added to the command.                                                                                                    |  |  |
|                  | 12.2SX                                                                                                    | This command is supported in the Cisco IOS Release 12.2SX train. Support in a specific 12.2SX release of this train depends on your feature set, platform, and platform hardware.                                                                                                    |  |  |
| Usage Guidelines | To debug VoIP calls,<br>commands. All the re<br>responsible for creating                                                                                                    | use this command in conjunction with <b>debug voip vtsp</b> command and <b>debug voip dsm</b><br>lated information for media processing is now available by using DSMP. DSM is<br>ng streams and issuing connections between them.                                                          |  |  |
| Examples         | The following is sam                                                                                                    | The following is sample output from the <b>debug voip dsmp</b> command for transcoding call:                                                                                                    |  |  |
|                  | Router# debug voip dsmp                                                                                                    |                                                                                                    |  |  |
|                  | Syslog logging:enabled (11 messages dropped, 2 messages rate-limited,<br>0 flushes, 0 overruns, xml disabled, filtering disabled)<br>Console logging:disabled<br>Monitor logging:level debugging, 0 messages logged, xml disabled,<br>filtering disabled<br>Buffer logging:level debugging, 236 messages logged, xml disabled,<br>filtering disabled<br>Logging Exception size (4096 bytes)<br>Count and timestamp logging messages:disabled<br>Trap logging:level informational, 25 message lines logged |                                                                                                    |  |  |
|                  | Log Buffer (3000000 bytes):                                                                                                    |                                                                                                    |  |  |
|                  | 00:10:18:dsmpAddSt<br>00:10:18:dsmpAddSt<br>00:10:18:dsmpAddSt<br>00:10:18:dsmpAddSt<br>00:10:18:dsmpAddSt<br>00:10:18:dsmp_proc<br>00:10:18:dsmp_proc<br>00:10:18:dsmp_ret =<br>00:10:18:dsm_ret =                                                                                                    | <pre>rream::<br/>.ream::<br/>.ream::<br/>.ream::<br/>.ctXcodeBinderReq<br/>.ess_event:<br/>.ess_event:<br/>.ess_event:evt-&gt;requestType = E_DSMP_CC_XCODE_REQ<br/>.t_alloc_rsc::state = S_DSMPXC_INITIAL event = E_DSMP_CC_XCODE_REQ<br/>.f (if failed, cause = 0)<br/>. 0r63DP21P2</pre> |  |  |
|                  | 00:10:18:dsmp_set_<br>successful,ret<br>00:10:18:CNFSM:cur<br>event:E_DSMP_CC_XC<br>00:10:18:dsmp_is_r                                                                                                    | <pre>state_var:message to DSP4 Container:xcoder_container, cur_state:S_DSMPXC_INITIAL, ODE_REQ, next_state:S_DSMPXC_RSC_ALLOCING</pre>                                                                                                    |  |  |
|                  | 00:10:18:dsmpxc_ac<br>00:10:18:dsmp_set_<br>successful,ret<br>00:10:18:CNFSM:cur                                                                                                    | <pre>ct_init_rsc::state = S_DSMPXC_RSC_ALLOCING event = CNFSM_LAMBDA_EVENT<br/>state_var:message to DSP<br/>::4<br/>container:xcoder_container, cur_state:S_DSMPXC_RSC_ALLOCING,</pre>                                                                                                    |  |  |
|                  | event:CNFSM_LAMBDA<br>00:10:18:dsmp_is_r<br>00:10:18:dsmpxc_ac<br>00:10:18:dsmp_set_                                                                                                    | _EVENT, next_state:S_DSMPXC_RSC_INITING<br>et_succ::<br>ut_open_rsc::state = S_DSMPXC_RSC_INITING event = CNFSM_LAMBDA_EVENT<br>state_var:message to DSP                                                                                                    |  |  |
|                  | successful,ret<br>00:10:18:CNFSM:cur<br>event:CNFSM_LAMBDA<br>00:10:18:dsmp_is_r                                                                                                    | :::4<br>container:xcoder_container, cur_state:S_DSMPXC_RSC_INITING,<br>EVENT, next_state:S_DSMPXC_RSC_OPENING<br>ret_succ::                                                                                                    |  |  |
|                  | 00:10:18:dsmpxc_ac<br>00:10:18:dsmp_set_<br>successful,ret                                                                                                    | <pre>t_program_rsc::state = S_DSMPXC_RSC_OPENING event = CNFSM_LAMBDA_EVENT<br/>state_var:message to DSP<br/>::4<br/>:</pre>                                                                                                    |  |  |
|                  | event:CNFSM_LAMBDA                                                                                                    | _container:xcoder_container, cur_state:S_DSMFXC_RSC_OPENING,<br>_EVENT, next_state:S_DSMPXC_XCODE_PEND                                                                                                    |  |  |

00:10:18:CNFSM:new container:xcoding container 00:10:18:dsmp is ret succ:: 00:10:18:dsmpxc act succ conn req::state = S DSMPXC XCODE PEND event = CNFSM LAMBDA EVENT 00:10:18:CNFSM:cur\_container:xcoding\_container, cur\_state:S\_DSMPXC\_XCODE\_PEND, event:CNFSM\_LAMBDA\_EVENT, next\_state:S\_DSMPXC\_XCODE 00:10:18:no stream in session Router# clear log Clear logging buffer [confirm] Router# Router# clear logsh logg Syslog logging:enabled (11 messages dropped, 2 messages rate-limited, 0 flushes, 0 overruns, xml disabled, filtering disabled) Console logging:disabled Monitor logging:level debugging, 0 messages logged, xml disabled, filtering disabled Buffer logging:level debugging, 274 messages logged, xml disabled, filtering disabled Logging Exception size (4096 bytes) Count and timestamp logging messages:disabled Trap logging:level informational, 25 message lines logged Log Buffer (3000000 bytes): 00:10:50:dsmpDeleteStream 00:10:50:dsmpDeleteStream 00:10:50:dsmpDeleteStream 00:10:50:dsmpDeleteStream 00:10:50:dsmp\_process\_event: 00:10:50:dsmp\_process\_event:evt->requestType = E DSMP CC DELETE STREAM 00:10:50:dsmpxc\_act\_delete\_stream::state = S\_DSMPXC\_XCODE event = E\_DSMP\_CC\_DELETE\_STREAM 00:10:50:CNFSM:cur\_container:xcoding\_container, cur\_state:S\_DSMPXC\_XCODE, event:E DSMP CC DELETE STREAM, next state:CNFSM NO STATE CHANGE 00:10:50:no stream in session 00:10:50:dsmp\_process\_event:evt->requestType = E\_DSMP\_CC\_DELETE\_STREAM 00:10:50:dsmpxc\_act\_delete\_stream::state = S\_DSMPXC\_XCODE event = E\_DSMP\_CC\_DELETE\_STREAM 00:10:50:CNFSM:cur\_container:xcoding\_container, cur\_state:S\_DSMPXC\_XCODE, event:E DSMP CC DELETE STREAM, next state:CNFSM NO STATE CHANGE 00:10:50:no stream in session 00:10:50:dsmp process event:evt->requestType = E DSMP CC DELETE STREAM 00:10:50:dsmpxc\_act\_delete\_stream::state = S\_DSMPXC\_XCODE event = E\_DSMP\_CC\_DELETE\_STREAM 00:10:50:CNFSM:cur\_container:xcoding\_container, cur\_state:S DSMPXC XCODE, event:E\_DSMP\_CC\_DELETE\_STREAM, next\_state:CNFSM\_NO\_STATE\_CHANGE 00:10:50:no stream in session 00:10:50:dsmp process event:evt->requestType = E DSMP CC DELETE STREAM 00:10:50: dsmpxc\_act\_delete\_stream::state = S\_DSMPXC\_XCODE event = E\_DSMP\_CC\_DELETE STREAM 00:10:50:CNFSM:cur container:xcoding container, cur state:S DSMPXC XCODE, event: E DSMP CC DELETE STREAM, next state: CNFSM NO STATE CHANGE 00:10:50:no stream in session 00:10:50:dsmpxc act stop rsc::state = S DSMPXC XCODE event = CNFSM LAMBDA EVENT 00:10:50:dsmp set state var:message to DSP successful, ret::4 00:10:50:CNFSM:cur\_container:xcoding\_container, cur\_state:S\_DSMPXC\_XCODE, event:CNFSM\_LAMEDA\_EVENT, next\_state:S\_DSMPXC\_CLOSING 00:10:50:dsmp\_is\_ret\_succ:: 00:10:50:dsmpxc act dealloc rsc::state = S DSMPXC CLOSING event = CNFSM LAMBDA EVENT 00:10:50:dsmp set state var:message to DSP successful, ret::4 00:10:50:CNFSM:cur container:xcoding container, cur state:S DSMPXC CLOSING, event:CNFSM\_LAMBDA\_EVENT, next\_state:S\_DSMPXC\_STILL\_CLOSING 00:10:50:CNFSM:new container:xcoder container 00:10:50:dsmp is ret\_succ:: 00:10:50:dsmpxc act start timer::state = S DSMPXC STILL CLOSING event = CNFSM LAMBDA EVENT 00:10:50:CNFSM:cur\_container:xcoder\_container, cur\_state:S\_DSMPXC\_STILL\_CLOSING, event:CNFSM LAMBDA EVENT, next state:CNFSM NO STATE CHANGE 00:10:50:dsmp process event:evt->requestType = E DSMP DSPRM CLOSE COMPLETE 00:10:50:dsmpxc\_act\_terminate::state = S\_DSMPXC\_STILL\_CLOSING event = E\_DSMP\_DSPRM\_CLOSE\_COMPLETE  $0\overline{0}:10:50:dsmpxc$  act terminate Removing the program based stream = 1 00:10:50:CNFSM:cur container:xcoder container, cur state:S DSMPXC STILL CLOSING, event: E DSMP DSPRM CLOSE\_COMPLETE, next\_state: CNFSM\_NULL\_STATE

00:10:50:dsmp free session

```
00:10:50:dsmp_process_event:
```

The following is sample output from the **debug voip dsmp** command, with Cisco IOS Release 12.3(14)T software, when a VoIP call is in transition to the connected state:

```
Router# debug voip dsmp
```

\*May 22 04:12:17.775: //-1/xxxxxxxx/DSMP:():-1/dsmpAddStream: callID = 24, confID = -1, streamType = TDM, streamDir = INPUT, ownerContext = 0x0000000C, codec = 0x0, fax modem type =0, XmitFn = 0x00000000, multicastStreamDtmfType = 0 \*May 22 04:12:17.775: //-1/xxxxxxxx/DSMP:():-1/dsmpAddStream: streamID = 2
\*May 22 04:12:17.779: //-1/xxxxxxxx/DSMP:():-1/dsmpAddStream: callID = 24, confID = -1, streamType = TDM, streamDir = OUTPUT, ownerContext = 0x0000000C, codec = 0x0, fax modem type =0, XmilFn = 0x00000000, multicastStreamDtmfType = 0 \*May 22 04:12:17.779: //-1/xxxxxxxx/DSMP:():-1/dsmpAddStream: streamID = 3 \*May 22 04:12:17.779: //-1/xxxxxxxxx/DSMP:():-1/dsmpReserveGwResource: sIdLegInput1 = 2, sIdLegOutput1 = 3, requesterCallID = 24, respFunc = 0x61CD1EE0 \*May 22 04:12:17.787: //-1/xxxxxxxxx/DSMP:():-1/dsmp new or existing gw session: created a new session = 0x657EEE20\*May 22 04:12:17.787: //-1/xxxxxxxx/DSMP:():-1/dsmp\_enlist\_stream: Stream 2 is enlisted, total = 1\*May 22 04:12:17.787: //-1/xxxxxxxxx/DSMP:():-1/dsmp enlist stream: Stream 3 is enlisted, total = 2\*May 22 04:12:17.787: //-1/xxxxxxx/DSMP:():-1/dsmp\_exec: [state:S\_DSMP\_INITIAL, event:E\_DSMP\_CC\_RESERVE\_RESOURCE\_REQ] \*May 22 04:12:17.791: CNFSM: cur\_container:rsc\_main\_container, cur\_state:S\_DSMP\_INITIAL, event: E DSMP CC RESERVE RESOURCE REQ \*May 22 04:12:17.791: /7-1/xxxxxxxxx/DSMP:():-1/dsmp\_gw\_act\_alloc\_rsc: \*May 22 04:12:17.791: //-1/xxxxxxxx/DSMP:():-1/dsmp\_decide\_pgm\_based\_stm: \*May 22 04:12:17.791: //-1/F401BFC88006/DSMP:():-1/dsmp\_set\_state\_var: Message to DSP is successful \*May 22 04:12:17.791: CNFSM: new container:rsc allocating container \*May 22 04:12:17.791: CNFSM: next state:S DSMP RSC ALLOCATING \*May 22 04:12:17.791: //-1/F401BFC88006/DSMP:():-1/dsmp gw act rsc alloc succ: \*May 22 04:12:17.791: CNFSM: next state:S DSMP RSC ALLOCATED \*May 22 04:12:18.047: //-1/xxxxxxxxx/DSMP:():-1/dsmpReserveGwResource: sIdLegInput1 = 2, sIdLegOutput1 = 3, requesterCallID = 24, respFunc = 0x61CD1EE0 \*May 22 04:12:18.047: //-1/F401BFC88006/DSMP:():-1/dsmp\_exec: [state:S\_DSMP\_RSC\_ALLOCATED, event:E\_DSMP\_CC\_RESERVE\_RESOURCE\_REQ] \*May 22 04:12:18.051: CNFSM: cur container:rsc allocating container, cur state:S DSMP RSC ALLOCATED, event:E DSMP CC RESERVE RESOURCE REQ \*May 22 04:12:18.051: CNFSM: new container:rsc main container \*May 22 04:12:18.051: //-1/F401BFC88006/DSMP:():-1/dsmp\_gw\_act\_rsc\_reopen: \*May 22 04:12:18.051: //-1/F401BFC88006/DSMP:():-1/dsmp\_set state var: Message to DSP is successful \*May 22 04:12:18.051: CNFSM: history stored state: S DSMP RSC ALLOCATED, container: rsc\_allocating\_container \*May 22 04:12:18.051: CNFSM: updated current container: rsc\_main\_container \*May 22 04:12:18.051: CNFSM: next state:S DSMP RSC REOPENING \*May 22 04:12:18.051: //-1/F401BFC88006/DSMP:():-1/dsmp gw act rsc alloc succ: \*May 22 04:12:18.051: CNFSM: restoring history state: S DSMP RSC ALLOCATED \*May 22 04:12:18.055: CNFSM: restoring history container: rsc\_allocating\_container \*May 22 04:12:18.055: CNFSM: new container:rsc allocating container \*May 22 04:12:18.055: CNFSM: next state:S DSMP RSC ALLOCATED \*May 22 04:12:18.055: //-1/xxxxxxxxx/DSMP:():-1/dsmpStopPlay: sIdLegOutput = 3 \*May 22 04:12:18.059: //-1/F401BFC88006/DSMP:():-1/dsmp exec: [state:S\_DSMP\_RSC\_ALLOCATED, event:E\_DSMP\_CC\_STOP\_PLAY\_REQ] \*May 22 04:12:18.059: CNFSM: cur\_container:rsc\_allocating\_container, cur\_state:S\_DSMP\_RSC\_ALLOCATED, event:E\_DSMP\_CC\_STOP\_PLAY\_REQ \*May 22 04:12:18.059: CNFSM: new container:rsc main container \*May 22 04:12:18.059: //-1/F401BFC88006/DSMP:():-1/dsmp gw act ignore: \*May 22 04:12:18.059: CNFSM: next\_state:CNFSM\_NO STATE CHANGE \*May 22 04:12:18.063: //-1/xxxxxxxx/DSMP:():-1/dsmpAddStream: callID = 23, confID = 12, streamType = PACKET, streamDir = INPUT, ownerContext = 0x0000000C, codec = 0x1, fax modem type =0, XmitFn = 0x6158E1F8, multicastStreamDtmfType = -1 \*May 22 04:12:18.067: //-1/xxxxxxxx/DSMP:():-1/dsmpAddStream: streamID = 1 \*May 22 04:12:18.067: //-1/xxxxxxxx/DSMP:():-1/dsmpAddStream: callID = 23, confID = 12, streamType = PACKET, streamDir = OUTPUT, ownerContext = 0x0000000C, codec = 0x1, fax modem type =0, XmitFn = 0x6158E1F8, multicastStreamDtmfType = -1 \*May 22 04:12:18.067: //-1/xxxxxxxxxx/DSMP:():-1/dsmpAddStream: streamID = 4 \*May 22 04:12:18.071: //-1/xxxxxxxx/DSMP:():-1/dsmpUpdateRtpMode: sId = 1, callID = 24,

```
mode = 1
*May 22 04:12:18.071: //-1/xxxxxxxx/DSMP:():-1/dsmpModifyReq: sIdLegInput = 1,
sIdLegOutput = 4, callID = 24
*May 22 04:12:18.075: //-1/xxxxxxxxx/DSMP:():-1/dsmpConnectGwBinderReq:
  sIdLegInputTdm1=2, sIdLegOutputPak1=4, sIdLegInputPak2=1, sIdLegOutputTdm2=3, Call Id=24
*May 22 04:12:18.075: //-1/xxxxxxxx/DSMP:():-1/dsmpModifyReq: sIdLegInput = 2,
sIdLegOutput = 3, callID = 24FORKING Parameters are forking mask: 7,
simple forking_codec_mask: 327679, complex_forking_codec_mask_327679
*May 22_04:12:18.075: //-1/xxxxxxxxx/DSMP:():-1/dsmp_process_event: No session is
associated to the streams.
*May 22 04:12:18.075: //-1/xxxxxxxxx/DSMP:():-1/dsmp save modify caps:
*May 22 04:12:18.079: //-1/xxxxxxxxx/DSMP:():-1/dsmp save modify packet stream caps:
*May 22 04:12:18.079: //-1/xxxxxxxx/DSMP:():-1/dsmp_leg_voice_elog_write:
*May 22 04:12:18.079: //-1/xxxxxxxxx/DSMP:():-1/dsmp_leg_voice_elog_write:
   CALL ERROR; DSMP Session Is NULL
*May 22 04:12:18.079: //-1/xxxxxxxxx/DSMP:():-1/dsmp leg voice elog write:exit@2908
*May 22 04:12:18.079: //-1/xxxxxxxxx/DSMP:():-1/dsmp_leg_voice_elog_write:
*May 22 04:12:18.079: //-1/xxxxxxxxx/DSMP:():-1/dsmp_leg_voice_elog_write:
  CALL ERROR; DSMP Session Is NULL
*May 22<sup>-04</sup>:12:18.079: //-1/xxxxxxxxx/DSMP:():-1/dsmp_leg_voice_elog_write:exit@2908
*May 22 04:12:18.079: //-1/xxxxxxxxx/DSMP:():-1/dsmp_leg_voice_elog_write:
*May 22 04:12:18.079: //-1/xxxxxxxxx/DSMP:():-1/dsmp leg voice elog write:
  CALL ERROR; DSMP Session Is NULL
*May 22 04:12:18.079: //-1/xxxxxxxxx/DSMP:():-1/dsmp leg voice elog write:exit@2908
*May 22 04:12:18.083: //-1/xxxxxxxx/DSMP:():-1/dsmp_leg_voice_elog_write:
*May 22 04:12:18.083: //-1/xxxxxxxxx/DSMP:():-1/dsmp leg voice elog write:
  CALL ERROR; DSMP Session Is NULL
*May 22_04:12:18.083: //-1/xxxxxxxxx/DSMP:():-1/dsmp_leg_voice_elog_write:exit@2908
*May 22_04:12:18.083: //-1/xxxxxxxxx/DSMP:():-1/dsmp_save_modify_packet_stream_caps:
*May 22 04:12:18.083: //-1/xxxxxxxx/DSMP:():-1/dsmp_save_modify_tdm_stream_caps:
*May 22 04:12:18.083: //-1/xxxxxxxxx/DSMP:():-1/dsmp save modify tdm stream caps:exit@385
*May 22 04:12:18.087: //-1/xxxxxxxx/DSMP:():-1/dsmp save modify tdm stream caps:
*May 22 04:12:18.087: //-1/xxxxxxxxx/DSMP:():-1/dsmp_save_modify_tdm_stream_caps:exit@385
*May 22 04:12:18.087: //-1/F401BFC88006/DSMP:():-1/dsmp enlist stream: Stream 1 is enlisted,
total = 3
*May 22 04:12:18.087: //-1/F401BFC88006/DSMP:():-1/dsmp enlist stream: Stream 4 is enlisted,
total = 4
*May 22 04:12:18.087: //-1/F401BFC88006/DSMP:():-1/dsmp exec:
   [state:S DSMP RSC ALLOCATED, event:E DSMP CC CONNECT REQ]
*May 22 04:12:18.091: CNFSM: cur container:rsc allocating container,
cur_state:S_DSMP_RSC_ALLOCATED, event:E_DSMP_CC_CONNECT_REQ
*May 22 04:12:18.091: //-1/F401BFC88006/DSMP:():-1/dsmp_is_req_not_in_proc_dsp_ready:
*May 22 04:12:18.091: //-1/F401BFC88006/DSMP:():-1/dsmp_gw_act_rsc_init:
*May 22 04:12:18.091: //-1/F401BFC88006/DSMP:():-1/dsmp_set_state_var: Message to DSP is
successful
*May 22 04:12:18.091: CNFSM: history stored state: S DSMP RSC ALLOCATED, container:
rsc_allocating_container
*May 22 04:12:18.091: CNFSM: new_container:rsc_main_container
*May 22 04:12:18.095: CNFSM: next_state:S_DSMP_RSC_INITING
*May 22 04:12:18.095: //-1/xxxxxxxxxx/DGMP:():-1/dsmp decide pgm based stm:
*May 22 04:12:18.095: //-1/F401BFC88006/DSMP:():-1/dsmp_gw_act_rsc_init_succ: pgm_base_stm_id
= 1, service_id = 26, codec = 4
*May 22 04:12:18.095: //-1/F401BFC88006/DSMP:():-1/dsmp set state var: Message to DSP is
successful
*May 22 04:12:18.099: CNFSM: next state:S DSMP RSC OPENING
*May 22 04:12:18.099: //-1/F401BFC88006/DSMP:():-17dsmp_gw_act_rsc_open_succ:
*May 22 04:12:18.099: //-1/xxxxxxxxxx/DSMP:():-1/dsmp leg voice elog write:
*May 22 04:12:18.099: //-1/F401BFC88006/DSMP:():-1/dsmp_conf_static_params:
*May 22 04:12:18.099: //-1/F401BFC88006/DSMP:():-1/dsmp_conf_static_params: servic type=1
base stream=1 tdm caps=0x6557E454 pkt caps=0x6557EC3C
*May 22 04:12:18.099: //-1/F401BFC88006/DSMP:():-1/dsmp_conf_static_params:
*May 22 04:12:18.103: ip_tones = 0, pstn_tones = 0
*May 22 04:12:18.103: //-1/xxxxxxxx/DSMP:():-1/dsmp conf static params: voice detection
 disabled
*May 22 04:12:18.103: //-1/xxxxxxxxxx/DSMP:():-1/dsmp_conf_static_params: silence detection
disabled
*May 22 04:12:18.103: //-1/F401BFC88006/DSMP:():-1/dsmp set state var: Message to DSP is
successful
*May 22 04:12:18.107: CNFSM: next state:S DSMP RSC STATIC CONF
*May 22 04:12:18.107: //-1/F401BFC88006/DSMP:():-1/dsmp_gw_act_start_service:
*May 22 04:12:18.107: //-1/F401BFC88006/DSMP:():-1/dsmp_set_state_var: Message to DSP is
successful
*May 22 04:12:18.107: CNFSM: next state:S DSMP RSC STARTING
```

\*May 22 04:12:18.107: //-1/F401BFC88006/DSMP:():-1/dsmp act rsc start succ: \*May 22 04:12:18.107: //-1/F401BFC88006/DSMP:():-1/dsmp\_conf dynamic params: \*May 22 04:12:18.111: //-1/F401BFC88006/DSMP:():-1/dsmp\_conf\_dynamic\_params: servic type=1 base stream=1 \*May 22 04:12:18.111: //-1/xxxxxxxx/DSMP:():-1/dsmp\_leg\_voice\_elog\_write: \*May 22 04:12:18.111: //-1/xxxxxxxx/DSMP:():-1/dsmp\_leg\_voice\_elog\_write: \*May 22 04:12:18.111: //-1/xxxxxxxxx/DSMP:():-1/dsmp\_leg\_voice\_elog\_write: \*May 22 04:12:18.111: //-1/F401BFC88006/DSMP:():-1/dsmp\_conf\_detector\_params: \*May 22 04:12:18.115: //-1/F401BFC88006/DSMP:():-1/dsmp\_set\_state\_var: Message to DSP is successful \*May 22 04:12:18.115: CNFSM: next state:S DSMP RSC DYNAMIC CONF \*May 22 04:12:18.115: CNFSM: new container:rsc running container \*May 22 04:12:18.115: CNFSM: next state:S\_DSMP\_MCAST\_CHECK \*May 22 04:12:18.115: //-1/F401BFC88006/DSMP:():-1/dsmp\_is\_mcast: \*May 22 04:12:18.119: //-1/F401BFC88006/DSMP:():-1/dsmp\_is\_mcast:exit@1487 \*May 22 04:12:18.119: //-1/F401BFC88006/DSMP:():-1/dsmp\_is\_not\_mcast: \*May 22 04:12:18.119: //-1/F401BFC88006/DSMP:():-1/dsmp is mcast: \*May 22 04:12:18.119: //-1/F401BFC88006/DSMP:():-1/dsmp\_is\_mcast:exit@1487 \*May 22 04:12:18.119: //-1/F401BFC88006/DSMP:():-1/dsmp\_is\_not\_mcast:exit@1500 \*May 22 04:12:18.119: CNFSM: next state:S DSMP DTMF FSK MODE CHECK \*May 22 04:12:18.119: //-1/F401BFC88006/DSMP:():-1/dsmp\_is fsk or dtmf: \*May 22 04:12:18.123: //-1/F401BFC88006/DSMP:():-1/dsmp\_is\_diagnostic: \*May 22 04:12:18.123: //-1/F401BFC88006/DSMP:():-1/dsmp\_is\_diagnostic:exit@1587 \*May 22 04:12:18.123: //-1/F401BFC88006/DSMP:():-1/dsmp\_is\_not\_dtmf\_fsk: \*May 22 04:12:18.123: //-1/F401BFC88006/DSMP:():-1/dsmp\_is\_fsk\_or\_dtmf: \*May 22 04:12:18.123: //-1/F401BFC88006/DSMP:():-1/dsmp\_is\_diagnostic: \*May 22 04:12:18.123: //-1/F401BFC88006/DSMP:():-1/dsmp\_is\_diagnostic:exit@1587 \*May 22 04:12:18.123: //-1/F401BFC88006/DSMP:():-1/dsmp\_is\_not\_dtmf\_fsk:exit@1600 \*May 22 04:12:18.127: CNFSM: next\_state:S\_DSMP\_NOT\_DTMF\_FSK \*May 22 04:12:18.127: //-1/F401BFC88006/DSMP:():-1/dsmp\_is\_simple\_voice: \*May 22 04:12:18.127: //-1/xxxxxxxxx/DSMP:():-1/dsmp\_get stm service type: \*May 22 04:12:18.127: //-1/F401BFC88006/DSMP:():-1/dsmp\_gw\_act\_simple\_voice\_start: \*May 22 04:12:18.127: //-1/F401BFC88006/DSMP:():-1/dsmp\_connect\_req\_done: \*May 22 04:12:18.127: //-1/F401BFC88006/DSMP:():-1/dsmp\_enlist\_connection: Connection is added, enlisted LegIn: 2, enlisted LegOut: 4 \*May 22 04:12:18.131: //-1/F401BFC88006/DSMP:():-1/dsmp enlist connection: Connection is added, enlisted LegIn: 1, enlisted LegOut: 3 \*May 22 04:12:18.131: CNFSM: new\_container:simple\_voice\_container \*May 22 04:12:18.131: CNFSM: next\_state:S\_DSMP\_VC\_RUNNING \*May 22 04:12:18.131: //-1/F401BFC88006/DSMP:():-1/dsmp exec: [state:S\_DSMP\_VC\_RUNNING, event:E\_DSMP\_CC\_MODIFY\_REQ] \*May 22 04:12:18.135: CNFSM: cur container:simple voice container, cur\_state:S\_DSMP\_VC\_RUNNING, event:E\_DSMP\_CC\_MODIFY\_REQ \*May 22 04:12:18.135: CNFSM: new container:rsc running container \*May 22 04:12:18.135: //-1/F401BFC88006/DSMP:():-1/dsmp gw act save modify caps: May 22 04:12:18.135: //-1/F401BFC88006/DSMP:():-1/dsmp\_save\_modify\_caps: \*May 22 04:12:18.135: //-1/xxxxxxxxx/DSMP:():-1/dsmp\_save\_modify\_packet\_stream\_caps: \*May 22 04:12:18.139: //-1/xxxxxxxxx/DSMP:():-1/dsmp\_save\_modify\_packet\_stream\_caps: \*May 22 04:12:18.139: //-1/xxxxxxxx/DSMP:():-1/dsmp\_save\_modify\_tdm\_stream\_caps: \*May 22 04:12:18.139: //-1/xxxxxxxx/DSMP:():-1/dsmp\_save\_modify\_tdm\_stream\_caps: \*May 22 04:12:18.139: //-1/F401BFC88006/DSMP:():-1/dsmp\_save\_stream\_detectors: \*May 22 04:12:18.139: CNFSM: history stored state: S\_DSMP\_VC\_RUNNING, container: simple\_voice\_container \*May 22 04:12:18.139: CNFSM: updated current container: rsc running container \*May 22 04:12:18.143: CNFSM: next state:S DSMP MODIFY CAPS SAVED \*May 22 04:12:18.143: //-1/F401BFC88006/DSMP:():-1/dsmp\_is\_modify\_to\_modem\_passthru: \*May 22 04:12:18.143: //-1/F401BFC88006/DSMP:():-1/dsmp\_is\_static\_params\_changed: \*May 22 04:12:18.143: //-1/F401BFC88006/DSMP:():-1/dsmp\_is\_modify\_to\_modem\_passthru: \*May 22 04:12:18.143: //-1/F401BFC88006/DSMP:():-1/dsmp\_is\_dynamic\_params\_changed: \*May 22 04:12:18.143: //-1/F401BFC88006/DSMP:():-1/dsmp\_is\_modify\_to\_modem\_passthru: \*May 22 04:12:18.143: //-1/F401BFC88006/DSMP:():-1/dsmp\_gw\_act\_dynamic\_params\_changed: \*May 22 04:12:18.147: //-1/F401BFC88006/DSMP:():-1/dsmp\_conf\_dynamic\_params: \*May 22 04:12:18.147: //-1/F401BFC88006/DSMP:():-1/dsmp conf dynamic params: servic type=1 base stream=1 \*May 22 04:12:18.147: //-1/F401BFC88006/DSMP:():-1/dsmp conf detector params: \*May 22 04:12:18.147: //-1/xxxxxxxxx/DSMP:():-1/dsmp\_conf\_detector\_params: fax: 1 \*May 22 04:12:18.147: //-1/xxxxxxxxx/DSMP:():-1/dsmp\_conf\_detector\_params: modem: 1 \*May 22 04:12:18.151: CNFSM: restoring history state: S DSMP VC RUNNING \*May 22 04:12:18.151: CNFSM: restoring history container: simple voice container \*May 22 04:12:18.151: CNFSM: new container:simple voice container \*May 22 04:12:18.151: CNFSM: next\_state:S\_DSMP\_VC\_RUNNING \*May 22 04:12:18.163: //-1/xxxxxxxxx/DSMP:():-1/dsmpUpdateRtpMode: sId = 1, callID = 24, mode = 3

\*May 22 04:12:18.163: //-1/xxxxxxx/DSMP:():-1/dsmpUpdateRtpMode: sId = 1, callID = 24, mode = 3 \*May 22 04:12:30.947: //-1/xxxxxxxx/DSMP:():-1/dsmpUpdateRtpMode: sId = 1, callID = 24, mode = 3

The following is sample output from the **debug voip dsmp** command, with Cisco IOS Release 12.3(14)T software, when a VoIP call is in transition from connected to the disconnected state:

#### Router# debug voip dsmp

```
*May 22 04:12:30.951: //-1/xxxxxxxx/DSMP:():-1/dsmpDisconnectGwBinder: sIdLegInputTdm1
 = 2, sIdLegOutputPak1 = 4, sIdLegInputPak2 = 1, sIdLegOutputTdm2 = 3 requesterCallID = 24
*May 22 04:12:30.951: //-1/xxxxxxxx/DSMP:():-1/dsmpDeleteStream: streamID = 1, callID
= 23, ownerContext = 0 \times 00000000
*May 22 04:12:30.951: //-1/xxxxxxxxx/DSMP:():-1/dsmpDeleteStream: streamID = 4, callID
= 23, ownerContext = 0x0000000
*May 22 04:12:30.951: //-1/F401BFC88006/DSMP:():-1/dsmp_exec:
   [state:S DSMP VC RUNNING, event:E DSMP CC DISCONNECT]
*May 22 04:12:30.955: CNFSM: cur container:simple_voice_container,
cur state: S DSMP VC RUNNING, event: E_DSMP_CC_DISCONNECT
*May 22 04:12:30.955: CNFSM: new container:rsc running container
*May 22 04:12:30.955: //-1/F401BFC88006/DSMP:():-1/dsmp gw act cc disconnect:
*May 22 04:12:30.955: //-1/F401BFC88006/DSMP:():-1/dsmp_delist_connection: Connection is
delisted, delisted LegIn: 2, delisted LegOut: 4, total conn_count is = 1
*May 22 04:12:30.955: //-1/F401BFC88006/DSMP:():-1/dsmp_delist_connection: Connection is
delisted, delisted LegIn: 1, delisted LegOut: 3, total conn_count is = 0
*May 22 04:12:30.955: CNFSM: next state:CNFSM NO STATE CHANGE
*May 22 04:12:30.955: //-1/F401BFC88006/DSMP:():-1/dsmp exec:
   [state:S_DSMP_VC_RUNNING, event:E_DSMP_DELETE_STREAM]
*May 22 04:12:30.959: CNFSM: cur_container:simple_voice_container,
cur state:S DSMP VC RUNNING, event:E DSMP DELETE STREAM
*May 22 04:12:30.959: CNFSM: new container:rsc running container
*May 22 04:12:30.959: CNFSM: new container:rsc main container
*May 22 04:12:30.959: //-1/F401BFC88006/DSMP:():-1/dsmp_not_last_stream:
*May 22 04:12:30.959: //-1/F401BFC88006/DSMP:():-1/dsmp_is_last_stream:
*May 22 04:12:30.959: //-1/F401BFC88006/DSMP:():-1/dsmp gw act not last stream:
*May 22 04:12:30.959: //-1/F401BFC88006/DSMP:():-1/remove stream from DB:
*May 22 04:12:30.959: //-1/F401BFC88006/DSMP:():-1/process software multicast streams:
*May 22 04:12:30.959: CNFSM: next_state:CNFSM_NO_STATE CHANGE
*May 22 04:12:30.959: //-1/F401BFC88006/DSMP:():-1/dsmp exec:
   [state:S DSMP VC RUNNING, event:E DSMP DELETE STREAM]
*May 22 04:12:30.959: CNFSM: cur container:simple voice container,
cur state: S DSMP VC RUNNING, event: E DSMP DELETE STREAM
*May 22 04:12:30.963: CNFSM: new_container:rsc_running_container
*May 22 04:12:30.963: CNFSM: new container:rsc_main_container
*May 22 04:12:30.963: //-1/F401BFC88006/DSMP:():-1/dsmp not last stream:
*May 22 04:12:30.963: //-1/F401BFC88006/DSMP:():-1/dsmp_is_last_stream:
*May 22 04:12:30.963: //-1/F401BFC88006/DSMP:():-1/dsmp_gw_act_not_last_stream:
*May 22 04:12:30.963: //-1/F401BFC88006/DSMP:():-1/remove_stream_from_DB:
*May 22 04:12:30.963: //-1/F401BFC88006/DSMP:():-1/process software multicast streams:
*May 22 04:12:30.963: CNFSM: next state:CNFSM NO STATE CHANGE
*May 22 04:12:30.967: //-1/xxxxxxxx/DSMP:():-1/dsmpStopPlay: sIdLegOutput = 3
*May 22 04:12:30.975: //-1/F401BFC88006/DSMP:():-1/dsmp_exec:
   [state:S DSMP VC RUNNING, event:E DSMP CC STOP PLAY REQ]
*May 22 04:12:30.975: CNFSM: cur container:simple voice container,
cur state: S DSMP VC RUNNING, event: E DSMP CC STOP PLAY REQ
*May 22 04:12:30.975: CNFSM: new_container:rsc_running_container
*May 22 04:12:30.975: CNFSM: new container:rsc main container
*May 22 04:12:30.975: //-1/F401BFC88006/DSMP:():-1/dsmp_gw_act_ignore:
*May 22 04:12:30.975: CNFSM: next state:CNFSM NO STATE CHANGE
*May 22 04:12:31.011: //-1/xxxxxxxxx/DSMP:():-1/dsmpStopPlay: sIdLegOutput = 3
*May 22 04:12:31.011: //-1/xxxxxxxx/DSMP:():-1/dsmpDeleteStream: streamID = 2, callID
= 24, ownerContext = 0x000000C
*May 22 04:12:31.011: //-1/xxxxxxxx/DSMP:():-1/dsmpDeleteStream: streamID = 3, callID
= 24, ownerContext = 0x000000C
*May 22 04:12:31.015: //-1/F401BFC88006/DSMP:():-1/dsmp exec:
[state:S_DSMP_VC_RUNNING, event:E_DSMP_CC_STOP_PLAY_REQ]
*May 22 04:12:31.015: CNFSM: cur_container:simple_voice_container,
cur state:S DSMP VC RUNNING, event:E DSMP CC STOP PLAY REQ
*May 22 04:12:31.015: CNFSM: new_container:rsc_running_container
*May 22 04:12:31.015: CNFSM: new_container:rsc_main_container
```

```
*May 22 04:12:31.015: //-1/F401BFC88006/DSMP:():-1/dsmp gw act ignore:
*May 22 04:12:31.015: CNFSM: next state:CNFSM NO STATE CHANGE
*May 22 04:12:31.015: //-1/F401BFC88006/DSMP:():-1/dsmp exec:
   [state:S DSMP VC RUNNING, event:E DSMP DELETE STREAM]
*May 22 04:12:31.015: CNFSM: cur container:simple voice container,
cur_state:S_DSMP_VC_RUNNING, event:E_DSMP_DELETE_STREAM
*May 22 04:12:31.019: CNFSM: new container:rsc running container
*May 22 04:12:31.019: CNFSM: new container:rsc main container
*May 22 04:12:31.019: //-1/F401BFC88006/DSMP:():-1/dsmp_not_last_stream:
*May 22 04:12:31.019: //-1/F401BFC88006/DSMP:():-1/dsmp_is_last_stream:
*May 22 04:12:31.019: //-1/F401BFC88006/DSMP:():-1/dsmp_gw_act_not_last_stream:
*May 22 04:12:31.019: //-1/F401BFC88006/DSMP:():-1/remove stream from DB:
*May 22 04:12:31.019: //-1/F401BFC88006/DSMP:():-1/process software multicast streams:
*May 22 04:12:31.019: CNFSM: next state:CNFSM NO STATE CHANGE
*May 22 04:12:31.019: //-1/F401BFC88006/DSMP:():-1/dsmp exec:
   [state:S DSMP VC RUNNING, event:E DSMP DELETE STREAM]
*May 22 04:12:31.019: CNFSM: cur container:simple voice container,
cur_state:S_DSMP_VC_RUNNING, event:E_DSMP_DELETE_STREAM
*May 22 04:12:31.019: CNFSM: new_container:rsc_running_container
*May 22 04:12:31.023: CNFSM: new container:rsc main container
*May 22 04:12:31.023: //-1/F401BFC88006/DSMP:():-1/dsmp not last stream:
*May 22 04:12:31.023: //-1/F401BFC88006/DSMP:():-1/dsmp_is last stream:
*May 22 04:12:31.023: //-1/F401BFC88006/DSMP:():-1/dsmp_is_last_stream:
*May 22 04:12:31.023: //-1/F401BFC88006/DSMP:():-1/dsmp_gw_act_rsc_stop:
*May 22 04:12:31.023: //-1/F401BFC88006/DSMP:():-1/remove_stream_from_DB:
*May 22 04:12:31.023: //-1/F401BFC88006/DSMP:():-1/process software multicast streams:
*May 22 04:12:31.023: //-1/F401BFC88006/DSMP:():-1/dsmp_set_state_var: Message to DSP is
successful
*May 22 04:12:31.023: CNFSM: history stored state: S DSMP VC RUNNING, container:
simple_voice_container
*May 22 04:12:31.023: CNFSM: updated current container: rsc main container
*May 22 04:12:31.027: CNFSM: new container:rsc closing container
*May 22 04:12:31.027: CNFSM: next_state:S_DSMP_RSC_STOPPING
*May 22 04:12:31.027: //-1/F401BFC88006/DSMP:():-1/dsmp_gw_act_rsc_stopping_close:
*May 22 04:12:31.027: //-1/F401BFC88006/DSMP:():-1/dsmp_set state var: Message to DSP is
successful
*May 22 04:12:31.027: CNFSM: next_state:S_DSMP_DSPMGR_CLOSING
*May 22 04:12:31.027: //-1/F401BFC88006/DSMP:():-1/dsmp exec:
   [state:S DSMP DSPMGR CLOSING, event:E DSMP DSPRM CLOSE COMPLETE]
*May 22 04:12:31.027: CNFSM: cur container:rsc closing container,
cur_state:S_DSMP_DSPMGR_CLOSING, event:E_DSMP_DSPRM_CLOSE_COMPLETE
*May 22 04:12:31.027: /7-1/F401BFC88006/DSMP:():-1/dsmp_gw_act_dspmgr_closing_complete:
*May 22 04:12:31.031: //-1/F401BFC88006/DSMP:():-1/remove_stream_from_DB:
*May 22 04:12:31.031: //-1/F401BFC88006/DSMP:():-1/process software multicast streams:
*May 22 04:12:31.031: //-1/F401BFC88006/DSMP:():-1/remove stream from DB:
*May 22 04:12:31.031: //-1/F401BFC88006/DSMP:():-1/process software multicast streams:
*May 22 04:12:31.031: CNFSM: next state:CNFSM NULL STATE
*May 22 04:12:31.031: //-1/F401BFC88006/DSMP:():-1/dsmp free session:
```

| Command         | Description                                            |
|-----------------|--------------------------------------------------------|
| debug voip dsm  | Displays debugging information from the DSM subsystem. |
| debug voip vtsp | Displays information about the VTSP.                   |

# debug voip dspapi

To troubleshoot the digital signal processor (DSP) application programming interface (API), use the **debug voip dspapi** command in privileged EXEC mode. To disable debugging output, use the **no** form of this command.

debug voip dspapi [all| command| default| detail| error [call [informational]| software [informational]]| function| inout| notification| response]

no debug voip dspapi

# **Syntax Description**

| all           | (Optional) Displays all DSP API debugging messages.                                                                                                    |
|---------------|----------------------------------------------------------------------------------------------------|
| command       | (Optional) Displays DSP API commands.                                                                                                    |
| default       | (Optional) Displays DSP API detail, error, and inout debugging messages. This option also runs if no keywords are added.                                                                                                    |
| detail        | (Optional) Displays detailed information about<br>commands sent to the DSP. This command is used in<br>conjunction with other <b>debug voip dspapi</b> commands<br>to show additional details when you use the<br><b>command</b> , <b>notification</b> , and <b>response</b> keywords. |
| error         | (Optional) Displays DSP API errors.                                                                                                    |
| call          | (Optional) Displays call processing errors.                                                                                                    |
| informational | (Optional) Displays minor errors and major errors.<br>Without the <b>informational</b> keyword, only major<br>errors are displayed.                                                                                                    |
| software      | (Optional) Displays software processing errors.                                                                                                    |
| function      | (Optional) Displays DSP API functions.                                                                                                    |
| inout         | (Optional) Displays output for the <b>command</b> , <b>notification</b> , and <b>response</b> keywords.                                                                                                    |
| notification  | (Optional) Displays DSP API notification messages.                                                                                                    |
| response      | (Optional) Displays DSP API response messages.                                                                                                    |

# **Command Default** Debugging is not enabled.

# Command Modes Privileged EXEC

I

| Command History  | Release                                                                                                    | Modification                                                                                       |  |
|------------------|----------------------------------------------------------------------------------------------------|----------------------------------------------------------------------------------------------------|--|
|                  | 12.3(8)T                                                                                                    | This command replaces the <b>debug dspapi</b> command.                                             |  |
|                  | 12.3(14)T       T.38 fax relay call statistics were made available to Call Detail Records (CDRs) through Vendor-Specific Attributes (VSAs) and added to the call log. |                                                                                                    |  |
| Usage Guidelines | DSP API message ev<br>and Texas Instrumen                                                                                                    | vents used to communicate with DSPs are intended for use with Connexant (NextPort) tts (54x) DSPs. |  |
| <u> </u>         | This command sever                                                                                                    | rely impacts performance and should be used only for single-call debug capture.                    |  |
| Examples         | The following exam                                                                                                    | ples show output for variations of the <b>debug voip dspapi</b> command:<br>papi, on page 56       |  |
|                  | <ul> <li>debug voip dsp</li> </ul>                                                                                                    | papi, on page 56                                                                                   |  |
|                  | • debug voip dspapi, on page 56                                                                                                    |                                                                                                    |  |
|                  | For these examples, the topology shown in the figure below is used.                                                                                                   |                                                                                                    |  |
|                  | Figure 4: Network Topology for debug voip dspapi Examples                                                                                                    |                                                                                                    |  |
|                  | PSTN VolP<br>Cisco 3745<br>originating gateway terminating gateway                                                                                                    |                                                                                                    |  |
| Examples         |                                                                                                    |                                                                                                    |  |

Router# debug voip dspapi command voip dspapi command debugging is ON Router# \*Apr 18 21:33:48.347: //-1/CD89F6A78020/DSPAPI/[2/1:23]/dsp\_init: \*Apr 18 21:33:48.347: //-1/CD89F6A78020/DSPAPI/[2/1:23]/dsp\_voice\_config\_params: \*Apr 18 21:33:48.347: 9 parameters The following lines show encapsulation settings, jitter, inband signaling, echo cancellation, gain, and other quality of service (QoS) settings:

```
[0] ENCAP RTP: Tx SSRC=0, Rx SSRC=0, Tx VPXCC=0, Rx VPXCC=0
    IFP payload type=122, SID support=1, TSE payload=101, Sequence number start=0
   Redundancy=0, ClearChannel payload type=0, Fax payload type=0
   Alaw PCM switchover=0, MuLAW PCM switchover=0
   DTMF payload type=0, NTE receive payload type=101
    Dynamic payload=0, Codec=g711ulaw
    [1] PO JITTER: mode=2 initial=60 (ms) max=200 (ms) min=40 (ms) fax nom=300 (ms)
    [2] INBAND SIG: mode=0x1 enable
    [3] ECHO_CANCEL: Flags=0x37, Echo length=64(ms)
    [4] IDLE_CODE_DET: Enable=0, Code=0x0, Duration=6000(ms)
    [5] GAIN: Input=0.0(dB), Output=0.0(dB)
    [6] CNG: 1
    [7] INFO FIELD SIZE: 160 bytes
    [8] DIGIT RELAY: 2
*Apr 18 21:33:48.359: //66/CD89F6A78020/DSPAPI/[2/1:23:66]/dsp voice get capabilities:
*Apr 18 21:33:48.359: //66/CD89F6A78020/DSPAPI/[2/1:23:66]/dsp stop service:
   NONE (0)
*Apr 18 21:33:48.359: //66/CD89F6A78020/DSPAPI/[2/1:23:66]/dsp open service:
   G729IETF (25)
*Apr 18 21:33:48.359: //66/CD89F6A78020/DSPAPI/[2/1:23:66]/dsp voice config params:
The following lines show settings for encapsulation, packet suppression, and voice activity detection (VAD):
```

```
*Apr 18 21:33:48.359:
                         3 parameters
   [0] ENCAP RTP: Tx SSRC=64, Rx SSRC=0, Tx VPXCC=0, Rx VPXCC=0
   IFP payload type=122, SID support=19, TSE payload=101, Sequence number start=3238
   Redundancy=0, ClearChannel payload type=125, Fax payload type=122
   Alaw PCM switchover=8, MuLAW PCM switchover=0
DTMF payload type=121, NTE receive payload type=101
   Dynamic payload=0, Codec=g729r8
   [1] PAK SUPPRESS: 0
   [2] VAD: Enable=1, Threshold=-38(dBm)
*Apr 18 21:33:48.363: //66/CD89F6A78020/DSPAPI/[2/1:23:66]/dsp start service:
   G729IETF (25)
*Apr 18 21:33:48.363: //66/CD89F6A78020/DSPAPI/[2/1:23:66]/dsp voice config params:
*Apr 18 21:33:48.363:
                         1 parameter
   [0] VAD: Enable=1, Threshold=-38(dBm)
*Apr 18 21:33:50.867: //66/CD89F6A78020/DSPAPI/[2/1:23:66]/dsp query info:
   Request ID=1, Reset Flag=FALSE Q:PO Delay PO Error TX RX
*Apr 18 21:34:15.031: //66/CD89F6A78020/DSPAPI/[2/1:23:66]/dsp_query_info:
   Request ID=5, Reset Flag=TRUE Q:Error
*Apr 18 21:34:15.031: //66/CD89F6A78020/DSPAPI/[2/1:23:66]/dsp query info:
   Request ID=5, Reset Flag=TRUE Q:Levels
*Apr 18 21:34:15.031: //66/CD89F6A78020/DSPAPI/[2/1:23:66]/dsp inband tone off:
*Apr 18 21:34:15.031: //66/CD89F6A78020/DSPAPI/[2/1:23:66]/dsp stop service:
   G729IETF (25)
*Apr 18 21:34:15.031: //66/CD89F6A78020/DSPAPI/[2/1:23:66]/dsp close service:
   G729IETF (25)
```

#### Examples

Router# debug voip dspapi inout

voip dspapi inout debugging is ON
\*May 1 19:59:15.579: //67/2BA0E0758024/DSPAPI/[4/0/0 (67)]/dsp\_init:
\*May 1 19:59:15.579: //67/2BA0E0758024/DSPAPI/[4/0/0 (67)]/dsp\_voice\_config\_params:
\*May 1 19:59:15.579: 9 parameters
The following lines show encapsulation settings, jitter, inband signalling, echo cancellation, gain, and other
quality of service (QoS) settings:

```
[0] ENCAP RTP: Tx SSRC=0, Rx SSRC=0, Tx VPXCC=0, Rx VPXCC=0
IFP payload type=122, SID support=1, TSE payload=101, Sequence number start=0
Redundancy=0, ClearChannel payload type=0, Fax payload type=0
Alaw PCM switchover=0, MuLAW PCM switchover=0
```

```
DTMF payload type=0, NTE receive payload type=101
    Dynamic payload=0, Codec=g711ulaw
    [1] PO JITTER: mode=2 initial=60(ms) max=200(ms) min=40(ms) fax nom=300(ms)
    [2] INBAND SIG: mode=0x1 enable
    [3] ECHO_CANCEL: Flags=0x17, Echo length=8(ms)
    [4] IDLE CODE DET: Enable=0, Code=0x0, Duration=6000(ms)
    [5] GAIN: Input=0.0(dB), Output=-6550.6(dB)
    [6] CNG: 1
    [7] INFO FIELD SIZE: 160 bytes
    [8] DIGIT_RELAT: 2
*May 1 19:59:15.587: //67/2BA0E0758024/DSPAPI/[4/0/0 (67)]/dsp voice get capabilities:
*May 1 19:59:15.587: //67/2BA0E0758024/DSPAPI/[4/0/0 (67)]/dsp stop service:
    NONE (0)
*May 1 19:59:15.587: //67/2BA0E0758024/DSPAPI/[4/0/0 (67)]/dsp open service:
    G729IETF (25)
*May 1 19:59:15.587: //67/2BA0E0758024/DSPAPI/[4/0/0 (67)]/dsp_voice_config_params:
*May
      1 19:59:15.587:
                           3 parameters
    [0] ENCAP RTP: Tx SSRC=0, Rx SSRC=0, Tx VPXCC=0, Rx VPXCC=0
    IFP payload type=122, SID support=19, TSE payload=101, Sequence number start=2977
    Redundancy=0, ClearChannel payload type=125, Fax payload type=122
    Alaw PCM switchover=8, MuLAW PCM switchover=0
    DTMF payload type=121, NTE receive payload type=101
    Dynamic payload=0, Codec=g729r8
    [1] PAK SUPPRESS: 0
[2] VAD: Enable=1, Threshold=-38(dBm)
*May 1 19:59:15.587: //67/2BA0E0758024/DSPAPI/[4/0/0 (67)]/dsp idle service:
   G729IETF (25)
*May 1 19:59:15.587: //67/2BA0E0758024/DSPAPI/[4/0/0 (67)]/dsp voice config params:
*May
     1 19:59:15.587:
                           3 parameters
    [0] INFO FIELD SIZE: 20 bytes
    [1] ENCAP RTP: Tx SSRC=64, Rx SSRC=0, Tx VPXCC=0, Rx VPXCC=0
IFP payload type=122, SID support=19, TSE payload=101, Sequence number start=2977
    Redundancy=0, ClearChannel payload type=125, Fax payload type=122
    Alaw PCM switchover=8, MuLAW PCM switchover=0
    DTMF payload type=121, NTE receive payload type=101
    Dynamic payload=0, Codec=g729r8
    [2] DIGIT RELAY: 2
*May 1 19:59:15.587: //67/2BA0E0758024/DSPAPI/[4/0/0 (67)]/dsp start service:
    G729IETF (25)
*May 1 19:59:15.587: //67/2BA0E0758024/DSPAPI/[4/0/0 (67)]/dsp voice config params:
*May 1 19:59:15.587:
                          1 parameter
    [0] VAD: Enable=1, Threshold=-38(dBm)
*May 1 19:59:15.591: //67/2BA0E0758024/DSPAPI/[4/0/0 (67)]/dsp inband tone on:
    Tone ID=1, Direction=2, Num frequencies=2
    Frequency(hz): a=440 b=480, Amplitude(dB): a=-16.0 b=-16.0
    Cadence1(ms): ON=2000 OFF=4000
    Cadence2(ms): ON=0 OFF=0
    Cadence3(ms): ON=0 OFF=0
    Cadence4(ms): ON=0 OFF=0
    Frequency(hz): a2=25667 b2=51816 a3=0 b3=1 a4=24596 b4=52484
    ITO option group: 1
*May
     1 19:59:17.195: //67/2BA0E0758024/DSPAPI/[4/0/0 (67)]/dsp inband tone off:
01:19:04: %PS-3-MULTFAIL: There is more than one failure with the Power System 1; please
resolve problems immediately
The following statistics repeat for each DSP query. The transmit (tx) and receive (rx) statistics show number
of packets, comfort noise settings, duration, and packet status.
```

```
*May 1 19:59:18.051: //67/2BA0E0758024/DSPAPI/[4/0/0 (67)]/dsp_query_info:
    Request ID=1, Reset Flag=FALSE Q:PO_Delay PO_Error TX RX
*May 1 19:59:18.051: //67/2BA0E0758024/DSPAPI/[4/0/0 (67)]/dsp_tx_stats:
    Request ID=1, Packets: Voice=113, Signaling=0, ComfortNoise=1
    TX duration=2460(ms): Voice=2260(ms), FAX=0(ms)
*May 1 19:59:18.051: //67/2BA0E0758024/DSPAPI/[4/0/0 (67)]/dsp_rx_stats:
    Request ID=1, Packets: Voice=33, Signalling=0, ComfortNoise=1
    RX duration=840(ms): Voice=640(ms), FAX=0(ms)
    Packets: Bad Sequence=0, Bad Protocol=0, Late=0, Early=1
*May 1 19:59:18.051: //67/2BA0E0758024/DSPAPI/[4/0/0 (67)]/dsp_playout_delay_stats:
    Request ID=1, Current=70(ms), MIN=70(ms), MAX=70(ms)
    Clock offset=80(ms), Inter arrival jitter=67082420(ms)
```

```
*May 1 19:59:18.051: //67/2BA0E0758024/DSPAPI/[4/0/0 (67)]/dsp playout error stats:
                        Request ID=1
                        Concealment: Predictive=0(ms), Interpolative=0(ms), Silence=0(ms)
                        Retro Memory update=0(ms), Buffer overflow=10(ms)
                       Talkspurt endpoint detection errors=0
                    *May 1 19:59:19.827: //67/2BA0E0758024/DSPAPI/[4/0/0 (67)]/dsp query info:
                        Request ID=1, Reset Flag=FALSE Q:PO Delay PO Error TX RX
Examples
                    This output shows the fax relay statistics.
                   Router# debug voip dspapi
                   voip dspapi debugging is ON
                   Mav
                        7 21:32:16.472 UTC: //8/D6635DD58005/DSPAPI/[1/0:3]/dsp playout error stats:
                        Request ID=1
                        Concealment: Predictive=0(ms), Interpolative=0(ms), Silence=0(ms)
                        Retro Memory update=0(na)(ms), Buffer overflow=0(ms)
                        Talkspurt endpoint detection errors=0
                   May 7 21:32:18.996 UTC: //8/D6635DD58005/DSPAPI/[1/0:3]/dsp_query_info:
                       Request ID=1, Reset Flag=FALSE Q:PO Delay PO Error TX RX
                   May 7 21:32:18.996 UTC: np_vsmgr_dispatch_voice_rsp(1/3): VOICE_LINK_INFO_RSP_NTF Received
                   May 7 21:32:18.996 UTC: request_id = 0x01, request_type = 0x0F
                   May 7 21:32:18.996 UTC: VOICE_TRANSMIT_STATS(1/3): num_voice_packets 36 num_sig_packets 0
                    num_cn_packets 1 transmit_duration AD2 end_point_detection 0
                    Mav
                         7 21:32:18.996 UTC: /78/D6635DD58005/DSPAPI/[1/0:3]/dsp tx stats:
                        Request ID=1, Packets: Voice=54, Signaling=0, ComfortNoise=1
                        TX duration=2770(ms): Voice=0(ms), FAX=0(na)(ms)
                   May 7 21:32:18.996 UTC: VOICE_RECEIVE_STATS(1/3): num_voice_packets 20 num_sig_packets 0 num_cn_packets 2 receive_duration AD2 voice_receive_duration 0 num_pos_packets 0
                    num bph packets 0 num late packets 0 num early packets 0
                        7 21:32:18.996 UTC: //8/D6635DD58005/DSPAPI/[1/0:3]/dsp rx stats:
                   Mav
                        Request ID=1, Packets: Voice=32, Signalling=0, ComfortNoise=2
                        RX duration=2770(ms): Voice=0(ms), FAX=0(na)(ms)
                        Packets: Bad Sequence=0, Bad Protocol=0, Late=0, Early=0
                   May 7 21:32:18.996 UTC: VOICE_PLAYOUT_DELAY_STATS(1/3): curr_playout_delay 5A
                   Request ID=1, Current=90(ms), MIN=90(ms), MAX=90(ms)
                        Clock offset=49315442(ms), Inter arrival jitter=0(na)(ms)
                   May 7 21:32:19.000 UTC: VOICE PLAYOUT_ERROR(1/3): pred_conceal 0x0 inter_conceal 0x0
                   silence_conceal 0x0 buffer overflow 0x0 endpt_det_error_0x0
May 7 21:32:19.000 UTC: /78/D6635DD58005/DSPAPI/[1/0:3]/dsp_playout_error_stats:
                       Request ID=1
                        Concealment: Predictive=0(ms), Interpolative=0(ms), Silence=0(ms)
                        Retro Memory update=0 (na) (ms), Buffer overflow=0 (ms)
                        Talkspurt endpoint detection errors=0
                   Mav
                        7 21:32:21.456 UTC: VOICE DET STATUS CHANGE NTF(1/3): detector mask: 1 timestamp
                    51709BF8
                    May
                         7 21:32:21.456 UTC: //8/D6635DD58005/DSPAPI/[1/0:3]/dsp voice det status change:
                       Status=1, Timestamp=1366334456, Tone ID=0, Trigger=TRUE
                         7 21:32:21.464 UTC: //8/D6635DD58005/DSPAPI/[1/0:3]/dsp_voice_config_params:
                   Mav
                         7 21:32:21.464 UTC:
                                                  1 parameter
                   May
                        [0] PAK SUPPRESS: 1
                          21:32:21.464 UTC: //8/D6635DD58005/DSPAPI/[1/0:3]/dsp stop service:
                   May
                       G729IETF (26)
                   May
                        7 21:32:21.464 UTC: //8/D6635DD58005/DSPAPI/[1/0:3]/dsp fax config params:
                        1 parameters
                        7 21:32:21.464 UTC: //8/D6635DD58005/DSPAPI/[1/0:3]/dsp open service:
                   Mav
                       FAX RELAY (27)
                        7 21:32:21.464 UTC: //8/D6635DD58005/DSPAPI/[1/0:3]/dsp is call pending:
                   May
                        Call is not PENDING
                        7 21:32:21.464 UTC: //8/D6635DD58005/DSPAPI/[1/0:3]/dsp set call pending:
                   Mav
                        Set PENDING state
                    May 7 21:32:21.504 UTC: //8/D6635DD58005/DSPAPI/[1/0:3]/dsp fax query link info:
```

```
Request ID=0, Group ID=1
    7 21:32:21.504 UTC: vsm(1/3): np vsmgr voice state change() - state IDLE
Mav
     7 21:32:21.504 UTC: //8/D6635DD58005/D5PAPI/[1/0:3]/dsp is call pending:
May
   Call is PENDING
    7 21:32:21.504 UTC: //8/D6635DD58005/DSPAPI/[1/0:3]/dsp_reset_call_pending:
May
   Reset PENDING state
     7 21:32:21.504 UTC: //8/D6635DD58005/DSPAPI/[1/0:3]/dsp call status:
May
   Status=PENDING SUCCESS
     7 21:32:21.504 UTC: //8/D6635DD58005/DSPAPI/[1/0:3]/dsp_fax_config_params:
May
    11 parameters
Mav
     7 21:32:21.504 UTC: //8/D6635DD58005/DSPAPI/[1/0:3]/dsp start service:
    FAX RELAY (27)
     7 21:32:21.504 UTC: //8/D6635DD58005/DSPAPI/[1/0:3]/dsp set call pending:
Mav
    Set PENDING state
     7 21:32:22.556 UTC: vsm(1/3): np_vsmgr_voice_state_change() - state ACTIVE
Mav
     7 21:32:22.556 UTC: //8/D6635DD58005/DSPAPI/[1/0:3]/dsp_is_call_pending:
May
    Call is PENDING
     7 21:32:22.556 UTC: //8/D6635DD58005/DSPAPI/[1/0:3]/dsp reset call pending:
May
   Reset PENDING state
     7 21:32:22.556 UTC: //8/D6635DD58005/DSPAPI/[1/0:3]/dsp call status:
May
    Status=PENDING SUCCESS
May 7 21:32:22.564 UTC: FAX RELAY LINK INFO RSP NTF: slot 1 port 3 timestamp 76082770
fr-entered (20ms)
     7 21:32:22.564 UTC: chan_id [3/1:D (8)] np_vsmgr_fax_relay_link_info_response:
Mav
    7 21:32:29.712 UTC: //8/D6635DD58005/DSPAPI/[1/0:3]/dsp_fax_relay_t30_decode:
May
    T30 msg : 0x4
    7 21:32:30.436 UTC: //8/D6635DD58005/DSPAPI/[1/0:3]/dsp fax relay t30 decode:
May
   T30 msg : 0x2
     7 21:32:30.784 UTC: //8/D6635DD58005/DSPAPI/[1/0:3]/dsp fax relay t30 decode:
May
    T30 msg : 0x1
May
    7 21:32:33.936 UTC: //8/D6635DD58005/DSPAPI/[1/0:3]/dsp fax relay t30 decode:
   T30 msg : 0x42
     7 21:32:34.280 UTC: //8/D6635DD58005/DSPAPI/[1/0:3]/dsp_fax_relay_t30_decode:
May
   T30 msg : 0x41
Mav
    7 21:32:39.676 UTC: //8/D6635DD58005/DSPAPI/[1/0:3]/dsp fax relay t30 decode:
    T30 msg : 0x21
    7 21:32:39.676 UTC: np_fax_relay_t30_decode : Rx Direction
7 21:32:39.736 UTC: FARELAY_INIT_HS_MOD : 0x8
Mav
May
May
     7 21:33:10.385 UTC: //8/D6635DD58005/DSPAPI/[1/0:3]/dsp fax relay t30 decode:
    T30 msg : 0x7D
     7 21:33:13.073 UTC: //8/D6635DD58005/DSPAPI/[1/0:3]/dsp fax relay t30 decode:
Mav
   T30 msg : 0x31
May
     7 21:33:15.217 UTC: //8/D6635DD58005/DSPAPI/[1/0:3]/dsp fax relay t30 decode:
   T30 msg : 0x5F
    7 21:33:16.073 UTC: FAX RELAY DET STATUS CHANGE: slot: 1 port: 3 detector mask 0x2
Mav
     7 21:33:16.073 UTC: //87D6635DD58005/DSPAPI/[1/0:3]/dsp fax det status:
May
   Status=2, Timestamp=716372818
     7 21:33:16.073 UTC: //8/D6635DD58005/DSPAPI/[1/0:3]/dsp query info:
May
   Request ID=5, Reset Flag=FALSE Q:FaxRelay
May 7 21:33:16.097 UTC: FAX RELAY DATA PUMP STATS(1/3) - valid:0x3FFC1F55 state code:0x1
level:0x18 phase jitter:0x0 freq offset:0x0 eqm:0x7FFE jit depth:0x38B jit buf ov:0x0
tx_paks:0x5A rx_pkts:0x62C inv_pkts:0x0 oos_pkts:0x0 hs_mod:0x8 init_hs_mod:0x8 tx_pgs:0x0
 rx pgs:0x1 ecm:0x1 nsf country:0x0 nsf manuf len:0x20
pkt loss con:0x0
    7 21:33:16.097 UTC: //8/D6635DD58005/DSPAPI/[1/0:3]/dsp_fax_relay_stats:
May
    Request ID=5, MAX jitter depth=907, MAX net RX qdepth=0(na)
    Jitter buffer overflow=0, Net RX qoverflow=0(na)
    Packets: TX=90 TX drops=0(na)
    Packets: RX=1580 RX loss=0(na), RX invalid=0, RX OOSequence=0
    HS modulation=8, Pages: TX=0 RX=1
    MAX TX In qdepth=0(na), MAX RX Out qdepth=0(na)
    MAX HS buffer usage=0(na), TX In qoverflow=0(na), RX Out qoverflow=0(na)
    FAX: State=1, level=24, Phase jitter=0, Frequency offset=0, EQM=32766
    Initial HS modulation=8, Fax Direction=2, ECM Enabled=1
    NSF Countery Code=0, nsf_manuf_code[32]=0031
    Encapsulation Protocol=1, Pkt Loss Conceal=0
     7 21:33:16.101 UTC: //8/D6635DD58005/DSPAPI/[1/0:3]/dsp stop service:
May
   FAX RELAY (27)
    7 21:33:16.101 UTC: //8/D6635DD58005/DSPAPI/[1/0:3]/dsp open service:
May
    G729IETF (26)
    7 21:33:16.101 UTC: //8/D6635DD58005/DSPAPI/[1/0:3]/dsp is call pending:
May
    Call is not PENDING
```

```
May 7 21:33:16.101 UTC: //8/D6635DD58005/DSPAPI/[1/0:3]/dsp_set_call_pending:
    Set PENDING state
May 7 21:33:16.985 UTC: FAX_RELAY_LINK_INFO_RSP_NTF: slot 1 port 3 timestamp 76518179
fr-end
May 7 21:33:17.001 UTC: vsm(1/3): np_vsmgr_voice_state_change() - state IDLE
May 7 21:33:17.001 UTC: //8/D6635DD58005/DSPAPI/[1/0:3]/dsp_is_call_pending:
    Call is PENDING
May 7 21:33:17.001 UTC: //8/D6635DD58005/DSPAPI/[1/0:3]/dsp_reset_call_pending:
    Reset PENDING state
May 7 21:33:17.001 UTC: //8/D6635DD58005/DSPAPI/[1/0:3]/dsp_call_status:
    Status=PENDING_SUCCESS
May 7 21:33:17.001 UTC: //8/D6635DD58005/DSPAPI/[1/0:3]/dsp_voice_config_params:
    May 7 21:33:17.001 UTC: / 4 parameters
.
```

| Command        | Description                               |
|----------------|-------------------------------------------|
| debug voip hpi | Enables debugging for HPI message events. |

# debug voip dump-file-acct

To display debugging messages related to file accounting flushing processes, use the **debug voip dump-file-acct** command in privileged EXEC mode. To disable debugging output, use the **no** form of this command.

debug voip dump-file-acct

no debug voip dump-file-acct

- **Syntax Description** This command has no arguments or keywords.
- **Command Default** Debugging of file accounting processes is not enabled.

**Command Modes** Privileged EXEC (#)

| Command History | Release    | Modification                                                  |
|-----------------|------------|---------------------------------------------------------------|
|                 | 12.4(15)XY | This command was introduced.                                  |
|                 | 12.4(20)T  | This command was integrated into Cisco IOS Release 12.4(20)T. |

# **Usage Guidelines** This command displays event and error information about the file accounting processes for flushing the buffer and writing the call detail records (CDRs) to the file.

#### Examples

The following example displays output from the **debug voip dump-file-acct**command:

Router# debug voip dump-file-acct

\*May 10 06:31:10.187: voice file acct write: \*May 10 06:31:10.187: file acct write local: file accounting buffer overflow, dumping to file \*May 10 06:31:10.187: voice file acct initiate dump to file: ctx id=2, url=flash:cdr \*May 10 06:31:10.187: voice\_file\_acct\_lock, ctx\_id=2, refcnt=2 \*May 10 06:31:10.187: create file acct buffer: buffer of 63k created from chunk 0x46B5F474 \*May 10 06:31:10.187: file acct write local: message (len=640) written to file acct: 30080 bytes left \*May 10 06:31:10.191: handle\_file\_acct\_dump\_request \*May 10 06:31:10.191: handle file acct dump request: pick up dump request (ctx id=2) \*May 10 06:31:10.191: open file acct dump file: url=flash:cdr ragdenCME1 05 10 2007 06 30 28.191 < == shows url. \*May 10 06:31:10.215: Secondary mode file acct is successful \*May 10 06:31:10.215: handle\_file\_acct\_dump\_request :to\_write is 29748 <== shows how much is written to. \*May 10 06:31:10.219: : File accounting, write successful to file \*May 10 06:31:10.219: handle file acct dump request :to write is 640 \*May 10 06:31:10.219: : File accounting, write successful to file \*May 10 06:31:10.323: voice\_file\_acct\_unlock, ctx\_id=2 refcnt=1

I

٦

| Command             | Description                                                                       |
|---------------------|-----------------------------------------------------------------------------------|
| debug voip fileacct | Displays debugging messages related to generating attributes for file accounting. |
| gw-accounting       | Enables an accounting method for collecting CDRs.                                 |
| primary             | Sets the primary location for storing the CDRs generated for file accounting.     |

# debug voip eddri

I

To turn on debugging for the event dispatcher and data repository interface (EDDRI), use the **debug voip** eddricommand in privileged EXEC mode. To disable debugging output, use the **no** form of this command.

debug voip eddri {event| timers| prefix| all}

no debug voip eddri {event| timers| prefix| all}

| Syntax Description | event                                                                                                    |                                                                                                | Turns on debugging for EDDRI events.                                                                                                    |
|--------------------|----------------------------------------------------------------------------------------------------|------------------------------------------------------------------------------------------------|----------------------------------------------------------------------------------------------------|
|                    | timers                                                                                                    |                                                                                                | Turns on debugging for EDDRI timers.                                                                                                    |
|                    | prefix                                                                                                    |                                                                                                | Turns on debugging for the prefix database.                                                                                                    |
|                    | all                                                                                                    |                                                                                                | Turns on debugging all EDDRI activities.                                                                                                    |
|                    |                                                                                                    |                                                                                                |                                                                                                    |
| Command Default    | Disabled                                                                                                    |                                                                                                |                                                                                                    |
| Command Modes      | Privileged EXEC                                                                                                    |                                                                                                |                                                                                                    |
| Command History    | Release                                                                                                    | Modificat                                                                                      | ion                                                                                                    |
|                    | 12.3(1)                                                                                                    | This com                                                                                       | nand was introduced.                                                                                                    |
| Usage Guidelines   | There is always a perfor                                                                                                    | rmance penalty when using <b>d</b>                                                             | ebug commands.                                                                                                    |
|                    | The EDDRI notifies TG<br>peer subsystem, the trunl<br>management (CRM) sul<br>the prefix database.                                                                                                    | GREP when an attribute chang<br>k group subsystems, call contr<br>bsystem to notify changes in | ges on some subsystems. EDDRI interacts with the dial<br>ol API (CCAPI) subsystem and the customer relationship<br>particular attributes. EDDRI is responsible for creating |
| Examples           | The following example                                                                                                    | shows sample output from th                                                                    | ne <b>debug voip eddri</b> command:                                                                                                    |
|                    | 21:00:53: eddri_interesting_ac_pt: new AC_curr 22 FD_curr -5 SD_curr -5<br>21:00:53: eddri_interesting_ac_pt: percent trigger diff 4<br>21:00:53: eddri_interesting_ac_pt: Interesting Point<br>21:00:53: eddri_send_prefix_event_to_clients : reason 0x40 num_prefix 1<br>With the send prefix event the available circuits value and the triggers for reporting are updated. |                                                                                                |                                                                                                    |
|                    | 21:00:53: eddri_send<br>eddri_dequeue_event<br>21:00:53: eddri_inte                                                                                                    | l_prefix_event_to_clients<br>: dequeue event<br>eresting_ac_pt : tc 23 IA                      | attr 0xFF ev_id 1 qid 0x64209230 reason 0x40                                                                                                    |

1

21:00:53: eddri\_interesting\_ac\_pt: old AC\_curr 23 FD\_curr 0 SD\_curr 0 21:00:53: eddri\_interesting\_ac\_pt: new AC\_curr 22 FD\_curr -5 SD\_curr -5 21:00:53: eddri\_interesting\_ac\_pt: percent trigger diff 4 21:00:53: eddri\_interesting\_ac\_pt: Interesting Point 21:00:53: eddri\_send\_prefix\_event\_to\_clients : reason 0x40 num\_prefix 1

| Command                 | Description                                                            |
|-------------------------|------------------------------------------------------------------------|
| debug tgrep error       | Turns on debugging for any errors in functioning.                      |
| debug tgrep events      | Turns on debugging for main events occurring throughout the subsystem. |
| debug tgrep fsm         | Turns on debugging for FSM activity.                                   |
| debug tgrep io          | Turns on debugging for detailed socket level activities.               |
| debug tgrep messages    | Turns on debugging for the movement of TGREP messages.                 |
| debug tgrep msgdump     | Turns on debugging for the dump of the details of TGREP messages.      |
| debug tgrep timer-event | Turns on debugging for events that are related to the timer.           |
| debug tgrep timers      | Turns on debugging for timer activity.                                 |
| debug tgrep tripr       | Turns on debugging for the TRIP Reporter.                              |
| show voice eddri prefix | Shows applicable prefixes for the EDDRI.                               |

# debug voip enum

I

To view Voice over IP (VoIP) telephone number mapping (ENUM) information, use the **debug voip enum** command in privileged EXEC mode. To disable debugging output, use the **no** form of this command.

debug voip enum {detail| summary}

no debug voip enum {detail| summary}

| Syntax Description | detail                                                                                                    | Displays detailed output                                                                                                    |  |
|--------------------|----------------------------------------------------------------------------------------------------|----------------------------------------------------------------------------------------------------|--|
|                    |                                                                                                    | Displays detailed output.                                                                                                    |  |
|                    | summary                                                                                                    | Displays summary output.                                                                                                    |  |
|                    |                                                                                                    |                                                                                                    |  |
| Command Default    | Disabled                                                                                                    |                                                                                                    |  |
| Command Modes      | Privileged EXEC                                                                                                    |                                                                                                    |  |
| Command History    | Release                                                                                                    | Modification                                                                                                    |  |
|                    | 12.2(11)T                                                                                                    | This command was introduced.                                                                                                 |  |
| Usage Guidelines   | Disable console logging and <b>debug voip enum</b> command                                                                                                    | use buffered logging before using the <b>debug voip enum</b> command. Using the debugs, which can affect router performance. |  |
| Examples           | The following shows sampl                                                                                                    | e output from the debug voip enum detail command:                                                                            |  |
|                    | The output shows the match number as 5108891234, enum table as 10. Rule 1 in table 10 matched the p and after applying the replacement rule, the resulting string is 5108891234. The enum query is sent ou the domain 4.3.2.1.9.8.8.0.1.5.e164.cisco.com. The output then shows the matching Naming Authority P (NAPTR) records obtained in the response. The records are then processed and the final URLs (contact are shown toward the end.                                                                                                    |                                                                                                    |  |
|                    | <pre>Router# debug voip enum detail<br/>enum_resolve_domain:match_num 5108891234 table_indx 10<br/>enum_resolve_domain:rule 1 result string 5108891234<br/>generate_enum_search_string :search string 4.3.2.1.9.8.8.0.1.5.e164.cisco.com<br/>enum_dns_query:name = 4.3.2.1.9.8.8.0.1.5.e164.cisco.com type = 35, ns_server = 0<br/>order 100 pref 10 service sip+E2U flag U<br/>regexp /^.*\$/sip:510889123401.8.50.14/ replacement<br/>order 200 pref 10 service h323+E2U flag U<br/>regexp /^.*\$/h323:55550[1.5.1.1/ replacement<br/>num_elem = 2<br/>NAPTR Record :order 100 pref 10 service sip+E2U<br/>flags U regexp /^.*\$/sip:51088912340[1.8.50.14/<br/>replacement</pre> |                                                                                                    |  |

```
NAPTR Record :order 200 pref 10 service h323+E2U
                 flags U regexp /^.*$/h323:555501.5.1.1/
                 replacement
decode_naptr_record :re_string ^.*$
decode_naptr_record :re_substitution_string sip:5108891234@1.8.50.14
decode_naptr_record :re_flags_string
U FLAG case, stopping query
new e164 user sip:5108891234@1.8.50.14
decode_naptr_record :re_string ^.*$
decode_naptr_re
tahoe13#cord :re substitution string h323:555501.5.1.1
decode_naptr_record :re_flags_string
U_FLAG case, stopping query
new_el64_user h323:555501.5.1.1
contact_list :
               sip:5108891234@1.8.50.14
contact_list :
               h323:555501.5.1.1
enum_resolve_domain:contact_list 64558450
A sample output of the debug voip enum summary command is shown below.
```

The output shows the matching number, the enum table used and the rule in the table that matched the number along with the resulting string. Note that this output is a subset of the output from **debug voip enum detail** command.

```
Router# debug voip enum summary
enum_resolve_domain:match_num 5108891234 table_indx 10
enum_resolve_domain:rule 1 result string 5108891234
```

The table below provides an alphabetical listing of the **debug voip enum** command fields and a description of each field.

| Field        | Description                                                                              |
|--------------|------------------------------------------------------------------------------------------|
| contact_list | Final list of URLs that the gateway will try to contact as an attempt to place the call. |
| flag         | Flag value of a NAPTR record as defined in RFC 2915.                                     |
| match_num    | Number to be used for matching against the enum match table.                             |
| name         | Fully qualified domain name sent out to Domain<br>Name System (DNS) server               |
| ns_server    | Address of the DNS server. If 0, the DNS server configured on the gateway is used.       |
| num_elem     | Number of records received in the response.                                              |
| order        | Order in the record, as defined in RFC 2915.                                             |
| pref         | Preference of the record, as defined in RFC 2915.                                        |
| regexp       | Regular expression of the record, as defined in RFC 2915.                                |

Table 3: debug voip enum Field Descriptions

| Field                  | Description                                                                                                    |
|------------------------|----------------------------------------------------------------------------------------------------|
| replacement            | Replacement string of the record, as defined in RFC 2915.                                                                            |
| re_flags_string        | Flag indicating whether matching and replacement should be case sensitive:                                                           |
|                        | • i = Case insensitive                                                                                                    |
|                        | • otherwise = Case sensitive                                                                                                    |
| re_string              | The first part of the regexp, delimited by "/". This is used to match the incoming string. Refer to RFC 2915.                        |
| re_substitution_string | The second part of regexp, delimited by "/".                                                                                         |
| result string          | String that results when match_num is taken through<br>the enum match table for a match. This string will be<br>used to form a FQDN. |
| rule                   | Rule number that matched match_num in the enum match table.                                                                          |
| search string          | String sent out to the DNS server.                                                                                                   |
| service                | Service field of the NAPTR record. Refer to RFC 2915.                                                                                |
| table_indx             | Index of the enum match table picked for this call.                                                                                  |
| type                   | Type of record requested in the query:                                                                                               |
|                        | 35 = NAPTR 33 = DNS Service (SRV)                                                                                                    |

# **Related Commands**

I

| Command                     | Description                                       |
|-----------------------------|---------------------------------------------------|
| rule (ENUM configuration)   | Defines the rule pattern for an ENUM match table. |
| show voice enum-match-table | Displays the ENUM match table rules.              |
| test enum                   | Tests the ENUM match table rules.                 |
| voice enum-match-table      | Initiates the ENUM match table definition.        |

# debug voip event-log

To enable debugging of the event log module, use the **debug voip event-log**command in privileged EXEC mode. To disable debugging output, use the **no** form of this command.

debug voip event-log

no debug voip event-log

- **Syntax Description** This command has no arguments or keywords.
- Command Modes Privileged EXEC

| Command History | Release  | Modification                 |
|-----------------|----------|------------------------------|
|                 | 12.3(8)T | This command was introduced. |

### **Examples** The following is sample output from the **debug voip event-log** command:

Router# debug voip event-log voip event-log debugging is on Router# \*Jul 18 22:22:45.417: voice elog open: ctx id=1F, size=4, url= \*Jul 18 22:22:45.417: lock\_elog, ctx\_id=1F, refcnt=1 \*Jul 18 22:22:45.417: voice elog write: \*Jul 18 22:22:45.417: elog write local: message (len=143) written to elog: 1F:1058566965:584:INFO: Call setup indication received, called = 4085550198, calling = 52927, echo canceller = enable, direct inward dialing 3953 bytes left \*Jul 18 22:22:45.417: voice\_elog\_write: \*Jul 18 22:22:45.417: elog write\_local: message (len=38) written to elog: 1F:1058566965:585:INFO: Dialpeer = 1 3915 bytes left \*Jul 18 22:22:45.421: voice\_elog\_open: ctx\_id=B, size=4, url= \*Jul 18 22:22:45.421: lock elog, ctx id=B, refcnt=1 \*Jul 18 22:22:45.421: voice elog write: \*Jul 18 22:22:45.421: elog write local: message (len=114) written to elog: B:1058566965:586:INFO: Session started for App-type = generic, URL = tftp://demo/scripts/master/generic.vxml 3982 bytes left \*Jul 18 22:22:45.421: voice\_elog\_write: \*Jul 18 22:22:45.421: elog\_write\_local: message (len=69) written to elog: B:1058566965:587:INFO: Incoming Telephony call received, LegID = 1F 3913 bytes left \*Jul 18 22:22:45.421: voice\_elog\_write: \*Jul 18 22:22:45.421: elog\_write\_local: message (len=89) written to elog: B:1058566965:588:INFO: LegID = 1F: Calling = 4085550198, called = 52927, dial peer = 1 3824 bytes left \*Jul 18 22:22:45.421: voice elog write: \*Jul 18 22:22:45.421: elog\_write\_local: message (len=66) written to elog: B:1058566965:589:INFO: LegID =  $1\overline{F}$ : Leg State = LEG INCCONNECTED 3758 bytes left \*Jul 18 22:22:45.433: voice\_elog\_write: \*Jul 18 22:22:45.437: elog write local: message (len=42) written to elog: 1F:1058566965:590:INFO: Digit collection 3873 bytes left \*Jul 18 22:22:45.437: voice\_elog\_write: \*Jul 18 22:22:45.437: elog\_write\_local: message (len=57) written to elog: 1F:1058566965:591:INFO: Call connected using codec None 3816 bytes left \*Jul 18 22:22:45.437: voice elog write:

\*Jul 18 22:22:45.437: elog write local: message (len=85) written to elog: B:1058566965:592:INFO: Playing prompt #1: tftp://172.19.139.245/audio/ch welcome.au 3673 bytes left Router# \*Jul 18 22:22:55.942: voice\_elog\_write: \*Jul 18 22:22:55.942: elog\_write\_local: message (len=51) written to elog: B:1058566975:593:ERR : Prompt play setup failure. 3622 bytes left \*Jul 18 22:22:55.942: voice\_elog\_write: \*Jul 18 22:22:55.942: elog\_write\_local: message (len=65) written to elog: B:1058566975:594:INFO: Script received event = "error.badfetch" 3557 bytes left \*Jul 18 22:22:56.918: voice elog write: \*Jul 18 22:22:56.918: elog write local: message (len=98) written to elog: 1F:1058 Router# 566976:595:INFO: Inform application call disconnected (cause = normal call clearing (16)) 3718 bytes left \*Jul 18 22:22:56.918: voice elog write: \*Jul 18 22:22:56.918: elog write local: message (len=78) written to elog: B:1058566976:596:INFO: Script received event = "telephone.disconnect.hangup" 3479 bytes left \*Jul 18 22:22:56.922: voice\_elog\_write: \*Jul 18 22:22:56.922: elog\_write\_local: message (len=89) written to elog: B:1058566976:597:INFO: LegID =  $1\overline{F}$ : Call disconnected, cause = normal call clearing (16) 3390 bytes left \*Jul 18 22:22:56.922: voice\_elog\_write: \*Jul 18 22:22:56.922: elog\_write\_local: message (len=79) written to elog: 1F:1058566976:598:INFO: Call disconnected (cause = normal call clearing (16)) 3639 bytes left \*Jul 18 22:22:56.930: voice\_elog\_write: \*Jul 18 22:22:56.930: elog\_write\_local: message (len=39) written to elog: 1F:1058566976:599:INFO: Call released 3600 bytes left \*Jul 18 22:22:56.930: voice\_elog\_close, ctx\_id=1F voice\_elog\_close, ctx\_id=19 \*Jul 18 22:22:56.930: unlock\_elog, ctx\_id=19, refcnt=0 \*Jul 18 22:22:56.930: delete\_elog, ctx\_id=19 \*Jul 18 22:22:56.930: voice\_elog\_write: \*Jul 18 22:22:56.930: elog write local: message (len=59) written to elog: B:1058566976:600:INFO: Session done, terminating cause = 3331 bytes left \*Jul 18 22:22:56.930: voice elog close, ctx id=B

| Command                    | Description                                            |
|----------------------------|--------------------------------------------------------|
| call application event-log | Enables event logging for voice application instances. |
| debug voip ais             | Enables debugging of the AIS database.                 |

# debug voip fastpath

To turn on debugging to monitor VoIP fastpath activity, use the **debug voip fastpath** command in privileged EXEC mode. To turn off VoIP fastpath debugging, use the **no** form of this command.

debug voip fastpath[invalidate][slot/port]

no debug voip fastpath[invalidate][slot/port]

| Syntax Description | invalidate                                                                                                    |                | (Optional) Turns on debugging for VoIP fastpath cache invalidation. |
|--------------------|----------------------------------------------------------------------------------------------------|----------------|---------------------------------------------------------------------|
|                    | slot / port                                                                                                    |                | (Optional) Slot and port to be debugged. Slash mark is required.    |
|                    |                                                                                                    |                |                                                                     |
| Command Default    | VoIP fastpath debugging does not occur.                                                                                                    |                |                                                                     |
| Command Modes      | Privileged EXEC (#)                                                                                                    |                |                                                                     |
| Command History    | Release                                                                                                    | Modification   |                                                                     |
|                    | 12.4(21)                                                                                                    | This command w | ras introduced on the Cisco AS5400XM and AS5350XM.                  |
| Usage Guidelines   | The <b>debug voip fastpath</b> command displays the details on every packet that is being switched via fastpath.<br>The <b>debug voip fastpath invalidate</b> command displays the details of cache invalidation and cache update.<br>The <b>debug voip fastpath</b> command and its options are interchangeable with the <b>debug voice fastpath</b>                                                                                                    |                |                                                                     |
|                    | command.<br>VoIP fastpath is enabled by default. In order to disable it, issue the <b>no voip-fastpath enable</b> command in<br>global configuration mode.                                                                                                    |                |                                                                     |
|                    | When VoIP fastpath is enabled, the IP address and User Datagram Protocol (UDP) port number information for the logical channel that is opened for a specific call are cached. VoIP fastpath prevents the RTP stream from reaching the application layer. Instead, the packets are forwarded at a lower layer to help reduce CPU utilization in high call-volume scenarios.                                                                                                    |                |                                                                     |
|                    | When supplementary services such as hold or transfer are used, VoIP fastpath causes the router to stream the audio to the cached IP address and UDP port. The new logical channel information (generated after a call on hold is resumed or after a transfer is completed) is disregarded. Traffic must go to the application layer constantly so that redefinition of the logical channel is taken into account and audio is streamed to the new IP address and UDP port pair. Therefore, be sure to disable VoIP fastpath in order to support supplementary services. |                |                                                                     |
|                    |                                                                                                    |                |                                                                     |
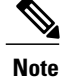

The **debug voip fastpath** command should be enabled only when there is light traffic on the gateway. Enabling this command can affect the functionality of the gateway.

**Examples** 

The following example shows how to turn on VoIP fastpath debugging, shows how to use the **show debug** command to display what debugging functions are enabled, and provides sample output for the debugging function:

| Router# <b>debug voip fastpath</b><br>Fastpath related debugging is on |                 |      |                |         |       |       |                                     |              |
|------------------------------------------------------------------------|-----------------|------|----------------|---------|-------|-------|-------------------------------------|--------------|
| rastpath related debugging is on<br>Router# <b>show debug</b>          |                 |      |                |         |       |       |                                     |              |
| fastpat                                                                | ch:             |      |                |         |       |       |                                     |              |
| Fastpa                                                                 | ath related del | oug  | ging is on     |         |       |       |                                     |              |
| Router#                                                                |                 |      |                |         |       |       |                                     |              |
| *Nov 14                                                                | 08:22:35.971:   | ΝP   | VPD(2/01):     | pak     | sent  | via   | fastpath,part=0x652DEE80            | ret=0x000003 |
| 1en=32                                                                 | 00.00.25 007.   | NTD  | TTDD (0 (01) - |         |       |       | feetreth rest-0. (FODERCO           |              |
| ^NOV 14<br>1en=32                                                      | 00:22:55.907:   | IN P | VPD(2/01):     | рак     | sent  | vid   | Tastpath, part-0x052DEEC0           | 101-0X000003 |
| *Nov 14                                                                | 08:22:36.011:   | NP   | VPD(2/01):     | pak     | sent  | via   | fastpath,part=0x652DEF00            | ret=0x000003 |
| len=32                                                                 |                 |      | ,              | 1       |       |       | 1 / 1                               |              |
| *Nov 14                                                                | 08:22:36.031:   | ΝP   | VPD(2/01):     | pak     | sent  | via   | <pre>fastpath,part=0x652DEF40</pre> | ret=0x000003 |
| len=32                                                                 |                 |      |                |         |       |       |                                     |              |
| *Nov 14                                                                | 08:22:36.051:   | ΝP   | VPD(2/01):     | pak     | sent  | via   | fastpath,part=0x652DEF80            | ret=0x000003 |
| 1011=32                                                                | 08.22.36 071.   | ND   | VPD (2/01) ·   | nak     | sont  |       | fastnath nart-0x652DEECO            | rot-0v000003 |
| len=32                                                                 | 00.22.30.071.   | INI  | VID(2/01).     | par     | Sent  | via   | rasepach, pare-0x052DEreo           | 160-02000000 |
| *Nov 14                                                                | 08:22:36.095:   | NP   | VPD(2/01):     | pak     | sent  | via   | fastpath,part=0x652DF000            | ret=0x000003 |
| len=32                                                                 |                 |      |                | -       |       |       |                                     |              |
| *Nov 14                                                                | 08:22:36.111:   | ΝP   | VPD(2/01):     | pak     | sent  | via   | fastpath,part=0x652DF040            | ret=0x000003 |
| len=32                                                                 | 00 00 06 101    |      |                | ,       |       |       |                                     |              |
| *NOV 14                                                                | 08:22:36.131:   | ΝP   | VPD(2/01):     | рак     | sent  | vıa   | iastpath,part=0x652DF080            | ret=0x000003 |
| *Nov 14                                                                | 08:22:36.151:   | NP   | VPD(2/01):     | pak     | sent  | via   | fastpath.part=0x652DF0C0            | ret=0x000003 |
| len=32                                                                 | 0012210011011   |      | 12(2,01)       | pan     | 00110 | V ± G | rabopaon, paro oncorbroco           | 200 01000000 |
| *Nov 14                                                                | 08:22:36.171:   | ΝP   | VPD(2/01):     | pak     | sent  | via   | fastpath,part=0x652DF100            | ret=0x000003 |
| len=32                                                                 |                 |      |                |         |       |       |                                     |              |
| *Nov 14                                                                | 08:22:36.195:   | ΝP   | VPD(2/01):     | pak     | sent  | via   | fastpath,part=0x652DF140            | ret=0x000003 |
| ten=32                                                                 | 00.22.36 207.   | ND   | VDD (2/01) •   | male    | cont  |       | factpath part-0v652DE190            | rot-0w000003 |
| len=32                                                                 | 00.22.30.207.   | INE  | VFD(2/01).     | рак     | Sent  | via   | iascpach, parc-0x052DF100           | 1et-0x000003 |
| *Nov 14                                                                | 08:22:36.231:   | NP   | VPD(2/01):     | pak     | sent  | via   | fastpath,part=0x652DF1C0            | ret=0x000003 |
| len=32                                                                 |                 |      |                | -       |       |       | 2 . 2                               |              |
| *Nov 14                                                                | 08:22:36.251:   | ΝP   | VPD(2/01):     | pak     | sent  | via   | <pre>fastpath,part=0x652DF200</pre> | ret=0x000003 |
| 1en=32                                                                 | 00.00.20 071.   | NTD  | TTDD (0 (01) - |         |       |       | feetreth rest-0. (FODEO40           |              |
| ^NOV 14                                                                | 08:22:30.2/1:   | ΝP   | VPD(2/01):     | рак     | sent  | via   | lasupath, part=0x652DF240           | ret=0x000003 |
| *Nov 14                                                                | 08:22:36.291:   | NP   | VPD(2/01):     | pak     | sent  | via   | fastpath,part=0x652DF280            | ret=0x000003 |
| len=32                                                                 |                 |      |                | T- 0111 |       |       |                                     |              |
| *Nov 14                                                                | 08:22:36.315:   | ΝP   | VPD(2/01):     | pak     | sent  | via   | <pre>fastpath,part=0x652DF2C0</pre> | ret=0x000003 |
| len=32                                                                 |                 |      |                |         |       |       |                                     |              |
| *Nov 14                                                                | 08:22:36.331:   | ΝP   | VPD(2/01):     | pak     | sent  | via   | fastpath,part=0x652DF300            | ret=0x000003 |
| 1011=32                                                                | 08.22.36 351.   | ND   | VPD (2/01) ·   | nak     | sont  |       | fastnath nart-0x652DE340            | rot-0v000003 |
| len=32                                                                 | 00.22.30.331.   | TNT, | VID(2/01).     | Par     | Sent  | vта   | rasepach, parc-0x052DF540           | TCC-0X000003 |
| *Nov 14                                                                | 08:22:36.371:   | NP   | VPD(2/01):     | pak     | sent  | via   | fastpath,part=0x652DF380            | ret=0x000003 |
| len=32                                                                 |                 |      |                |         |       |       |                                     |              |
| *Nov 14                                                                | 08:22:36.391:   | ΝP   | VPD(2/01):     | pak     | sent  | via   | <pre>fastpath,part=0x652DF3C0</pre> | ret=0x000003 |
| ien=⊰2                                                                 |                 |      |                |         |       |       |                                     |              |

The following example shows how to use the **debug voip fastpath***slot/port* command to debug slot 2, port 13 on the router:

Router# **debug voip fastpath 2/013** Fastpath related debugging is on

```
*Nov 14 08:28:00.623: NP VPD(2/13): pak sent via fastpath,part=0x652DFFC0 ret=0x000003
len=32
*Nov 14 08:28:00.643: NP VPD(2/13): pak sent via fastpath,part=0x652E0000 ret=0x000003
len=32
*Nov 14 08:28:00.659: NP VPD(2/13): pak sent via fastpath,part=0x652E0080 ret=0x000003
len=32
*Nov 14 08:28:00.831: NP VPD(2/13): pak sent via fastpath,part=0x652E0280 ret=0x000003
len=32
*Nov 14 08:28:00.855: NP VPD(2/13): pak sent via fastpath,part=0x652E0300 ret=0x000003
len=32
*Nov 14 08:28:00.867: NP VPD(2/13): pak sent via fastpath,part=0x652E0380 ret=0x000003
len=32
*Nov 14 08:28:01.031: NP VPD(2/13): pak sent via fastpath,part=0x652E0540 ret=0x000003
len=32
*Nov 14 08:28:01.051: NP VPD(2/13): pak sent via fastpath,part=0x652E0580 ret=0x000003
len=32
*Nov 14 08:28:01.075: NP VPD(2/13): pak sent via fastpath,part=0x652E0640 ret=0x000003
len=32
*Nov 14 08:28:01.231: NP VPD(2/13): pak sent via fastpath,part=0x652E0840 ret=0x000003
len=32
*Nov 14 08:28:01.251: NP VPD(2/13): pak sent via fastpath,part=0x652E07C0 ret=0x000003
len=32
*Nov 14 08:28:01.271: NP VPD(2/13): pak sent via fastpath,part=0x652E0900 ret=0x000003
len=32
*Nov 14 08:28:01.439: NP VPD(2/13): pak sent via fastpath,part=0x652E0AC0 ret=0x000003
len=32
*Nov 14 08:28:01.463: NP VPD(2/13): pak sent via fastpath,part=0x652E0B40 ret=0x000003
len=32
*Nov 14 08:28:01.483: NP VPD(2/13): pak sent via fastpath,part=0x652E0BC0 ret=0x000003
len=32
```

The following example shows how to enable debugging for fastpath cache invalidation on slot 2, port 17, and shows how to display sample output for the debugging function:

#### Router# debug voip fastpath invalidate 2/17

Fastpath cache invalidation related debugging is on Router# show voip call summary PORT CODEC VAD VTSP STATE VPM STATE \_\_\_\_\_\_ \_\_\_\_\_ y S CONNECT 6/4:0.20 g729r8 CSM OC6 CONNECTED 6/4:0.21 g729r8 y S\_CONNECT CSM OC6 CONNECTED Router# show spe | i a Country code config : default T1 (u Law) Country code setting: e1-default (s)shutdown (r)recovery (t)test (a)active call (b)busiedout (d)download (B)bad (p)busyout pending Port state: (s) shutdown Call type : (m)modem (d)digital (v)voice (f)fax-relay ()not in use Summary : : Total 540 In-use : Modem 0 Digital 2 Free 514 Disabled 24 Ports 0 Voice Calls 2 Fax-relay 0 SPE SPE Port SPE SPE Call Busyout Shut Crash State SPE# Port # State Type 0012-0017 ACTIVE 2/02 0 0 0 a V 2/030018-0023 ACTIVE 0 0 0 a Router# show logging Syslog logging: enabled (274 messages dropped, 20 messages rate-limited, 0 flushes, 0 overruns, xml disabled, filtering disabled) Console logging: disabled Monitor logging: level debugging, 0 messages logged, xml disabled, filtering disabled Buffer logging: level debugging, 1018 messages logged, xml disabled, filtering disabled Logging Exception size (8192 bytes) Count and timestamp logging messages: disabled Trap logging: level informational, 133 message lines logged Log Buffer (1000000 bytes): \*Nov 14 08:40:36.499: NP VPD (2/17): Cached header parameter values: header size : 28, payload size : 13, ssrc : 0x24DB1F03, udp chksum : 0x0 \*Nov 14 08:40:36.499: NP VPD (2/17): Cached IP/UDP pkt details: dest-ip: 31.31.31.1

src-ip: 31.31.31.3 dport: 0x4070 sport: 0x43A6
\*Nov 14 08:40:40.851: NP VPD (2/17): Cached header parameter values: header size : 28,
payload size : 32, ssrc : 0x24DB1F03, udp chksum : 0x0
\*Nov 14 08:40:40.851: NP VPD (2/17): Cached IP/UDP pkt details: dest-ip: 31.31.31.1
src-ip: 31.31.31.3 dport: 0x4070 sport: 0x43A6
\*Nov 14 08:40:40.939: NP VPD (2/17): Cache being cleared due to change in payload size old
payload size : 32 new rx payload size : 13 cached ssrc : 24DB1F03

#### **Related Commands**

| Command               | Description                                           |
|-----------------------|-------------------------------------------------------|
| debug voice fastpath  | Turns on debugging to monitor voice fastpath packets. |
| show voice call       | Displays the call status information for voice ports. |
| voice fastpath enable | Turns on voice fastpath.                              |

### debug voip fileacct

To display debugging messages related to voice attributes for file accounting, use the **debug voip fileacct** command in privileged EXEC mode. To disable debugging output, use the **no** form of this command.

debug voip fileacct

no debug voip fileacct

- **Syntax Description** This command has no arguments or keywords.
- **Command Default** Debugging of file accounting is not enabled.

**Command Modes** Privileged EXEC (#)

| Command History | Release    | Modification                                                  |
|-----------------|------------|---------------------------------------------------------------|
|                 | 12.4(15)XY | This command was introduced.                                  |
|                 | 12.4(20)T  | This command was integrated into Cisco IOS Release 12.4(20)T. |

### **Usage Guidelines** This command displays details about the attributes captured in call detail records (CDRs) and their values for the file accounting feature.

#### Examples

The following example displays output from the **debug voip fileacct**command:

Router# debug voip fileacct

```
*May 10 06:27:43.719: : add attr:47A815E4 clid(21) 4 5000
*May 10 06:27:43.719: new list: 0x4792614C prev list: 0x47A815D0
*May 10 06:27:43.719: : add attr:47926160 dnis(22) 0
*May 10 06:27:43.719: new list: 0x47C3A2C0 prev list: 0x4792614C
*May 10 06:27:43.719: : add attr:47C3A2D4 subscriber(106) 11 RegularLine
*May 10 06:27:43.719: new list: 0x4517FC04 prev list: 0x47C3A2C0
*May 10 06:27:43.719: : add attr:4517FC18 override session time(67) 4 0(0) Telephony Leg
*May 10 06:27:43.719: new list: 0x478C0CA4 prev list: 0x4517FC04
*May 10 06:27:43.719: : add attr:478C0CB8 h323-ivr-out(68) 14 Tariff:Unknown
*May 10 06:27:43.719: new list: 0x477EAFFC prev list: 0x478C0CA4
*May 10 06:27:43.719: : add attr:477EB010 h323-voice-quality(70) 1 0
*May 10 06:27:43.719: new list: 0x4783EF80 prev list: 0x477EAFFC
*May 10 06:27:43.719: : add attr:4783EF94 gw-rxd-cgn(94) 28 ton:0,npi:0,pi:0,si:0,#:5000
*May 10 06:27:43.719: list is 466C17A8, list->featurename is 0,feat id is 11205
*May 10 06:27:43.719: fcur is 466C17A8, attr is "TWC","05/10/2007
06:27:43.695","5000","",0,11205,6510EBF8 FDF611DB A527DA52 74E8B890,2BD8,"","","",""
*May 10 06:27:43.719: : del attr47B8E814 callID(1) 4 11224(2BD8)
*May 10 06:27:43.719: : del attr45250054 cdr type(2) 4 0(0)
*May 10 06:27:43.719: : del attr452C52F0 leg type(3) 4 1(1)
*May 10 06:27:43.719: : del attr47914064 h323-conf-id(4) 35 6510EBF8 FDF611DB A527DA52
74E8B890
```

### **Related Commands**

I

| Command                   | Description                                                                   |
|---------------------------|-------------------------------------------------------------------------------|
| debug voip dump-file-acct | Displays debugging messages related to file accounting flushing processes.    |
| gw-accounting             | Enables an accounting method for collecting CDRs.                             |
| primary                   | Sets the primary location for storing the CDRs generated for file accounting. |

### debug voip fpi call-rate

To enable the call-rate computation, use the **debug voip fpi call-rate**. To disable the debugging output, use the **no** form of this command

debug voip fpi call-rate

no debug voip fpi call-rate

Syntax Description This command has no arguments or keywords.

**Command Modes** Privileged EXEC (#)

| Command History | Release                   | Modification                 |
|-----------------|---------------------------|------------------------------|
|                 | Cisco IOS XE Release 3.9S | This command was introduced. |

**Use the debug voip fpi call-rate** command in conjunction with the **show voip fpi call-rate** command.

### debug voip h221

To debug telephony call control information, use the **debug voip h221**command in privileged EXEC mode. To disable debugging output, use the **no** form of this command.

debug voip h221 [all| default| error [call [informational]| software [informational]]| function| individual| inout| raw [decode]]

no debug voip h221

#### **Syntax Description**

| (Optional) Enables all H.221 debugging, except the raw option.                                                |
|----------------------------------------------------------------------------------------------------|
| (Optional) Activates function, inout, error call, and software debugging.                                     |
| (Optional) Enables H.221 call error and software error debugging.                                             |
| (Optional) Enables H.221 major call processing error debugs related to the H.221 subsystem.                   |
| (Optional) Enables H.221 major and informational call processing error debugs related to the H.221 subsystem. |
| (Optional) Enables H.221 major software error debugs related to the H.221 subsystem.                          |
| (Optional) Enables H.221 major and informational software error debugs related to the H.221 subsystem.        |
| (Optional) Enables procedure tracing.                                                                         |
| (Optional) Activates individual H.221 debugging.                                                              |
| (Optional) Enables subsystem inout debugging.                                                                 |
| (Optional) Displays raw BAS messages.                                                                         |
| (Optional) Decodes raw BAS data.                                                                              |
|                                                                                                    |

**Command Modes** Priviles

Privileged EXEC

| Command History | Release   | Modification                 |
|-----------------|-----------|------------------------------|
|                 | 12.4(11)T | This command was introduced. |

#### **Usage Guidelines**

Note

This command provides the same results as the **debug voice h221** command.

∕!∖ Caution

We recommend that you log the output from the **debug voip h221 all** command to a buffer, rather than sending the output to the console; otherwise, the size of the output could severely impact the performance of the gateway.

This command enables debugging for H.221 message events (voice telephony call control information).

Use the **debug voip h221 individual** *x* command, (where *x* is an index number for a debug category), to activate a single debug, selected by index number instead of entering a group of debug commands. See the table below for a list of debug categories and corresponding index numbers.

|--|

| Index Number                   | Debug Category                 |
|--------------------------------|--------------------------------|
| 1, 2, 30, 31, 32               | Secondary number exchange      |
| 5, 6, 14, 15, 16, 22           | Audio mode/caps                |
| 7, 10, 12, 13, 17, 28          | Video mode/caps                |
| 8, 9, 23                       | B-channel mode/caps            |
| 11, 24, 33                     | Miscellaneous command exchange |
| 18                             | Bandwidth calculations         |
| 19, 20, 21                     | DSP configuration              |
| 3, 4, 25, 27, 42, 43           | General caps/internal          |
| 26                             | Non-standard caps/command      |
| 29                             | Loop request                   |
| 34, 35, 36, 37, 38, 39, 40, 41 | BAS squelch                    |

### **Examples**

The raw keyword displays the raw BAS information coming from or to the DSP. It is displayed in a hexadecimal octet format. The **decode** option decodes the BAS information into a readable English format.

The following is sample output from the **debug voip h221 raw** decode command:

| BAS=81:1 | 0 | 0 | 0 | 0 | 0 | 0 | 1: | AUDIO CAPS=g711 a-law      |
|----------|---|---|---|---|---|---|----|----------------------------|
| BAS=82:1 | 0 | 0 | 0 | 0 | 0 | 1 | 0: | AUDIO CAPS=g711 u-law      |
| BAS=84:1 | 0 | 0 | 0 | 0 | 1 | 0 | 0: | AUDIO CAPS=g722 48k        |
| BAS=85:1 | 0 | 0 | 0 | 0 | 1 | 0 | 1: | AUDIO CAPS=g728            |
| BAS=F9:1 | 1 | 1 | 1 | 1 | 0 | 0 | 1: | H.242 MBE start indication |
| BAS=02:0 | 0 | 0 | 0 | 0 | 0 | 1 | 0: | H.242 MBE length=2         |
| BAS=0A:0 | 0 | 0 | 0 | 1 | 0 | 1 | 0: | H.242 MBE type=H.263 caps  |
| BAS=8A:1 | - | - | - | - | - | - | -: | Always 1                   |
| BAS=8A:- | 0 | 0 | 0 | 1 | - | - | -: | H.263 MPI=1                |
| BAS=8A:- | - | - | - | - | 0 | 1 | -: | H.263 FORMAT=h.263 cif     |
| BAS=8A:- | - | - | - | - | - | - | 0: | No additional options      |

### **Related Commands**

I

| Command          | Description                                                                                |
|------------------|--------------------------------------------------------------------------------------------|
| debug voip ccapi | Enables debugging for the call control application programming interface (CCAPI) contents. |
| debug voip rtp   | Enables debugging for Real-Time Transport Protocol (RTP) named event packets.              |

# debug voip h324

To debug video call control information, use the **debug voip h324**command in privileged EXEC mode. To disable debugging output, use the **no** form of this command.

debug voip h324 [all| function| inout| default| individual [ *number* ]| message| error [software [informational]] call [informational]]]

#### **Syntax Description**

| all                              | (Optional) Enables all H.324 debugging except raw and raw decode.                                                                   |
|----------------------------------|----------------------------------------------------------------------------------------------------|
| default                          | (Optional) Activates function, inout, error call, and software debugging.                                                           |
| error                            | (Optional) Enables H.324 call error and software error debugging.                                                                   |
| error [call]                     | (Optional) Enables H.324 major call processing error debugs related to the H.324 subsystem.                                         |
| error [call [informational]]     | (Optional) Enables H.324 major and informational call processing error debugs related to the H.324 subsystem.                       |
| error [software]                 | (Optional) Enables H.324 major software error debugs related to the H.324 subsystem.                                                |
| error [software [informational]] | (Optional) Enables H.324 major and informational software error debugs related to the H.324 subsystem.                              |
| function                         | (Optional) Enables procedure tracing.                                                                                               |
| individual                       | (Optional) Activates individual H.324 debugging.                                                                                    |
| inout                            | (Optional) Enables subsystem inout debugging.                                                                                       |
| message                          | (Optional) Enables H.245 message display to/from<br>H.324. Only displays message types, for message<br>detail, use debug h245 asn1. |
| number                           | Index number. Number of debug category. See                                                                                         |

### **Command Modes** Privileged EXEC (#)

| Command History | Release   | Modification                 |
|-----------------|-----------|------------------------------|
|                 | 12.4(22)T | This command was introduced. |

This command enables debugging for H.324 message events (video call control information).

#### **Usage Guidelines**

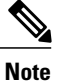

This command is the same as the debug voice h324command.

Caution

We recommend that you log the output from the **debug voip h324 all** command to a buffer, rather than sending the output to the console; otherwise, the size of the output could severely impact the performance of the gateway.

Use the **debug voip h324 individual** *index-number* command, where *index number is* a debug category, to activate a single debug.

This is helpful when trying to see a specific problem, without having a large number of debug output being generated. For example, the user could select the command **debug voip h324 individual 4** to see calls where no video caps arrived from the IP side of the call (SIP to H.324 direction). Multiple debug output can be activated using this command, one at a time. These are not additional debug output to the ones enabled by the command **debug voip h324 all**, just another way to selectively see specific information, without generating large amounts of debug output.

| Table 5: Index Numbers and Descrip | ntions for the debug voip h324 Comma | nd |
|------------------------------------|--------------------------------------|----|
|------------------------------------|--------------------------------------|----|

| Index Number | Description                                                                 |
|--------------|-----------------------------------------------------------------------------|
| 1            | Shows incoming H.245 message type                                           |
| 2            | Shows MSD master/slave determination upon receiving MSD from peer           |
| 3            | Warns that no audio caps were found from IP leg (not necessarily an error). |
| 4            | Warns that no video caps were found from IP leg (not necessarily an error). |
| 5            | Shows MSD master/slave determination when sending MSDack.                   |
| 6            | Displays media type being sent (audio/video), when sending MES message.     |
| 7            | Displays H.223 parameters when sending TCS.                                 |

٦

| Index Number | Description                                                                                                    |
|--------------|----------------------------------------------------------------------------------------------------|
| 8            | Displays OLC information, when sending audio OLC.                                                                   |
| 9            | Displays OLC information, when sending video OLC.                                                                   |
| 10           | Displays OLCack information, when sending OLCack.                                                                   |
| 11           | Displays OLCrej information, when sending OLCrej.                                                                   |
| 12           | Displays digit begin sent, when sending USER INPUT message.                                                         |
| 13-15        | Displays internal status bits of h245 messages<br>sent/received in the h324 subsystem. No user data is<br>provided. |
| 16           | Displays master/slave determination when MSDack is received.                                                        |
| 17           | Displays media type when MESack is received.                                                                        |
| 18           | Displays media type when MESrej is received.                                                                        |
| 19           | Displays OLC information, when receiving audio OLC.                                                                 |
| 20           | Displays OLC information, when receiving video OLC.                                                                 |
| 21           | Displays media type when OLCack is received.                                                                        |
| 22           | Displays media type when OLCrej is received.                                                                        |
| 23           | Displays message type, when an H.245 miscellaneous message is received (for example FastVideoUpdate).               |
| 24           | Displays digit being received, when receiving USER INPUT message.                                                   |
| 25           | Displays message type, when an H.245 miscellaneous message is sent (for example FastVideoUpdate).                   |
| 26           | Displays outgoing message command type. No user data is provided with this debug.                                   |
| 27           | Displays the initial H.223 mux level received from the peer, reported by the DSP.                                   |

I

| Index Number | Description                                                                                                    |
|--------------|----------------------------------------------------------------------------------------------------|
| 28           | Displays information about either OLCack or OLCrej<br>being sent in response to an OLC request.                                                                                  |
| 29           | Displays the audio codec being opened with the IP leg.                                                                                                    |
| 30           | Displays the video codec being opened with the IP<br>leg. Should always be the same as the video codec<br>with the H.324 leg.                                                    |
| 31           | Displays when Cisco IOS is sending the DSP either<br>the H.223 multiplex table, or AL information. No<br>user data is provided.                                                  |
| 32           | Indicates the digit being sent to the IP leg, through<br>the RFC 2833 procedure.                                                                                                 |
| 33-34        | Displays the parameters being sent to the DSP to configure either audio or video.                                                                                                |
| 35           | Displays information about the H.223 multiplex table being sent to the DSP.                                                                                                    |
| 36           | Displays information about the H.223 AL configuration being sent to the DSP.                                                                                                    |
| 37-38        | Indicates message arriving from IP leg. No user data is provided.                                                                                                    |
| 39           | Displays information when receiving VENDOR ID message. This may show the type of equipment being connected to on the H.324 leg, if the peer adds the information to the message. |
| 40           | Displays the new H.223 multiplex level being configured.                                                                                                    |
| 41           | Displays the new H.223 maximum PDU size being configured.                                                                                                    |
| 42           | Indicates when the internal video capability memory<br>has been released. No user data is provided.                                                                              |
| 43           | Indicates when an empty capability set (ECS) has arrived from the IP leg of the call.                                                                                            |
| 44           | Indicates when a new capability set has arrived from<br>the IP leg after an ECS has arrived.                                                                                     |

I

٦

| Index Number | Description                                                                  |
|--------------|------------------------------------------------------------------------------|
| 45           | Displays the dynamic payload number from the IP leg (H.324 to IP direction). |

### debug voip hpi

To enable debugging for Host Port Interface (HPI) message events, use the **debug voip hpi**command in privileged EXEC mode. To disable debugging output, use the **no** form of this command.

debug voip hpi [all| command| default| detail| error [call [informational]| software [informational]]| function| inout| notification| response| stats| checker]

no debug voip hpi

#### **Syntax Description**

| all           | (Optional) Displays all HPI debugging messages.                                                                                                    |
|---------------|----------------------------------------------------------------------------------------------------|
| command       | (Optional) Displays commands that are being sent to the 54x DSP.                                                                                                    |
| default       | (Optional) Displays HPI detail, error, and inout debugging messages and also runs if no keywords are added.                                                                                                    |
| detail        | (Optional) Displays detailed information about<br>commands for the HPI. This command is used in<br>conjunction with other <b>debug voip hpi</b> commands to<br>show additional details when you use the <b>command</b> ,<br><b>notification</b> , and <b>response</b> keywords. |
| error         | (Optional) Displays HPI error messages.                                                                                                    |
| call          | (Optional) Displays call processing errors.                                                                                                    |
| informational | (Optional) Displays minor and major errors. Without the <b>informational</b> keyword, only major errors are displayed.                                                                                                    |
| software      | (Optional) Displays software processing errors.                                                                                                    |
| function      | (Optional) Displays HPI functions.                                                                                                    |
| inout         | (Optional) Displays the output for the <b>command</b> , <b>notification</b> , <b>response</b> , and <b>stats</b> keywords.                                                                                                    |
| notification  | (Optional) Displays notification messages that are<br>sent from the 54x DSP (for example, tone detection<br>notification).                                                                                                    |
| response      | (Optional) Displays responses to commands that are<br>sent by the 54x DSP (for example, responses to<br>statistic requests).                                                                                                    |

I

| 5 | stats   | (Optional) Displays HPI statistics.         |
|---|---------|---------------------------------------------|
| ( | checker | (Optional) Displays HPI checker operations. |
|   |         |                                             |

### **Command Default** Debugging is not enabled.

**Command Modes** Privileged EXEC

**Command History** 

| ſY | Release   | Modification                                        |
|----|-----------|-----------------------------------------------------|
|    | 12.3(8)T  | This command replaces the <b>debug hpi</b> command. |
|    | 12.3(14)T | The <b>checker</b> keyword was added.               |

**Usage Guidelines** This command enables debugging for HPI message events, which are used to communicate with digital signal processors (DSPs).

Use the **debug voip hpi all** command to view gateway DSP modem relay termination codes. The DSP-to-host messages for the modem relay termination indicate to the host the modem relay session termination time, physical or link layer, and other probable causes for disconnection. On receiving this indication from the DSP, the host can disconnect the call or place the channel in the modem passthrough state.

Examples

The following is sample output from the **debug voip hpi all** command for an incoming ISDN call:

Router# debug voip hpi all

01:28:44: //-1/xxxxxxxxx/HPI/[]/hpi\_dspmgr\_open: The following event shows that the HPI has identified the call, as shown by the GUID, but the call leg has not been specified, as shown by the -1 value in the CallEntry ID:

```
01:28:44: //-1/3FE022AC8009/HPI/[2/0:23]/hpi_dspmgr_open:
Allocated DSP resource: dsp_intf=0x64AF0EEC hpi_cdb=0x64ACED34 ret=1
01:28:44: //-1/3FE022AC8009/HPI/[2/0:23]/hpi_dspmgr_open:
Exit Line # 941
01:28:44: //-1/3FE022AC8009/HPI/[2/0:23]/hpi_init:
01:28:44: //-1/3FE022AC8009/HPI/[2/0:23]/hpi_init:
Open channel
01:28:44: //-1/3FE022AC8009/HPI/[2/0:23]/hpi_init:
Packet details:
Packet Length (16), Channel Id (1), Packet Id (74)
ALawULawSelect=A Law Associated SignalingChannel (128)
Timeslot=0 SerialPort=0
01:28:44: //-1/3FE022AC8009/HPI/[2/0:23]/caplog_hpi_msg_log:
01:28:44: //-1/3FE022AC8009/HPI/[2/0:23]/hpi_voice_config_params:
For each packet-related event, information about the packet is shown following the event. The following two
events show the Real-Time Protocol (RTP) packet:
```

```
01:28:44: //-1/3FE022AC8009/HPI/[2/0:23]/hpi_encap_config: 
RTP information
```

01:28:44: //-1/3FE022AC8009/HPI/[2/0:23]/hpi encap config: Packet details: Packet Length (38), Channel Id (1), Packet Id (92) TransportProtocol=2 t ssrc=0x00 r ssrc=0x00 t vpxcc=0x0 r vpxcc=0x0 sid\_support=0\_tse\_payload=101 seq\_num=0x0 redundancy=0 cc\_payload\_type=0\_fax\_payload\_type=0\_alaw\_pcm\_switchover=0 mulaw pcm switchover=0 dtmf payload type=0 nte rcv payload type=101 01:28:44: //-1/3FE022AC8009/HPI/[2/0:23]/caplog\_hpi\_msg\_log: 01:28:44: //-1/3FE022AC8009/HPI/[2/0:23]/hpi\_set\_playout\_config: Packet details: Packet Length (18), Channel Id (1), Packet Id (76) Mode=1, Initial=60, Min=40, Max=200, fax nom=300 01:28:44: //-1/3FE022AC8009/HPI/[2/0:23]/caplog hpi msg log: 01:28:44: //-1/3FE022AC8009/HPI/[2/0:23]/hpi\_inband\_sig: 01:28:44: //-1/3FE022AC8009/HPI/[2/0:23]/hpi\_fax\_enable: 01:28:44: //-1/3FE022AC8009/HPI/[2/0:23]/hpi\_fax\_enable: Enable FAX 01:28:44: //-1/3FE022AC8009/HPI/[2/0:23]/hpi fax enable: Packet details: Packet Length (8), Channel Id (1), Packet Id (67) 01:28:44: //-1/3FE022AC8009/HPI/[2/0:23]/caplog hpi msg log: 01:28:44: //-1/3FE022AC8009/HPI/[2/0:23]/hpi echo cancel: Packet details: Packet Length (14), Channel Id (1), Packet Id (66) flags=0x00000B00, Threshold=-21, SuppressorCoverage=7 01:28:44: //-1/3FE022AC8009/HPI/[2/0:23]/caplog hpi msg log: 01:28:44: //-1/3FE022AC8009/HPI/[2/0:23]/hpi\_idle\_code\_det: Packet details: Packet Length (14), Channel Id (1), Packet Id (116) Enable (FALSE), Code=0x00000000, Duration (6000 ms) 01:28:44: //-1/3FE022AC8009/HPI/[2/0:23]/caplog hpi msg log: 01:28:44: //-1/3FE022AC8009/HPI/[2/0:23]/hpi set gain: Packet details: Packet Length (12), Channel Id (1), Packet Id (91) Gain: In=0, Out=0 01:28:44: //-1/3FE022AC8009/HPI/[2/0:23]/caplog hpi msg log: 01:28:44: //-1/3FE022AC8009/HPI/[2/0:23]/hpi\_cng\_config: 01:28:44: //-1/3FE022AC8009/HPI/[2/0:23]/hpi\_info\_field\_size\_config: 01:28:44: //-1/3FE022AC8009/HPI/[2/0:23]/hpi\_digit\_relay\_config: Exit Line # 4162 01:28:44: //-1/3FE022AC8009/HPI/[2/0:23]/hpi dspmgr update callid: At this point, the HPI identifies the call leg, as shown by the CallEntry ID changing from -1 to 11. 01:28:44: //11/3FE022AC8009/HPI/[2/0:23:11]/hpi voice get capabilities: Exit Line # 5073 01:28:44: //11/3FE022AC8009/HPI/[2/0:23:11]/hpi stop service: 01:28:44: //11/3FE022AC8009/HPI/[2/0:23:11]/hpi idle service: Packet details: Packet Length (8), Channel Id (1), Packet Id (68) 01:28:44: //11/3FE022AC8009/HPI/[2/0:23:11]/caplog hpi msg log: 01:28:44: //11/3FE022AC8009/HPI/[2/0:23:11]/hpi open service: Setting codec g729r8 01:28:44: //11/3FE022AC8009/HPI/[2/0:23:11]/hpi set codec: 01:28:44: //11/3FE022AC8009/HPI/[2/0:23:11]/hpi\_dsprm\_callback: 01:28:44: //11/3FE022AC8009/HPI/[2/0:23:11]/hpi\_voice\_config\_params: 01:28:44: //11/3FE022AC8009/HPI/[2/0:23:11]/hpi\_digit\_relay\_config: Exit Line # 4162 The RTP packet is shown again, but now more information is available, such as payload types. The packet ID identifies this as the same RTP packet shown earlier.

01:28:44: //11/3FE022AC8009/HPI/[2/0:23:11]/hpi pak suppress: Stop packet suppression 01:28:44: //11/3FE022AC8009/HPI/[2/0:23:11]/hpi pak suppress: Packet details: Packet Length (10), Channel Id (1), Packet Id (106) Mode=1 01:28:44: //11/3FE022AC8009/HPI/[2/0:23:11]/caplog hpi msg log: 01:28:44: //11/3FE022AC8009/HPI/[2/0:23:11]/hpi vad enable: Packet details: Packet Length (18), Channel Id (1), Packet Id (78) VAD=1 (ON): Threshold=-38, VADTime=250 Aggressive=0, Noise=-62 01:28:44: //11/3FE022AC8009/HPI/[2/0:23:11]/caplog hpi msg log: 01:28:44: //11/3FE022AC8009/HPI/[2/0:23:11]/hpi init: Open channel 01:28:44: //11/3FE022AC8009/HPI/[2/0:23:11]/hpi init: Packet details: Packet Length (16), Channel Id (1), Packet Id (74) ALawULawSelect=A Law Associated SignalingChannel (128) Timeslot=0 SerialPort=0 01:28:44: //11/3FE022AC8009/HPI/[2/0:23:11]/caplog\_hpi\_msg\_log: 01:28:44: //11/3FE022AC8009/HPI/[2/0:23:11]/hpi voice config params: 01:28:44: //11/3FE022AC8009/HPI/[2/0:23:11]/hpi\_encap\_config: RTP information 01:28:44: //11/3FE022AC8009/HPI/[2/0:23:11]/hpi encap config: Packet details: Packet Length (38), Channel Id (1), Packet Id (92) TransportProtocol=2 t ssrc=0x040 r ssrc=0x00 t vpxcc=0x0 r vpxcc=0x0 sid\_support=1 tse\_payload=101 seq\_num=0x13D3 redundancy=0 cc\_payload\_type=125 fax\_payload\_type=122 alaw\_pcm\_switchover=8 mulaw\_pcm\_switchover=0 dtmf\_payload\_type=121 nte\_rcv\_payload\_type=101 01:28:44: //11/3FE022AC8009/HPI/[2/0:23:11]/caplog hpi msg log: 01:28:44: //11/3FE022AC8009/HPI/[2/0:23:11]/hpi\_set\_playout\_config: Packet details: Packet Length (18), Channel Id (1), Packet Id (76) Mode=1, Initial=60, Min=40, Max=200, fax nom=300 01:28:44: //11/3FE022AC8009/HPI/[2/0:23:11]/caplog hpi msg log: 01:28:44: //11/3FE022AC8009/HPI/[2/0:23:11]/hpi\_inband\_sig: In the following several events, fax is enabled. Packets for echo cancellation, gain, voice activity detection (VAD), and other parameters appear. 01:28:44: //11/3FE022AC8009/HPI/[2/0:23:11]/hpi fax enable:

```
Enable FAX
01:28:44: //11/3FE022AC8009/HPI/[2/0:23:11]/hpi fax enable:
    Packet details:
      Packet Length (8), Channel Id (1), Packet Id (67)
01:28:44: //11/3FE022AC8009/HPI/[2/0:23:11]/caplog hpi msg log:
01:28:44: //11/3FE022AC8009/HPI/[2/0:23:11]/hpi echo cancel:
    Packet details:
      Packet Length (14), Channel Id (1), Packet Id (66)
      flags=0x00000B00, Threshold=-21, SuppressorCoverage=7
01:28:44: //11/3FE022AC8009/HPI/[2/0:23:11]/caplog hpi msg log:
01:28:44: //11/3FE022AC8009/HPI/[2/0:23:11]/hpi idle code det:
    Packet details:
      Packet Length (14), Channel Id (1), Packet Id (116)
      Enable (FALSE), Code=0x00000000, Duration (6000 ms)
01:28:44: //11/3FE022AC8009/HPI/[2/0:23:11]/caplog_hpi_msg_log:
01:28:44: //11/3FE022AC8009/HPI/[2/0:23:11]/hpi set gain:
    Packet details:
      Packet Length (12), Channel Id (1), Packet Id (91)
      Gain: In=0, Out=0
01:28:44: //11/3FE022AC8009/HPI/[2/0:23:11]/caplog hpi msg log:
01:28:44: //11/3FE022AC8009/HPI/[2/0:23:11]/hpi_cng_config:
01:28:44: //11/3FE022AC8009/HPI/[2/0:23:11]/hpi_info_field_size_config:
01:28:44: //11/3FE022AC8009/HPI/[2/0:23:11]/hpi_digit_relay_config:
    Exit Line # 4162
01:28:44: //11/3FE022AC8009/HPI/[2/0:23:11]/hpi start service:
01:28:44: //11/3FE022AC8009/HPI/[2/0:23:11]/hpi_voice_mode:
    Packet details:
      Packet Length (28), Channel Id (1), Packet Id (73)
      CodingType=20, Voice FieldSize (20), VAD Flag (250)
      EchoLength=512, ComfortNoise=1, inband detect=0x00000001,
```

DigitRelay=2, AGC Flag=0, ECAN TestGroup=0, ECAN TestNumber=0, DynamicPayload=0 01:28:44: //11/3FE022AC8009/HPI/[2/0:23:11]/caplog\_hpi\_msg\_log: 01:28:44: //11/3FE022AC8009/HPI/[2/0:23:11]/hpi\_idle\_code\_det: Packet details: Packet Length (14), Channel Id (1), Packet Id (116) Enable (FALSE), Code=0x00000000, Duration (6000 ms) 01:28:44: //11/3FE022AC8009/HPI/[2/0:23:11]/caplog hpi msg log: 01:28:44: //11/3FE022AC8009/HPI/[2/0:23:11]/hpi start service: Exit Line # 2816 01:28:44: //11/3FE022AC8009/HPI/[2/0:23:11]/hpi\_send\_data\_to\_dsp: 01:28:46: //11/3FE022AC8009/HPI/[2/0:23:11]/hpi query info: Transmit and receive events are shown, along with packet information. 01:28:46: //11/3FE022AC8009/HPI/[2/0:23:11]/hpi query tx: Packet details: Packet Length (10), Channel Id (1), Packet Id (86) ResetFlag (0x0000000) 01:28:46: //11/3FE022AC8009/HPI/[2/0:23:11]/caplog hpi msg log: 01:28:46: //11/3FE022AC8009/HPI/[2/0:23:11]/hpi query rx: Packet details: Packet Length (10), Channel Id (1), Packet Id (87) ResetFlag (0x0000000) 01:28:46: //11/3FE022AC8009/HPI/[2/0:23:11]/caplog\_hpi\_msg\_log: 01:28:46: //11/3FE022AC8009/HPI/[2/0:23:11]/hpi query pd: Playout delay 01:28:46: //11/3FE022AC8009/HPI/[2/0:23:11]/hpi\_query\_pd: Packet details: Packet Length (10), Channel Id (1), Packet Id (83) ResetFlag (0x0000000) 01:28:46: //11/3FE022AC8009/HPI/[2/0:23:11]/caplog hpi msg log: 01:28:46: //11/3FE022AC8009/HPI/[2/0:23:11]/hpi\_query\_pe: Playout error 01:28:46: //11/3FE022AC8009/HPI/[2/0:23:11]/hpi query pe: Packet details: Packet Length (10), Channel Id (1), Packet Id (84) ResetFlag (0x0000000) 01:28:46: //11/3FE022AC8009/HPI/[2/0:23:11]/caplog hpi msg log: 01:28:46: //11/3FE022AC8009/HPI/[2/0:23:11]/hpi query info: Exit Line # 6578 01:28:46: //11/3FE022AC8009/HPI/[2/0:23:11]/hpi receive message: 01:28:46: //11/3FE022AC8009/HPI/[2/0:23:11]/caplog\_hpi\_msg\_log: Statistics for each of the events are displayed. 01:28:46: //11/3FE022AC8009/HPI/[2/0:23:11]/hpi receive query tx: Got TX stats Packet details: Packet Length (36), Channel Id (1), Packet Id (199) TX Packets (87), Signaling Packets (0) ComfortNoise Packets (0) Transmit Duration (1750) Voice Transmit Duration (1750), FAX Transmit Duration (0) 01:28:46: //11/3FE022AC8009/HPI/[2/0:23:11]/hpi receive message: 01:28:46: //11/3FE022AC8009/HPI/[2/0:23:11]/caplog hpi msg log: 01:28:46: //11/3FE022AC8009/HPI/[2/0:23:11]/hpi\_receive\_query\_rx: Got RX stats Packet details: Packet Length (120), Channel Id (1), Packet Id (200) RX Packets (5): Signaling (0), ComfortNoise (1) Receive Duration (1750): Voice (70) FAX (0) Packet Counts: OOSequence (0), Bad header (0), Late (1), Early (0) 01:28:46: //11/3FE022AC8009/HPI/[2/0:23:11]/hpi receive message: 01:28:46: //11/3FE022AC8009/HPI/[2/0:23:11]/caplog hpi msg log: 01:28:46: //11/3FE022AC8009/HPI/[2/0:23:11]/hpi\_receive\_query\_pd: Got Playout Delay stats... Packet details: Packet Length (24), Channel Id (1), Packet Id (196) RX Delay: CurrentEstimate=69 Low WaterMark (69) High WaterMark (70) Clock Offset (-279863943) 01:28:46: //11/3FE022AC8009/HPI/[2/0:23:11]/hpi\_receive\_message: 01:28:46: //11/3FE022AC8009/HPI/[2/0:23:11]/caplog\_hpi\_msg\_log: 01:28:46: //11/3FE022AC8009/HPI/[2/0:23:11]/hpi receive query pe:

```
Got Playout Error stats
Packet details:
Packet Length (32), Channel Id (1), Packet Id (197)
Predictive Concealment Duration (0)
Silence Concealment Duration (0)
Retroactive Memory Update (0)
Buffer overflow discard duration (10)
Talkspurt Detection Errors (0)
```

The following sample output from the **debug voip hpi checker** command helps verify the operations of the HPI checker:

Router# debug voip hpi checker \*May 19 06:30:53.532: hpi [] DSP [0/0x0] S HPI\_CLOSED(0) E HPI\_DSPRM\_OPEN/SET\_CODEC(54) \*May 19 06:30:53.532: hpi [] DSP [0/0x0] -> S\_HPI\_CLOSED(0) \*May 19 06:30:53.620: hpi [2/0:23 (22)] DSP [0/0x0] S HPI CLOSED(0) E HPI DSP OPEN VOICE CHANNEL(11) \*May 19 06:30:53.620: hpi [2/0:23 (22)] DSP [0/0x0] -> S HPI IDLE(1) \*May 19 06:30:53.620: hpi [2/0:23 (22)] DSP [0/0x0] S HPI IDLE(1) E HPI DSPRM OPEN/SET CODEC (54) \*May 19 06:30:53.620: hpi [2/0:23 (22)] DSP [0/0x0] -> S HPI IDLE(1) \*May 19 06:30:53.624: hpi [2/0:23 (22)] DSP [0/0x0] S HPI IDLE(1) E HPI DSP ENC CONFIG(29) \*May 19 06:30:53.624: hpi [2/0:23 (22)] DSP [0/0x0] -> S HPI IDLE(1) \*May 19 06:30:53.624: hpi [2/0:23 (22)] DSP [0/0x0] S HPI IDLE(1) E HPI DSP SET VOICE\_PLAYOUT\_DELAY(13) \*May 19 06:30:53.624: hpi [2/0:23 (22)] DSP [0/0x0] -> S HPI IDLE(1) \*May 19 06:30:53.624: hpi [2/0:23 (22)] DSP [0/0x0] S HPI TDLE(1) E HPI DSP IDLE CODE CONTROL (50)\*May 19 06:30:53.624: hpi [2/0:23 (22)] DSP [0/0x0] -> S HPI IDLE(1) \*May 19 06:30:53.624: hpi [2/0:23 (22)] DSP [0/0x0] S\_HPI\_IDLE(1) E\_HPI\_DSP\_VOICE\_MODE(10) \*May 19 06:30:53.624: hpi [2/0:23 (22)] DSP  $[0/0x0] \rightarrow S_{HPI}VOICE(\overline{2})$ \*May 19 06:30:53.624: hpi [2/0:23 (22)] DSP [0/0x0] S HPI VOICE(2) E HPI DSP GEN PACKET CONTROL(41) \*May 19 06:30:53.628: hpi [2/0:23 (22)] DSP [0/0x0] -> S\_HPI\_VOICE(2) \*May 19 06:30:53.628: hpi [2/0:23 (22)] DSP [0/0x0] S HPI VOICE(2) E HPI DSP ECHO CANCELLER CONTROL(3) \*May 19 06:30:53.628: hpi [2/0:23 (22)] DSP [0/0x0] -> S HPI VOICE(2) \*May 19 06:30:53.628: hpi [2/0:23 (22)] DSP [0/0x0] S HPT VOTCE(2) E HPI DSP SET GAINS(28) \*May 19 06:30:53.628: hpi [2/0:23 (22)] DSP [0/0x0] -> S\_HPI\_VOICE(2) \*May 19 06:30:53.628: hpi [2/0:23 (22)] DSP [0/0x0] S\_HPI\_VOICE(2) E\_HPI\_DSP\_DIGIT RELAY(22) \*May 19 06:30:53.628: hpi [2/0:23 (22)] DSP [0/0x0] -> S\_HPI\_VOICE(2) \*May 19 06:30:53.628: hpi [2/0:23 (22)] DSP [0/0x0] S HPI\_VOICE(2) E HPI\_DSP\_VAD\_ENABLE(15) \*May 19 06:30:53.628: hpi [2/0:23 (22)] DSP [0/0x0] -> S\_HPI\_VOICE(2) \*May 19 06:30:53.632: hpi [2/0:23 (22)] DSP [0/0x0] S\_HPT\_VOTCE(2) E HPI DSP GEN PACKET CONTROL(41) \*May 19 06:30:53.632: hpi [2/0:23 (22)] DSP [0/0x0] -> S HPI VOICE(2) \*May 19 06:30:53.632: hpi [2/0:23 (22)] DSP [0/0x0] S HPI VOICE(2) E HPI DSP INBAND DETECTOR\_CONTROL(45) \*May 19 06:30:53.632: hpi [2/0:23 (22)] DSP [0/0x0] -> S\_HPI\_VOICE(2) \*May 19 06:30:53.636: hpi [2/0:23 (22)] DSP [0/0x0] S\_HPI\_VOICE(2) E HPI DSP INBAND DETECTOR CONTROL(45) \*May 19 06:30:53.636: hpi [2/0:23 (22)] DSP [0/0x0] -> S HPI VOICE(2) \*May 19 06:30:53.624: hpi [2/0:23 (22)] DSP [0/0x0] S HPI IDLE(1) E HPI DSP VOICE MODE(10) \*May 19 06:30:53.624: hpi [2/0:23 (22)] DSP  $[0/0x0] \rightarrow S_{HPI}VOICE(2)$ \*May 19 06:30:53.624: hpi [2/0:23 (22)] DSP [0/0x0] S HPI VOICE(2) E HPI DSP GEN PACKET CONTROL(41) \*May 19 06:30:53.628: hpi [2/0:23 (22)] DSP [0/0x0] -> S HPI VOICE(2) \*May 19 06:30:53.628: hpi [2/0:23 (22)] DSP [0/0x0] S\_HPI\_VOICE(2) E HPI DSP ECHO CANCELLER CONTROL(3) \*May 19 06:30:53.628: hpi [2/0:23 (22)] DSP [0/0x0] -> S HPI VOICE(2) \*May 19 06:30:53.628: hpi [2/0:23 (22)] DSP [0/0x0] S HPI VOICE(2) E HPI DSP\_SET\_GAINS(28) \*May 19 06:30:53.628: hpi [2/0:23 (22)] DSP [0/0x0] -> S HPI\_VOICE(2) \*May 19 06:30:53.628: hpi [2/0:23 (22)] DSP [0/0x0] S\_HPI\_VOICE(2) E\_HPI\_DSP\_DIGIT\_RELAY(22) \*May 19 06:30:53.628: hpi [2/0:23 (22)] DSP [0/0x0] -> S\_HPI\_VOICE(2) \*May 19 06:30:53.628: hpi [2/0:23 (22)] DSP [0/0x0] S\_HPI\_VOICE(2) E\_HPI\_DSP\_VAD\_ENABLE(15) \*May 19 06:30:53.628: hpi [2/0:23 (22)] DSP [0/0x0] -> S\_HPI\_VOICE(2) \*May 19 06:30:53.632: hpi [2/0:23 (22)] DSP [0/0x0] S\_HPT\_VOTCE(2) E HPI DSP GEN PACKET CONTROL(41) \*May 19 06:30:53.632: hpi [2/0:23 (22)] DSP [0/0x0] -> S\_HPI\_VOICE(2) \*May 19 06:30:53.632: hpi [2/0:23 (22)] DSP [0/0x0] S HPI VOICE(2) E HPI DSP INBAND DETECTOR CONTROL(45)

```
*May 19 06:30:53.632: hpi [2/0:23 (22)] DSP [0/0x0] -> S HPI VOICE(2)
*May 19 06:30:53.636: hpi [2/0:23 (22)] DSP [0/0x0] S HPI VOICE(2)
E HPI DSP INBAND DETECTOR CONTROL(45)
*May 19 06:30:53.636: hpi [2/0:23 (22)] DSP [0/0x0] -> S_HPI_VOICE(2)
*May 19 06:30:56.512: hpi [2/0:23 (22)] DSP [0/0x0] S_HPI_VOICE(2) E_HPI_DSP_GET_TX_STAT(23)
*May 19 06:30:56.512: hpi [2/0:23 (22)] DSP [0/0x0] -> S_HPI_VOICE(2)
*May 19 06:30:56.512: hpi [2/0:23 (22)] DSP [0/0x0] S HPI VOICE(2) E HPI DSP GET RX STAT(24)
*May 19 06:30:56.512: hpi [2/0:23 (22)] DSP [0/0x0] -> S HPI VOICE(2)
*May 19 06:30:56.512: hpi [2/0:23 (22)] DSP [0/0x0] S_HPI_VOICE(2)
E_HPI_DSP_GET_VOICE_PLAYOUT_DELAY(20)
*May 19 06:30:56.512: hpi [2/0:23 (22)] DSP [0/0x0] -> S HPI VOICE(2)
*May 19 06:30:56.512: hpi [2/0:23 (22)] DSP [0/0x0] S HPI VOICE(2)
E HPI DSP GET VOICE PLAYOUT ERROR(21)
*May 19 06:30:56.512: hpi [2/0:23 (22)] DSP [0/0x0] -> S_HPI_VOICE(2)
*May 19 06:30:59.384: hpi [2/0:23 (22)] DSP [0/0x0] S_HPI_VOICE(2) E_HPI_DSP_GET_TX_STAT(23)
*May 19 06:30:59.384: hpi [2/0:23 (22)] DSP [0/0x0] -> S HPI VOICE(2)
*May 19 06:30:59.384: hpi [2/0:23 (22)] DSP [0/0x0] S HPI VOICE(2) E HPI DSP GET RX STAT(24)
*May 19 06:30:59.384: hpi [2/0:23 (22)] DSP [0/0x0] -> S HPI VOICE(2)
*May 19 06:30:59.384: hpi [2/0:23 (22)] DSP [0/0x0] S_HPI_VOICE(2)
E HPI DSP GET VOICE PLAYOUT DELAY(20)
*May 19 06:30:59.384: hpi [2/0:23 (22)] DSP [0/0x0] -> S HPI VOICE(2)
*May 19 06:30:59.384: hpi [2/0:23 (22)] DSP [0/0x0] S HPI VOICE(2)
E_HPI_DSP_GET_VOICE PLAYOUT ERROR (21)
*May 19 06:30:59.384: hpi [2/0:23 (22)] DSP [0/0x0] -> S HPI VOICE(2)
*May 19 06:31:06.524: hpi [2/0:23 (22)] DSP [0/0x0] S_HPI_VOICE(2)
E HPI DSP GEN PACKET CONTROL(41)
*May 19 06:31:06.524: hpi [2/0:23 (22)] DSP [0/0x0] -> S HPI VOICE(2)
*May 19 06:31:06.532: hpi [2/0:23 (22)] DSP [0/0x0] S HPI_VOICE(2) E HPI_DSP_GET_LEVELS(26)
*May 19 06:31:06.536: hpi [2/0:23 (22)] DSP [0/0x0] -> S_HPI_VOICE(2)
*May 19 06:31:06.536: hpi [2/0:23 (22)] DSP [0/0x0] S_HPI_VOICE(2) E_HPI_DSP_GET_ERROR_STAT(0)
*May 19 06:31:06.536: hpi [2/0:23 (22)] DSP [0/0x0] -> S HPI VOICE(2)
*May 19 06:31:06.572: hpi [2/0:23 (22)] DSP
                                               [0/0x0] S HPI VOICE(2) E HPI_DSP_IDLE_MODE(5)
                                               [0/0x0] \rightarrow S \overline{HPI} IDLE(1)
*May 19 06:31:06.572: hpi [2/0:23 (22)] DSP
*May 19 06:31:06.572: hpi [2/0:23 (22)] DSP [0/0x0] S HPI IDLE(1)
E HPI DSP CLOSE VOICE CHANNEL (12)
*May 19 06:31:06.572: hpi [2/0:23 (22)] DSP [0/0x0] -> S HPI CLOSED(0)
*May 19 06:31:06.576: hpi [2/0:23 (22)] DSP [0/0x0] -> S HPI CLOSED(0)
*May 19 06:31:06.576: hpi [2/0:23 (22)] DSP [0/0x0] -> S_HPI_CLOSED(0)
```

#### **Related Commands**

| Command                | Description                             |
|------------------------|-----------------------------------------|
| show voice hpi capture | Verifies capture status and statistics. |

### debug voip ipipgw

To turn on debugging for the Cisco Multiservice IP-to-IP Gateway (IPIPGW), use the **debug voip ipipgw** command in privileged EXEC mode. To disable debugging output, use the **no** form of this command.

debug voip ipipgw

no debug voip ipipgw

- **Syntax Description** This command has no arguments or keywords.
- Command Default Disabled
- **Command Modes** Privileged EXEC

| Command History | Release    | Modification                 |
|-----------------|------------|------------------------------|
|                 | 12.2(13)T3 | This command was introduced. |

```
Examples
                    The following example shows debugging output from a Cisco IPIPGW:
                    Aug 8 15:24:30.626 EDT: cch323_build_early_fastStart_cap_response:
                    ccb-remote fastStart=0x63C20630
                    Aug 8 15:24:30.626 EDT:
                    cch323 build early fastStart cap response:symm mask=1,tempOtherCodec=5,templocalCodec=5,audioFastStartArray=0x63C1299C
                    The following line shows fast start response beginning for the inbound leg of the IP-to-IP
                     call:
                    Aug 8 15:24:30.626 EDT: cch323_build_early_fastStart_cap_response: Assuming ipipgw on
                    inbound leg.
                    Aug 8 15:24:30.626 EDT: Function: cch323_build_olc_for_ccapi, Line: 1198,
                    audioFastStartArray=0x63C1299C
                    Aug 8 15:24:30.626 EDT: cch323 build olc for ccapi: channel info ptr=0x63C203F0, ccb
                    ptr=0x63C18580
                    The following lines indicate the inbound call leg will send the channel information to the
                     outbound call leg (not yet created):
                    Aug 8 15:24:30.626 EDT: cch323 build olc for ccapi: Channel Information:
                            Logical Channel Number (fwd/rev): 1
                                                                0x10C0C27
                            Channel address (fwd/rev):
                            RTP Channel (fwd/rev):
                                                                19362
                            RTCP Channel (fwd/rev):
                                                                19363
                            QoS Capability (fwd/rev):
                                                                0
                            Symmetric Audio Cap Mask:
                                                                0x1
                            Symmetric Audio Codec Bytes:
                                                                160
                            Flow Mode:
                                                                0
                             Silence Suppression:
                    Aug 8 15:24:30.626 EDT: cch323_build_olc_for_ccapi:NumOfElements = 1 idx = 1
                    The following line indicates the inbound call leg is set to work in IP-to-IP mode (0xF0):
```

Aug 8 15:24:30.630 EDT: cch323 set h245 state mc mode incoming: h245 state m/c mode=0xF0

1

The following line indicates flow mode for incoming call leg is set to FLOW\_THROUGH (incoming callid = 35). At this point Session Application opens the outbound leg. Some output is omitted here.

Aug 8 15:24:30.630 EDT: cch323\_media\_flow\_mode: IPIPGW(35):Flow Mode=1
Aug 8 15:24:30.630 EDT: cch323\_set\_h245\_state\_mc\_mode\_outgoing:call\_spi\_mode = 1

The following line indicates the outbound call leg is set to work in IP-to-IP mode (0xF0):

Aug 8 15:24:30.630 EDT: cch323\_set\_h245\_state\_mc\_mode\_outgoing: h245 state m/c mode=0xF0 Aug 8 15:24:30.630 EDT: cch323\_get\_peer\_info line 1022: Aug 8 15:24:30.630 EDT: cch323\_get\_peer\_info line 1026: Aug 8 15:24:30.630 EDT: cch323\_set\_pref\_codec\_list:IPIPGW(36):peer channel present: dp pref mask=FFFFFFF Aug 8 15:24:30.630 EDT: cch323\_set\_pref\_codec\_list:IPIPGW(36):first preferred codec(bytes)=5(160) The following line indicates the outbound call leg is set to FLOW THROUGH (outbound callid = 36):

Aug 8 15:24:30.630 EDT: cch323\_get\_peer\_info: Flow Mode set to FLOW\_THROUGH for callId 36 Aug 8 15:24:30.642 EDT: cch323\_build\_local\_encoded\_fastStartOLCs: state\_mc\_mode=0xF0 on outbound leg. Aug 8 15:24:30.642 EDT: cch323\_build\_local\_encoded\_fastStartOLCs:srcAddress = 0x10C0C30, h245\_lport = 0, flow mode = 1, minimum\_gos=0 Aug 8 15:24:30.642 EDT: cch323\_generic\_open\_logical\_channel: IPIPGW: current codec = 5:160:160.

The following line indicates the IPIPGW received fast start response from the remote (called party) entity of the outbound call leg:

Aug 8 15:24:30.658 EDT: Function: cch323 receive fastStart cap response Line: 2800 Aug 8 15:24:30.658 EDT: Function: cch323 build olc for ccapi, Line: 1198, audioFastStartArray=0x63C1259C Aug 8 15:24:30.658 EDT: cch323 build olc for ccapi: channel info ptr=0x63C12738, ccb ptr=0x631A4D68 Aug 8 15:24:30.658 EDT: cch323 build olc for ccapi: Channel Information: Logical Channel Number (fwd/rev): 1 Channel address (fwd/rev): 0x10C0C28 RTP Channel (fwd/rev): 19128 RTCP Channel (fwd/rev): 19129 QoS Capability (fwd/rev): 0 Symmetric Audio Cap Mask:  $0 \times 1$ Symmetric Audio Codec Bytes: 160 Flow Mode: 0 0 Silence Suppression: Aug 8 15:24:30.658 EDT: cch323\_build\_olc\_for\_ccapi:NumOfElements = 1 idx = 1 Auq 8 15:24:30.658 EDT: Function: cch323 do open channel ind Line: 1080 Aua 8 15:24:30.658 EDT: Function: cch323 open channel ind Line: 1132

The following lines indicates the outbound call leg (36) sends the channel response back to the inbound call leg (35) via CCAPI:

Aug 8 15:24:30.658 EDT: cch323 receive fastStart cap response: callID 0x24(36), audioFastStartArray = 0x0.Aug 8 15:24:30.658 EDT: cch323 peer channel\_ind: IPIPGW:### chn info coming in chn\_ind() Aug 8 15:24:30.658 EDT: cch323\_peer\_channel\_ind: IPIPGW(35):giving event to Fast start logic. Aug 8 15:24:30.658 EDT: Function: cch323 do open channel Line: 5557 8 15:24:30.658 EDT: cch323 do open channel: line:5566, ccb->status=0x4000000 Auq Aug 8 15:24:30.658 EDT: cch323 do open channel:srcAddress = 0x10C0C30, h245 lport = 18308, minimum qos=0 Aug 8 15:24:30.658 EDT: cch323 build fastStart cap response: Start... 8 15:24:30.658 EDT: cch323 build fastStart cap response: selectCodec=5, codec mask=1, Aua configured codecBytes=160 forward\_codecBytes=160, reverse\_codecBytes=160, audioFastStartArray=0x63C1299C Aug 8 15:24:30.658 EDT: cch323\_prepare\_fastStart\_cap\_response line 2138 Aug 8 15:24:30.658 EDT: cch323\_prepare\_fastStart\_cap\_response: callID 0x23(35), audioFastStartArray = 0x0.

Aug 8 15:24:30.658 EDT: cch323\_prepare\_fastStart\_cap\_response, ccb->local\_fastStart=0x63C183C0, srcAddr=0x10C0C30, lport=18308, rport=19362, rc=1 Aug 8 15:24:30.658 EDT: cch323\_build\_fastStart\_cap\_response: local\_fastStart=0x63C183C0, negotiated\_codec=5, negotiated\_codec\_bytes=160 Aug 8 15:24:30.658 EDT: cch323\_build\_fastStart\_cap\_response: Received peer cap info. Notify RAS state machine (possible BRQ).

Outbound leg, at this point, has prepared the fast start response to be sent to the originating (calling party). This is sent in the next outgoing call control message (such as ALERT or PROGRESS):

Aug 8 15:24:30.658 EDT: cch323\_build\_fastStart\_cap\_response: Done. Aug 8 15:24:30.658 EDT: cch323\_do\_open\_channel: line:5644, ccb->status=0x4004200 Aug 8 15:24:30.674 EDT: cch323\_h245\_connection\_sm: state = 0 event=5 ccb=63C18580 Aug 8 15:24:30.674 EDT: cch323\_h245\_connection\_sm: listen state=0 Aug 8 15:24:30.678 EDT: cch323\_h245\_cap\_ind: IPIPGW(35): masks au=0x1 data=0xC uinp=0x32. The following line indicates the inbound call leg (35) received capability set (CAPSET) message:

Aug 8 15:24:30.678 EDT: cch323\_run\_h245\_cap\_in\_sm:IPIPGW(35): got incoming CAPSET msg. Aug 8 15:24:30.678 EDT: cch323\_do\_transparent\_cap\_ind: IPIPGW(35):mask sent to other leg=1

The following lines show the inbound call leg (35) forwarding the TCS to the outbound leg and waiting for the response of the outbound call leg (TCSACK or TCSREJ):

Aug 8 15:24:30.678 EDT: cch323\_run\_h245\_cap\_in\_sm:IPIPGW(35):suppressTCS: our TCS will be sent based on peer. Aug 8 15:24:30.678 EDT: cch323\_h245\_cap\_notify:IPIPGW(35):not xmiting CAPSACK: wait for peer to ack. Aug 8 15:24:30.678 EDT: cch323\_caps\_ind: IPIPGW(36):setting the mask to new : current mask=0x4FFFF new mask=0x1. Aug 8 15:24:30.678 EDT: cch323\_caps\_ind: IPIPGW(36): ExtendedCapsPresent Aug 8 15:24:30.678 EDT: cch323\_set\_dtmf\_relay\_mask: IPIPGW(36): extract dtmf-caps from caps struct Aug 8 15:24:30.678 EDT: cch323\_set\_dtmf\_relay\_mask: IPIPGW(36): After extracting dtmf-caps from caps structccb->user\_caps.user\_input\_bit\_mask[0x1C]

The following line shows the outbound leg sending the TCS to the called party. No codec filter is configured on outbound dial-peer (FFFFFFF):

Aug 8 15:24:30.678 EDT: cch323\_prepare\_preferred\_codec\_list: IPIPGW(36):munging caps:5:1:FFFFFF Aug 8 15:24:30.678 EDT: cch323\_prepare\_preferred\_codec\_list: IPIPGW(36):final mask=1 Aug 8 15:24:30.678 EDT: cch323\_peer\_caps\_ind\_common:IPIPGW(36):starting 245 via tunnel Aug 8 15:24:30.678 EDT: cch323\_h245\_connection\_sm: state = 0 event=1 ccb=63IA4D68 Aug 8 15:24:30.678 EDT: cch323\_h245\_connection\_sm: listen state=0 Aug 8 15:24:30.678 EDT: cch323\_h245\_start\_cap\_sm: IPIPGW(36): starting the cap/msd machine. Aug 8 15:24:30.678 EDT: cch323\_h245\_start\_cap\_sm: IPIPGW(36): starting the cap/msd machine. Aug 8 15:24:30.678 EDT: cch323\_send\_generic\_caps: IPIPGW(36):first preferred codec(bytes)=21(0)

The following line shows the outbound leg forwarding the TCS over H.225 tunnel (starting H.245 via tunnel):

Aug 8 15:24:30.678 EDT: cch323\_send\_generic\_caps: IPIPGW:[trans]audio mask after operation=0x1.

The following lines show master-slave determination events passing from inbound to outbound and vice versa:

Aug 8 15:24:30.678 EDT: cch323\_run\_passthru\_msd: IPIPGW(36):event = H245\_EVENT\_MSD Aug 8 15:24:30.678 EDT: cch323\_h245\_connection\_sm: state = 0 event=5 ccb=63C18580 Aug 8 15:24:30.678 EDT: cch323\_h245\_connection\_sm: listen state=0 Aug 8 15:24:30.678 EDT: cch323\_run\_passthru\_msd: IPIPGW(35):event = H245\_EVENT\_MS\_IND Aug 8 15:24:30.678 EDT: cch323\_h245\_connection\_sm: state = 2 event=5 ccb=63IA4D68 Aug 8 15:24:30.678 EDT: cch323\_h245\_connection\_sm: listen state=0 Aug 8 15:24:30.678 EDT: cch323\_h245\_connection\_sm: listen state=0 Aug 8 15:24:30.678 EDT: cch323\_h245\_connection\_sm: listen state=0 Aug 8 15:24:30.678 EDT: cch323\_h245\_cap\_ind: IPIPGW(36): masks au=0x1 data=0xC uinp=0x32. Aug 8 15:24:30.678 EDT: cch323\_run\_h245\_cap\_in\_sm:IPIPGW(36): got incoming CAPSET msg. Aug 8 15:24:30.678 EDT: cch323\_do\_transparent\_cap\_ind: IPIPGW(36):mask sent to other leg=1 The following lines show the outbound leg forwarding the TCS to the other leg and waiting for its response (TCSACK or TCSREJ):

Aug 8 15:24:30.678 EDT: cch323 run h245 cap in sm:IPIPGW(36):suppressTCS: our TCS will be sent based on peer. Aug 8 15:24:30.678 EDT: cch323 h245 cap notify:IPIPGW(36):not xmiting CAPSACK: wait for peer to ack. Aug 8 15:24:30.678 EDT: cch323 run passthru msd: IPIPGW(36):event = H245 EVENT MSD 8 15:24:30.678 EDT: cch323\_caps\_ind: IPIPGW(35):setting the mask to new : current Aug mask=0x4FFFF new mask=0x1. Aug 8 15:24:30.682 EDT: cch323\_caps\_ind: IPIPGW(35): ExtendedCapsPresent 8 15:24:30.682 EDT: cch323 set dtmf relay mask: IPIPGW(35): extract dtmf-caps from Aug caps struct Aug 8 15:24:30.682 EDT: cch323 set dtmf relay mask: IPIPGW(35): After extracting dtmf-caps from caps structccb->user\_caps.user\_input\_bit\_mask[0x1C] Aug 8 15:24:30.682 EDT: cch323 prepare preferred codec list: IPIPGW(35):munging caps:21:1:FFFFFFFF Aug 8 15:24:30.682 EDT: cch323\_prepare\_preferred\_codec\_list: IPIPGW(35):final mask=1 Aug 8 15:24:30.682 EDT: cch323\_peer\_caps\_ind\_common:IPIPGW(35):starting 245 via tunnel Aug 8 15:24:30.682 EDT: cch323\_h245\_connection\_sm: state = 0 event=1 ccb=63C18580 Aug 8 15:24:30.682 EDT: cch323 h245 connection sm: listen state=0 8 15:24:30.682 EDT: cch323 h245 start cap sm: IPIPGW(35): starting the cap/msd machine. Aug Aug 8 15:24:30.682 EDT: cch323 send generic caps: IPIPGW: audiomask raw =0x1. Aug 8 15:24:30.682 EDT: cch323\_set\_pref\_codec\_list:IPIPGW(35):first preferred codec(bytes) = 21(0)

The following line shows the inbound call leg sending the TCS to the calling party:

Aug 8 15:24:30.682 EDT: cch323 send generic caps: IPIPGW:[trans]audio mask after operation=0x1. Aug 8 15:24:30.682 EDT: cch323\_run\_passthru\_msd: IPIPGW(35):event = H245\_EVENT\_MSD Aug 8 15:24:30.682 EDT: cch323\_h245\_connection\_sm: state = 2 event=5 ccb=631A4D68 Aug 8 15:24:30.682 EDT: cch323\_h245\_connection\_sm: listen state=0 Aug 8 15:24:30.682 EDT: cch323\_run passthru\_msd: IPIPGW(36):event = H245\_EVENT\_MS\_IND Aug 8 15:24:30.682 EDT: cch323\_h245\_connection\_sm: state = 2 event=5 ccb=631A4D68 Aug 8 15:24:30.682 EDT: cch323\_h245\_connection\_sm: listen state=0 Aug 8 15:24:30.682 EDT: cch323\_run\_h245\_cap\_out\_sm: IPIPGW(36): got caps ack. 8 15:24:30.682 EDT: cch323\_run\_h245\_cap\_out\_sm:IPIPGW(36): sending caps ack to other Auq leq. 8 15:24:30.682 EDT: Function: cch323\_do\_caps\_ack Line: 1116 Aua Aug 8 15:24:30.682 EDT: cch323\_run\_passthru\_msd: IPIPGW(35):event = H245\_EVENT\_MSD 8 15:24:30.682 EDT: cch323 peer caps ack: IPIPGW(35):sending caps resp event to CAP Aug state mc. Aug 8 15:24:30.682 EDT: cch323 h245 connection sm: state = 2 event=5 ccb=631A4D68 8 15:24:30.682 EDT: cch323 h245 connection sm: listen state=0 Aug 8 15:24:30.682 EDT: cch323\_run\_passthru\_msd: IPIPGW(36):event = H245\_EVENT\_MS\_CFM Auq Aug 8 15:24:30.682 EDT: cch323\_run\_passthru\_msd: IPIPGW(35):event = H245\_EVENT\_MS\_DET\_RSP 8 15:24:30.686 EDT: cch323 h245 connection sm: state = 2 event=5 ccb=63C18580 8 15:24:30.686 EDT: cch323 h245 connection\_sm: listen state=0 8 15:24:30.686 EDT: cch323 run\_h245 cap\_out\_sm: IPIPGW(35): got caps ack. Aug Auq Aur

The following line shows the inbound leg informing the outbound leg of the TCSACK:

Aug 8 15:24:30.686 EDT: cch323\_run\_h245\_cap\_out\_sm:IPIPGW(35): sending caps ack to other leg. Aug 8 15:24:30.686 EDT: Function: cch323\_do\_caps\_ack Line: 1116 Aug 8 15:24:30.686 EDT: cch323\_peer\_caps\_ack: IPIPGW(36):sending caps resp event to CAP state mc. Aug 8 15:24:30.686 EDT: cch323\_h245\_connection\_sm: state = 2 event=5 ccb=63C18580 Aug 8 15:24:30.686 EDT: cch323\_h245\_connection\_sm: listen state=0 The following lines show that master-slave determination procedures are completed on both call legs:

Aug 8 15:24:30.686 EDT: cch323\_run\_passthru\_msd: IPIPGW(35):event = H245\_EVENT\_MS\_CFM Aug 8 15:24:30.686 EDT: cch323\_run\_passthru\_msd: IPIPGW(36):event = H245\_EVENT\_MS\_DET\_RSP

1

# debug voip ivr

Note

The **debug voip ivr**command is replaced by the **debug voip application**command. See the **debug voip application**command for more information.

# debug voip ivr all

Note

I

The **debug voip ivr all**command is replaced by the **debug voip application all**command. See the **debug voip application all**command for more information.

1

# debug voip ivr applib

**Note** The **debug voip ivr applib** command is replaced by the **debug voip application core** command. See the **debug voip application core** command for more information.

# debug voip ivr callsetup

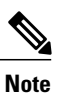

I

The **debug voip ivr callset**command is replaced by the **debug voip application callset**command. See the **debug voip application callset**command for more information.

# debug voip ivr digitcollect

**Note** The **debug voip ivr digitcollect** command is replaced by the **debug voip application digitcollect** command. See the **debug voip application digitcollect** command for more information.

# debug voip ivr dynamic

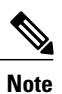

I

The **debug voip ivr dynamic** command is replaced by the **debug voip application media state** command. See the **debug voip application media state** command for more information.

1

# debug voip ivr error

**Note** The **debug voip ivr error**command is replaced by the **debug voip application error**command. See the **debug voip application error**command for more information.

# debug voip ivr redirect

Note

I

The **debug voip ivr redirect**command is replaced by the **debug voip application redirect**command. See the **debug voip application redirect**command for more information.

1

# debug voip ivr script

**Note** The **debug voip ivr script** command is replaced by the **debug voip application script** command. See the **debug voip application script** command for more information.

# debug voip ivr settlement

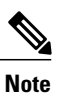

I

The **debug voip ivr settlement**command is replaced by the **debug voip application settlement** command. See the **debug voip application settlement**command for more information.

1

# debug voip ivr states

**Note** The **debug voip ivr states**command is replaced by the **debug voip application media state**command. See the **debug voip application media state** command for more information.
# debug voip ivr supplementary-service

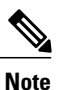

I

The **debug voip ivr supplementary-service**command is replaced by the **debug voip application supplementary-service**command. See the **debug voip application supplementary-service** command for more information.

# debug voip ivr tclcommands

Note The debug voip ivr tclcommandscommand is replaced by the debug voip application tclcommandscommand. See the debug voip application tclcommandscommand for more information.

# debug voip lpcor

To display debugging information for the logical partitioning class of restriction (LPCOR) feature, use the debug voip lpcorcommand in privileged EXEC mode. To disable debugging output, use the no form of this command.

6

debug voip lpcor [all| default| detail| error [call| software]| function| inout] no debug voip lpcor [all| default| detail| error [call| software]| function| inout]

#### **Syntax Description**

| all      | (Optional) Enables all LPCOR debugging.                                                                      |
|----------|----------------------------------------------------------------------------------------------------|
| default  | (Optional) Enables error, function, and inout debugging. This is the default option if no keywords are used. |
| detail   | (Optional) Enables detailed trace messages of the LPCOR subsystem.                                           |
| error    | (Optional) Enables LPCOR major call and software error debugging.                                            |
| call     | (Optional) Enables major call error debugging.                                                               |
| software | (Optional) Enables major software error debugging.                                                           |
| function | (Optional) Enables tracing of the functions called by the LPCOR subsystem.                                   |
| inout    | (Optional) Enables function in and out debugging.                                                            |

#### **Command Modes** Privileged EXEC (#)

| Command History | Release   | Modification                                                 |
|-----------------|-----------|--------------------------------------------------------------|
|                 | 15.0(1)XA | This command was introduced.                                 |
|                 | 15.1(1)T  | This command was integrated into Cisco IOS Release 15.1(1)T. |

### **Usage Guidelines**

I

This command enables debugging for LPCOR events.

### Examples

The following is sample output from the **debug voip lpcor**command for a call between two phones that was blocked by LPCOR policy validation:

```
*Jun 25 09:52:18.910: //-1/xxxxxxxx/LPCOR/lpcor_get_index_by_name:
lpcor local_sccp_phone_1
```

\*Jun 25 09:52:18.910: //-1/xxxxxxxxxx/LPCOR/lpcor\_get\_index\_by\_name: lpcor local\_sccp\_phone\_1 index 1 \*Jun 25 09:52:20.114: //-1/xxxxxxxxxxx/LPCOR/lpcor\_get\_index\_by\_peer:

```
tJun 25 09:52:20.114: //-1/xxxxxxxxx/LPCOR/lpcor_get_index_by_peer:
    peer tag 20003, direction 1
```

\*Jun 25 09:52:20.114: //-1/xxxxxxxx/LPCOR/lpcor\_get\_index\_by\_name: lpcor local\_sccp\_phone\_2

```
*Jun 25 09:52:20.114: //-1/xxxxxxxx/LPCOR/lpcor_get_index_by_name:
lpcor local_sccp_phone_2 index 2
```

\*Jun 25 09:52:20.114: //-1/xxxxxxxxx/LPCOR/lpcor\_get\_index\_by\_peer:

- Return Lpcor Index 2 for Peer Tag 20003 \*Jun 25 09:52:20.114:
- //-1/xxxxxxxxx/LPCOR/lpcor\_index\_is\_valid:

```
lpcor index 1 is valid
```

```
*Jun 25 09:52:20.114: //-1/xxxxxxxx/LPCOR/lpcor_policy_validate:
    Source LPCOR Index=1, Target LPCOR Policy=local_sccp_phone_2 -Traceback= 0x42949584
0x4219C430 0x4219CCDC 0x421A6B60 0x421A6D1C 0x421A75EC 0x421AB328 0x421ACA14 0x421B2518
0x421B2FFC 0x421B7614 0x4217F910 0x421F522C 0x421F89CC 0x421D84FC 0x422033BC *Jun 25
09:52:20.118: //-1/xxxxxxxx/LPCOR/lpcor_policy_validate:
    Validate Fail; lpcor (source[1] target[2])
```

### **Related Commands**

| Command                      | Description                                                       |
|------------------------------|-------------------------------------------------------------------|
| debug ephone lpcor           | Displays debugging information for calls using the LPCOR feature. |
| debug voip application lpcor | Enables debugging of the LPCOR application system.                |
| show voice lpcor policy      | Displays the LPCOR policy for the specified resource group.       |
| voice lpcor enable           | Enables LPCOR functionality on the Cisco Unified CME router.      |
| voice lpcor policy           | Creates a LPCOR policy for a resource group.                      |

# debug voip profile fax

I

To enable a set of debug commands for fax applications, use the **debug voip profile fax** command in privileged EXEC mode. To disable debugging output, use the **no** form of this command.

debug voip profile fax [mail| relay [application| signaling]]

no debug voip profile fax

| Syntax Description | mail | Enables the following set of debugs for an onramp or offramp fax mail call: |
|--------------------|------|-----------------------------------------------------------------------------|
|                    |      | • debug csm voice                                                           |
|                    |      | • debug fax dmsp all                                                        |
|                    |      | • debug fax fmsp all                                                        |
|                    |      | • debug fax foip all                                                        |
|                    |      | • debug fax mmoip aaa all                                                   |
|                    |      | • debug fax mspi all                                                        |
|                    |      | • debug fax mta all                                                         |
|                    |      | • debug isdn q931                                                           |
|                    |      | <ul> <li>debug voip application all</li> </ul>                              |
|                    |      | <ul> <li>debug voip application vxml all</li> </ul>                         |
|                    |      | • debug voip ccapi all                                                      |
|                    |      | • debug voip dsm all                                                        |
|                    |      | • debug voip dspapi all                                                     |
|                    |      | • debug voip hpi all                                                        |
|                    |      | • debug voip ivr all                                                        |
|                    |      | • debug voip vtsp all                                                       |
|                    |      |                                                                             |

٦

|             | The following debug commands are enabled for access servers with MICA modem cards:                                                      |
|-------------|----------------------------------------------------------------------------------------------------|
|             | • debug fax fmsp all                                                                                                    |
|             | • debug fax mmoip aaa                                                                                                    |
|             | • debug fax mta all                                                                                                    |
|             | • debug isdn q931                                                                                                    |
|             | <ul> <li>debug voip application all</li> </ul>                                                                                          |
|             | • debug voip application vxml all                                                                                                    |
|             | • debug voip ccapi all                                                                                                    |
|             | • debug voip dsm all                                                                                                    |
|             | • debug voip dspapi all                                                                                                    |
|             | • debug voip hpi all                                                                                                    |
|             | • debug voip ivr all                                                                                                    |
|             | • debug voip vtsp all                                                                                                    |
|             | The following debug options are enabled for access servers with universal port dial feature cards:                                      |
|             | • debug fax dmsp all                                                                                                    |
|             | • debug fax fmsp all                                                                                                    |
|             | • debug fax foip all                                                                                                    |
|             | • debug fax mspi all                                                                                                    |
|             | • debug voip application vxml all                                                                                                    |
|             | • debug voip ivr all                                                                                                    |
| relay       | Enables the <b>debug fax relay t30 all-level-1</b> and the sets specified by either the <b>application</b> or <b>signaling</b> keyword. |
| application | Enables the following set of debugs for fax relay applications:                                                                         |
|             | <ul> <li>debug voip application all</li> </ul>                                                                                          |
|             | • debug voip application vxml all                                                                                                    |
|             | • debug voip ccapi all                                                                                                    |
|             | • debug voip dialpeer all                                                                                                    |
|             | • debug voip ivr all                                                                                                    |
|             |                                                                                                    |

| signaling | Enables the following set of debugs for fax relay signaling: |
|-----------|--------------------------------------------------------------|
|           | • debug cch323 all                                           |
|           | • debug ccsip error                                          |
|           | • debug ccsip messages                                       |
|           | • debug cdapi detail                                         |
|           | • debug cdapi events                                         |
|           | • debug csm voice                                            |
|           | • debug gtd error                                            |
|           | • debug gtd events                                           |
|           | • debug h225 asn1                                            |
|           | • debug h225 events                                          |
|           | • debug h225 q931                                            |
|           | • debug h245 events                                          |
|           | • debug h245 asn1                                            |
|           | • debug isdn q931                                            |
|           | • debug mgcp errors                                          |
|           | • debug mgcp events                                          |
|           | • debug mgcp media                                           |
|           | • debug mgcp packets                                         |
|           | • debug mgcp voipcac                                         |
|           | • debug rtpspi all                                           |
|           | • debug voip ccapi all                                       |
|           | • debug voip dsm all                                         |
|           | • debug voip dspapi all                                      |
|           | • debug voip hpi all                                         |
|           | • debug voip rawmsg                                          |
|           | • debug voip tsp all                                         |
|           | • debug voip vtsp all                                        |
|           |                                                              |

## **Command Default** Debugging is not enabled.

ſ

Cisco IOS Debug Command Reference - Commands S through Z

٦

Privileged EXEC

**Command Modes** 

| <b>Command History</b>  | Release                                                                                                    | Modification                                                                                                    |  |
|-------------------------|----------------------------------------------------------------------------------------------------|----------------------------------------------------------------------------------------------------|--|
|                         | 12.3(8)T                                                                                                    | This command was introduced.                                                                                                    |  |
| Usage Guidelines        | The <b>debug voip profile fax</b> command generates a large                                                                                                    | command can be used to use a set of debug commands at one time. Because this amount of messages, router performance can be affected. |  |
| <u></u> Caution         | The <b>debug voip profile fax</b> command generates debug messages from many VoIP components. The number of messages can impact the performance of your router. This command should only be used during low traffic periods. |                                                                                                    |  |
| Examples                | Output has been omitted du                                                                                                    | e to its large volume.                                                                                                    |  |
| <b>Related Commands</b> | Command                                                                                                    | Description                                                                                                    |  |
|                         | debug voip profile help                                                                                                    | Displays the sets of commands supported by the <b>debug voip profile</b> commands.                                                   |  |
|                         | debug voip profile moder                                                                                                    | <b>n</b> Enables a set of debug commands for modem applications.                                                                     |  |
|                         | debug voip profile voice                                                                                                    | Enables a set of debug commands for voice.                                                                                           |  |

# debug voip profile help

To display the sets of debug commands supported by the **debug voip profile**commands, use the **debug voip profile** help command in privileged EXEC mode.

debug voip profile help

**Command Default** Debugging is not enabled.

**Command Modes** Privileged EXEC

 Release
 Modification

 12.3(8)T
 This command was introduced.

**Usage Guidelines** The **debug voip profile help** command displays the sets of debug commands supported by the **debug voip profile** commands. It does not display any debug output.

**Examples** The following is sample output from the **debug voip profile help** command:

Router# debug voip profile help

```
"debug voip profile modem relay signaling" includes:
  debug csm voice
  debug isdn q931
  debug cdapi detail
  debug cdapi events
   debug voip dspapi all
  debug voip hpi all
  debug voip vtsp all
   debug voip tsp all
   debug voip ccapi all
   debug cch323 all
   debug ccsip error
  debug ccsip messages
   debug mgcp errors
   debug mgcp events
   debug mgcp media
  debug mgcp packets
  debug mgcp voipcac
  debug voip dsm all
"debug voip profile voice application" includes:
  debug voip dialpeer all
  debug voip ccapi all
   debug voip ivr all
   debug voip application all
  debug voip application vxml all
"debug voip profile [ voice | modem pass-through ] signaling" includes:
   debug csm voice
   debug isdn q931
  debug cdapi detail
```

```
debug cdapi events
   debug h225 asn1
  debug h225 events
  debug h225 q931
  debug h245 events
  debug h245 asn1
  debug voip dspapi all
  debug voip hpi all
  debug voip vtsp all
  debug voip tsp all
  debug voip ccapi all
  debug cch323 all
  debug rtpspi all
  debug ccsip error
  debug ccsip messages
  debug mgcp errors
  debug mgcp events
  debug mgcp media
  debug mgcp packets
  debug mgcp voipcac
   debug voip rawmsg
  debug gtd error
  debug gtd events
  debug voip dsm all
"debug voip profile fax mail" includes:
  debug csm voice
  debug isdn q931
  debug voip dspapi all
  debug voip hpi all
  debug voip vtsp all
  debug voip ccapi all
  debug voip ivr all
  debug voip application all
   debug voip application vxml all
  debug fmail client
  debug fmail server
  debug fax mta all
  debug fax receive all
  debug fax send all
  debug text-to-fax
  debug tiff reader
  debug tiff writer
  debug fax mmoip aaa
  debug voip dsm all
"debug voip profile fax relay application" includes:
   debug voip dialpeer all
   debug voip ccapi all
  debug voip ivr all
  debug voip application all
  debug voip application vxml all
"debug voip profile fax relay signaling" includes:
  debug csm voice
  debug isdn q931
  debug cdapi detail
  debug cdapi events
   debug h225 asn1
  debug h225 events
  debug h225 q931
  debug h245 events
   debug h245 asn1
   debug voip dspapi all
  debug voip hpi all
  debug voip vtsp all
  debug voip tsp all
   debug voip ccapi all
  debug cch323 all
  debug rtpspi all
  debug ccsip error
  debug ccsip messages
  debug mgcp errors
```

| debug | mgcp  | events  |
|-------|-------|---------|
| debug | mgcp  | media   |
| debug | mgcp  | packets |
| debug | mgcp  | voipcac |
| debug | voip  | rawmsg  |
| debug | gtd e | error   |
| debug | gtd e | events  |

## **Related Commands**

I

| Command                  | Description                                             |
|--------------------------|---------------------------------------------------------|
| debug voip profile fax   | Enables a set of debug commands for fax applications.   |
| debug voip profile modem | Enables a set of debug commands for modem applications. |
| debug voip profile voice | Enables a set of debug commands for voice.              |

# debug voip profile modem

To enable a set of debug commands for modem applications, use the **debug voip profile modem** command in privileged EXEC mode. To disable debugging output, use the **no** form of this command.

debug voip profile modem [pass-through signaling] relay signaling]

no debug voip profile modem

| Syntax Description | pass-through signaling | Enables the following set of debugs for modem pass-through signaling: |
|--------------------|------------------------|-----------------------------------------------------------------------|
|                    |                        | • debug cch323 all                                                    |
|                    |                        | • debug ccsip error all                                               |
|                    |                        | • debug ccsip messages                                                |
|                    |                        | • debug cdapi detail                                                  |
|                    |                        | • debug cdapi events                                                  |
|                    |                        | • debug csm voice                                                     |
|                    |                        | • debug gtd error                                                     |
|                    |                        | • debug gtd events                                                    |
|                    |                        | • debug h225 asn1                                                     |
|                    |                        | • debug h225 events                                                   |
|                    |                        | • debug h225 q931                                                     |
|                    |                        | • debug isdn q931                                                     |
|                    |                        | • debug mgsp errors all                                               |
|                    |                        | • debug mgcp events                                                   |
|                    |                        | • debug mgcp media                                                    |
|                    |                        | <ul> <li>debug mgcp packets</li> </ul>                                |
|                    |                        | • debug mgcp voipcac                                                  |
|                    |                        | • debug rtpspi all                                                    |
|                    |                        | • debug voip ccapi all                                                |
|                    |                        | • debug voip dsm all                                                  |
|                    |                        | • debug voip rawmsg                                                   |
|                    |                        | • debug voip tsp all                                                  |
|                    |                        | • debug voip vtsp all                                                 |
|                    |                        | • debug vpm all                                                       |
|                    |                        |                                                                       |

|                        | relay signaling                                                                                                    | Enables the following set of debugs for modem relay signaling:                                                                                                    |
|------------------------|----------------------------------------------------------------------------------------------------|----------------------------------------------------------------------------------------------------|
|                        |                                                                                                    | • debug voip ccapi all                                                                                                    |
|                        |                                                                                                    | • debug voip vtsp all                                                                                                    |
|                        |                                                                                                    | • debug cch323 all                                                                                                    |
|                        |                                                                                                    | • debug ccsip error                                                                                                    |
|                        |                                                                                                    | <ul> <li>debug ccsip messages all</li> </ul>                                                                                                    |
|                        |                                                                                                    | • debug mgcp all                                                                                                    |
|                        |                                                                                                    | • debug mgcp events                                                                                                    |
|                        |                                                                                                    | • debug mgcp media                                                                                                    |
|                        |                                                                                                    | <ul> <li>debug mgcp packets</li> </ul>                                                                                                    |
|                        |                                                                                                    | • debug mgcp voipcac all                                                                                                    |
|                        |                                                                                                    | • debug isdn q931                                                                                                    |
|                        |                                                                                                    |                                                                                                    |
| Command Default        | Debugging is not enable                                                                                                    | ed.                                                                                                    |
| Command Modes          | Privileged EXEC                                                                                                    |                                                                                                    |
| <b>Command History</b> | Release                                                                                                    | Modification                                                                                                    |
|                        | 12.3(8)T                                                                                                    | This command was introduced.                                                                                                    |
| Usage Guidelines       | The <b>debug voip profile</b><br>this command causes a l                                                                                                    | <b>modem</b> command can be used to use a set of debug commands at one time. Because large amount of messages to be generated, router performance can be affected. |
| Caution                | The <b>debug voip profile modem</b> command generates debug messages from many VoIP components, which generates a large number of debug messages. The number of messages can affect the performance of your router. This command should only be used during low traffic periods. |                                                                                                    |
|                        |                                                                                                    |                                                                                                    |

## Examples

ſ

Output has been omitted due to its large volume.

I

1

## **Related Commands**

| Command                  | Description                                                                        |
|--------------------------|------------------------------------------------------------------------------------|
| debug voip profile fax   | Enables a set of debug commands for fax applications.                              |
| debug voip profile help  | Displays the sets of commands supported by the <b>debug voip profile</b> commands. |
| debug voip profile voice | Enables a set of debug commands for voice.                                         |

# debug voip profile voice

To enable a set of debug commands for voice, use the **debug voip profile voice** command in privileged EXEC mode. To disable debugging output, use the **no** form of this command.

debug voip profile voice [application| signaling]

no debug voip profile voice

### Syntax Description

application

| Enables the following set of debugs for voice applications: |
|-------------------------------------------------------------|
| • debug voip applib                                         |
| <ul> <li>debug voip application vxml all</li> </ul>         |
| • debug voip ccapi all                                      |
|                                                             |

debug voip ivr all

1

| signaling | Enables the following set of debugs for voice signaling: |
|-----------|----------------------------------------------------------|
|           | • debug cch323 all                                       |
|           | <ul> <li>debug ccsip error all</li> </ul>                |
|           | • debug ccsip messages                                   |
|           | • debug cdapi detail                                     |
|           | • debug cdapi events                                     |
|           | • debug csm voice                                        |
|           | • debug gtd error                                        |
|           | • debug gtd events                                       |
|           | • debug h225 asn1                                        |
|           | • debug h225 events                                      |
|           | • debug h225 q931                                        |
|           | • debug isdn q931                                        |
|           | • debug mgsp errors all                                  |
|           | • debug mgcp events                                      |
|           | • debug mgcp media                                       |
|           | <ul> <li>debug mgcp packets</li> </ul>                   |
|           | <ul> <li>debug mgcp voipcac</li> </ul>                   |
|           | • debug rtpspi all                                       |
|           | • debug voip ccapi all                                   |
|           | • debug voip dsm all                                     |
|           | <ul> <li>debug voip rawmsg</li> </ul>                    |
|           | • debug voip tsp all                                     |
|           | • debug voip vtsp all                                    |
|           | • debug vpm all                                          |
|           |                                                          |

**Command Default** Debugging is not enabled.

**Command Modes** Privileged EXEC

I

| <b>Command History</b>  | Release                                                                                                    | Modification                                                                                                    |  |  |  |  |
|-------------------------|----------------------------------------------------------------------------------------------------|----------------------------------------------------------------------------------------------------|--|--|--|--|
|                         | 12.3(8)T                                                                                                    | This command was introduced.                                                                                                    |  |  |  |  |
| Usage Guidelines        | The <b>debug voip profile voice</b> con this command causes a large amou                                                                                                    | nmand can be used to use a set of debug commands at one time. Because<br>unt of messages to be generated, router performance can be affected. |  |  |  |  |
| Â                       |                                                                                                    |                                                                                                    |  |  |  |  |
| Caution                 | The <b>debug voip profile voice</b> command generates debug messages from many VoIP components, which generates a large number of debug messages. The number of messages can impact the performance of your router. This command should only be used during low traffic periods. |                                                                                                    |  |  |  |  |
| Examples                | Output has been omitted due to its                                                                                                    | s large volume.                                                                                                    |  |  |  |  |
| <b>Related Commands</b> | Command                                                                                                    | Description                                                                                                    |  |  |  |  |
|                         | debug voip profile fax                                                                                                    | Enables a set of debug commands for fax applications.                                                                                         |  |  |  |  |
|                         | debug voip profile help                                                                                                    | Displays the sets of commands supported by the <b>debug voip profile</b> commands.                                                            |  |  |  |  |
|                         | debug voip profile modem                                                                                                    | Enables a set of debug commands for modem applications.                                                                                       |  |  |  |  |

# debug voip rawmsg

To display the raw message owner, length, and pointer, use the **debug voip rawmsg** command in privileged EXEC mode. To disable debugging output, use the **no** form of this command.

### debug voip rawmsg [detail]

no debug voip rawmsg [detail]

| bled                                                                                                    |                                                                                                    |                                                                                                    |  |
|----------------------------------------------------------------------------------------------------|----------------------------------------------------------------------------------------------------|----------------------------------------------------------------------------------------------------|--|
|                                                                                                    |                                                                                                    |                                                                                                    |  |
| ileged EXEC                                                                                                    |                                                                                                    |                                                                                                    |  |
| ease I                                                                                                    | Modification                                                                                                    |                                                                                                    |  |
| D(6)T                                                                                                    | This command was introduce                                                                                                    | ed.                                                                                                    |  |
| 12.2(11)T The new debug header was added to the following Cisco routers: Cisco 26<br>Cisco 3620, Cisco 3640, and Cisco 3660; on the following universal gatewa<br>AS5350, Cisco AS5400, and Cisco AS5850; on the following universal a<br>servers: Cisco AS5300 and Cisco AS5800; and on the Cisco MC3810 mu<br>access concentrators. |                                                                                                    |                                                                                                    |  |
| ecommend that you butput to the console; way.                                                                                                    | log output from the <b>debug vo</b><br>otherwise, the size of the out                                                                                                    | <b>bip rawmsg</b> command to a buffer rather than sending tput could severely impact the performance of the                                                                                                    |  |
| following is sample of                                                                                                    | output from the <b>debug voip r</b>                                                                                                    | rawmsgcommand:                                                                                                    |  |
| er# debug voip ra<br>rawmsg debugging<br>er#<br>1 01:16:25.155:<br>from 1, Length 18<br>se debug messages sh<br>his raw message is 62<br>1 01:16:25.155:<br>ED: ptr is 630751                                                                                                    | wmsg<br>is on<br>//-1/xxxxxxxxx/CCAPI<br>Body 638E0C5<br>now that a raw message is allo<br>3075164.<br>//-1/xxxxxxxxxx/CCAPI<br>64, owner is 1, length i                                                                                                    | /ccAllocRawMsgInfo: VoIP Raw Msg Al<br>ccated for this call. The pointer to the memory location<br>/ccAllocRawMsgInfo: Raw Message ALL<br>s 18, msg is 638E0C54, type is 0, p                                                                                                    |  |
|                                                                                                    | ecommend that you<br>value of the console;<br>way.<br>following is sample<br>er# debug voip ra<br>rawmsg debugging<br>er#<br>1 01:16:25.155:<br>from 1, Length 18<br>we debug messages sh<br>his raw message is 6<br>1 01:16:25.155:<br>ED: ptr is 630751<br>col id is 0 | sase       Modification         0(6)T       This command was introduce         2(11)T       The new debug header was accisco 3620, Cisco 3640, and Casco 3620, Cisco AS5400, and servers: Cisco AS5300 and Caccess concentrators.         ecommend that you log output from the debug voluce       access concentrators.         ecommend that you log output from the debug voluce       access concentrators.         ecommend that you log output from the debug voluce       access concentrators.         following is sample output from the debug voluce       access concentrators.         er# debug voip rawmsg       access concentrators.         er# 1 01:16:25.155: //-1/xxxxxxxxx/CCAPI       from 1, Length 18 Body 638E0C5         ac debug messages show that a raw message is allow       his raw message is 63075164.         ac 1 01:16:25.155: //-1/xxxxxxxxxx/CCAPI       from 1, length 18 Body 638E0C5         for 1 01:16:25.155: //-1/xxxxxxxxxx/CCAPI       from 1, length 18 Body 638E0C5 |  |

The call control API (CCAPI) gets a setup indicator. It has no information about the callid (-1) and GUID (xxxxxxxxxx).

\*Mar 1 01:16:25.159: //-1/xxxxxxxx/CCAPI/cc\_api\_call\_setup\_ind: \*Mar 1 01:16:25.159: Raw Message MaMa is TSP owner is CCAPI, length is 77, ptr is 63075164, type is 0, protocol id is 2 The SSAPP at this stage knows about the CallEntry ID (30) but not about GUID (xxxxxxxx) or the dial-peer (-1).

\*Mar 1 01:16:25.163: //30/xxxxxxx/SSAPP:-1:-1/ssaCallSetupInd: \*Mar 1 01:16:25.163: Raw Message MaMa is TSP owner is SSAPP, length is 77, ptr is 63075164, type is 0, protocol id is 2 The SSAPP learns about the GUID (34C457CD802F) and also learns the incoming dial peer (10002).

\*Mar 1 01:16:25.163: //30/34C457CD802F/SSAPP:10002:-1/ssaSetupPeer: \*Mar 1 01:16:25.163: Raw Message MaMa is TSP owner is SSAPP, length is 77, ptr is 63075164, type is 0, protocol id is 2 The CCAPI gets the call proceeding for CallEntry ID 30. CCAPI still does not have a GUID (xxxxxxxxx).

\*Mar 1 01:16:25.163: //30/xxxxxxx/CCAPI/ccCallProceeding: A new raw message buffer is created and the previous one is released.

\*Mar 1 01:16:25.163: //-1/xxxxxxxx/CCAPI/ccAllocRawMsgInfo: VoIP Raw Msg Al loc from 10, Length 77 Body 0 \*Mar 1 01:16:25.167: //-1/xxxxxxxx/CCAPI/ccAllocRawMsgInfo: Raw Message ALL OCATED: ptr is 630751EC, owner is 10, length is 77, msg is 638E0F0C, type is 0, protocol id is 0 \*Mar 1 01:16:25.167: //30/34C457CD802F/SSAPP:10002:-1/ssaSetupPeer: \*Mar 1 01:16:25.167: ssaSetupPeer: Saved rawmsgpp 630751EC len 77 IAM, GCI,34c457cd14f911cc802f95f5fabb6b0f?)??p?34999 \*Mar 1 01:16:25.167: //30/xxxxxxxxx/CCAPI/ccCallSetupRequest: \*Mar 1 01:16:25.167: Raw Message MaMa is TSP owner is SSAPP, length is 77, ptr is 63075164, type is 0, protocol id is 2 \*Mar 1 01:16:25.167: //-1/xxxxxxxxx/CCAPI/ccIFCallSetupRequestPrivate: \*Mar 1 01:16:25.167: Raw Message MaMa is TSP owner is SSAPP, length is 77, ptr is 63075164, type is 0, protocol id is 2

The SSAPP gets a message indicating the digits were passed along the VoIP call leg to the terminating gateway. The CallEntry ID is 30, GUID is 34C457CD802F and the incoming dial peer is 10002.

\*Mar 1 01:16:25.167: //30/34C457CD802F/SSAPP:10002:-1/ssaReportDigitsDone: The old raw message 63075164 was freed. The new one is 630751EC. \*Mar 1 01:16:25.179: //-1/xxxxxxxx/CCAPI/ccFreeRawMsgInfo: Router#Raw Message FREED: ptr is 63075164, owner is 3, length is 4D, msg is 638E 0DB0, type is 0, protocol id is 2 CCAPI got a call proceeding on the second call leg (31); it has no information about the GUID (xxxxxxx).

\*Mar 1 01:16:25.223: //31/xxxxxxx/CCAPI/cc\_api\_call\_proceeding: CCAPI got a call alert on the second call leg (31); still no information about the GUID (xxxxxxxx).

\*Mar 1 01:16:25.227: //31/xxxxxxxx/CCAPI/cc\_api\_call\_alert: The alert is sent to the first call leg (30), GUID 34C457CD802F.

\*Mar 1 01:16:25.227: //30/34C457CD802F/SSAPP:10002:-1/ssaAlert: \*Mar 1 01:16:25.227: //30/xxxxxxxx/CCAPI/ccCallAlert: The call is answered at this point and the CCAPI gets a call connect for the second call leg (CallEntry ID is 31; GUID is xxxxxxxx). \*Mar 1 01:16:40.975: //31/xxxxxxxx/CCAPI/cc\_api\_call\_connected: The call connect is sent to the first call leg (30), GUID 34C457CD802F.

\*Mar 1 01:16:40.975: //30/34C457CD802F/SSAPP:10002:-1/ssaConnect: \*Mar 1 01:16:40.975: //30/xxxxxxxxx/CCAPI/ccCallConnect: The current raw message (ptr 630751EC) is released; a new one will be proclaimed when needed.

```
*Mar 1 01:16:40.975: //-1/xxxxxxxx/CCAPI/ccFreeRawMsgInfo: Raw Message FREE D: ptr is 630751EC, owner is 10, length is 4D, msg is 638E0F0C, type is 0, protocol id is 2
A new raw message (ptr 63075274) is proclaimed.
```

\*Mar 1 01:17:04.007: //-1/xxxxxxxx/CCAPI/ccAllocRawMsgInfo: VoIP Raw Msg Al loc from 1, Length 4 Body 638E1068 \*Mar 1 01:17:04.007: //-1/xxxxxxxx/CCAPI/ccAllocRawMsgInfo: Raw Message ALL OCATED: ptr is 63075274, owner is 1, length is 4, msg is 638E1068, type is 0, protocol id is 0

The call terminates now. CCAPI detects a call disconnect from the first call leg (30) with no GUID (xxxxxxxx).

```
*Mar 1 01:17:04.007: //30/xxxxxxx/CCAPI/cc_api_call_disconnected:
*Mar 1 01:17:04.007: Raw Message MaMa is TSP owner is CCAPI, length is 4, ptr i
s 63075274, type is 0, protocol id is 2
The disconnect is sent to the first call leg (30), GUID (34C457CD802F).
```

```
*Mar 1 01:17:04.011: //30/34C457CD802F/SSAPP:10002:14/ssaDisconnected:
*Mar 1 01:17:04.011: Raw Message MaMa is TSP owner is SSAPP, length is 4, ptr i
s 63075274, type is 0, protocol id is 2
The CCAPI disconnects both call legs (incoming 30 and outgoing 31).
```

```
*Mar 1 01:17:04.011: //30/xxxxxxx/CCAPI/ccCallDisconnect:
*Mar 1 01:17:04.011: //31/xxxxxxx/CCAPI/ccCallDisconnect:
*Mar 1 01:17:04.011: Raw Message MaMa is TSP owner is SSAPP, length is 4, ptr i
s 63075274, type is 0, protocol id is 2
The raw message is released.
```

\*Mar 1 01:17:04.015: //-1/xxxxxxx/CCAPI/ccFreeRawMsgInfo: Raw Message FREE D: ptr is 63075274, owner is 3, length is 4, msg is 638E1068, type is 0, protocol id is 2 The following example shows output when you use the **debug voip rawmsg detail** command. This example shows that the CCAPI layer received an indication for call setup. The detailed raw message dumps the hex of the message. This output is used to track down data pointing to different variables within the software modules.

```
Router# debug voip rawmsg detail

*Mar 6 17:03:24.169://-1/xxxxxxxx/CCAPI/ccAllocRawMsgInfo:VoIP Raw Msg Al

loc from 5, Length 0 Body 0

*Mar 6 17:03:24.173://-1/xxxxxxxx/CCAPI/cc_api_call_setup_ind:

*Mar 6 17:03:24.173:Raw Message MaMa is CCAPI owner is CCAPI, length is 59, ptr is 63045C14,

type is 0, protocol id is 18

*Mar 6 17:03:24.173:Raw Message is :1C 39 9E 01 00 03 67 74 64 00 00 00 2E 49

41 4D 2C 0D 0A 47 43 49 2C 35 33 39 61 30 35 39 64 31 39 36 62 31 31 63 63 38 3

9 30 63 39 30 37 65 31 65 31 37 35 61 34 37 0D 0A 0D 0A
```

| mmands | Command          | Description                                                                        |  |  |  |
|--------|------------------|------------------------------------------------------------------------------------|--|--|--|
|        | debug cdapi      | Displays information about the call distributor application programming interface. |  |  |  |
|        | debug tsp        | Displays information about the telephony service provider.                         |  |  |  |
|        | voice call debug | Allows configuration of the voice call debug output.                               |  |  |  |

## Related Commands

## debug voip rtcp

To enable debugging for Real-Time Transport Control Protocol (RTCP) packets, use the **debug voip rtcp** command in privileged EXEC mode. To disable debugging output, use the **no** form of this command.

debug voip rtcp {error| packet| session}

no debug voip rtcp

#### Syntax Description

| error   | Prints out a trace for error cases.     |
|---------|-----------------------------------------|
| packet  | Provides debug output for RTCP packets. |
| session | Provides all session debug information. |

n · /

. .

c

**Command Default** Debugging for RTCP packets is not enabled.

## **Command Modes** Privileged EXEC

| Command History | Release   | Modification                                                                      |
|-----------------|-----------|-----------------------------------------------------------------------------------|
|                 | 12.2(2)T  | This command was introduced.                                                      |
|                 | 12.2(11)T | This command was implemented on the Cisco AS5300, Cisco AS5400, and Cisco AS5850. |
|                 | 12.2(15)T | This command was implemented on the Cisco 1751 and Cisco 1760.                    |

**Usage Guidelines** When used without a keyword, this command turns on debugging for all events. This command severely impacts performance; use with caution.

**Examples** 

The following is sample output from the **debug voip rtcp** command:

```
Router# debug voip rtcp
lw0d: voip_rtcp_create_session: callID=37, dstCallID=36 laddr=172.19.169.85, lp0
lw0d: voip_rtcp_get_cname: cname=0.0.0@172.19.169.85
lw0d: voip_rtcp_send_event: event=EV_NEW
lw0d: voip_rtcp_new: rtcp_interval=1893
Router#
lw0d: voip_rtcp_send_event: event=EV_STATS
lw0d: voip_rtcp_stats_req: rtcp_interval=3448
lw0d: voip_rtcp_stats_req:delay=45 lost_packets=0 rtt=0
Router#
lw0d: recv:
```

1w0d: SR: ssrc=0x1272A94D sr\_ntp\_h=0xAF44E045 sr\_ntp\_l=0xA6CE39C sr\_timestamp=02 1w0d: SDES: ssrc=0x1272A94D name=1 len=19 data=0.0.0@172.19.169.77 1w0d: rtcp\_round\_trip\_delay: ssrc=0x1D86A955 Router# 1w0d: voip\_rtcp\_send\_event: event=EV\_STATS 1w0d: voip\_rtcp\_stats\_req: rtcp\_interval=6394 1w0d: voip\_rtcp\_stats\_req:delay=40 lost\_packets=0 rtt=0 1w0d: recv: 1w0d: SR: ssrc=0x1272A94D sr\_ntp\_h=0xAF44E047 sr\_ntp\_l=0xFFB007F6 sr\_timestamp=6 1w0d: SDES: ssrc=0x1272A94D name=1 len=19 data=0.0.0@172.19.169.77 1w0d: rtcp\_round\_trip\_delay: ssrc=0x1D86A955 Router# 1w0d: voip\_rtcp\_remove\_ccb 1w0d: voip\_rtcp\_remove\_ccb 1w0d: voip\_rtcp\_destroy\_idle 1w0d: voip\_rtcp\_destroy\_idle 1w0d: voip\_rtcp\_close\_session 1w0d: Cleaning\_up\_sess=62F95F58, sp=19544, dp=17130

## debug voip rtp

To enable debugging for Real-Time Transport Protocol (RTP) named event packets, use the **debug voip rtp** command in privileged EXEC mode. To disable debugging output, use the **no** form of this command.

**debug voip rtp** {**error**| **session** [**conference**| **dtmf-relay**| **event**| **multicast**| **named-event** [ *payload-type* ]| **nse**| **text-relay**]| **packet** [**callid** *id-number* packet-number| **remote-ip** *ip-address* **remote-port** port-number packet-number]}

no debug voip rtp

### **Syntax Description**

| error                          | Prints out a trace for error cases.                                                                                                    |
|--------------------------------|----------------------------------------------------------------------------------------------------|
| session                        | Provides all session debug information. If used with<br>a keyword, supplies more specific debug information<br>according to the keywords used.                                                                                                    |
| conference                     | (Optional) Provides debug information for conference packets.                                                                                                    |
| dtmf-relay                     | (Optional) Provides debug information for dual-tone multifrequency (DTMF) packets.                                                                                                    |
| event                          | (Optional) Enables VoIP RTP session generic event debugging trace.                                                                                                    |
| multicast                      | (Optional) Provides debug information for multicast packets.                                                                                                    |
| named-event                    | (Optional) Provides debug information for named telephony event (NTE) packets.                                                                                                    |
| nse                            | (Optional) Provides debug information for named signaling events (NSEs).                                                                                                    |
| text-relay                     | (Optional) Provides debug information for text-relay packets.                                                                                                    |
| packet                         | Enables VoIP RTP packet debugging trace.                                                                                                    |
| callid id-number packet-number | (Optional) Provides debug information for a specific call ID number (obtained by using the <b>show voip rtp connections</b> command). The <i>packet-number</i> argument specifies the number of packets to trace so that the display is not flooded. |

| remote-ip  | ip-address | remote-port | port-number | (Optional) Provides debug information for a remote   |
|------------|------------|-------------|-------------|------------------------------------------------------|
| packet-nun | ıber       |             |             | IP address and RTP port number. The                  |
|            |            |             |             | packet-numberargument specifies the number of        |
|            |            |             |             | packets to trace so that the display is not flooded. |
|            |            |             |             |                                                      |

## **Command Modes** Privileged EXEC (#)

#### **Command History**

| Release   | Modification                                                                                                    |  |  |  |  |
|-----------|----------------------------------------------------------------------------------------------------|--|--|--|--|
| 12.2(2)XB | This command was introduced.                                                                                                    |  |  |  |  |
| 12.2(8)T  | This command was integrated into Cisco IOS Release 12.2(8)T.                                                                                                    |  |  |  |  |
| 12.4(4)XC | This command was implemented on the Cisco AS5300, Cisco AS5400, and Cisco AS5850.                                                                                                 |  |  |  |  |
| 12.2(15)T | This command was implemented on the Cisco 1751 and Cisco 1760.                                                                                                    |  |  |  |  |
| 12.4(6)T  | The <b>text-relay</b> keyword was added.                                                                                                    |  |  |  |  |
| 12.2SX    | This command is supported in the Cisco IOS Release 12.2SX train. Support in a specific 12.2SX release of this train depends on your feature set, platform, and platform hardware. |  |  |  |  |

### **Usage Guidelines** This command severely impacts performance and should be used only for single-call debug capture.

**Examples** 

The following example shows debugging output for the **debug voip rtp session named-event**command. The example is for a gateway that sends digits 1, 2, 3, then receives digits 9,8,7. The payload type, event ID, and additional packet payload are shown in each log.

The first three packets indicate the start of the tone (initial packet and two redundant). The last three packets indicate the end of the tone (initial packet and two redundant). The packets in between are refresh packets that are sent every 50 milliseconds (without redundancy).

| Router# debug vo | oip rtp sess | ion named- | event  |       |                  |
|------------------|--------------|------------|--------|-------|------------------|
| 00:09:29:        | Pt:99        | Evt:1      | Pkt:03 | 00 00 | ) << <rcv></rcv> |
| 00:09:29:        | Pt:99        | Evt:1      | Pkt:03 | 00 00 | ) << <rcv></rcv> |
| 00:09:29:        | Pt:99        | Evt:1      | Pkt:03 | 00 00 | ) << <rcv></rcv> |
| 00:09:29:        | Pt:99        | Evt:1      | Pkt:03 | 01 90 | ) << <rcv></rcv> |
| 00:09:29:        | Pt:99        | Evt:1      | Pkt:03 | 03 20 | ) << <rcv></rcv> |
| 00:09:29:        | Pt:99        | Evt:1      | Pkt:03 | 04 B0 | ) << <rcv></rcv> |
| 00:09:29:        | Pt:99        | Evt:1      | Pkt:83 | 04 C8 | 8 << <rcv></rcv> |
| 00:09:29:        | Pt:99        | Evt:1      | Pkt:83 | 04 C8 | 8 << <rcv></rcv> |
| 00:09:29:        | Pt:99        | Evt:1      | Pkt:83 | 04 C8 | 8 << <rcv></rcv> |
| 00:09:29:        | Pt:99        | Evt:2      | Pkt:03 | 00 00 | ) << <rcv></rcv> |
| 00:09:29:        | Pt:99        | Evt:2      | Pkt:03 | 00 00 | ) << <rcv></rcv> |
| 00:09:29:        | Pt:99        | Evt:2      | Pkt:03 | 00 00 | ) << <rcv></rcv> |
| 00:09:29:        | Pt:99        | Evt:2      | Pkt:03 | 01 90 | ) << <rcv></rcv> |
| 00:09:29:        | Pt:99        | Evt:2      | Pkt:03 | 03 20 | ) << <rcv></rcv> |

| 00:09:29: |                     | Pt:99 | Evt:2 | Pkt:03 | 04 | в0 | << <rcv></rcv> |
|-----------|---------------------|-------|-------|--------|----|----|----------------|
| 00:09:29: |                     | Pt:99 | Evt:2 | Pkt:83 | 05 | 18 | << <rcv></rcv> |
| 00:09:29: |                     | Pt:99 | Evt:2 | Pkt:83 | 05 | 18 | << <rcv></rcv> |
| 00:09:29: |                     | Pt:99 | Evt:2 | Pkt:83 | 05 | 18 | << <rcv></rcv> |
| 00:09:29: |                     | Pt:99 | Evt:3 | Pkt:03 | 00 | 00 | << <rcv></rcv> |
| 00:09:29: |                     | Pt:99 | Evt:3 | Pkt:03 | 00 | 00 | << <rcv></rcv> |
| 00:09:29: |                     | Pt:99 | Evt:3 | Pkt:03 | 00 | 00 | << <rcv></rcv> |
| 00:09:30: |                     | Pt:99 | Evt:3 | Pkt:03 | 01 | 90 | << <rcv></rcv> |
| 00:09:30: |                     | Pt:99 | Evt:3 | Pkt:03 | 03 | 20 | << <rcv></rcv> |
| 00:09:30: |                     | Pt:99 | Evt:3 | Pkt:03 | 04 | В0 | << <rcv></rcv> |
| 00:09:30: |                     | Pt:99 | Evt:3 | Pkt:03 | 06 | 40 | << <rcv></rcv> |
| 00:09:30: |                     | Pt:99 | Evt:3 | Pkt:83 | 06 | 80 | << <rcv></rcv> |
| 00:09:30: |                     | Pt:99 | Evt:3 | Pkt:83 | 06 | 80 | << <rcv></rcv> |
| 00:09:30: |                     | Pt:99 | Evt:3 | Pkt:83 | 06 | 80 | << <rcv></rcv> |
| 00:09:31: | <snd>&gt;&gt;</snd> | Pt:99 | Evt:9 | Pkt:02 | 00 | 00 |                |
| 00:09:31: | <snd>&gt;&gt;</snd> | Pt:99 | Evt:9 | Pkt:02 | 00 | 00 |                |
| 00:09:31: | <snd>&gt;&gt;</snd> | Pt:99 | Evt:9 | Pkt:02 | 00 | 00 |                |
| 00:09:31: | <snd>&gt;&gt;</snd> | Pt:99 | Evt:9 | Pkt:02 | 01 | 90 |                |
| 00:09:31: | <snd>&gt;&gt;</snd> | Pt:99 | Evt:9 | Pkt:02 | 03 | 20 |                |
| 00:09:31: | <snd>&gt;&gt;</snd> | Pt:99 | Evt:9 | Pkt:02 | 04 | в0 |                |
| 00:09:31: | <snd>&gt;&gt;</snd> | Pt:99 | Evt:9 | Pkt:02 | 06 | 40 |                |
| 00:09:31: | <snd>&gt;&gt;</snd> | Pt:99 | Evt:9 | Pkt:82 | 06 | 58 |                |
| 00:09:31: | <snd>&gt;&gt;</snd> | Pt:99 | Evt:9 | Pkt:82 | 06 | 58 |                |
| 00:09:31: | <snd>&gt;&gt;</snd> | Pt:99 | Evt:9 | Pkt:82 | 06 | 58 |                |
| 00:09:31: | <snd>&gt;&gt;</snd> | Pt:99 | Evt:8 | Pkt:02 | 00 | 00 |                |
| 00:09:31: | <snd>&gt;&gt;</snd> | Pt:99 | Evt:8 | Pkt:02 | 00 | 00 |                |
| 00:09:31: | <snd>&gt;&gt;</snd> | Pt:99 | Evt:8 | Pkt:02 | 00 | 00 |                |
| 00:09:31: | <snd>&gt;&gt;</snd> | Pt:99 | Evt:8 | Pkt:02 | 01 | 90 |                |
| 00:09:31: | <snd>&gt;&gt;</snd> | Pt:99 | Evt:8 | Pkt:02 | 03 | 20 |                |
| 00:09:31: | <snd>&gt;&gt;</snd> | Pt:99 | Evt:8 | Pkt:02 | 04 | в0 |                |
| 00:09:31: | <snd>&gt;&gt;</snd> | Pt:99 | Evt:8 | Pkt:02 | 06 | 40 |                |
| 00:09:31: | <snd>&gt;&gt;</snd> | Pt:99 | Evt:8 | Pkt:82 | 06 | 90 |                |
| 00:09:31: | <snd>&gt;&gt;</snd> | Pt:99 | Evt:8 | Pkt:82 | 06 | 90 |                |
| 00:09:31: | <snd>&gt;&gt;</snd> | Pt:99 | Evt:8 | Pkt:82 | 06 | 90 |                |
| 00:09:31: | <snd>&gt;&gt;</snd> | Pt:99 | Evt:7 | Pkt:02 | 00 | 00 |                |
| 00:09:31: | <snd>&gt;&gt;</snd> | Pt:99 | Evt:7 | Pkt:02 | 00 | 00 |                |
| 00:09:31: | <snd>&gt;&gt;</snd> | Pt:99 | Evt:7 | Pkt:02 | 00 | 00 |                |
| 00:09:31: | <snd>&gt;&gt;</snd> | Pt:99 | Evt:7 | Pkt:02 | 01 | 90 |                |
| 00:09:31: | <snd>&gt;&gt;</snd> | Pt:99 | Evt:7 | Pkt:02 | 03 | 20 |                |
| 00:09:31: | <snd>&gt;&gt;</snd> | Pt:99 | Evt:7 | Pkt:02 | 04 | в0 |                |
| 00:09:32: | <snd>&gt;&gt;</snd> | Pt:99 | Evt:7 | Pkt:02 | 06 | 40 |                |
| 00:09:32: | <snd>&gt;&gt;</snd> | Pt:99 | Evt:7 | Pkt:82 | 06 | 58 |                |
| 00:09:32: | <snd>&gt;&gt;</snd> | Pt:99 | Evt:7 | Pkt:82 | 06 | 58 |                |
| 00:09:32: | <snd>&gt;&gt;</snd> | Pt:99 | Evt:7 | Pkt:82 | 06 | 58 |                |

The following example shows debugging output for the **debug voip rtp session text-relay**command:

Router# debug voip rtp session text-relay Pt:119 Evt:0 4 247 37 128 Cnt:F7 4B <Snd>>>

### **Related Commands**

I

| Command             | Description                                                                             |
|---------------------|-----------------------------------------------------------------------------------------|
| text relay protocol | Configures the system-wide protocol type for text packets transmitted between gateways. |
| text relay rtp      | Configures the RTP payload type and redundancy level.                                   |

## debug voip settlement all

To enable debugging in all settlement areas, use the **debug voip settlement all** command in privileged EXEC mode. To disable debugging output, use the **no** form of this command.

debug voip settlement all [enter| error| exit| misc| network| security| transaction]

no debug voip settlement all [enter| error| exit| misc| network| security| transaction]

#### **Syntax Description**

| enter       | (Optional) Displays all entrances.                                    |
|-------------|-----------------------------------------------------------------------|
| error       | (Optional) Displays information only if an error occurs.              |
| exit        | (Optional) Displays all exits.                                        |
| misc        | (Optional) Displays the details on the code flow of each transaction. |
| network     | (Optional) Displays network connectivity data.                        |
| security    | (Optional) Displays security and encryption errors.                   |
| transaction | (Optional) Displays transaction information.                          |

### **Command Default** Disabled

### **Command Modes** Privileged EXEC

| Command History | Release    | Modification                 |  |
|-----------------|------------|------------------------------|--|
|                 | 12.0(4)XH1 | This command was introduced. |  |

#### **Usage Guidelines**

**idelines** The **debug voip settlement all** command enables the following debug settlement commands:

- debug voip settlement enter
- debug voip settlement error
- · debug voip settlement exit
- debug voip settlement misc
- · debug voip settlement network

ſ

- debug voip settlement security
- debug voip settlement transaction

## debug voip settlement enter

To show all the settlement function entrances, enter the **debug voip settlement enter** command in privileged EXEC mode. To disable debugging output, use the **no** form of this command.

debug voip settlement enter

no debug voip settlement enter

- **Syntax Description** This command has no arguments or keywords.
- Command Default Disabled
- **Command Modes** Privileged EXEC

| Command History | Release    | Modification                 |  |  |
|-----------------|------------|------------------------------|--|--|
|                 | 12.0(4)XH1 | This command was introduced. |  |  |

#### Examples

The following is sample output from the **debug voip settlement enter** command:

Router# debug voip settlement enter

```
00:43:40:OSP:ENTER:OSPPMimeMessageCreate()
00:43:40:OSP:ENTER:OSPPMimeMessageInit()
00:43:40:OSP:ENTER:OSPPMimeMessageSetContentAndLength()
00:43:40:OSP:ENTER:OSPPMimeMessageBuild()
00:43:40:OSP:ENTER:OSPPMimePatFree()
00:43:40:OSP:ENTER:OSPPMimePartFree()
00:43:40:OSP:ENTER:OSPPMimePartFree()
00:43:40:OSP:ENTER:OSPPMsgInfoAssignRequestMsg()
00:43:40:OSP:ENTER:OSPPMsgInfoAssignRequestMsg()
00:43:40:OSP:ENTER:OSPPSockCheckServicePoint() ospvConnected = <1>
00:43:40:OSP:ENTER:OSPPSockWaitTillReady()
00:43:40:OSP:ENTER:OSPPSockWaitTillReady()
00:43:40:OSP:ENTER:OSPPSockWrite()
00:43:40:OSP:ENTER:OSPPSockWaitTillReady()
```

## debug voip settlement error

To show all the settlement errors, enter the **debug voip settlement error** command in privileged EXEC mode. To disable debugging output, use the **no** form of this command.

debug voip settlement error

no debug voip settlement error

- **Syntax Description** This command has no arguments or keywords.
- Command Default Disabled
- **Command Modes** Privileged EXEC

### **Command History**

| Release    | Modification                 |
|------------|------------------------------|
| 12.0(4)XH1 | This command was introduced. |

```
-1:OSP internal software error.
16:A bad service was chosen.
17: An invalid parameter was passed to OSP.
9010:Attempted to access an invalid pointer.
9020:A time related error occurred.
10010:OSP provider module failed initialization.
10020:OSP provider tried to access a NULL pointer.
10030:OSP provider could not fine transaction collection.
10040:OSP provider failed to obtain provider space.
10050:OSP provider tried to access an invalid handle.
10060:OSP provider has reached the maximum number of providers.
11010:OSP transaction tried to delete a transaction which was not allowed.
11020:OSP transaction tried a transaction which does not exist.
11030:OSP transaction tried to start a transaction, but data had already been delivered.
11040:OSP transaction could not identify the response given.
11050:OSP transaction failed to obtain transaction space.
11060:OSP transaction failed (possibly ran out) to allocate memory.
11070:OSP transaction tried to perform a transaction which is not allowed.
11080:OSP transaction found no more responses.
11090:OSP transaction could not find a specified value.
11100:OSP transaction did not have enough space to copy.
11110:OSP transaction - call id did not match destination.
11120:OSP transaction encountered an invalid entry.
11130:OSP transaction tried to use a token too soon.
11140:OSP transaction tried to use a token too late.
11150:OSP transaction - source is invalid.
11160:OSP transaction - destination is invalid.
11170:OSP transaction - calling number is invalid.
11180:OSP transaction - called number is invalid.
11190:OSP transaction - call id is invalid.
```

11200:OSP transaction - authentication id is invalid. 11210:OSP transaction - call id was not found 11220:OSP transaction - The IDS of the called number was invalid. 11230:OSP transaction - function not implemented. 11240:OSP transaction tried to access an invalid handle. 11250:OSP transaction returned an invalid return code. 11260:OSP transaction reported an invalid status code. 11270:OSP transaction encountered an invalid token. 11280:OSP transaction reported a status which could not be identified. 11290:OSP transaction in now valid after it was not found. 11300:OSP transaction could not find the specified destination. 11310:OSP transaction is valid until not found. 11320:OSP transaction - invalid signaling address. 11330:OSP transaction could not find the ID of the transmitter. 11340:OSP transaction could not find the source number. 11350:OSP transaction could not find the destination number. 11360:OSP transaction could not find the token. 11370:OSP transaction could not find the list. 11380:OSP transaction was not allowed to accumulate. 11390:OSP transaction - transaction usage was already reported. 11400:OSP transaction could not find statistics. 11410:OSP transaction failed to create new statistics. 11420:OSP transaction made an invalid calculation. 11430:OSP transaction was not allowed to get the destination. 11440:OSP transaction could not fine the authorization request. 11450:OSP transaction - invalid transmitter ID. 11460:OSP transaction could not find any data. 11470:OSP transaction found no new authorization requests. 12010:OSP security did not have enough space to copy. 12020:OSP security received and invalid argument. 12030:OSP security could not find the private key. 12040:OSP security encountered an un-implemented function. 12050:OSP security ran out of memory. 12060:OSP security received an invalid signal 12065:OSP security could not initialize the SSL database. 12070:OSP security could not find space for the certificate. 12080:OSP security has no local certificate info defined. 12090:OSP security encountered a zero length certificate. 12100:OSP security encountered a certificate that is too big. 12110:OSP security encountered an invalid certificate. 12120:OSP security encountered a NULL certificate. 12130:OSP security has too many certificates. 12140:OSP security has no storage provided. 12150:OSP security has no private key. 12160:OSP security encountered an invalid context. 12170:OSP security was unable to allocate space. 12180:OSP security - CA certificates do not match. 12190:OSP security found no authority certificates 12200:OSP security - CA certificate index overflow. 13010:OSP error message - failed to allocate memory. 13110:OSP MIME error - buffer is too small. 13115:OSP MIME error - failed to allocate memory. 13120:OSP MIME error - could not find variable. 13125:OSP MIME error - no input was found. 13130:OSP MIME error - invalid argument. 13135:OSP MIME error - no more space. 13140:OSP MIME error - received an invalid type. 13145:OSP MIME error - received an invalid subtype. 13150:OSP MIME error - could not find the specified protocol. 13155:OSP MIME error - could not find MICALG. 13160:OSP MIME error - boundary was not found. 13165:OSP MIME error - content type was not found. 13170:OSP MIME error - message parts were not found. 13301:OSP XML error - received incomplete XML data. 13302:OSP XML error - bad encoding of XML data. 13303:OSP XML error - bad entity in XML data. 13304:OSP XML error - bad name in XML data. 13305:OSP XML error - bad tag in XML data. 13306:OSP XML error - bad attribute in XML data. 13307:OSP XML error - bad CID encoding in XML data. 13308:OSP XML error - bad element found in XML data. 13309:OSP XML error - no element found in XML data. 13310:OSP XML error - no attribute found in XML data.

13311:OSP XML error - OSP received invalid arguments. 13312:OSP XML error - failed to create a new buffer. 13313:OSP XML error - failed to get the size of a buffer. 13314:OSP XML error - failed to send the buffer. 13315:OSP XML error - failed to read a block from the buffer. 13316:OSP XML error - failed to allocate memory. 13317:OSP XML error - could not find the parent. 13318:OSP XML error - could not find the child. 13319:OSP XML error - data type not found in XML data. 13320:OSP XML error - failed to write a clock to the buffer. 13410:OSP data error - no call id preset. 13415:OSP data error - no token present. 13420:OSP data error - bad number presented. 13425:OSP data error - no destination found. 13430:OSP data error - no usage indicator present. 13435:OSP data error - no status present. 13440:OSP data error - no usage configured. 13445:OSP data error - no authentication indicator. 13450:OSP data error - no authentication request. 13455:OSP data error - no authentication response. 13460:OSP data error - no authentication configuration. 13465:OSP data error - no re-authentication request. 13470:OSP data error - no re-authentication response. 13475:OSP data error - invalid data type present. 13480:OSP data error - no usage information available. 13485:OSP data error - no token info present. 13490:OSP data error - invalid data present. 13500:OSP data error - no alternative info present. 13510:OSP data error - no statistics available. 13520:OSP data error - no delay present. 13610:OSP certificate error - memory allocation failed. 14010:OSP communications error - invalid communication size. 14020:OSP communications error - bad communication value. 14030:OSP communications error - parser error. 14040:OSP communications error - no more memory available. 14050:OSP communications error - communication channel currently in use. 14060:OSP communications error - invalid argument passed. 14070:OSP communications error - no service points present. 14080:OSP communications error - no service points available. 14085:OSP communications error - thread initialization failed. 14086:OSP communications error - communications is shutdown. 14110:OSP message queue error - no more memory available. 14120:OSP message queue error - failed to add a request. 14130:OSP message queue error - no event queue present. 14140:OSP message queue error - invalid arguments passed. 14210:OSP HTTP error - 100 - bad header. 14220:OSP HTTP error - 200 - bad header. 14221:OSP HTTP error - 400 - bad request. 14222:OSP HTTP error - bas service port present. 14223:OSP HTTP error - failed to add a request. 14230:OSP HTTP error - invalid queue present. 14240:OSP HTTP error - bad message received. 14250:OSP HTTP error - invalid argument passed. 14260:OSP HTTP error - memory allocation failed. 14270:OSP HTTP error - failed to create a new connection. 14280:OSP HTTP error - server error. 14290:OSP HTTP error - HTTP server is shutdown. 14292:OSP HTTP error - failed to create a new SSL connection. 14295:OSP HTTP error - failed to create a new SSL context. 14297:OSP HTTP error - service unavailable. 14300:OSP socket error - socket select failed. 14310:OSP socket error - socket receive failed. 14315:OSP socket error - socket send failed. 14320:OSP socket error - failed to allocate memory for the receive buffer. 14320:OSP socket error - socket reset. 14330:OSP socket error - failed to create the socket. 14340:OSP socket error - failed to close the socket. 14350:OSP socket error - failed to connect the socket. 14360:OSP socket error - failed to block I/O on the socket. 14370:OSP socket error - failed to disable nagle on the socket. 14400:OSP SSL error - failed to allocate memory. 14410:OSP SSL error - failed to initialize the context. 14420:OSP SSL error - failed to retrieve the version.

14430:OSP SSL error - failed to initialize the session. 14440:OSP SSL error - failed to attach the socket. 14450:OSP SSL error - handshake failed. 14460:OSP SSL error - failed to close SSL. 14470:OSP SSL error - failed to read from SSL. 14480:OSP SSL error - failed to write to SSL. 14490:OSP SSL error - could not get certificate. 14495:OSP SSL error - no root certificate found. 14496:OSP SSL error - failed to set the private key. 14497:OSP SSL error - failed to parse the private key. 14498:OSP SSL error - failed to add certificates. 14499:OSP SSL error - failed to add DN. 15410:OSP utility error - not enough space for copy. 15420:OSP utility error - no time stamp has been created. 15430:OSP utility error - value not found. 15440:OSP utility error - failed to allocate memory. 15450:OSP utility error - invalid argument passed. 15500:OSP buffer error - buffer is empty. 15510:OSP buffer error - buffer is incomplete. 15980:OSP POW error. 15990:OSP Operating system conditional variable timeout. 16010:OSP X509 error - serial number undefined. 16020:OSP X509 error - certificate undefined. 16030:OSP X509 error - invalid context. 16040:OSP X509 error - decoding error. 16050:OSP X509 error - unable to allocate space. 16060:OSP X509 error - invalid data present. 16070:OSP X509 error - certificate has expired. 16080:OSP X509 error - certificate not found. 17010:OSP PKCS1 error - tried to access invalid private key pointer 17020:OSP PKCS1 error - unable to allocate space. 17030:OSP PKCS1 error - invalid context found. 17040:OSP PKCS1 error - tried to access NULL pointer. 17050:OSP PKCS1 error - private key overflow. 18010:OSP PKCS7 error - signer missing. 18020:OSP PKCS7 error - invalid signature found. 18020:OSP PKCS7 error - unable to allocate space. 18030:OSP PKCS7 error - encoding error. 18040:OSP PKCS7 error - tried to access invalid pointer. 18050:OSP PKCS7 error - buffer overflow. 19010:OSP ASN1 error - tried to access NULL pointer. 19020:OSP ASN1 error - invalid element tag found. 19030:OSP ASN1 error - unexpected high tag found. 19040:OSP ASN1 error - invalid primitive tag found. 19050:OSP ASN1 error - unable to allocate space. 19060:OSP ASN1 error - invalid context found. 19070:OSP ASN1 error - invalid time found. 19080:OSP ASN1 error - parser error occurred. 19090:OSP ASN1 error - parsing complete. 19100:OSP ASN1 error - parsing defaulted. 19110:OSP ASN1 error - length overflow. 19120:OSP ASN1 error - unsupported tag found. 19130:OSP ASN1 error - object ID not found. 19140:OSP ASN1 error - object ID mismatch. 19150:OSP ASN1 error - unexpected int base. 19160:OSP ASN1 error - buffer overflow. 19170:OSP ASN1 error - invalid data reference ID found. 19180:OSP ASN1 error - no content value for element found. 19190:OSP ASN1 error - integer overflow. 20010:OSP Crypto error - invalid parameters found. 20020:OSP Crypto error - unable to allocate space. 20030:OSP Crypto error - could not verify signature. 20040:OSP Crypto error - implementation specific error. 20050:OSP Crypto error - tried to access invalid pointer. 20060:OSP Crypto error - not enough space to perform operation. 21010:OSP FKCS8 error - invalid private key pointer found. 21020:OSP FKCS8 error - unable to allocate space for operation. 21030:OSP PKCS8 error - invalid context found. 21040:OSP PKCS8 error - tried to access NULL pointer. 21050:OSP PKCS8 error - private key overflow. 22010:OSP Base 64 error - encode failed. 22020:OSP Base 64 error - decode failed. 22510:OSP audit error - failed to allocate memory.

| 156010:OSP | RSN | failure | error | _ | no c | data | present. |
|------------|-----|---------|-------|---|------|------|----------|
| 156020:OSP | RSN | failure | error | - | data | a is | invalid. |

**Examples** 

I

The following is sample output from the debug voip settlement error command:

Router# **debug voip settlement error** 00:45:50:OSP:OSPPSockProcessRequest:http recv init header failed 00:45:50:OSP:osppHttpSetupAndMonitor:attempt#0 on http=0x6141A514, limit=1 error=14310

# debug voip settlement exit

To show all the settlement function exits, enter the **debug voip settlement exit** command in privileged EXEC mode. To disable debugging output, use the **no** form of this command.

debug voip settlement exit

no debug voip settlement exit

- **Syntax Description** This command has no arguments or keywords.
- Command Default Disabled
- **Command Modes** Privileged EXEC

| <b>Command History</b> | Release    | Modification                 |  |
|------------------------|------------|------------------------------|--|
|                        | 12.0(4)XH1 | This command was introduced. |  |

#### **Examples**

The following is sample output from the **debug voip settlement exit**command:

Router# debug voip settlement exit

| 01:21:10:OSP:EXIT | :OSPPMimeMessageInit()                      |
|-------------------|---------------------------------------------|
| 01:21:10:OSP:EXIT | :OSPPMimeMessageSetContentAndLength()       |
| 01:21:10:OSP:EXIT | :OSPPMimeMessageBuild()                     |
| 01:21:10:OSP:EXIT | :OSPPMimePartFree()                         |
| 01:21:10:OSP:EXIT | :OSPPMimePartFree()                         |
| 01:21:10:OSP:EXIT | :OSPPMimeDataFree()                         |
| 01:21:10:OSP:EXIT | :OSPPMimeMessageCreate()                    |
| 01:21:10:OSP:EXIT | :OSPPMsgInfoAssignRequestMsg()              |
| 01:21:10:OSP:EXIT | :osppHttpSelectConnection                   |
| 01:21:10:OSP:EXIT | :OSPPSockCheckServicePoint() isconnected(1) |
| 01:21:10:OSP:EXIT | :osppHttpBuildMsg()                         |
| 01:21:10:OSP:EXIT | :OSPPSockWrite() (0)                        |
| 01:21:10:OSP:EXIT | :OSPPSSLSessionWrite() (0)                  |
| 01:21:10:OSP:EXIT | :OSPPSSLSessionRead() (0)                   |
| 01:21:10:OSP:EXIT | :OSPPSSLSessionRead() (0)                   |
| 01:21:10:OSP:EXIT | :OSPPHttpParseHeader                        |
| 01:21:10:OSP:EXIT | :OSPPHttpParseHeader                        |
| 01:21:10:OSP:EXIT | :OSPPSSLSessionRead() (0)                   |
| 01:21:10:OSP:EXIT | :OSPPUtilMemCaseCmp()                       |

## debug voip settlement misc

To show the details on the code flow of each settlement transaction, enter the **debug voip settlement misc** command in privileged EXEC mode. To disable debugging output, use the **no** form of this command.

debug voip settlement misc

no debug voip settlement misc

- **Syntax Description** This command has no arguments or keywords.
- Command Default Disabled

**Command Modes** Privileged EXEC

| Command History | Release    | Modification                 |  |
|-----------------|------------|------------------------------|--|
|                 | 12.0(4)XH1 | This command was introduced. |  |

#### Examples

The following is sample output from the **debug voip settlement misc**command:

Router# debug voip settlement misc

00:52:03:OSP:osp authorize:callp=0x6142770C 00:52:03:OSP:OSPPTransactionRequestNew:ospvTrans=0x614278A8 00:52:03:OSP:osppCommMonitor:major:minor=(0x2:0x1) 00:52:03:OSP:HTTP connection:reused 00:52:03:OSP:osppHttpSetupAndMonitor:HTTP=0x6141A514, QUEUE EVENT from eventQ=0x6141A87C, comm=0x613F16C4, msginfo=0x6142792C 00:52:03:OSP:osppHttpSetupAndMonitor:connected = <TRUE> 00:52:03:0SP:osppHttpSetupAndMonitor:HTTP=0x6141A514, build msginfo=0x6142792C, trans=0x2 00:52:04:OSP:osppHttpSetupAndMonitor:HTTP=0x6141A514, msg built and sent:error=0, msginfo=0x6142792C 00:52:04:OSP:osppHttpSetupAndMonitor:monitor exit. errorcode=0 00:52:04:OSP:osppHttpSetupAndMonitor:msginfo=0x6142792C, error=0, shutdown=0 00:52:04:OSP:OSPPMsgInfoProcessResponse:msginfo=0x6142792C, err=0, trans=0x614278A8, handle=2 00:52:04:OSP:OSPPMsgInfoChangeState:transp=0x614278A8, msgtype=12 current state=2 00:52:04:OSP:OSPPMsgInfoChangeState:transp=0x614278A8, new state=4 00:52:04:OSP:OSPPMsgInfoProcessResponse:msginfo=0x6142792C, context=0x6142770C, error=0 00:52:04:OSP:osp\_get\_destination:trans\_handle=2, get\_first=1, callinfop=0x614275E0 00:52:04:OSP:osp\_get\_destination:callinfop=0x614275E0 get\_dest=1.14.115.51, validafter=1999-01-20T02:04:32Z, validuntil=1999-01-20T02:14:32Z 00:52:04:OSP:osp parse destination:dest=1.14.115.51 00:52:04:0SP:osp get destination:callinfop=0x614275E0, error=0, ip addr=1.14.115.51, credit=60 00:52:06:0SP:stop settlement ccapi accounting:send report for callid=0x11, transhandle=2 00:52:06:OSP:osp\_report\_usage:transaction=2, duration=0, lostpkts=0, lostfrs=0, lostpktr=0, lostfrr=0

## debug voip settlement network

To show all the messages exchanged between a router and a settlement provider, enter the **debug voip settlement network** command in privileged EXEC mode. To disable debugging output, use the **no** form of this command.

debug voip settlement network

no debug voip settlement network

**Syntax Description** This command has no arguments or keywords.

**Command Default** Disabled

**Command Modes** Privileged EXEC

| Command History | Release    | Modification                 |  |  |
|-----------------|------------|------------------------------|--|--|
|                 | 12.0(4)XH1 | This command was introduced. |  |  |

## **Usage Guidelines** Using the **debug voip settlement network** command shows messages, in detail, in HTTP and XML formats.

#### **Examples**

The following is sample output from the **debug voip settlement network**command:

Router# debug voip settlement network

```
00:47:25:OSP:HTTP connection:reused
00:47:25:OSP:OSPPSockWaitTillReady:HTTPCONN=0x6141A514, fd=0
00:47:25:0SP:OSPPSockWaitTillReady:read=0, timeout=0, select=1
00:47:25:OSP:osppHttpBuildAndSend():http=0x6141A514 sending:
POST /scripts/simulator.dll?handler HTTP/1.1
Host:1.14.115.12
content-type:text/plain
Content-Length: 439
Connection:Keep-Alive
Content-Type:text/plain
Content-Length: 370
<?xml version="1.0"?><Message messageId="1" random="8896">
<AuthorisationRequest componentId="1">
<Timestamp>
1993-03-01T00:47:25Z</Timestamp>
<CallId>
<![CDATA[12]]></CallId>
<SourceInfo type="e164">
5551111</SourceInfo>
<DestinationInfo type="el64">
5552222</DestinationInfo>
<Service/>
<MaximumDestinations>
3</MaximumDestinations>
</AuthorisationRequest>
```
```
</Message>
00:47:25:OSP:OSPPSockWaitTillReady:HTTPCONN=0x6141A514, fd=0
00:47:25:OSP:OSPPSockWaitTillReady:read=0, timeout=1, select=1
00:47:25:OSP:OSPM SEND:bytes sent = 577
00:47:25:OSP:OSPPSockProcessRequest:SOCKFD=0, Expecting 100, got
00:47:25:OSP:OSPPSockWaitTillReady:HTTPCONN=0x6141A514, fd=0
00:47:25:OSP:OSPPSockWaitTillReady:read=1, timeout=1, select=1
00:47:25:OSP:OSPPSSLSessionRead() recving 1 bytes:
HTTP/1.1 100 Continue
Server:Microsoft-IIS/4.0
Date:Wed, 20 Jan 1999 02:01:54 GMT
00:47:25:OSP:OSPPSockProcessRequest:SOCKFD=0, Expecting 200, got
00:47:25:OSP:OSPPSockWaitTillReady:HTTPCONN=0x6141A514, fd=0
00:47:25:OSP:OSPPSockWaitTillReady:read=1, timeout=1, select=1
00:47:25:OSP:OSPPSSLSessionRead() recving 1 bytes:
HTTP/1.1 200 OK
Server:Microsoft-IIS/4.0
Date:Wed, 20 Jan 1999 02:01:54 GMT
Connection:Keep-Alive
Content-Type:multipart/signed; protocol="application/pkcs7-signature"; micalg=shal;
boundary=bar
Content-Length: 1689
00:47:25:0SP:OSPPSockProcessRequest:SOCKFD=0, error=0, HTTP response
00:47:25:OSP:OSPPSockWaitTillReady:HTTPCONN=0x6141A514, fd=0
00:47:25:OSP:OSPPSockWaitTillReady:read=1, timeout=1, select=1
00:47:25:OSP:OSPPSSLSessionRead() recving 1689 bytes:
--bar
Content-Type:text/plain
Content-Length:1510
<?xml version="1.0"?><Message messageId="1" random="27285">
<AuthorisationResponse componentId="1">
<Timestamp>
1999-01-20T02:01:54Z</Timestamp>
<Status>
<Description>
success</Description>
<Code>
200</Code>
</status>
<TransactionId>
101</TransactionId>
<Destination>
<AuthoritvURL>
http://www.myauthority.com</AuthorityURL>
<CallId>
<! [CDATA[12]]></CallId>
<DestinationInfo type="e164">
5552222</DestinationInfo>
<DestinationSignalAddress>
1.14.115.51</DestinationSignalAddress>
<Token encoding="base64">
<UsageDetail>
<Amount>
60</Amount>
<Increment>
1</Increment>
<Service/>
<Unit>
s</Unit>
</UsageDetail>
<ValidAfter>
```

1999-01-20T01:59:54Z</ValidAfter>

1999-01-20T02:09:54Z</ValidUntil>

1000</transnexus.com:DelayLimit>

</AuthorisationResponse>

1</transnexus.com:DelayPreference>

<transnexus.com:DelayLimit critical="False">

<transnexus.com:DelayPreference critical="False">

<ValidUntil>

</Message> --bar

</Destination>

1

Content-Type:application/pkcs7-signature Content-Length:31 This is your response signature --bar--

# debug voip settlement security

To show all the tracing related to security, such as Secure Socket Layer (SSL) or Secure Multipurpose Internet Mail Extensions (S/MIME), enter the **debug voip settlement security** command in privileged EXEC mode. To disable debugging output, use the **no** form of this command.

debug voip settlement security

no debug voip settlement security

**Syntax Description** This command has no arguments or keywords.

Command Default Disabled

I

**Command Modes** Privileged EXEC

| Command History | Release    | Modification                 |
|-----------------|------------|------------------------------|
|                 | 12.0(4)XH1 | This command was introduced. |

**Examples** Not available because of security issues.

# debug voip settlement ssl

To display information about the Secure Socket Layer (SSL) connection, use the **debug voip settlement ssl**command in privileged EXEC mode. To disable debugging output, use the **no** form of this command.

debug voip settlement ssl

no debug voip settlement ssl

- **Syntax Description** This command has no arguments or keywords.
- Command Default Disabled

**Command Modes** Privileged EXEC

| Command History | Release   | Modification                 |
|-----------------|-----------|------------------------------|
|                 | 12.2(11)T | This command was introduced. |

#### **Usage Guidelines**

For complete information about the SSL connection, use the **debug voip settlement ssl** command if you see one of the following errors generated from the **debug voip settlement error** command.

| 14400:OSP | SSL | error | - | failed t | 0  | allocate memory.        |
|-----------|-----|-------|---|----------|----|-------------------------|
| 14410:OSP | SSL | error | - | failed t | 0  | initialize the context. |
| 14420:OSP | SSL | error | - | failed t | 0  | retrieve the version.   |
| 14430:OSP | SSL | error | - | failed t | 0  | initialize the session. |
| 14440:OSP | SSL | error | - | failed t | 0  | attach the socket.      |
| 14450:OSP | SSL | error | - | handshak | e  | failed.                 |
| 14460:OSP | SSL | error | - | failed t | 0  | close SSL.              |
| 14470:OSP | SSL | error | - | failed t | 0  | read from SSL.          |
| 14480:OSP | SSL | error | - | failed t | 0  | write to SSL.           |
| 14490:OSP | SSL | error | - | could no | t  | get certificate.        |
| 14495:OSP | SSL | error | - | no root  | ce | rtificate found.        |
| 14496:OSP | SSL | error | - | failed t | 0  | set the private key.    |
| 14497:OSP | SSL | error | - | failed t | 0  | parse the private key.  |
| 14498:OSP | SSL | error | - | failed t | 0  | add certificates.       |
| 14499:OSP | SSL | error | - | failed t | 0  | add DN.                 |

#### Examples

The following example shows the debug output when the SSL is making a good connection to the Open Settlement Protocol server:

\*May 15 11:53:42.871:OSP: \*May 15 11:53:42.871:OSPPSSLConnect:\*\*\*\*\* SSL HANDSHAKE SUCCEED !!\*\*\*\* retry=2 When the SSL connection is closed, the following message appears:

\*May 15 11:57:42.541:OSP:osp ssl close:OSPPSSLClose succeed

The following are possible output trace messages:

osp\_ssl\_callback\_add\_session:session not found, add it. osp\_ssl\_callback\_add\_session:session found, but not equal, delete old one osp\_ssl\_callback\_add\_session:Copy new session data osp\_ssl\_callback\_add\_session:session found and equal. no add osp\_ssl\_callback\_get\_session:No Session exist osp\_ssl\_callback\_get\_session:Session found, copy to sslref length=756 osp\_ssl\_callback\_delete\_session:session not found

These messages do not indicate an error but indicate the result of the operation.

To display actual error messages, enter the **debug voip settlement error** command.

# debug voip settlement transaction

To see all the attributes of the transactions on the settlement gateway, use the **debug voip settlement transaction in privileged EXEC** mode. To disable debugging output, use the **no** form of this command.

debug voip settlement transaction

no debug voip settlement transaction

- **Syntax Description** This command has no arguments or keywords.
- **Command Default** Disabled
- **Command Modes** Privileged EXEC

| <b>Command History</b> | Release    | Modification                 |
|------------------------|------------|------------------------------|
|                        | 12.0(4)XH1 | This command was introduced. |

```
      Examples
      The following is sample output from the originating gateway:

      00:44:54:0SP:0SPPTransactionNew:trans=0, err=0
      00:44:54:0SP:osp_authorize:authorizing trans=0, err=0

      00:44:54:0SP:stop_settlement_ccapi_accounting:send report for
      callid=7, trans

      =0, calling=5710868, called=15125551212, curr_Dest=1
      00:45:05:0SPPTransactionDelete:deleting trans=0

      The following is sample output from the terminating gateway:
      00:44:40:0SP:0SPPTransactionNew:trans=0, err=0

      00:44:40:0SP:osp_validate:validated trans=0, error=0, authorised=1
```

# debug voip tsp

To display information about the telephony service provider (TSP), use the **debug voip tsp** command in privileged EXEC mode. To disable debugging output, use the **no** form of this command.

debug voip tsp [all| default| error [call [informational]| software [informational]]| event| function| individual *range*| inout| rose]

no debug voip tsp

### **Syntax Description**

I

| all           | (Optional) Displays all TSP debugging messages.                                                                                     |
|---------------|----------------------------------------------------------------------------------------------------|
| default       | (Optional) Displays TSP inout, error, and event<br>debugging messages. This option also runs if no<br>keywords are added.           |
| error         | (Optional) Displays TSP error messages.                                                                                             |
| call          | (Optional) Displays TSP call-related debugs not generated by other TSP debug options.                                               |
| informational | (Optional) Displays minor errors and major errors.<br>Without the <b>informational</b> keyword, only major<br>errors are displayed. |
| software      | (Optional) Displays software processing errors.                                                                                     |
| event         | (Optional) Displays TSP events.                                                                                                    |
| function      | (Optional) Displays TSP functions.                                                                                                  |
| individual    | (Optional) Enables individual TSP debugs.                                                                                           |
| range         | For the <b>individual</b> keyword, the range is an integer value from 1 to 68. For specific range values, see the table below.      |
| inout         | (Optional) Displays TSP function entry/exit debugs.                                                                                 |
| rose          | (Optional) Enables the remote operations service<br>element. This debug displays information about<br>ISDN-related elements.        |

٦

| Value | TSP Debug Function                                  |
|-------|-----------------------------------------------------|
| 1     | INDIVIDUAL_TSP_DEBUG_TDM_HAIRPIN_CONNECT_001        |
| 2     | INDIVIDUAL_TSP_DEBUG_TDM_HAIRPIN_DISCONNECT_002     |
| 3     | INDIVIDUAL_TSP_DEBUG_CCRAWMSG_ENCAP_003             |
| 4     | NDIMIDUAL_TSP_DEBUG_CDAPI_FORM_MSG_BASIC_SS_NFO_004 |
| 5     | INDIVIDUAL_TSP_DEBUG_CDAPI_FORM_MSG_005             |
| 6     | INDIVIDUAL_TSP_DEBUG_CDAPI_FORM_MSG_006             |
| 7     | INDIVIDUAL_TSP_DEBUG_CDAPI_SEND_MSG_007             |
| 8     | INDIVIDUAL_TSP_DEBUG_CDAPI_SEND_MSG_008             |
| 9     | INDIVIDUAL_TSP_DEBUG_CDAPI_SEND_INFO_MSG_009        |
| 10    | INDIVIDUAL_TSP_DEBUG_ALLOC_CDB_010                  |
| 11    | INDIVIDUAL_TSP_DEBUG_DEALLOC_CDB_011                |
| 12    | INDIVIDUAL_TSP_DEBUG_CONNECT_IND_012                |
| 13    | INDIVIDUAL_TSP_DEBUG_CONNECT_IND_EXIT_013           |
| 14    | INDIVIDUAL_TSP_DEBUG_CONNECT_IND_EXIT_014           |
| 15    | INDIVIDUAL_TSP_DEBUG_CONNECT_IND_EXIT_015           |
| 16    | INDIVIDUAL_TSP_DEBUG_CONNECT_IND_EXIT_016           |
| 17    | INDIVIDUAL_TSP_DEBUG_CONNECT_IND_EXIT_017           |
| 18    | INDIVIDUAL_TSP_DEBUG_CDAPI_SETUP_ACK_018            |
| 19    | INDIVIDUAL_TSP_DEBUG_CDAPI_PROCEEDING_019           |
| 20    | INDIVIDUAL_TSP_DEBUG_CDAPI_ALERT_020                |
| 21    | INDIVIDUAL_TSP_DEBUG_CDAPI_CONNECT_021              |
| 22    | INDIVIDUAL_TSP_DEBUG_CDAPI_INFO_022                 |
| 23    | INDIVIDUAL_TSP_DEBUG_CDAPI_PROGRESS_023             |
| 24    | INDIVIDUAL_TSP_DEBUG_CDAPI_FACILITY_024             |

| Table 6: TSF | P Individual | Debug | Values |
|--------------|--------------|-------|--------|
|--------------|--------------|-------|--------|

I

| Value | TSP Debug Function                                 |
|-------|----------------------------------------------------|
| 25    | INDIVIDUAL_TSP_DEBUG_CDAPI_FACILITY_025            |
| 26    | INDIVIDUAL_TSP_DEBUG_CDAPI_PRE_CONN_DISC_REQ_026   |
| 27    | INDIVIDUAL_TSP_DEBUG_CDAPI_DISC_PROG_IND_027       |
| 28    | INDIVIDUAL_TSP_DEBUG_CDAPI_DISCONNECT_REQ_028      |
| 29    | INDIVIDUAL_TSP_DEBUG_CDAPI_DISCONNECT_REQ_029      |
| 30    | INDIVIDUAL_TSP_DEBUG_CDAPI_TSP_SS_RESP_030         |
| 31    | INDIVIDUAL_TSP_DEBUG_CDAPI_TSP_INFO_IND_031        |
| 32    | INDIVIDUAL_TSP_DEBUG_CDAPI_TSP_PROCEEDING_032      |
| 33    | INDIVIDUAL_TSP_DEBUG_CDAPI_TSP_ALERT_033           |
| 34    | INDIVIDUAL_TSP_DEBUG_CDAPI_TSP_ALERT_EXIT_034      |
| 35    | INDIVIDUAL_TSP_DEBUG_CDAPI_TSP_ALERT_EXIT_035      |
| 36    | INDIVIDUAL_TSP_DEBUG_CDAPI_TSP_PROGRESS_036        |
| 37    | INDIVIDUAL_TSP_DEBUG_CDAPI_TSP_INFO_037            |
| 38    | INDIVIDUAL_TSP_DEBUG_CDAPI_TSP_CONNECT_038         |
| 39    | INDIVIDUAL_TSP_DEBUG_CDAPI_TSP_CONNECT_CONF_039    |
| 40    | INDIVIDUAL_TSP_DEBUG_CDAPI_TSP_DISC_PROG_IND_040   |
| 41    | NDMDUAL_TSP_DEBUG_CDAPI_TSP_PROG_ND_PROCRESS_041   |
| 42    | INDIVIDUAL_TSP_DEBUG_CDAPI_TSP_RELEASE_IND_042     |
| 43    | NDIVIDUAL_TSP_DEBUG_CDAPI_TSP_RELEASE_IND_EXIT_043 |
| 44    | INDIVIDUAL_TSP_DEBUG_CDAPI_TSP_RELEASE_COMP_044    |
| 45    | NDMDUAL_TSP_DEBUG_CDAPI_TSP_RELEASE_COMP_CLEAR_045 |
| 46    | INDIVIDUAL_TSP_DEBUG_SETUP_REQ_EXIT_046            |
| 47    | INDIVIDUAL_TSP_DEBUG_SETUP_REQ_EXIT_047            |
| 48    | INDIVIDUAL_TSP_DEBUG_SETUP_REQ_EXIT_048            |

1

| Value | TSP Debug Function                               |
|-------|--------------------------------------------------|
| 49    | INDIVIDUAL_TSP_DEBUG_TSP_SET_TRANSFER_INFO_049   |
| 50    | NDMDUAL_TSP_DEBUG_TSP_CALL_VOICE_CUT_THROUGH_050 |
| 51    | NDMDUAL_TSP_DEBUG_TSP_CAIL_VOICE_CUT_THROUGH_051 |
| 52    | NDMDUAL_TSP_DEBUG_TSP_CALL_VOICE_CUT_THROUGH_022 |
| 53    | NDMDUAL_TSP_DEBUG_TSP_CALL_VOICE_CUT_THROUGH_033 |
| 54    | INDIVIDUAL_TSP_DEBUG_TSP_MAIN_054                |
| 55    | NDIVIDUAL_TSP_DEBUG_DO_GLOBAL_END_TO_END_DSC_055 |
| 56    | INDIVIDUAL_TSP_DEBUG_TSP_CDAPI_MSG_DUMP_056      |
| 57    | INDIVIDUAL_TSP_DEBUG_TSP_COT_TIMER_START_057     |
| 58    | INDIVIDUAL_TSP_DEBUG_TSP_COT_TIMER_STOP_058      |
| 59    | INDIVIDUAL_TSP_DEBUG_TSP_COT_RESULT_059          |
| 60    | INDIVIDUAL_TSP_DEBUG_TSP_COT_DONE_060            |
| 61    | INDIVIDUAL_TSP_DEBUG_TSP_COT_TIMEOUT_061         |
| 62    | INDIVIDUAL_TSP_DEBUG_TSP_COT_REQ_062             |
| 63    | INDIVIDUAL_TSP_DEBUG_CDAPI_TSP_COT_SETUP_ACK_063 |
| 64    | INDIVIDUAL_TSP_DEBUG_CDAPI_TSP_RCV_COT_MSG_064   |
| 65    | INDIVIDUAL_TSP_DEBUG_CDAPI_TSP_RCV_COT_MSG_065   |
| 66    | INDIVIDUAL_TSP_DEBUG_TSP_CDAPI_PUT_CAUSE_IE_066  |
| 67    | INDIVIDUAL_TSP_DEBUG_CDAPI_TSP_SETUP_ACK_067     |
| 68    | INDIVIDUAL_TSP_DEBUG_CDAPI_TSP_RCV_MSG_068       |

**Command Default** Debugging is not enabled.

**Command Modes** Privileged EXEC

| Command History | Release  | Modification                                        |
|-----------------|----------|-----------------------------------------------------|
|                 | 12.3(8)T | This command replaces the <b>debug tsp</b> command. |

#### **Examples**

The following is sample output from the debug voip tspcommand:

#### Router# debug voip tsp

```
Apr 4 2002 14:04:11.034 UTC://-1/xxxxxxxx/TSP:():-1/FFFF/tsp_voice_call_check:Query#9
    Overlap=FALSE, Called Number=222, Calling Number=4321
*Apr 4 2002 14:04:11.034 UTC://-1/xxxxxxxx/TSP:():-1/FFFF/tsp_check_call_type:Query#9
    Peer Search Type=Voice
*Apr 4 2002 14:04:11.034 UTC://-1/xxxxxxxx/TSP:():-1/FFFF/tsp_check_call_type:Query#9
    Matched Incoming Dialpeer With=Port, Peer=299
*Apr 4 2002 14:04:11.034 UTC://-1/xxxxxxxxx/TSP:():-1/FFFF/tsp_check_call_type:Query#9
    DID=TRUE
*Apr 4 2002 14:04:11.034 UTC://-1/xxxxxxxx/TSP:():-1/FFFF/tsp_check_call_type:Query#9
    Incoming Dial-peer=SUCCESS
*Apr 4 2002 14:04:11.034 UTC://-1/xxxxxxxx/TSP:():-1/FFFF/tsp_check_call_type:Query#9
    Matched Outgoing Dialpeer=221
*Apr 4 2002 14:04:11.034 UTC://-1/xxxxxxxx/TSP:():-1/FFFF/tsp_voice_call_check:Query#9
    Matched Outgoing Dialpeer=221
*Apr 4 2002 14:04:11.034 UTC://-1/xxxxxxxx/TSP:():-1/FFFF/tsp_voice_call_check:Query#9
    Call Type=VOICE, Result=ACCEPT
```

The table below describes the significant fields shown in the display.

#### Table 7: debug voip tsp dialpeer Field Descriptions

| Field                                                  | Description                                                                           |
|--------------------------------------------------------|---------------------------------------------------------------------------------------|
| //-1/xxxxxxxx/TSP:():-1/FFFF/<br>tsp_voice_call_check: | The format of this message is //callid/GUID/DMSP/function name:                       |
|                                                        | • CallEntry ID is -1. This indicates that a call leg has not been identified.         |
|                                                        | • GUID is xxxxxxxxxx. This indicates that the call has not been specified.            |
|                                                        | • TSP:():-1/FFFFis the module name and module-specific parameters.                    |
|                                                        | • Thetsp_voice_call_checkfield shows that the accounting for an onramp fax is active. |
| Called Number=222, Calling Number=4321                 | Shows the calling and called numbers for the call.                                    |
| Matched Incoming Dialpeer With=Port, Peer=299          | Shows that the incoming dial peer was matched and identifies the dial peer.           |

٦

| Field                         | Description                                                                 |
|-------------------------------|-----------------------------------------------------------------------------|
| DID=TRUE                      | Indicates that the call is a direct-inward dial (DID) call.                 |
| Matched Outgoing Dialpeer=221 | Shows that the outgoing dial peer was matched and identifies the dial peer. |

### **Related Commands**

| Command           | Description                                                |
|-------------------|------------------------------------------------------------|
| debug track       | Displays information about the telephony service provider. |
| debug voip rawmsg | Displays the raw message owner, length, and pointer.       |

# debug voip vtsp

To display information about the voice telephony service provider (VTSP), use the **debug voip vtsp** command in privileged EXEC mode. To disable debugging output, use the **no** form of this command.

debug voip vtsp [all| default| error| event| function| individual range| inout| session| tone]

no debug voip vtsp

### Syntax Description

| all        | (Optional) Displays all VTSP debugging messages.                                                                                                    |
|------------|----------------------------------------------------------------------------------------------------|
| default    | (Optional) Displays VTSP inout, error, and event<br>debugging messages. This option also runs if no<br>keywords are added.                                                        |
| error      | (Optional) Displays VTSP error messages.                                                                                                    |
| event      | (Optional) Displays VTSP events.                                                                                                    |
| function   | (Optional) Displays VTSP functions.                                                                                                    |
| individual | (Optional) Enables individual VTSP debugs.                                                                                                    |
| range      | For the <b>individual</b> keyword, the range is an integer value from 1 to 102. For specific range values, see the table below.                                                   |
| inout      | (Optional) Displays VTSP function entry/exit debugs.                                                                                                    |
| session    | (Optional) Traces how the router interacts with the digital signal processor (DSP) based on the signaling indications from the signaling stack and requests from the application. |
| tone       | (Optional) Displays the VTSP messages showing the types of tones generated by the Voice over IP (VoIP) gateway.                                                                   |

#### Table 8: VTSP Individual Debug Values

| Value | VTSP Debug Function                                  |
|-------|------------------------------------------------------|
| 1     | INDIVIDUAL_VISP_DEBUG_SETUP_REQ_PEND_DEFER_001       |
| 2     | NDIVIDUAL_VISP_DEBUG_SETUP_REQ_WATT_PEND_SUCCESS_002 |
| 3     | INDIVIDUAL_VISP_DEBUG_SETUP_REQ_WAIT_PEND_FAIL_003   |

٦

| Value | VTSP Debug Function                               |
|-------|---------------------------------------------------|
| 4     | INDIVIDUAL_VISP_DEBUG_TDM_HPM_COMPLETE_004        |
| 5     | INDIVIDUAL_VISP_DEBUG_TDM_HPM_COMPLETE_EXIT_005   |
| 6     | INDIVIDUAL_VTSP_DEBUG_TDM_HPM_CHECK_006           |
| 7     | INDIVIDUAL_VISP_DEBUG_TDM_HPM_CHECK_EXIT_007      |
| 8     | INDIVIDUAL_VTSP_DEBUG_GENERATE_DISC_008           |
| 9     | INDIVIDUAL_VTSP_DEBUG_GENERATE_DISC_EXIT_009      |
| 10    | INDIVIDUAL_VTSP_DEBUG_SETUP_IND_ACK_010           |
| 11    | INDIVIDUAL_VISP_DEBUG_SETUP_IND_ACK_EXIT_011      |
| 12    | INDIVIDUAL_VTSP_DEBUG_PROCEEDING_012              |
| 13    | INDIVIDUAL_VISP_DEBUG_PRE_CON_DISCONNECT_013      |
| 14    | INDIVIDUAL_VISP_DEBUG_PRE_CON_DISCONNECT_EXIT_014 |
| 15    | INDIVIDUAL_VISP_DEBUG_SET_DIGIT_TIMEOUTS_015      |
| 16    | INDIVIDUAL_VTSP_DEBUG_CONNECT_016                 |
| 17    | INDIVIDUAL_VTSP_DEBUG_LOOPBACK_017                |
| 18    | INDIVIDUAL_VTSP_DEBUG_RING_NOAN_TIMER_018         |
| 19    | INDIVIDUAL_VTSP_DEBUG_ALERT_CONNECT_019           |
| 20    | INDIVIDUAL_VISP_DEBUG_PRE_CON_DISC_REL_EXIT_020   |
| 21    | INDIVIDUAL_VTSP_DEBUG_HOST_DISC_CLEANUP_021       |
| 22    | INDIVIDUAL_VISP_DEBUG_HOST_DISC_CLEANUP_EXIT_022  |
| 23    | INDIVIDUAL_VTSP_DEBUG_DISCONNECT_023              |
| 24    | INDIVIDUAL_VTSP_DEBUG_DISCONNECT_EXIT_024         |
| 25    | INDIVIDUAL_VTSP_DEBUG_DISCONNECT_EXIT_025         |
| 26    | INDIVIDUAL_VTSP_DEBUG_CONNECT_DIAL_026            |
| 27    | INDIVIDUAL_VTSP_DEBUG_SETUP_PEND_DIAL_027         |

I

| Value | VTSP Debug Function                                   |
|-------|-------------------------------------------------------|
| 28    | INDIVIDUAL_VTSP_DEBUG_PRE_DISC_CAUSE_028              |
| 29    | INDIVIDUAL_VTSP_DEBUG_SETUP_PEND_CONNECT_029          |
| 30    | INDIVIDUAL_VISP_DEBUG_SETUP_REQ_PEND_FAIL_030         |
| 31    | INDIVIDUAL_VTSP_DEBUG_SETUP_REQ_DISC_031              |
| 32    | INDIVIDUAL_VTSP_DEBUG_RELEASE_TIMEOUT_032             |
| 33    | NDIVIDUAL_VISP_DEBUG_SETUP_PEND_PROCEEDING_EXIT_033   |
| 34    | NDIVIDUAL_VISP_DEBUG_SETUP_PEND_PROCEEDING_EXIT_084   |
| 35    | INDIVIDUAL_VTSP_DEBUG_PEND_RELEASE_IND_035            |
| 36    | INDIVIDUAL_VISP_DEBUG_PEND_RELEASE_IND_EXIT_036       |
| 37    | INDIVIDUAL_VISP_DEBUG_DISCONNECT_NO_DSP_CHAN_037      |
| 38    | NDWDUAL_VISP_DHBUG_DBCONNECT_NO_DBP_CHAN_EXIT_08      |
| 39    | INDIVIDUAL_VTSP_DEBUG_CALL_FEATURE_IND_039            |
| 40    | INDIVIDUAL_VISP_DEBUG_SETUP_PEND_PROGRESS_040         |
| 41    | INDIVIDUAL_VTSP_DEBUG_SETUP_PEND_ALERT_041            |
| 42    | INDIVIDUAL_VISP_DEBUG_SETUP_PEND_ALERT_EXIT_042       |
| 43    | NDWIDUAL_VISP_DEBUG_SETUP_PEND_FIRST_PROCRESS_043     |
| 44    | NDMDUAL_VISP_DHBUG_SETUP_TEND_FIRST_FROORESS_EXIT_044 |
| 45    | NDMDUAL_VISP_DHBUG_SETUP_TEND_FIRST_FROORESS_EXIT_0/5 |
| 46    | NDIVIDUAL_VISP_DEBUG_SETUP_PEND_PROG_PROCEEDING_0%    |
| 47    | NDIVIDUAL_VISP_DEBUG_PROCEEDING_R2_PEND_DIAL_047      |
| 48    | INDIVIDUAL_VISP_DEBUG_ALERT_R2_PEND_DIAL_048          |
| 49    | INDIVIDUAL_VISP_DEBUG_CONN_R2_PEND_DIAL_049           |
| 50    | INDIVIDUAL_VISP_DEBUG_SETUP_R2_PEND_DIAL_050          |
| 51    | INDIVIDUAL_VTSP_DEBUG_R2_PEND_DIAL_ALL_051            |

٦

| Value | VTSP Debug Function                                     |
|-------|---------------------------------------------------------|
| 52    | INDIVIDUAL_VTSP_DEBUG_INFO_IND_052                      |
| 53    | INDIVIDUAL_VTSP_DEBUG_ALERT_053                         |
| 54    | INDIVIDUAL_VTSP_DEBUG_ALERT_EXIT_054                    |
| 55    | INDIVIDUAL_VTSP_DEBUG_PROGRESS_055                      |
| 56    | INDIVIDUAL_VTSP_DEBUG_DISC_PROG_IND_056                 |
| 57    | INDIVIDUAL_VISP_DEBUG_SETUP_PEND_DISC_PI_IND_057        |
| 58    | INDIVIDUAL_VTSP_DEBUG_INFO_058                          |
| 59    | INDIVIDUAL_VTSP_DEBUG_FEATURE_059                       |
| 60    | NDMDUAL_VISP_DEBUG_SETUP_PEND_ALERT_NO_TMEOUT_00        |
| 61    | NDMDUAL_VISP_DEBLG_SETUP_TEND_ALERT_NO_TIMEOUT_EXIT_661 |
| 62    | INDIVIDUAL_VISP_DEBUG_CALL_FEATURE_ENABLE_062           |
| 63    | INDIVIDUAL_VISP_DEBUG_XCCSM_COT_TEST_DONE_063           |
| 64    | INDIVIDUAL_VISP_DEBUG_XCCSM_COT_TEST_TIMEOUT_064        |
| 65    | INDIVIDUAL_VTSP_DEBUG_XCCSM_COT_TEST_065                |
| 66    | INDIVIDUAL_VTSP_DEBUG_CALL_FEATURE_066                  |
| 67    | INDIVIDUAL_VISP_DEBUG_TCSM_COT_TEST_DONE_067            |
| 68    | INDIVIDUAL_VISP_DEBUG_TCSM_COT_TEST_TIMEOUT_068         |
| 69    | INDIVIDUAL_VISP_DEBUG_TCSM_ACT_COT_TEST_069             |
| 70    | INDIVIDUAL_VISP_DEBUG_PLAY_BUSY_TIMER_START_070         |
| 71    | INDIVIDUAL_VISP_DEBUG_PLAY_BUSY_TIMER_STOP_071          |
| 72    | INDIVIDUAL_VISP_DEBUG_RING_NOAN_TIMER_START_072         |
| 73    | INDIVIDUAL_VISP_DEBUG_RING_NOAN_TIMER_STOP_073          |
| 74    | INDIVIDUAL_VTSP_DEBUG_VTSP_TIMER_074                    |
| 75    | INDIVIDUAL_VTSP_DEBUG_VTSP_TIMER_STOP_075               |

I

| Value | VTSP Debug Function                                |
|-------|----------------------------------------------------|
| 76    | INDIVIDUAL_VISP_DEBUG_VISP_ALLOCATE_CDB_076        |
| 77    | INDIVIDUAL_VISP_DEBUG_VISP_DO_CALL_SETUP_IND_077   |
| 78    | NDVDUAL_VISP_DEBUG_VISP_DO_CAIL_SEIUP_ND_EXIT_078  |
| 79    | INDIVIDUAL_VISP_DEBUG_VISP_REQUEST_CALL_079        |
| 80    | INDIVIDUAL_VISP_DEBUG_VISP_REQUEST_CALL_EXIT_080   |
| 81    | INDIVIDUAL_VTSP_DEBUG_VTSP_REALLOC_CDB_081         |
| 82    | INDIVIDUAL_VISP_DEBUG_VISP_OG_CALL_REQ_EXIT_082    |
| 83    | INDIVIDUAL_VTSP_DEBUG_VTSP_FREE_CDB_083            |
| 84    | INDIVIDUAL_VTSP_DEBUG_TGRM_DISC_REL_084            |
| 85    | NDWDUAL_VISP_DEBUG_VISP_CC_CAIL_DSCONNECIED_085    |
| 86    | INDIVIDUAL_VTSP_DEBUG_SIGO_BDROP_086               |
| 87    | NDIVIDUAL_VISP_DEBUG_SIGO_PRE_CON_DISCONNECT_087   |
| 88    | INDIVIDUAL_VTSP_DEBUG_SIGO_PROCEEDING_088          |
| 89    | INDIVIDUAL_VISP_DEBUG_SIGO_GENERATE_DISC_089       |
| 90    | INDIVIDUAL_VTSP_DEBUG_SIGO_ALERT_090               |
| 91    | INDIVIDUAL_VTSP_DEBUG_SIGO_ALERT_CONNECT_091       |
| 92    | NDIVIDUAL_VISP_DEBUG_SIGO_SETUP_PEND_CONNECT_092   |
| 93    | INDIVIDUAL_VISP_DEBUG_DO_SIGO_CALL_SETUP_REQ_033   |
| 94    | NDMDUAL_VISP_DEELG_DO_SCO_CAIL_SETUP_REQ_SESSON_04 |
| 95    | INDIVIDUAL_VISP_DEBUG_DSM_MEDIA_EVENT_CB_095       |
| 96    | INDIVIDUAL_VISP_DEBUG_DSM_PEER_EVENT_CB_096        |
| 97    | INDIVIDUAL_VISP_DEBUG_DSM_FEATURE_NOTIFY_CB_097    |
| 98    | INDIVIDUAL_VISP_DEBUG_D8M_BRIDGE_CHECK_CB_098      |
| 99    | NDIVIDUAL_VISP_DEBUG_DSM_BRIDGE_STATUS_EXIT_099    |

| Value | VTSP Debug Function                             |
|-------|-------------------------------------------------|
| 100   | INDIVIDUAL_VISP_DEBUG_DSM_SET_FAX_FEAT_EXIT_100 |
| 101   | INDIVIDUAL_VTSP_DEBUG_DS_DO_DIAL_101            |
| 102   | INDIVIDUAL_VTSP_DEBUG_DS_DIALING_DEFAULT_102    |

### **Command Default** Debugging is not enabled.

**Command Modes** Privileged EXEC

**Command History** 

| Release   | Modification                                                                                                    |
|-----------|----------------------------------------------------------------------------------------------------|
| 12.3(8)T  | This command replaces the <b>debug vtsp</b> command.                                                                                                  |
| 12.3(14)T | T.38 fax relay call statistics were made available to Call Detail Records (CDRs) through Vendor-Specific Attributes (VSAs) and added to the call log. |

#### Examples

The following examples show output for variations of the **debug voip vtsp** command: For these examples, the topology shown in the figure below is used.

Figure 5: Network Topology for debug voip vtsp Examples

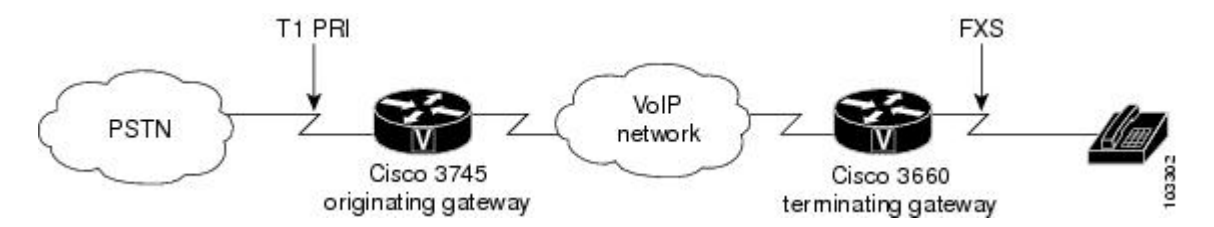

#### Examples

Router# debug voip vtsp event

voip vtsp event debugging is on

\*May 1 20:03:47.703: //-1/xxxxxxxx/VTSP:(4/0/0):-1:-1:-1/vtsp\_process\_event: [state:INVALID STATE MACHINE, event:E\_CC\_SETUP\_REQ]

At the setup request, the CallEntry ID and GUID are set. The remainder of the output follows the progress of the call.

```
*May 1 20:03:47.707: //78/CDDFE7FF8029/VTSP:(4/0/0):-1:1:1/vtsp_process_event:
    [state:S_SETUP_REQUEST, event:E_TSP_PROCEEDING]
*May 1 20:03:47.707: //78/CDDFE7FF8029/VTSP:(4/0/0):-1:1:1/vtsp_process_event:
    [state:S_SETUP_REQ_PROC, event:E_TSP_PROGRESS]
*May 1 20:03:49.955: //78/CDDFE7FF8029/VTSP:(4/0/0):-1:1:1/vtsp_process_event:
```

[state:S\_SETUP\_REQ\_PROC, event:E\_TSP\_CONNECT]
\*May 1 20:03:49.959: //78/CDDFE7FF8029/VTSP:(4/0/0):-1:1:1/vtsp\_process\_event:
[state:S\_CONNECT, event:E\_CC\_FEATURE]
\*May 1 20:04:14.851: //78/CDDFE7FF8029/VTSP:(4/0/0):-1:1:1/vtsp\_process\_event:
[state:S\_CONNECT, event:E\_CC\_DISCONNECT]
\*May 1 20:04:14.855: //78/CDDFE7FF8029/VTSP:(4/0/0):-1:1:1/vtsp\_process\_event:
[state:S\_WAIT\_STATS, event:E\_VTSP\_DSM\_STATS\_COMPLETE]
\*May 1 20:04:15.759: //78/CDDFE7FF8029/VTSP:(4/0/0):-1:1:1/vtsp\_process\_event:
[state:S\_WAIT\_RELEASE, event:E\_TSP\_CALL\_FEATURE\_IND]
\*May 1 20:04:15.811: //78/CDDFE7FF8029/VTSP:(4/0/0):-1:1:1/vtsp\_process\_event:
[state:S\_WAIT\_RELEASE, event:E\_TSP\_CALL\_FEATURE\_IND]
\*May 1 20:04:15.811: //78/CDDFE7FF8029/VTSP:(4/0/0):-1:1:1/vtsp\_process\_event:
[state:S\_WAIT\_RELEASE, event:E\_TSP\_CALL\_FEATURE\_IND]
\*May 1 20:04:15.811: //78/CDDFE7FF8029/VTSP:(4/0/0):-1:1:1/vtsp\_process\_event:
[state:S\_WAIT\_RELEASE, event:E\_TSP\_CALL\_FEATURE\_IND]
\*May 1 20:04:15.811: //78/CDDFE7FF8029/VTSP:(4/0/0):-1:1:1/vtsp\_process\_event:
[state:S\_WAIT\_RELEASE, event:E\_TSP\_CALL\_FEATURE\_IND]
\*May 1 20:04:15.811: //78/CDDFE7FF8029/VTSP:(4/0/0):-1:1:1/vtsp\_process\_event:
[state:S\_WAIT\_RELEASE, event:E\_TSP\_DISCONNECT\_CONF]
\*May 1 20:04:15.811: //78/CDDFE7FF8029/VTSP:(4/0/0):-1:-1:-1/vtsp\_process\_event:
[state:S\_WAIT\_RELEASE, event:E\_TSP\_DISCONNECT\_CONF]
\*May 1 20:04:15.811: //78/CDDFE7FF8029/VTSP:(4/0/0):-1:-1:-1/vtsp\_process\_event:
[state:S\_WAIT\_RELEASE, event:E\_TSP\_DISCONNECT\_CONF]
\*May 1 20:04:15.811: //78/CDDFE7FF8029/VTSP:(4/0/0):-1:-1:-1/vtsp\_process\_event:

\*May 1 20:04:15.811: ///8/CDDFE/FF8029/VTSP:(4/0/0):-1:-1:-1/vtsp\_process\_event [state:S\_CLOSE\_DSPRM, event:E\_VTSP\_DSM\_CLOSE\_COMPLETE]

#### Examples

#### Router# debug voip vtsp function

voip vtsp function debugging is on \*Apr 18 21:48:25.671: //-1/xxxxxxx/VTSP: (2/1:23):-1:-1:-1/vtsp\_do\_call\_setup\_ind: At the setup request, the CallEntry ID and GUID are set. The call setup functions are shown.

\*Apr 18 21:48:25.671: //-1/D87794B9802B/VTSP: (2/1:23):0:-1:-1/vtsp\_do\_normal\_call\_setup\_ind: \*Apr 18 21:48:25.671: //-1/D87794B9802B/VTSP: (2/1:23):0:8:4/vtsp\_indicate\_call: \*Apr 18 21:48:25.675: //88/D87794B9802B/VTSP: (2/1:23):0:8:4/vtsp\_insert\_cdb: \*Apr 18 21:48:25.675: //88/D87794B9802B/VTSP: (2/1:23):0:8:4/act\_proceeding: \*Apr 18 21:48:25.687: //88/D87794B9802B/VTSP: (2/1:23):0:8:4/act\_progress: \*Apr 18 21:48:25.687: //88/D87794B9802B/VTSP: (2/1:23):0:8:4/vtsp\_dsm\_bridge\_check\_cb: \*Apr 18 21:48:25.687: //88/D87794B9802B/VTSP: (2/1:23):0:8:4/vtsp\_dsm\_bridge\_check\_cb: \*Apr 18 21:48:25.687: //88/D87794B9802B/VTSP: (2/1:23):0:8:4/vtsp\_dsm\_bridge\_check\_cb:exit@1066 \*Apr 18 21:48:25.687: //88/D87794B9802B/VTSP: (2/1:23):0:8:4/vtsp\_dsm\_bridge\_status\_cb: \*Apr 18 21:48:25.687: //88/D87794B9802B/VTSP: (2/1:23):0:8:4/vtsp\_dsm\_save\_fax\_config: \*Apr 18 21:48:25.687: //88/D87794B9802B/VTSP: (2/1:23):0:8:4/vtsp\_dsm\_set\_fax\_feat\_param: \*Apr 18 21:48:25.687: //88/D87794B9802B/VTSP: (2/1:23):0:8:4/vtsp\_dsm\_peer\_event\_cb: \*Apr 18 21:48:25.687: //88/D87794B9802B/VTSP: (2/1:23):0:8:4/vtsp\_dsm\_peer\_event\_cb: \*Apr 18 21:48:25.687: //88/D87794B9802B/VTSP: (2/1:23):0:8:4/vtsp\_dsm\_peer\_event\_cb: \*Apr 18 21:48:25.687: //88/D87794B9802B/VTSP: (2/1:23):0:8:4/vtsp\_dsm\_peer\_event\_cb: \*Apr 18 21:48:25.687: //88/D87794B9802B/VTSP: (2/1:23):0:8:4/vtsp\_dsm\_peer\_event\_cb: \*Apr 18 21:48:25.687: //88/D87794B9802B/VTSP: (2/1:23):0:8:4/vtsp\_dsm\_feature\_notify\_cb: \*Apr 18 21:48:25.687: //88/D87794B9802B/VTSP: (2/1:23):0:8:4/vtsp\_dsm\_reactivate\_ringback: \*Apr 18 21:48:25.687: //88/D87794B9802B/VTSP: (2/1:23):0:8:4/vtsp\_dsm\_reactivate\_ringback: \*Apr 18 21:48:25.687: //88/D87794B9802B/VTSP: (2/1:23):0:8:4/vtsp\_dsm\_reactivate\_ringback:

\*Apr 18 21:48:27.451: //88/D87794B9802B/VTSP: (2/1:23):0:8:4/vtsp\_dsm\_peer\_event\_cb: At this point, the ringback to the caller has occurred and the next event shows a connection.

\*Apr 18 21:48:28.635: //88/D87794B9802B/VTSP: (2/1:23):0:8:4/act\_connect: \*Apr 18 21:48:29.003: //88/D87794B9802B/VTSP: (2/1:23):0:8:4/vtsp\_dsm\_peer\_event\_cb: \*Apr 18 21:48:34.059: //88/D87794B9802B/VTSP: (2/1:23):0:8:4/vtsp\_dsm\_peer\_event\_cb: \*Apr 18 21:48:36.587: //88/D87794B9802B/VTSP: (2/1:23):0:8:4/act\_generate\_disc: \*Apr 18 21:48:36.587: //88/D87794B9802B/VTSP: (2/1:23):0:8:4/vtsp\_cc\_call\_disconnected: \*Apr 18 21:48:36.587: //88/D87794B9802B/VTSP: (2/1:23):0:8:4/vtsp\_dsm\_bridge\_status\_cb: The next event shows the call disconnect. There are several VTSP functions that follow the call disconnection to release and terminate the call

```
*Apr 18 21:48:36.587: //88/D87794B9802B/VTSP: (2/1:23):0:8:4/act_disconnect:
*Apr 18 21:48:36.587: //88/D87794B9802B/VTSP: (2/1:23):0:8:4/vtsp_dsm_save_fax_config:
*Apr 18 21:48:36.587: //88/D87794B9802B/VTSP: (2/1:23):0:8:4/vtsp_dsm_set_fax_feat_param:
*Apr 18 21:48:36.595: //88/D87794B9802B/VTSP: (2/1:23):0:8:4/act_dsm_dsp_stats_complete:
*Apr 18 21:48:36.595: //88/D87794B9802B/VTSP: (2/1:23):0:8:4/act_wrelease_release:
*Apr 18 21:48:36.595: //88/D87794B9802B/VTSP: (2/1:23):0:8:4/vtsp_do_call_history:
*Apr 18 21:48:36.595: //88/D87794B9802B/VTSP: (2/1:23):0:8:4/vtsp_dsm_closed_cb:
*Apr 18 21:48:36.595: //88/D87794B9802B/VTSP: (2/1:23):0:-1:-1/act_terminate:
*Apr 18 21:48:36.595: //-1/D87794B9802B/VTSP: (2/1:23):0:-1:-1/vtsp_free_cdb:
```

#### **Examples**

Router# debug voip vtsp inout

voip vtsp inout debugging is on
\*Apr 18 21:48:59.239: //-1/xxxxxxxxx/VTSP:(2/1:23):-1:-1:-1/vtsp\_allocate\_cdb:

CDB=0x65289878 \*Apr 18 21:48:59.239: //-1/xxxxxxxx/VTSP:(2/1:23):-1:-1:-1/vtsp\_do\_call\_setup\_ind: Event=E\_TSP\_SETUP\_IND Progress Indication=0, CarrierIDCode=, Info Trans Capability=0, Source Carrier ID=, tg label flag=0

The following two events show the calling number, called number, and related parameters:

\*Apr 18 21:48:59.239: //-1/xxxxxxxx/VTSP: (2/1:23):-1:-1:-1/vtsp\_do\_call\_setup\_ind: Calling Number=4085550111, TON=National, NPI=ISDN, Screening=User, Passed, Presentation=Allowed CLIR=FALSE, CLID Transparent=FALSE, Null Originating Calling Number=FALSE, Calling Translated=FALSE \*Apr 18 21:48:59.239: //-1/xxxxxxxx/VTSP: (2/1:23):-1:-1:-1/vtsp\_do\_call\_setup\_ind: Called Number=83103, TON=Unknown, NPI=Unknown \*Apr 18 21:48:59.239: //90/EC79A754802C/VTSP: (2/1:23):0:8:4/vtsp\_insert\_cdb: \*Apr 18 21:48:59.243: //90/EC79A754802C/VTSP: (2/1:23):0:8:4/act\_proceeding: Progress Indication=0 \*Apr 18 21:48:59.255: //90/EC79A754802C/VTSP: (2/1:23):0:8:4/act\_progress: Progress Indication=8 \*Apr 18 21:48:59.255: //90/EC79A754802C/VTSP: (2/1:23):0:8:4/vtsp timer stop:

Timer Stop Time=538706

The following event shows fax parameters associated with the call:

\*Apr 18 21:48:59.255: //90/EC79A754802C/VTSP:(2/1:23):0:8:4/vtsp\_dsm\_save\_fax\_config: Fax Relay=DISABLED - 'fax rate disabled' set (dial-peer) Primary Fax Protocol=IGNORE\_FAX\_RELAY, Fallback Fax Protocol=IGNORE\_FAX\_RELAY Fax Parameters Set By=Dialpeer, Peer=3600 \*Apr 18 21:48:59.255: //90/EC79A754802C/VTSP:(2/1:23):0:8:4/vtsp\_dsm\_peer\_event\_cb: Event=E\_DSM\_CC\_CAPS\_IND \*Apr 18 21:48:59.255: //90/EC79A754802C/VTSP:(2/1:23):0:8:4/vtsp\_dsm\_peer\_event\_cb: Event=E\_DSM\_CC\_CAPS\_ACK \*Apr 18 21:48:59.255: //90/EC79A754802C/VTSP:(2/1:23):0:8:4/vtsp\_dsm\_peer\_event\_cb: Event=E\_DSM\_CC\_CAPS\_ACK

The following event shows the call connection:

```
*Apr 18 21:49:03.779: //90/EC79A754802C/VTSP:(2/1:23):0:8:4/act_connect:
    Progress Indication=2
*Apr 18 21:49:03.779: //90/EC79A754802C/VTSP:(2/1:23):0:8:4/vtsp_ring_noan_timer_stop:
    Timer Stop Time=539158
Router#
```

The following event shows the call disconnect:

```
*Apr 18 21:49:25.943: //90/EC79A754802C/VTSP:(2/1:23):0:8:4/act_generate_disc:
Cause Value=16
```

\*Apr 18 21:49:25.943: //90/EC79A754802C/VTSP:(2/1:23):0:8:4/vtsp\_ring\_noan\_timer\_stop: Timer Stop Time=541374

The following event shows that it was the calling party that initiated the call disconnect:

```
*Apr 18 21:49:25.943: //90/EC79A754802C/VTSP:(2/1:23):0:8:4/vtsp set release source:
  Release Direction=PSTN, Release Source=Calling Party-PSTN
*Apr 18 21:49:25.943: //90/EC79A754802C/VTSP:(2/1:23):0:8:4/vtsp timer:
  Timer Start Time=541374, Timer Value=15000(ms)
*Apr 18 21:49:25.943: //90/EC79A754802C/VTSP:(2/1:23):0:8:4/act generate disc:
  Return Code=0
*Apr 18 21:49:25.943: //90/EC79A754802C/VTSP:(2/1:23):0:8:4/act disconnect:
  Cause Value=16, Previous Cause Value=16
*Apr 18 21:49:25.943: //90/EC79A754802C/VTSP:(2/1:23):0:8:4/vtsp ring noan timer stop:
  Timer Stop Time=541374
*Apr 18 21:49:25.943: //90/EC79A754802C/VTSP:(2/1:23):0:8:4/vtsp dsm save fax config:
  Fax Relay=DISABLED - 'fax rate disabled' set (dial-peer)
  Primary Fax Protocol=IGNORE_FAX_RELAY, Fallback Fax Protocol=IGNORE_FAX_RELAY
  Fax Parameters Set By=Dialpeer, Peer=3600
*Apr 18 21:49:25.951: //90/EC79A754802C/VTSP:(2/1:23):0:8:4/act dsm dsp stats complete:
*Apr 18 21:49:25.951: //90/EC79A754802C/VTSP:(2/1:23):0:8:4/vtsp timer:
```

Timer Start Time=541375, Timer Value=60000(ms)

#### The following two events show the call being released and the timer stopping:

\*Apr 18 21:49:25.951: //90/EC79A754802C/VTSP: (2/1:23):0:8:4/act\_wrelease\_release: \*Apr 18 21:49:25.951: //90/EC79A754802C/VTSP: (2/1:23):0:8:4/vtsp\_play\_busy\_timer\_stop: Timer Stop Time=541375 \*Apr 18 21:49:25.951: //90/EC79A754802C/VTSP: (2/1:23):0:8:4/vtsp\_timer\_stop: Timer Stop Time=541375 \*Apr 18 21:49:25.951: //90/EC79A754802C/VTSP: (2/1:23):0:-1:-1/act\_terminate: \*Apr 18 21:49:25.951: //90/EC79A754802C/VTSP: (2/1:23):0:-1:-1/vtsp\_timer\_stop: Timer Stop Time=541375 \*Apr 18 21:49:25.951: //90/EC79A754802C/VTSP: (2/1:23):0:-1:-1/vtsp\_timer\_stop: Timer Stop Time=541375 \*Apr 18 21:49:25.951: //-1/EC79A754802C/VTSP: (2/1:23):0:-1:-1/vtsp\_timer\_stop: Timer Stop Time=541375 \*Apr 18 21:49:25.951: //-1/EC79A754802C/VTSP: (2/1:23):0:-1:-1/vtsp\_free\_cdb: CDB=0x65289878 Router#

#### Examples

```
Router# debug voip vtsp tone
voip vtsp tone debugging is on
This output shows a wrong number dialed in the two-stage call to see the tone generated by the router.
```

\*Apr 18 21:52:26.595: //98/657C0B9C8030/VTSP:(2/1:23):0:8:4/act\_pre\_con\_disconnect: [Number Unobtainable]-Tone Played In Direction [Network]

#### **Examples**

This output shows the fax relay statistics.

Router# debug voip vtsp VTSP: debug voip vtsp event is ON (filter is OFF) debug voip vtsp error software is ON debug voip vtsp error call is ON (filter is OFF) debug voip vtsp inout is ON (filter is OFF) May 7 21:37:35.322 UTC: //-1/xxxxxxxx/VTSP:(3/1:D):-1:-1:-1/vtsp allocate cdb: CDB=0x63088050 May 7 21:37:35.322 UTC: //-1/xxxxxxxx/VTSP:(3/1:D):-1:-1:-1/vtsp do call setup ind: Event=E\_TSP\_SETUP\_IND Progress Indication=3, CarrierIDCode=, Info Trans Capability=16, Source Carrier ID=, tg label flag=0 7 21:37:35.322 UTC: //-1/xxxxxxxx/VTSP: (3/1:D):-1:-1:-1/vtsp do call setup ind: Mav Called Number=41021, TON=National, NPI=ISDN 7 7 21:37:35.326 UTC: //-1/96A4C0C48006/VTSP:(3/1:D):0:-1:-1/vtsp\_timer: May Timer Start Time=1019501, Timer Value=180000(ms) May 7 21:37:35.326 UTC: //-1/96A4C0C48006/VTSP: (3/1:D):0:-1:-1/vtsp insert cdb: 7 21:37:35.326 UTC: //-1/96A4C0C48006/VTSP:(3/1:D):0:0:0/vtsp\_process\_event: May [state:S\_SETUP\_IND\_PEND, event:E\_VTSP\_DSM\_OPEN\_SUCCESS] May 7 21:37:35.326 UTC: //-1/96A4C0C48006/VTSP:(3/1:D):0:0/act\_setup\_ind\_pend\_success: 7 21:37:35.326 UTC: //-1/96A4C0C48006/VTSP:(3/1:D):0:0:0/vtsp realloc cdb: May CDB=0x63088050 7 21:37:35.326 UTC: //9/96A4C0C48006/VTSP:(3/1:D):0:0:0/vtsp\_insert\_cdb: 7 21:37:35.326 UTC: //9/96A4C0C48006/VTSP:(3/1:D):0:0:0/vtsp\_timer: Mav May Timer Start Time=1019501, Timer Value=180000(ms) 7 21:37:35.330 UTC: //9/96A4C0C48006/VTSP: (3/1:D):0:0:0/vtsp process event: May [state:S SETUP INDICATED, event:E CC PROCEEDING] 7 21:37:35.330 UTC: //9/96A4C0C48006/VTSP:(3/1:D):0:0:0/act proceeding: May Progress Indication=0 7 21:37:35.330 UTC: //9/96A4C0C48006/VTSP:(3/1:D):0:0:0/vtsp timer stop: May Timer Stop Time=1019502 7 21:37:35.394 UTC: //9/96A4C0C48006/VTSP:(3/1:D):0:0:0/vtsp process event: May [state:S\_PROCEEDING, event:E\_CC\_ALERT] May 7 21:37:35.394 UTC: //9/96A4COC48006/VTSP:(3/1:D):0:0:0/act alert: Progress Indication=0, Signal Indication=1, Setup Progress Indication=3
7 7 21:37:35.394 UTC: //9/96A4C0C48006/VTSP:(3/1:D):0:0:0/vtsp\_timer\_stop: May Timer Stop Time=1019508 7 21:37:35.398 UTC: //9/96A4C0C48006/VTSP:(3/1:D):0:0:0/act alert: May Progress Indication=0, Tone= May 7 21:37:37.422 UTC: //9/96A4C0C48006/VTSP:(3/1:D):0:0/vtsp dsm save fax config: Fax Relay=ENABLED Primary Fax Protocol=T38 FAX RELAY, Fallback Fax Protocol=NONE FAX RELAY

Fax Parameters Set By=Dialpeer, Peer=2 7 21:37:37.426 UTC: //9/96A4C0C48006/VTSP:(3/1:D):0:0:0/vtsp dsm save fax config: May LS Red=0, HS Red=0 7 21:37:37.426 UTC: //9/96A4C0C48006/VTSP:(3/1:D):0:0:0/vtsp process event: Mav [state:S\_ALERTING, event:E\_CC DO CAPS IND] May 7 21:37:37.426 UTC: //9/96A4C0C48006/VTSP:(3/1:D):0:0:0/vtsp dsm peer event cb: Event=E DSM CC CAPS IND 7 21:37:37.426 UTC: //9/96A4C0C48006/VTSP:(3/1:D):0:0:0/vtsp process event: May [state:S\_ALERTING, event:E CC CAPS IND] 7 21:37:37.426 UTC: //9/96A4C0C48006/VTSP:(3/1:D):0:0:0/vtsp dsm peer event cb: May Event=E DSM CC CAPS ACK 7 21:37:37.426 UTC: //9/96A4C0C48006/VTSP:(3/1:D):0:0:0/vtsp process event: May [state:S ALERTING, event:E CC SERVICE MSG] 7 21:37:37.426 UTC: //9/96A4C0C48006/VTSP:(3/1:D):0:0.0/act service msg down: Mav May 7 21:37:37.426 UTC: //9/96A4C0C48006/VTSP:(3/1:D):0:0:0/vtsp timer stop: Timer Stop Time=1019711 May 7 21:37:37.426 UTC: //9/96A4C0C48006/VTSP:(3/1:D):0:0:0/vtsp process event: [state:S ALERTING, event:E CC CONNECT] 7 21:37:37.426 UTC: //9/96A4C0C48006/VTSP:(3/1:D):0:0:0/act alert connect: May Progress Indication=0 7 21:37:37.426 UTC: //9/96A4C0C48006/VTSP:(3/1:D):0:0:0/vtsp\_ring\_noan\_timer\_stop: May Timer Stop Time=1019711 7 21:37:37.598 UTC: //9/96A4C0C48006/VTSP:(3/1:D):0:0:0/vtsp\_dsm\_feature\_notify\_cb: May Feature ID=0, Feature Status=1 May 7 21:37:37.598 UTC: //9/96A4C0C48006/VTSP:(3/1:D):0:0:0/vtsp\_dsm\_feature\_notify\_cb: Feature ID=0, Feature Status=1 7 21:37:44.123 UTC: //9/96A4C0C48006/VTSP:(3/1:D):0:0:0/vtsp dsm peer event cb: May Event=E\_DSM\_CC\_MC\_LOCAL\_DNLD\_DONE 7 21:37:44.123 UTC: //9/96A4C0C48006/VTSP:(3/1:D):0:0:0/vtsp\_dsm\_peer\_event\_cb: May Event=E\_DSM\_CC\_SET\_FAX\_MODE May 7 21:37:44.123 UTC: 7/9/96A4C0C48006/VTSP:(3/1:D):0:0:0/vtsp dsm peer event cb: Event=E DSM CC MC LOCAL DNLD DONE 7 21:37:44.123 UTC: /79/96A4C0C48006/VTSP:(3/1:D):0:0:0/vtsp\_dsm\_peer\_event\_cb: May Event=E DSM CC SET FAX MODE May 7 21:38:02.911 UTC: %ALIGN-3-SPURIOUS: Spurious memory access made at 0x6040A40C reading 0x1 May 7 21:38:02.911 UTC: %ALIGN-3-TRACE: -Traceback= 6040A40C 60409198 603F8338 603F85F8 613EA398 619B369C 619B40BC 613DFEE4 May 7 21:38:02.915 UTC: %ALIGN-3-TRACE: -Traceback= 6040A54C 60409198 603F8338 603F85F8 613EA398 619B369C 619B40BC 613DFEE4 7 21:38:37.483 UTC: //9/96A4C0C48006/VTSP:(3/1:D):0:0:0/vtsp process event: Mav [state:S\_CONNECT, event:E\_CC\_CAPS\_IND] 7 21:38:37.483 UTC: //9796A4C0C48006/VTSP:(3/1:D):0:0:0/vtsp dsm peer event cb: May Event=E DSM CC CAPS ACK 7 21:38:37.663 UTC: //9/96A4C0C48006/VTSP:(3/1:D):0:0:0/vtsp process event: May [state:S CONNECT, event:E TSP DISCONNECT IND] 7 21:38:37.663 UTC: //9796A4C0C48006/VTSP:(3/1:D):0:0:0/act generate disc: May Cause Value=16 7 21:38:37.663 UTC: //9/96A4C0C48006/VTSP: (3/1:D):0:0/vtsp timer stop: May Timer Stop Time=1025735 7 21:38:37.663 UTC: //9/96A4C0C48006/VTSP:(3/1:D):0:0:0/vtsp ring noan timer stop: May Timer Stop Time=1025735 7 21:38:37.663 UTC: //9/96A4C0C48006/VTSP:(3/1:D):0:0:0/vtsp set release source: May Release Direction=PSTN, Release Source=Calling Party-PSTN May 7 21:38:37.663 UTC: //9/96A4C0C48006/VTSP: (3/1:D):0:0:0/vtsp timer: Timer Start Time=1025735, Timer Value=15000(ms) May 7 21:38:37.663 UTC: //9/96A4C0C48006/VTSP:(3/1:D):0:0:0/act generate disc: Return Code=0 7 21:38:37.667 UTC: //9/96A4C0C48006/VTSP:(3/1:D):0:0:0/vtsp\_process\_event: May [state:S\_CONNECT, event:E\_CC\_DISCONNECT] 7 7 21:38:37.667 UTC: //9796A4C0C48006/VTSP:(3/1:D):0:0:0/act disconnect: May Cause Value=16, Previous Cause Value=16 7 21:38:37.667 UTC: //9/96A4C0C48006/VTSP:(3/1:D):0:0:0/vtsp ring noan timer stop: May Timer Stop Time=1025735 May 7 21:38:37.667 UTC: //9/96A4C0C48006/VTSP:(3/1:D):0:0:0/vtsp dsm save fax config: Fax Relay=ENABLED Primary Fax Protocol=T38 FAX RELAY, Fallback Fax Protocol=NONE FAX RELAY Fax Parameters Set By=Dialpeer, Peer=2 7 21:38:37.667 UTC: //9/96A4C0C48006/VTSP:(3/1:D):0:0:0/vtsp dsm save fax config: May LS Red=0, HS Red=0 7 21:38:37.691 UTC: //9/96A4C0C48006/VTSP:(3/1:D):0:0:0/vtsp\_process\_event: May [state:S WAIT STATS, event:E VTSP DSM STATS COMPLETE]

May 7 21:38:37.691 UTC: //9/96A4C0C48006/VTSP:(3/1:D):0:0:0/act dsm dsp stats complete:

May 7 21:38:37.691 UTC: //9/96A4C0C48006/VTSP:(3/1:D):0:0:0/vtsp timer: Timer Start Time=1025738, Timer Value=60000(ms) 7 21:38:37.691 UTC: //9/96A4C0C48006/VTSP: (3/1:D):0:0:0/vtsp process event: May [state:S WAIT RELEASE, event:E TSP DISCONNECT CONF] May 7 21:38:37.691 UTC: //9/96A4C0C48006/VTSP:(3/1:D):0:0:0/act\_wrelease\_release: May 7 21:38:37.691 UTC: //9/96A4C0C48006/VTSP:(3/1:D):0:0:0/vtsp\_play\_busy\_timer\_stop: Timer Stop Time=1025738 7 21:38:37.691 UTC: //9/96A4C0C48006/VTSP:(3/1:D):0:0:0/vtsp timer stop: May Timer Stop Time=1025738 May 7 21:38:37.695 UTC: //9/96A4C0C48006/VTSP:(3/1:D):0:0:0/vtsp\_process\_event: [state:S CLOSE DSPRM, event:E VTSP DSM STATS COMPLETE] May 7 21:38:37.695 UTC: //9/96A4c0c480067VTSP:(3/1:D):0:0:0/vtsp process event: Unexpected EVENT [E\_VTSP\_DSM\_STATS\_COMPLETE] Received For STATE [S\_CLOSE\_DSPRM]; Previous STATE [0.17] 7 21:38:37.695 UTC: //9/96A4C0C48006/VTSP:(3/1:D):0:-1:-1/vtsp\_process\_event: May [state:S CLOSE DSPRM, event:E VTSP DSM CLOSE COMPLETE] May 7 21:38:37.695 UTC: //9/96A4C0C480067VTSP:(3/1:D):0:-1:-1/act terminate: 7 21:38:37.695 UTC: //9/96A4C0C48006/VTSP:(3/1:D):0:-1:-1/vtsp\_timer\_stop: Мау Timer Stop Time=1025738 7 21:38:37.695 UTC: //-1/96A4C0C48006/VTSP:(3/1:D):0:-1:-1/vtsp free cdb: May CDB=0x63088050

#### **Related Commands**

| Command          | Description                                          |
|------------------|------------------------------------------------------|
| debug voip dsm   | Displays information about the DSM.                  |
| show debug       | Displays which debug commands are enabled.           |
| voice call debug | Allows configuration of the voice call debug output. |

# debug voip xcodemsp

To display debugging information from the Transcoding Media Service Processor and its related applications, use the **debug voip xcodemsp** command in privileged EXEC mode. To disable debugging output, use the **no** form of this command.

debug voip xcodemsp

no debug voip xcodemsp

**Syntax Description** This command has no arguments or keywords.

**Command Modes** Privileged EXEC (#)

**Command History** 

| Release  | Modification                                                                                                    |
|----------|----------------------------------------------------------------------------------------------------|
| 12.3(8)T | This command was introduced.                                                                                                    |
| 12.28X   | This command is supported in the Cisco IOS Release 12.2SX train. Support in a specific 12.2SX release of this train depends on your feature set, platform, and platform hardware. |

#### Examples

The following is sample output from the **debug voip xcodemsp** command:

```
Router# debug voip xcodemsp
XCODEMSP debugging is on
Router#
Router#
*Jul 8 18:36:53: xcmsp_call_setup_request:
*Jul 8 18:36:53: xcmsp_call_setup_request: callID 20, rscID 1 srvcDef.srvc_id 2 *Jul 8 18:36:53: xcmsp_bridge:
*Jul 8 18:36:53: xc add streams:
      8 18:36:53: xc_add_streams: stream id 1 added
*Jul
*Jul 8 18:36:53: xc add streams: stream id 2 added
     8 18:36:53: xcmsp_bridge:
*Ju]
*Jul
      8 18:36:53: xc add streams:
*Jul 8 18:36:53: xc_add_streams: stream id 5 added
*Jul 8 18:36:53: xc_add_streams: stream id 6 added
*Jul 8 18:36:53: xc connect bridges:
*Jul 8 18:36:53: xcmsp_dsmp_response
Router#
Router#
Router# show sccp connections
sess id
            conn id
                       stype mode
                                        codec
                                                ripaddr
                                                                  rport sport
16777223
           1677<del>7</del>905
                       xcode sendrecv g711a
                                                1.4.177.1
                                                                  16628 18870
16777223
           16777921
                       xcode sendrecv g729ab 1.4.177.5
                                                                  31318 18146
Total number of active session(s) 1, and connection(s) 2
Router#
*Jul 8 18:37:22: xcmsp_bridge_drop:
      8 18:37:22: xcmsp bridge drop: deleting stream id 5
*Jul
*Jul 8 18:37:22: xcmsp bridge drop: deleting stream id 6
```

I

\*Jul 8 18:37:22: xcmsp\_dsmp\_response \*Jul 8 18:37:22: xcmsp\_dsmp\_response: DSMP\_DISCONNECTED \*Jul 8 18:37:22: xcmsp\_bridge\_drop: \*Jul 8 18:37:22: xcmsp\_bridge\_drop: deleting stream id 1 \*Jul 8 18:37:22: xcmsp\_bridge\_drop: deleting stream id 2 \*Jul 8 18:37:22: xcmsp\_call\_disconnect:

# debug vpdn

To troubleshoot Layer 2 Forwarding (L2F) or Layer 2 Tunnel Protocol (L2TP) virtual private dial-up network (VPDN) tunneling events and infrastructure, use the **debug vpdn** command in privileged EXEC mode. To disable the debugging of L2TP VPDN tunneling events and infrastructure, use the **no** form of this command.

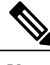

Note

Effective with Cisco IOS Release 12.4(11)T, the L2F protocol is not supported in Cisco IOS software.

### **Cisco IOS Release 12.2(33)XNA and Later Releases**

debug vpdn {call {event| fsm}| authorization {error| event}| error| event [disconnect [traceback]]| l2tp-sequencing| l2x-data| l2x-errors| l2x-events| l2x-packets| message| packet [detail| errors]| sss {error| event| fsm}| subscriber {error| event| fsm}}

no debug vpdn {call {event| fsm}| authorization {error| event}| error| event [disconnect [traceback]]| l2tp-sequencing| l2x-data| l2x-errors| l2x-events| l2x-packets| message| packet [detail| errors]| sss {error| event| fsm}| subscriber {error| event| fsm}}

#### **Cisco IOS Releases Prior to 12.2(33)XNA**

debug vpdn {call {event| fsm}| authorization {error| event}| error| event [disconnect]| l2tp-sequencing| l2x-data| l2x-errors| l2x-events| l2x-packets| message| packet [detail| errors]| sss {error| event| fsm}| subscriber {error| event| fsm}}

no debug vpdn {call {event| fsm}| authorization {error| event}| error| event [disconnect]| l2tp-sequencing| l2x-data| l2x-errors| l2x-events| l2x-packets| message| packet [detail| errors]| sss {error| event| fsm}| subscriber {error| event| fsm}}

### **Syntax Description**

| call event          | Displays significant events in the VPDN call manager.                                               |
|---------------------|----------------------------------------------------------------------------------------------------|
| call fsm            | Displays significant events in the VPDN call manager finite state machine (FSM).                    |
| authorization error | Displays authorization errors.                                                                      |
| authorization event | Displays authorization events.                                                                      |
| error               | Displays VPDN errors.                                                                               |
| event               | Displays VPDN events.                                                                               |
| disconnect          | (Optional) Displays VPDN disconnect events.                                                         |
|                     | <b>Note</b> The disconnect keyword is required in Cisco IOS Release 12.2(33)XNA and later releases. |
| traceback           | (Optional) Displays traceback messages that provide reasons for VPDN disconnect.                    |

| l2tp-sequencing  | Displays significant events related to L2TP sequence<br>numbers such as mismatches, resend queue flushes,<br>and drops. |
|------------------|----------------------------------------------------------------------------------------------------|
| l2x-data         | Displays errors that occur in data packets.                                                                             |
| l2x-errors       | Displays errors that occur in protocol-specific conditions.                                                             |
| l2x-events       | Displays events resulting from protocol-specific conditions.                                                            |
| l2x-packets      | Displays detailed information about control packets in protocol-specific conditions.                                    |
| message          | Displays VPDN interprocess messages.                                                                                    |
| packet           | Displays information about VPDN packets.                                                                                |
| detail           | (Optional) Displays detailed packet information, including packet dumps.                                                |
| errors           | (Optional) Displays errors that occur in packet processing.                                                             |
| sss error        | Displays debug information about VPDN Subscriber<br>Service Switch (SSS) errors.                                        |
| sss event        | Displays debug information about VPDN SSS events.                                                                       |
| sss fsm          | Displays debug information about the VPDN SSS FSM.                                                                      |
| subscriber error | Displays debug information about VPDN Subscriber errors.                                                                |
| subscriber event | Displays debug information about VPDN Subscriber events.                                                                |
| subscriber fsm   | Displays debug information about the VPDN<br>Subscriber FSM.                                                            |

# **Command Modes** Privileged EXEC (#)

# **Command History**

ſ

| Release | Modification                 |
|---------|------------------------------|
| 11.2 T  | This command was introduced. |

٦

| Release                  | Modification                                                                                                    |
|--------------------------|----------------------------------------------------------------------------------------------------|
| 12.0(5)T                 | This command was modified. Support was added for L2TP debugging messages. The <b>l2tp-sequencing</b> and <b>error</b> keywords were added. The <b>l2f-errors</b> , <b>l2f-events</b> , and <b>l2f-packets</b> keywords were changed to <b>l2x-errors</b> , <b>l2x-events</b> , and <b>l2x-packets</b> . |
| 12.2(4)T                 | This command was modified. The <b>call</b> , <b>event</b> , <b>fsm</b> , and <b>message</b> keywords were added.                                                                                                    |
| 12.2(11)T                | This command was modified. The <b>detail</b> keyword was added.                                                                                                    |
| 12.0(23)S                | This command was integrated into Cisco IOS Release 12.0(23)S.                                                                                                    |
| 12.2(13)T                | This command was modified. The <b>sss</b> , <b>error</b> , <b>event</b> , and <b>fsm</b> keywords were added.                                                                                                    |
| 12.3(14)T                | This command was modified. Support was added to decode the outbound control channel authentication events.                                                                                                    |
| 12.0(31)S                | This command was modified. The output was<br>enhanced to display messages about control channel<br>authentication events.                                                                                                    |
| 12.2(27)SBC              | This command was modified. Support for enhanced display of messages about control channel authentication events was added.                                                                                                    |
| 12.2(28)SB               | This command was modified. Support for the display<br>of messages about congestion avoidance events was<br>added.                                                                                                    |
| 12.2(31)SB               | This command was modified. Support was added to decode the outbound control channel authentication events.                                                                                                    |
| 12.4(15)T                | This command was modified. The <b>authorization</b> , <b>error</b> , and <b>event</b> keywords were added.                                                                                                    |
| 12.2(33)XNA              | This command was modified. The <b>traceback</b> keyword was added.                                                                                                    |
| 12.4(20)T                | This command was modified. The <b>subscriber</b> keyword was added and the <b>sss</b> keyword was removed.                                                                                                    |
| Cisco IOS XE Release 2.6 | This command was modified. Authentication failure messages for L2TPv3 were added.                                                                                                    |

# **Usage Guidelines** The **debug vpdn packet** and **debug vpdn packet detail** commands generate several debug operations per packet. Depending on the L2TP traffic pattern, these commands may cause the CPU load to increase to a high level that impacts performance.

#### **Examples**

**Examples** 

The following example shows the VPDN configuration on a network access server (NAS):

```
vpdn-group 1
request-dialin
protocol 12f
domain example.com
initiate-to ip 172.17.33.125
username nas1 password nas1
```

The following is sample output from the **debug vpdn event** command on a NAS when an L2F tunnel is brought up and Challenge Handshake Authentication Protocol (CHAP) authentication of the tunnel succeeds:

#### Device# debug vpdn event

%LINK-3-UPDOWN: Interface Async6, changed state to up \*Mar 2 00:26:05.537: looking for tunnel — example.com — \*Mar 2 00:26:05.545: Async6 VPN Forwarding... \*Mar 2 00:26:05.553: Async6 VPN Bind interface direction=1 \*Mar 2 00:26:05.553: Async6 VPN vpn\_forward\_user user6@example.com is forwarded %LINEPROTO-5-UPDOWN: Line protocol on Interface Async6, changed state to up \*Mar 2 00:26:06.289: L2F: Chap authentication succeeded for nas1. The following is sample output from the debug vpdn event command on a NAS when the L2F tunnel is brought down normally:

#### Device# debug vpdn event

%LINEPROTO-5-UPDOWN: Line protocol on Interface Async6, changed state to down %LINK-5-CHANGED: Interface Async6, changed state to reset \*Mar 2 00:27:18.865: Async6 VPN cleanup \*Mar 2 00:27:18.869: Async6 VPN reset \*Mar 2 00:27:18.873: Async6 VPN Unbind interface %LINK-3-UPDOWN: Interface Async6, changed state to down The table below describes the significant fields shown in the two previous displays. The output describes normal operations when an L2F tunnel is brought up or down on a NAS.

#### Table 9: debug vpdn event Field Descriptions for the NAS

| Field                                                 | Description                       |
|-------------------------------------------------------|-----------------------------------|
| Asynchronous interface coming up                      |                                   |
| %LINK-3-UPDOWN: Interface Async6, changed state to up | Asynchronous interface 6 came up. |
| looking for tunnel — example.com —                    | Domain name is identified.        |
| Async6 VPN Forwarding                                 |                                   |

| Field                                                                            | Description                                                                                                    |
|----------------------------------------------------------------------------------|----------------------------------------------------------------------------------------------------|
| Async6 VPN Bind interface direction=1                                            | <ul> <li>Tunnel is bound to the interface. These are the direction values:</li> <li>1—From the NAS to the tunnel server</li> <li>2—From the tunnel server to the NAS</li> </ul> |
| Async6 VPN vpn_forward_user user6@example.com is forwarded                       | Tunnel for the specified user and domain name is forwarded.                                                                                                    |
| %LINEPROTO-5-UPDOWN: Line protocol on<br>Interface Async6, changed state to up   | Line protocol is up.                                                                                                    |
| L2F: Chap authentication succeeded for nas1.                                     | Tunnel was authenticated with the tunnel password nas1.                                                                                                    |
| Virtual access interface coming down                                             |                                                                                                    |
| %LINEPROTO-5-UPDOWN: Line protocol on<br>Interface Async6, changed state to down | Normal operation when the virtual access interface is taken down.                                                                                                    |
| Async6 VPN cleanup<br>Async6 VPN reset<br>Async6 VPN Unbind interface            | Normal cleanup operations performed when the line<br>or virtual access interface goes down.                                                                                     |

#### **Examples**

The following example shows the VPDN configuration on a tunnel server, which uses *nas1* as the tunnel name and the tunnel authentication name. The tunnel authentication name can be entered in a user's file on an authentication, authorization, and accounting (AAA) server and used to define authentication requirements for the tunnel.

```
vpdn-group 1
accept-dialin
protocol 12f
virtual-template 1
terminate-from hostname nas1
The following is sample output from the debug vpdn event command on a tunnel server when an L2F tunnel
is brought up successfully:
```

Device# debug vpdn event

```
L2F: Chap authentication succeeded for nasl.
Virtual-Access3 VPN Virtual interface created for user6@example.com
Virtual-Access3 VPN Set to Async interface
Virtual-Access3 VPN Clone from Vtemplate 1 block=1 filterPPP=0
%LINK-3-UPDOWN: Interface Virtual-Access3, changed state to up
Virtual-Access3 VPN Bind interface direction=2
Virtual-Access3 VPN PPP LCP accepted sent & rcv CONFACK
%LINEPROTO-5-UPDOWN: Line protocol on Interface Virtual-Access3, changed state to up
```

I

The following is sample output from the **debug vpdn event** command on a tunnel server when an L2F tunnel is brought down normally:

Device# debug vpdn event

%LINK-3-UPDOWN: Interface Virtual-Access3, changed state to down Virtual-Access3 VPN cleanup Virtual-Access3 VPN reset Virtual-Access3 VPN Unbind interface Virtual-Access3 VPN reset %LINEPROTO-5-UPDOWN: Line protocol on Interface Virtual-Access3, changed state to down The table below describes the fields shown in two previous outputs. The output describes normal operations

#### Table 10: debug vpdn event Field Descriptions

when an L2F tunnel is brought up or down on a tunnel server.

| Field                                                                                   | Description                                                                                                    |
|-----------------------------------------------------------------------------------------|----------------------------------------------------------------------------------------------------|
| L2F: Chap authentication succeeded for nas1.                                            | PPP CHAP authentication status for the tunnel named <i>nas1</i> .                                                                                                  |
| Virtual-Access3 VPN Virtual interface created for user6@example.com                     | Virtual access interface was set up on a tunnel server for the user user6@example.com.                                                                             |
| Virtual-Access3 VPN Set to Async interface                                              | Virtual access interface 3 was set to asynchronous for character-by-character transmission.                                                                        |
| Virtual-Access3 VPN Clone from Vtemplate 1<br>block=1 filterPPP=0                       | Virtual template 1 was applied to virtual access interface 3.                                                                                                    |
| %LINK-3-UPDOWN: Interface Virtual-Access3, changed state to up                          | Link status is set to up.                                                                                                    |
| Virtual-Access3 VPN Bind interface direction=2                                          | Tunnel is bound to the interface. These are the<br>direction values:<br>• 1—From the NAS to the tunnel server<br>• 2—From the tunnel server to the NAS             |
| Virtual-Access3 VPN PPP LCP accepted sent & rcv<br>CONFACK                              | PPP link control protocol (LCP) configuration settings<br>(negotiated between the remote client and the NAS)<br>were copied to the tunnel server and acknowledged. |
| %LINEPROTO-5-UPDOWN: Line protocol on<br>Interface Virtual-Access3, changed state to up | Line protocol is up; the line can be used.                                                                                                    |
| %LINK-3-UPDOWN: Interface Virtual-Access3, changed state to down                        | Virtual access interface is coming down.                                                                                                    |

| Field                                                                                     | Description                                                                                                    |
|-------------------------------------------------------------------------------------------|----------------------------------------------------------------------------------------------------|
| Virtual-Access3 VPN cleanup                                                               | Device is performing normal cleanup operations whe<br>a virtual access interface used for an L2F tunnel<br>comes down. |
| Virtual-Access3 VPN reset                                                                 |                                                                                                    |
| Virtual-Access3 VPN Unbind interface                                                      |                                                                                                    |
| Virtual-Access3 VPN reset                                                                 |                                                                                                    |
| %LINEPROTO-5-UPDOWN: Line protocol on<br>Interface Virtual-Access3, changed state to down | Line protocol is down for virtual access interface 3; the line cannot be used.                                         |

Examples

The following is sample output from the **debug vpdn event disconnect traceback** command on a tunnel server when an L2TP Network Server (LNS) tunnel session is disconnected:

#### Device# debug vpdn event disconnect traceback

\*Aug 8 07:13:56.795: VPDN Vi2.1 disconnect (L2X) IETF: 18/host-request Ascend: 66/VPDN Local PPP Disconnect \*Aug 8 07:13:56.795: VPDN Vi2.1 vpdn shutdown session, result=2, error=6, vendor\_err=0, syslog\_error\_code=2, syslog\_key\_type=1 \*Aug 8 07:13:56.795: VPDN Vi2.1 VPDN/AAA: accounting stop sent \*Aug 8 07:13:56.795: VPDN Vi2.1 Unbinding session from idb, informational traceback: \*Aug 8 07:13:56.795: -Traceback= DFFFE7z 30EE221z 30DFBA8z 30E2F26z 30DF1DCz 30DF12Fz 1F0170Fz 1F015A1z 31E695Bz 31E674Dz 1F019F6z \*Aug 8 07:13:56.795: Vi2.1 VPDN: Resetting interface, informational traceback below: LNS# \*Aug 8 07:13:56.795: -Traceback= DFFFE7z 30EDE74z 30EE2D4z 37996B7z 37A3019z 30EE408z 30DFBB3z 30E2F26z 30DF1DCz 30DF12Fz 1F0170Fz 1F015A1z 31E695Bz 31E674Dz 1F019F6z

#### Examples

The following is sample output from the **debug vpdn event** command on the NAS when an L2TP tunnel is brought up successfully:

#### Device# debug vpdn event

20:19:17: L2TP: I SCCRO from ts1 tnl 8 20:19:17: L2X: Never heard of ts1 20:19:17: Tnl 7 L2TP: New tunnel created for remote tsl, address 172.21.9.4 20:19:17: Tnl 7 L2TP: Got a challenge in SCCRQ, ts1 20:19:17: Tnl 7 L2TP: Tunnel state change from idle to wait-ctl-reply 20:19:17: Tnl 7 L2TP: Got a Challenge Response in SCCCN from ts1 20:19:17: Tnl 7 L2TP: Tunnel Authentication success 20:19:17: Tnl 7 L2TP: Tunnel state change from wait-ctl-reply to established 20:19:17: Tnl 7 L2TP: SM State established 20:19:17: Tnl/Cl 7/1 L2TP: Session FS enabled 20:19:17: Tnl/Cl 7/1 L2TP: Session state change from idle to wait-for-tunnel 20:19:17: Tnl/Cl 7/1 L2TP: New session created 20:19:17: Tnl/Cl 7/1 L2TP: O ICRP to ts1 8/1 20:19:17: Tnl/Cl 7/1 L2TP: Session state change from wait-for-tunnel to wait-connect 20:19:17: Tnl/Cl 7/1 L2TP: Session state change from wait-connect to established 20:19:17: Vi1 VPDN: Virtual interface created for example1@example.com 20:19:17: Vil VPDN: Set to Async interface 20:19:17: Vil VPDN: Clone from Vtemplate 1 filterPPP=0 blocking 20:19:18: %LINK-3-UPDOWN: Interface Virtual-Access1, changed state to up 20:19:18: Vil VPDN: Bind interface direction=2 20:19:18: Vi1 VPDN: PPP LCP accepting rcv CONFACK 20:19:19: %LINEPROTO-5-UPDOWN: Line protocol on Interface Virtual-Access1, changed state to up

# **Examples** The following is sample output from the **debug vpdn event** command on a tunnel server when an L2TP tunnel is brought up successfully:

Device# debug vpdn event

20:47:33: %LINK-3-UPDOWN: Interface Async7, changed state to up 20:47:35: As7 VPDN: Looking for tunnel - example.com -20:47:35: As7 VPDN: Get tunnel info for example.com with NAS nas1, IP 172.21.9.13 20:47:35: As7 VPDN: Forward to address 172.21.9.13 20:47:35: As7 VPDN: Forwarding... 20:47:35: As7 VPDN: Bind interface direction=1 20:47:35: Tnl/Cl 8/1 L2TP: Session FS enabled 20:47:35: Tnl/Cl 8/1 L2TP: Session state change from idle to wait-for-tunnel 20:47:35: As7 8/1 L2TP: Create session 20:47:35: Tnl 8 L2TP: SM State idle 20:47:35: Tnl 8 L2TP: Tunnel state change from idle to wait-ctl-reply 20:47:35: Tnl 8 L2TP: SM State wait-ctl-reply 20:47:35: As7 VPDN: example1@example.com is forwarded 20:47:35: Tnl 8 L2TP: Got a challenge from remote peer, nas1 20:47:35: Tnl 8 L2TP: Got a response from remote peer, nas1 20:47:35: Tnl 8 L2TP: Tunnel Authentication success 20:47:35: Tnl 8 L2TP: Tunnel state change from wait-ctl-reply to established 20:47:35: Tnl 8 L2TP: SM State established 20:47:35: As7 8/1 L2TP: Session state change from wait-for-tunnel to wait-reply 20:47:35: As7 8/1 L2TP: Session state change from wait-reply to established 20:47:36: %LINEPROTO-5-UPDOWN: Line protocol on Interface Async7, changed state to up

**Examples** The following is sample output from the **debug vpdn l2x-events** command on the NAS when an L2F tunnel is brought up successfully:

Device# debug vpdn 12x-events

%LINK-3-UPDOWN: Interface Async6, changed state to up \*Mar 2 00:41:17.365: L2F Open UDP socket to 172.21.9.26 \*Mar 2 00:41:17.385: L2F\_CONF received \*Mar 2 00:41:17.389: L2F\_Removing resend packet (type 1) \*Mar 2 00:41:17.477: L2F\_OPEN received \*Mar 2 00:41:17.493: L2F building nas2gw\_mid0 %LINEPROTO-5-UPDOWN: Line protocol on Interface Async6, changed state to up \*Mar 2 00:41:18.613: L2F\_OPEN received \*Mar 2 00:41:18.625: L2F Got a MID management packet \*Mar 2 00:41:18.625: L2F Removing resend packet (type 2) \*Mar 2 00:41:18.625: L2F Removing resend packet \*Mar 2 00:41:18.625: L2F Removing resend packet \*Mar 2 00:41:18.625: L2F Removing resend packet \*Mar 2 00:41:18.629: L2F MID synced NAS/HG Clid=7/15 Mid=1 on Async6 The following is sample output from the debug vpdn l2x-events command on a NAS when an L2F tunnel is

brought down normally:

Device# debug vpdn 12x-events

%LINEPROTO-5-UPDOWN: Line protocol on Interface Async6, changed state to down %LINK-5-CHANGED: Interface Async6, changed state to reset \*Mar 2 00:42:29.213: L2F\_CLOSE received \*Mar 2 00:42:29.217: L2F Destroying mid \*Mar 2 00:42:29.217: L2F Removing resend packet (type 3) \*Mar 2 00:42:29.221: L2F Tunnel is going down! \*Mar 2 00:42:29.221: L2F Tunnel is going down! \*Mar 2 00:42:29.225: L2F\_CLOSE received \*Mar 2 00:42:29.229: L2F\_CLOSE received \*Mar 2 00:42:29.229: L2F\_CLOSE received \*Mar 2 00:42:29.233: L2F Got closing for tunnel \*Mar 2 00:42:29.233: L2F Removing resend packet \*Mar 2 00:42:29.233: L2F Closed tunnel structure %LINK-3-UPDOWN: Interface Async6, changed state to down \*Mar 2 00:42:31.793: L2F Deleted inactive tunnel

1

The table below describes the fields shown in the displays.

Table 11: debug vpdn l2x-events Field Descriptions—NAS

| Field                                                                            | Descriptions                                                                                                    |
|----------------------------------------------------------------------------------|----------------------------------------------------------------------------------------------------|
| %LINK-3-UPDOWN: Interface Async6, changed state to up                            | Asynchronous interface came up normally.                                                                                                    |
| L2F Open UDP socket to 172.21.9.26                                               | L2F opened a User Datagram Protocol (UDP) socket to the tunnel server IP address.                                                                                |
| L2F_CONF received                                                                | L2F_CONF signal was received. When sent from the tunnel server to the NAS, an L2F_CONF indicates the tunnel server's recognition of the tunnel creation request. |
| L2F Removing resend packet (type)                                                | Removing the resend packet for the L2F management packet.                                                                                                    |
|                                                                                  | There are two resend packets that have different meanings in different states of the tunnel.                                                                     |
| L2F_OPEN received                                                                | L2F_OPEN management message was received,<br>indicating that the tunnel server accepted the NAS<br>configuration of an L2F tunnel.                               |
| L2F building nas2gw_mid0                                                         | L2F is building a tunnel between the NAS and the tunnel server using the multiplex ID (MID) MID0.                                                                |
| %LINEPROTO-5-UPDOWN: Line protocol on<br>Interface Async6, changed state to up   | Line protocol came up. Indicates whether the software<br>processes that handle the line protocol regard the<br>interface as usable.                              |
| L2F_OPEN received                                                                | L2F_OPEN management message was received,<br>indicating that the tunnel server accepted the NAS<br>configuration of an L2F tunnel.                               |
| L2F Got a MID management packet                                                  | MID management packets are used to communicate between the NAS and the tunnel server.                                                                            |
| L2F MID synced NAS/HG Clid=7/15 Mid=1 on<br>Async6                               | L2F synchronized the client IDs on the NAS and the tunnel server, respectively. An MID is assigned to identify this connection in the tunnel.                    |
| Tunnel coming down                                                               |                                                                                                    |
| %LINEPROTO-5-UPDOWN: Line protocol on<br>Interface Async6, changed state to down | Line protocol came down. Indicates whether the software processes that handle the line protocol regard the interface as usable.                                  |

| Field                                                     | Descriptions                                          |
|-----------------------------------------------------------|-------------------------------------------------------|
| %LINK-5-CHANGED: Interface Async6, changed state to reset | Interface was marked as reset.                        |
| L2F_CLOSE received                                        | NAS received a request to close the tunnel.           |
| L2F Destroying mid                                        | Connection identified by the MID is being taken down. |
| L2F Tunnel is going down!                                 | Advisory message about impending tunnel shutdown.     |
| L2F Initiating tunnel shutdown.                           | Tunnel shutdown has started.                          |
| L2F_CLOSE received                                        | NAS received a request to close the tunnel.           |
| L2F Got closing for tunnel                                | NAS began tunnel closing operations.                  |
| %LINK-3-UPDOWN: Interface Async6, changed state to down   | Asynchronous interface was taken down.                |
| L2F Closed tunnel structure                               | NAS closed the tunnel.                                |
| L2F Deleted inactive tunnel                               | Now-inactivated tunnel was deleted.                   |

### **Examples**

The following is sample output from the **debug vpdn l2x-events** command on a tunnel server when an L2F tunnel is created:

#### Device# debug vpdn 12x-events

L2F\_CONF received L2F Creating new tunnel for nas1 L2F Got a tunnel named nas1, responding L2F Open UDP socket to 172.21.9.25 L2F\_OPEN received L2F Removing resend packet (type 1) L2F\_OPEN received L2F Got a MID management packet %LINK-3-UPDOWN: Interface Virtual-Access1, changed state to up %LINEPROTO-5-UPDOWN: Line protocol on Interface Virtual-Access1, changed state to up The following is sample output from the debug vpdn l2x-events command on a tunnel server when the L2F tunnel is brought down normally:

# Device# debug vpdn 12x-events

L2F\_CLOSE received L2F Destroying mid L2F Removing resend packet (type 3) L2F Tunnel is going down! L2F Initiating tunnel shutdown. %LINK-3-UPDOWN: Interface Virtual-Access1, changed state to down L2F\_CLOSE received L2F Got closing for tunnel L2F Removing resend packet L2F Removing resend packet L2F Closed tunnel structure

1

L2F Closed tunnel structure L2F Deleted inactive tunnel %LINEPROTO-5-UPDOWN: Line protocol on Interface Virtual-Access1, changed state to down The table below describes the significant fields shown in the displays.

### Table 12: debug vpdn l2x-events Field Descriptions—Tunnel Server

| Field                                                                                   | Description                                                                                                    |
|-----------------------------------------------------------------------------------------|----------------------------------------------------------------------------------------------------|
| L2F_CONF received                                                                       | L2F configuration is received from the NAS. When<br>sent from a NAS to a tunnel server, the L2F_CONF<br>is the initial packet in the conversation. |
| L2F Creating new tunnel for nas1                                                        | Tunnel named nas1 is being created.                                                                                                    |
| L2F Got a tunnel named nas1, responding                                                 | Tunnel server is responding.                                                                                                    |
| L2F Open UDP socket to 172.21.9.25                                                      | Opening a socket to the NAS IP address.                                                                                                    |
| L2F_OPEN received                                                                       | L2F_OPEN management message was received, indicating that the NAS is opening an L2F tunnel.                                                        |
| L2F Removing resend packet (type 1)                                                     | Removing the resend packet for the L2F management packet.                                                                                          |
|                                                                                         | The two resend packet types have different meanings<br>in different states of the tunnel.                                                          |
| L2F Got a MID management packet                                                         | L2F MID management packets are used to communicate between the NAS and the tunnel server.                                                          |
| %LINK-3-UPDOWN: Interface Virtual-Access1,<br>changed state to up                       | Tunnel server is bringing up virtual access interface<br>1 for the L2F tunnel.                                                                     |
| %LINEPROTO-5-UPDOWN: Line protocol on<br>Interface Virtual-Access1, changed state to up | Line protocol is up. The line can be used.                                                                                                    |
| Tunnel coming down                                                                      |                                                                                                    |
| L2F_CLOSE received                                                                      | NAS or tunnel server received a request to close the tunnel.                                                                                       |
| L2F Destroying mid                                                                      | Connection identified by the MID is being taken down.                                                                                              |
| L2F Removing resend packet (type 3)                                                     | Removing the resend packet for the L2F management packet.                                                                                          |
|                                                                                         | There are two resend packets that have different meanings in different states of the tunnel.                                                       |
| L2F Tunnel is going down!                                                               | Device is performing normal operations when a tunnel is coming down.                                                                               |
| Field                                                                                     | Description                                                       |
|-------------------------------------------------------------------------------------------|-------------------------------------------------------------------|
| %LINK-3-UPDOWN: Interface Virtual-Access1,<br>changed state to down                       | The virtual access interface is coming down.                      |
| L2F_CLOSE received                                                                        | Device is performing normal cleanup operations when               |
| L2F Got closing for tunnel                                                                | the tunnel is being brought down.                                 |
| L2F Removing resend packet                                                                |                                                                   |
| L2F Removing resend packet                                                                |                                                                   |
| L2F Closed tunnel structure                                                               |                                                                   |
| L2F Closed tunnel structure                                                               |                                                                   |
| L2F Deleted inactive tunnel                                                               |                                                                   |
| %LINEPROTO-5-UPDOWN: Line protocol on<br>Interface Virtual-Access1, changed state to down | Line protocol is down; virtual access interface 1 cannot be used. |

#### **Examples**

The following partial example of the **debug vpdn l2x-events** command is useful for monitoring a network running the L2TP Congestion Avoidance feature. The report shows that the congestion window (Cwnd) has been reset to 1 because of packet retransmissions:

```
Device# debug vpdn 12x-events
```

.

```
.
*Jul 15 19:02:57.963: Tnl 47100 L2TP: Congestion Control event received is retransmission
*Jul 15 19:02:57.963: Tnl 47100 L2TP: Congestion Window size, Cwnd 1
*Jul 15 19:02:57.963: Tnl 47100 L2TP: Slow Start threshold, Ssthresh 2
*Jul 15 19:02:57.963: Tnl 47100 L2TP: Remote Window size, 500
*Jul 15 19:02:57.963: Tnl 47100 L2TP: Control channel retransmit delay set to 4 seconds
*Jul 15 19:03:01.607: Tnl 47100 L2TP: Update ns/nr, peer ns/nr 2/5, our ns/nr 5/2
The following partial example shows that traffic has been restarted with L2TP congestion avoidance throttling
traffic:
```

```
Device# debug vpdn 12x-events
*Jul 15 14:45:16.123:
                       Tnl 30597 L2TP: Control channel retransmit delay set to 2 seconds
*Jul 15 14:45:16.123:
                       Tnl 30597 L2TP: Tunnel state change from idle to wait-ctl-reply
*Jul 15 14:45:16.131:
                       Tnl 30597 L2TP: Congestion Control event received is positive
acknowledgement
*Jul 15 14:45:16.131:
                       Tnl 30597 L2TP: Congestion Window size, Cwnd 2
*Jul 15 14:45:16.131:
                       Tnl 30597 L2TP: Slow Start threshold, Ssthresh 500
*Jul 15 14:45:16.131:
                       Tnl 30597 L2TP: Remote Window size, 500
                       Tnl 30597 L2TP: Congestion Ctrl Mode is Slow Start
*Jul 15 14:45:16.131:
The table below describes the significant fields shown in the displays. See RFC 2661 for more details about
```

the information in the reports for L2TP congestion avoidance.

| Field                                       | Description                                                                                                    |
|---------------------------------------------|----------------------------------------------------------------------------------------------------|
| Control channel retransmit delay set to     | Indicates the current value set for the retransmit delay.                                                                                                    |
| Tunnel state                                | Indicates the tunnel's current Control Connection<br>State, per RFC 2661.                                                                                                    |
| Congestion Control event received is        | <ul> <li>Indicates the received congestion control event.</li> <li>Retransmission—Indicates packet<br/>retransmission has been detected in the resend<br/>queue.</li> <li>Positive acknowledgement—Indicates that a<br/>packet was received and acknowledged by the<br/>peer tunnel endpoint.</li> </ul> |
| Congestion Window size, Cwnd 2              | Current size of the Cwnd.                                                                                                    |
| Slow Start threshold, Ssthresh 500          | Current value of the slow start threshold (Ssthresh).                                                                                                    |
| Remote Window size, 500                     | Size of the advertised receive window configured on the remote peer with the <b>l2tp tunnel receive-window</b> command.                                                                                                    |
| Congestion Ctrl Mode is                     | Indicates whether the device is operating in Slow Start<br>or Congestion Avoidance mode.                                                                                                    |
| Update ns/nr, peer ns/nr 2/5, our ns/nr 5/2 | See RFC 2661.                                                                                                    |

#### Table 13: debug vpdn I2x-events Field Descriptions—L2TP Congestion Avoidance

#### **Examples**

The following is sample output from the **debug vpdn error** command on a NAS when the L2F tunnel is not set up:

#### Device# debug vpdn error

%LINEPROTO-5-UPDOWN: Line protocol on Interface Async1, changed state to down %LINK-5-CHANGED: Interface Async1, changed state to reset %LINK-3-UPDOWN: Interface Async1, changed state to down %LINK-3-UPDOWN: Interface Async1, changed state to up %LINEPROTO-5-UPDOWN: Line protocol on Interface Async1, changed state to up VPDN tunnel management packet failed to authenticate VPDN tunnel management packet failed to authenticate The table below describes the significant fields shown in the display.

#### Table 14: debug vpdn error Field Descriptions for the NAS

| Field                                                                                                    | Description                                                                                                    |
|----------------------------------------------------------------------------------------------------|----------------------------------------------------------------------------------------------------|
| %LINEPROTO-5-UPDOWN: Line protocol on<br>Interface Async1, changed state to down                                       | Line protocol on the asynchronous interface went down.                                                                                                    |
| %LINK-5-CHANGED: Interface Async1, changed state to reset                                                              | Asynchronous interface 1 was reset.                                                                                                    |
| %LINK-3-UPDOWN: Interface Async1, changed<br>state to down<br>%LINK-3-UPDOWN: Interface Async1, changed<br>state to up | Link from asynchronous interface 1 link went down<br>and then came back up.                                                                                        |
| %LINEPROTO-5-UPDOWN: Line protocol on<br>Interface Async1, changed state to up                                         | Line protocol on the asynchronous interface came back up.                                                                                                    |
| VPDN tunnel management packet failed to authenticate                                                                   | Tunnel authentication failed. This is the most common VPDN error.                                                                                                  |
|                                                                                                    | NoteVerify the password for the NAS and the<br>tunnel server name.If you store the password on an AAA server, you can<br>use the debug aaa authentication command. |

The following is sample output from the **debug vpdn l2x-errors** command:

```
Device# debug vpdn 12x-errors
```

I

```
%LINK-3-UPDOWN: Interface Async1, changed state to up
L2F Out of sequence packet 0 (expecting 0)
L2F Tunnel authentication succeeded for example.com
L2F Received a close request for a non-existent mid
L2F Out of sequence packet 0 (expecting 0)
L2F packet has bogus1 key 1020868 D248BA0F
L2F packet has bogus1 key 1020868 D248BA0F
```

The table below describes the significant fields shown in the display.

#### Table 15: debug vpdn l2x-errors Field Descriptions

| Field                                                 | Description                                                                                                    |
|-------------------------------------------------------|----------------------------------------------------------------------------------------------------|
| %LINK-3-UPDOWN: Interface Async1, changed state to up | The line protocol on the asynchronous interface came up.                                                            |
| L2F Out of sequence packet 0 (expecting 0)            | Packet was expected to be the first in a sequence<br>starting at 0, but an invalid sequence number was<br>received. |
| L2F Tunnel authentication succeeded for example.com   | Tunnel was established from the NAS to the tunnel server, example.com.                                              |

| Field                                               | Description                                                                                                    |
|-----------------------------------------------------|----------------------------------------------------------------------------------------------------|
| L2F Received a close request for a non-existent mid | Multiplex ID was not used previously; cannot close the tunnel.                                                                                                    |
| L2F Out of sequence packet 0 (expecting 0)          | Packet was expected to be the first in a sequence<br>starting at 0, but an invalid sequence number was<br>received.                                                               |
| L2F packet has bogus1 key 1020868 D248BA0F          | Value based on the authentication response given to<br>the peer during tunnel creation. This packet, in which<br>the key does not match the expected value, must be<br>discarded. |
| L2F packet has bogus1 key 1020868 D248BA0F          | Another packet was received with an invalid key value. The packet must be discarded.                                                                                              |

#### Examples

The following is sample output from the **debug vpdn l2x-packets** command on a NAS. This example displays a trace for a **ping** command.

Device# debug vpdn 12x-packets

L2F SENDING (17): D0 1 1 10 0 0 0 4 0 11 0 0 81 94 E1 A0 4 L2F header flags: 53249 version 53249 protocol 1 sequence 16 mid 0 cid 4 length 17 offset 0 key 1701976070 L2F RECEIVED (17): D0 1 1 10 0 0 0 4 0 11 0 0 65 72 18 6 5 L2F SENDING (17): D0 1 1 11 0 0 0 4 0 11 0 0 81 94 E1 A0 4 L2F header flags: 53249 version 53249 protocol 1 sequence 17 mid 0 cid 4 length 17 offset 0 key 1701976070 L2F RECEIVED (17): D0 1 1 11 0 0 0 4 0 11 0 0 65 72 18 6 5 L2F header flags: 57345 version 57345 protocol 2 sequence 0 mid 1 cid 4 length 32 offset 0 key 1701976070 L2F-IN Output to Async1 (16): FF 3 CO 21 9 F 0 C 0 1D 41 AD FF 11 46 87 L2F-OUT (16): FF 3 CO 21 A F O C O 1A C9 BD FF 11 46 87 L2F header flags: 49153 version 49153 protocol 2 sequence 0 mid 1 cid 4 length 32 offset 0 key -2120949344 L2F-OUT (101): 21 45 0 0 64 0 10 0 0 FF 1 B9 85 1 0 0 3 1 0 0 1 8 0 62 B1 0 0 C A8 0 0 0 0 0 11 E E0 AB CD AB CD AB AB CD AB CD AB L2F header flags: 49153 version 49153 protocol 2 sequence 0 mid 1 cid 4 length 120 offset 3 key -2120949344 L2F header flags: 49153 version 49153 protocol 2 sequence 0 mid 1 cid 4 length 120 offset 3 key 1701976070 L2F-IN Output to Asyncı́ (101): 21 45 0 0 64 0 10 0 0 FF 1 B9 85 1 0 0 1 1 0 0 3 0 0 6A B1 0 0 C A8 0 0 0 0 11 E E0 AB CD AB CD AB

The table below describes the significant fields shown in the display.

ſ

## Table 16: debug vpdn l2x-packets Field Descriptions

| Field                        | Description                                                                                                    |
|------------------------------|----------------------------------------------------------------------------------------------------|
| L2F SENDING (17)             | Number of bytes being sent. The first set of<br>"SENDING""RECEIVED" lines displays L2F<br>keepalive traffic. The second set displays L2F<br>management data.                                                                                                    |
| L2F header flags:            | Version and flags, in decimal.                                                                                                    |
| version 53249                | Version number.                                                                                                    |
| protocol 1                   | Protocol for negotiation of the point-to-point link<br>between the NAS and the tunnel server is always 1,<br>indicating L2F management.                                                                                                    |
| sequence 16                  | Sequence numbers start at 0. Each subsequent packet<br>is sent with the next increment of the sequence<br>number. The sequence number is thus a free running<br>counter represented modulo 256. There is a distinct<br>sequence counter for each distinct MID value.                                           |
| mid 0                        | MID, which identifies a particular connection within<br>the tunnel. Each new connection is assigned a MID<br>currently unused within the tunnel.                                                                                                    |
| cid 4                        | Client ID used to assist endpoints in demultiplexing tunnels.                                                                                                    |
| length 17                    | Size in octets of the entire packet, including header,<br>all fields pre-sent, and payload. Length does not<br>reflect the addition of the checksum, if present.                                                                                                    |
| offset 0                     | Number of bytes past the L2F header at which the payload data is expected to start. If it is 0, the first byte following the last byte of the L2F header is the first byte of payload data.                                                                                                    |
| key 1701976070               | Value based on the authentication response given to<br>the peer during tunnel creation. During the life of a<br>session, the key value serves to resist attacks based<br>on spoofing. If a packet is received in which the key<br>does not match the expected value, the packet must<br>be silently discarded. |
| L2F RECEIVED (17)            | Number of bytes received.                                                                                                    |
| L2F-IN Output to Async1 (16) | Payload datagram. The data came in to the VPDN code.                                                                                                    |

| Field         | Description                                                                                                    |
|---------------|----------------------------------------------------------------------------------------------------|
| L2F-OUT (16): | Payload datagram sent out from the VPDN code to the tunnel.                                                                                                    |
| L2F-OUT (101) | Ping payload datagram. The value 62 in this line is<br>the ping packet size in hexadecimal (98 in decimal).<br>The three lines that follow this line show ping packet<br>data. |

#### **Examples**

# The following example shows output from the **debug vpdn l2x-events** command for an L2TP version 3 (L2TPv3) xconnect session on an Ethernet interface:

#### Device# debug vpdn 12x-events

23:31:18: L2X: l2tun session [1669204400], event [client request], old state [open], new state [open] 23:31:18: L2X: L2TP: Received L2TUN message <Connect> 23:31:18: Tnl/Sn58458/28568 L2TP: Session state change from idle to wait-for-tunnel 23:31:18: Tnl/Sn58458/28568 L2TP: Create session 23:31:18: Tn158458 L2TP: SM State idle 23:31:18: Tn158458 L2TP: O SCCRQ 23:31:18: Tn158458 L2TP: Control channel retransmit delay set to 1 seconds 23:31:18: Tn158458 L2TP: Tunnel state change from idle to wait-ctl-reply 23:31:18: Tnl58458 L2TP: SM State wait-ctl-reply 23:31:18: Tn158458 L2TP: I SCCRP from router 23:31:18: Tnl58458 L2TP: Tunnel state change from wait-ctl-reply to established 23:31:18: Tn158458 L2TP: O SCCCN to router tnlid 8012 23:31:18: Tn158458 L2TP: Control channel retransmit delay set to 1 seconds 23:31:18: Tnl58458 L2TP: SM State established 23:31:18: Tnl/Sn58458/28568 L2TP: O ICRQ to router 8012/0 23:31:18: Tnl/Sn58458/28568 L2TP: Session state change from wait-for-tunnel to wait-reply 23:31:19: Tnl58458 L2TP: Control channel retransmit delay set to 1 seconds 23:31:20: %LINK-3-UPDOWN: Interface Ethernet2/1, changed state to up 23:31:21: %LINEPROTO-5-UPDOWN: Line protocol on Interface Ethernet2/1, changed state to up 23:31:25: L2X: Sending L2TUN message <Connect OK> 23:31:25: Tnl/Sn58458/28568 L2TP: O ICCN to router 8012/35149 23:31:25: Tn158458 L2TP: Control channel retransmit delay set to 1 seconds 23:31:25: Tnl/Sn58458/28568 L2TP: Session state change from wait-reply to established 23:31:25: L2X: l2tun session [1669204400], event [server response], old state [open], new state [open] 23:31:26: Tn158458 L2TP: Control channel retransmit delay set to 1 seconds

#### Examples

The following example shows debug messages for control channel authentication failure events in Cisco IOS Release 12.0(31)S:

Device# debug vpdn 12x-events

Tnl41855 L2TP: Per-Tunnel auth counter, Overall Failed, now 1 Tnl41855 L2TP: Tunnel auth counter, Overall Failed, now 219

## **Related Commands**

ſ

| Command                  | Description                                                                                                    |
|--------------------------|----------------------------------------------------------------------------------------------------|
| debug aaa authentication | Displays information on AAA/TACACS+<br>authentication.                                                                                        |
| debug acircuit           | Displays events and failures related to attachment circuits.                                                                                  |
| debug pppoe              | Displays debugging information for PPPoE sessions.                                                                                            |
| debug vpdn pppoe-data    | Displays data packets of PPPoE sessions.                                                                                                    |
| debug vpdn pppoe-error   | Displays PPPoE protocol errors that prevent a session<br>from being established or errors that cause an<br>established sessions to be closed. |
| debug vpdn pppoe-events  | Displays PPPoE protocol messages about events that are part of normal session establishment or shutdown.                                      |
| debug vpdn pppoe-packet  | Displays each PPPoE protocol packet exchanged.                                                                                                |
| debug xconnect           | Displays errors and events related to an xconnect configuration.                                                                              |

1

# debug vpdn pppoe-data

| Note               | Effective with Cisco IOS I<br>debug pppoe command. S                                                                                                    | Release 12.2(13)T<br>ee the <b>debug pp</b>     | , the <b>debug vpdn pppoe-data</b> command is <b>poe</b> command for more information. | replaced by the       |
|--------------------|----------------------------------------------------------------------------------------------------|-------------------------------------------------|----------------------------------------------------------------------------------------|-----------------------|
|                    | To display data packets of PPP over Ethernet (PPPoE) sessions, use the <b>debug vpdn pppoe-data</b> command<br>in privileged EXEC mode. To disable debugging output, use the <b>no</b> form of this command.<br><b>debug vpdn pppoe-data</b><br><b>no debug vpdn pppoe-data</b> |                                                 |                                                                                        |                       |
|                    |                                                                                                    |                                                 |                                                                                        |                       |
|                    |                                                                                                    |                                                 |                                                                                        |                       |
| Syntax Description | This command has no argu                                                                                                    | ments or keyword                                | ds.                                                                                    |                       |
| Command Modes      | Privileged EXEC                                                                                                    |                                                 |                                                                                        |                       |
| Command History    | Release                                                                                                    | Mod                                             | ification                                                                              |                       |
|                    | 12.1(1)T                                                                                                    | This                                            | command was introduced.                                                                |                       |
|                    | 12.2(13)T                                                                                                    | This                                            | command was replaced by the debug ppp                                                  | e command.            |
|                    |                                                                                                    |                                                 |                                                                                        |                       |
| Usage Guidelines   | The <b>debug vpdn pppoe-d</b> a<br>used only on a debug chase                                                                                                    | <b>ata</b> command disp<br>sis with a single a  | plays a large number of debug messages and ctive session.                              | l should generally be |
| Examples           | The following is sample ou                                                                                                    | utput from the del                              | oug vpdn pppoe-datacommand:                                                            |                       |
|                    | Router# <b>debug vpdn ppp</b><br>6d20h:%LINK-3-UPDOWN:I<br>6d20h:PPPoE:OUT                                                                                                    | <b>be-data</b><br>hterface Virtua               | l-Access1, changed state to up                                                         |                       |
|                    | contiguous pak, size 1<br>FF 03 CO 21 01 01<br>FF 2B DA<br>6d20h:PPPoE:IN                                                                                                    | 19<br>00 OF 03 05 C2                            | 23 05 05 06 D3                                                                         |                       |
|                    | particle pak, size 12<br>CO 21 01 01 00 0A<br>00 00 00 00 00 00<br>00 00 00 00 00 00                                                                                                    | 40<br>05 06 39 53 A5<br>00 00 00 00 00<br>00 00 | 17 00 00 00 00<br>00 00 00 00 00                                                       |                       |
|                    | 6d20h:PPPoE:OUT<br>contiguous pak, size<br>FF 03 C0 21 02 01<br>6d20h:PPPoE:OUT                                                                                                    | 14<br>00 0a 05 06 39                            | 53 A5 17                                                                               |                       |
|                    | contiguous pak, size 1<br>FF 03 C0 21 01 02<br>FF 2B DA<br>6d20h:PPPoE:IN                                                                                                    | 00 OF 03 05 C2                                  | 23 05 05 06 D3                                                                         |                       |
|                    | particle pak, size 17<br>CO 21 O2 O2 OO OF                                                                                                    | 40<br>03 05 C2 23 05                            | 05 06 D3 FF 2B                                                                         |                       |

C2 EB 10 38 88 64 11 00 6d20h:PPPoE:OUT contiguous pak, size 30 FF 03 C2 23 01 06 00 1A 10 99 1E 6E 8F 8C F2 C6 EE 91 0A B0 01 CB 89 68 13 47 61 6E 67 61 6d20h:PPPoE:IN particle pak, size 3840 C2 23 02 06 00 24 10 E6 84 FF 3A A4 49 19 CE D7 AC D7 D5 96 CC 23 B3 41 6B 61 73 68 40 63 69 73 63 6F 2E 63 6F 6D 00 00 6d20h:PPPoE:OUT contiguous pak, size 8 FF 03 C2 23 03 06 00 04 6d20h:PPPoE:OUT contiguous pak, size 14 FF 03 80 21 01 01 00 0A 03 06 65 65 00 66 6d20h:PPPoE:IN particle pak, size 1240 80 21 01 01 00 0A 03 06 00 00 00 00 49 19 CE D7 AC D7 D5 96 CC 23 B3 41 6B 61 73 68 40 63 69 73 63 6F 2E 63 6F 6D 00 00 6d20h:PPPoE:OUT contiguous pak, size 14 FF 03 80 21 03 01 00 0A 03 06 65 65 00 67 6d20h:PPPoE:IN particle pak, size 1240 80 21 02 01 00 0A 03 06 65 65 00 66 00 04 AA AA 03 00 80 C2 00 07 00 00 00 10 7B 01 2C D9 00 B0 C2 EB 10 38 88 64 11 00 6d20h:PPPoE:IN particle pak, size 1240 80 21 01 02 00 0A 03 06 65 65 00 67 49 19 CE D7 AC D7 D5 96 CC 23 B3 41 6B 61 73 68 40 63 69 73 63 6F 2E 63 6F 6D 00 00 6d20h:PPPoE:OUT contiguous pak, size 14 FF 03 80 21 02 02 00 0A 03 06 65 65 00 67 6d20h:%LINEPROTO-5-UPDOWN:Line protocol on Interface Virtual-Access1, changed state to up 6d20h:PPPoE:OUT contiguous pak, size 16 FF 03 CO 21 09 01 00 0C D3 FF 2B DA 4C 4D 49 A4 6d20h:PPPoE:IN particle pak, size 1440 CO 21 0A 01 00 0C 39 53 A5 17 4C 4D 49 A4 AA AA 03 00 80 C2 00 07 00 00 00 10 7B 01 2C D9 00 B0 C2 EB 10 38 88 64 11 00 6d20h:PPPoE:IN particle pak, size 1440  $00 \ 00 \ 00 \ 00 \ 00 \ 00 \ 00 \ 00$ 

DA 00 80 C2 00 07 00 00 00 10 7B 01 2C D9 00 B0

The table below describes the significant fields shown in the display.

| Field                                                                  | Descriptions                                                          |
|------------------------------------------------------------------------|-----------------------------------------------------------------------|
| 6d20h:%LINK-3-UPDOWN:Interface<br>Virtual-Access1, changed state to up | Virtual access interface 1 came up.                                   |
| 6d20h:PPPoE:OUT                                                        | The host delivered a PPPoE session packet to the access concentrator. |
| 6d20h:PPPoE:IN                                                         | The access concentrator received a PPPoE session packet.              |

I

٦

| Field                                                                                     | Descriptions                               |
|-------------------------------------------------------------------------------------------|--------------------------------------------|
| 6d20h:%LINEPROTO-5-UPDOWN:Line protocol on Interface Virtual-Access1, changed state to up | Line protocol is up; the line can be used. |
| contiguous pak, size 19                                                                   | Size 19 contiguous packet.                 |
| particle pak, size 1240                                                                   | Size 1240 particle packet.                 |

## **Related Commands**

| Command                 | Description                                                                                                    |
|-------------------------|----------------------------------------------------------------------------------------------------|
| debug pppoe             | Displays debugging information for PPPoE sessions.                                                                                                    |
| debug vpdn pppoe-error  | Displays PPPoE protocol errors that prevent a session<br>from being established or errors that cause an<br>established session to be closed.                                                                       |
| debug vpdn pppoe-events | Displays PPPoE protocol messages about events that are part of normal session establishment or shutdown.                                                                                                    |
| debug vpdn pppoe-packet | Displays each PPPoE protocol packet exchanged.                                                                                                    |
| protocol (VPDN)         | Specifies the L2TP that the VPDN subgroup will use.                                                                                                    |
| show vpdn               | Displays information about active L2F protocol tunnel<br>and message identifiers in a VPDN.                                                                                                    |
| vpdn enable             | Enables virtual private dialup networking on the<br>router and informs the router to look for tunnel<br>definitions in a local database and on a remote<br>authorization server (home gateway), if one is present. |

## debug vpdn pppoe-error

Note

Effective with Cisco IOS Release 12.2(13)T, the **debug vpdn pppoe-error** command is replaced by the **debug pppoe** command. See the **debug pppoe** command for more information.

To display PPP over Ethernet (PPPoE) protocol errors that prevent a session from being established or errors that cause an established sessions to be closed, use the **debug vpdn pppoe-error** command in privileged EXEC mode. To disable debugging output, use the **no** form of this command.

debug vpdn pppoe-error

no debug vpdn pppoe-error

**Syntax Description** This command has no arguments or keywords.

**Command Modes** Privileged EXEC

| Command History | Release   | Modification                                                 |
|-----------------|-----------|--------------------------------------------------------------|
|                 | 12.1(1)T  | This command was introduced.                                 |
|                 | 12.2(13)T | This command was replaced by the <b>debug pppoe</b> command. |

**Examples** 

The following is a full list of error messages displayed by the **debug vpdn pppoe-error** command:

```
PPPOE:pppoe_acsys_err cannot grow packet
PPPoE:Cannot find PPPoE info
PPPoE:Bad MAC address:00b0c2eb1038
PPPOE: PADI has no service name tag
PPPoE:pppoe handle padi cannot add AC name/Cookie.
PPPoE:pppoe_handle_padi cannot grow packet
PPPoE:pppoe handle padi encap failed
PPPoE cannot create virtual access.
PPPoE cannot allocate session structure.
PPPoE cannot store session element in tunnel.
PPPoE cannot allocate tunnel structure.
PPPoE cannot store tunnel
PPPoE:VA221:No Session, Packet Discarded
PPPOE: Tried to shutdown a null session
PPPoE:Session already open, closing
PPPoE:Bad cookie:src_addr=00b0c2eb1038
PPPoE:Max session count on mac elem exceeded:mac=00b0c2eb1038
PPPoE:Max session count on vc exceeded:vc=3/77
PPPoE:Bad MAC address - dropping packet
PPPoE:Bad version or type - dropping packet
The table below describes the significant fields shown in the display.
```

٦

## Table 18: debug vpdn pppoe-error Field Descriptions

| Field                                                            | Descriptions                                                        |
|------------------------------------------------------------------|---------------------------------------------------------------------|
| PPPOE:pppoe_acsys_err cannot grow packet                         | Asynchronous PPPoE packet initialization error.                     |
| PPPoE:Cannot find PPPoE info                                     | The access concentrator sends a PADO to the host.                   |
| PPPoE:Bad MAC address:00b0c2eb1038                               | The host was unable to identify the Ethernet MAC address.           |
| PPPOE:PADI has no service name tag                               | PADI requires a service name tag.                                   |
| PPPoE:pppoe_handle_padi cannot add AC name/Cookie.               | pppoe_handle_padi could not append AC name.                         |
| PPPoE:pppoe_handle_padi cannot grow packet                       | pppoe_handle_padi could not append packet.                          |
| PPPoE:pppoe_handle_padi encap failed                             | pppoe_handle_padi could not specify PPPoE on ATM encapsulation.     |
| PPPoE cannot create virtual access.                              | PPPoE session unable to verify virtual access interface.            |
| PPPoE cannot allocate session structure.                         | PPPoE session unable to allocate Stage Protocol.                    |
| PPPoE cannot store session element in tunnel.                    | PPPoE tunnel cannot allocate session element.                       |
| PPPoE cannot allocate tunnel structure.                          | PPPoE tunnel unable to allocate Stage Protocol.                     |
| PPPoE cannot store tunnel                                        | PPPoE configuration settings unable to initialize a tunnel.         |
| PPPoE:VA221:No Session, Packet Discarded                         | No sessions created. All packets dropped.                           |
| PPPOE: Tried to shutdown a null session                          | Null session shutdown.                                              |
| PPPoE:Session already open, closing                              | PPPoE session already open.                                         |
| PPPoE:Bad cookie:src_addr=00b0c2eb1038                           | PPPoE session unable to append new cookie.                          |
| PPPoE:Max session count on mac elem<br>exceeded:mac=00b0c2eb1038 | The maximum number of sessions exceeded the Ethernet MAC address.   |
| PPPoE:Max session count on vc exceeded:vc=3/77                   | The maximum number of sessions exceeded the PVC connection.         |
| PPPoE:Bad MAC address - dropping packet                          | The host was unable to identify the MAC address.<br>Packet dropped. |

| Field                                       | Descriptions                                            |
|---------------------------------------------|---------------------------------------------------------|
| PPPoE:Bad version or type - dropping packet | The host was unable to identify the encapsulation type. |

## **Related Commands**

ſ

| Command                 | Description                                                                                                    |
|-------------------------|----------------------------------------------------------------------------------------------------|
| debug pppoe             | Displays debugging information for PPPoE sessions.                                                                                                    |
| debug vpdn pppoe-data   | Displays data packets of PPPoE sessions.                                                                                                    |
| debug vpdn pppoe-events | Displays PPPoE protocol messages about events that are part of normal session establishment or shutdown.                                                                                                    |
| debug vpdn pppoe-packet | Displays each PPPoE protocol packet exchanged.                                                                                                    |
| protocol (VPDN)         | Specifies the L2TP that the VPDN subgroup will use.                                                                                                    |
| show vpdn               | Displays information about active L2F protocol tunnel<br>and message identifiers in a VPDN.                                                                                                    |
| vpdn enable             | Enables virtual private dialup networking on the<br>router and informs the router to look for tunnel<br>definitions in a local database and on a remote<br>authorization server (home gateway), if one is<br>pre-sent. |

# debug vpdn pppoe-events

Note

Effective with Cisco IOS Release 12.2(13)T, the **debug vpdn pppoe-events** command is replaced by the **debug pppoe** command. See the **debug pppoe** command for more information.

To display PPP over Ethernet (PPPoE) protocol messages about events that are part of normal session establishment or shutdown, use the **debug vpdn pppoe-events** command in privileged E**XEC** mode. To disable debugging output, use the **no** form of this command.

debug vpdn pppoe-events

no debug vpdn pppoe-events

**Syntax Description** This command has no arguments or keywords.

- **Command Modes** Privileged EXEC
- Command History
   Release
   Modification

   12.1(1)T
   This command was introduced.

   12.2(13)T
   This command was replaced by the debug pppoe command.

**Examples** 

The following is sample output from the **debug vpdn pppoe-events**command:

lw5d:IN PADI from PPPoE tunnel lw5d:OUT PADO from PPPoE tunnel lw5d:IN PADR from PPPoE tunnel lw5d:PPPoE:VPN session created. lw5d:%LINK-3-UPDOWN:Interface Virtual-Access2, changed state to up lw5d:%LINEPROTO-5-UPDOWN:Line protocol on Interface Virtual-Access2, changed state to up The table below describes the significant fields shown in the display.

#### Table 19: debug vpdn pppoe-events Field Descriptions

| Field                           | Descriptions                                                                                            |
|---------------------------------|----------------------------------------------------------------------------------------------------|
| 1w5d:IN PADI from PPPoE tunnel  | The access concentrator receives an Active Discovery<br>Initiation (PADI) packet from the PPPoE tunnel. |
| 1w5d:OUT PADO from PPPoE tunnel | The access concentrator sends an Active Discovery<br>Offer (PADO) to the host.                          |

| Field                                                                                       | Descriptions                                                                                                 |
|---------------------------------------------------------------------------------------------|----------------------------------------------------------------------------------------------------|
| 1w5d:IN PADR from PPPoE tunnel                                                              | The host sends a single Active Discovery<br>Request (PADR) to the access concentrator that it has<br>chosen. |
| 1w5d:PPPoE:VPN session created.                                                             | The access concentrator receives the PADR packet<br>and creates a virtual private network (VPN) session.     |
| 1w5d:%LINK-3-UPDOWN:Interface<br>Virtual-Access2, changed state to up                       | Virtual access interface 2 came up.                                                                          |
| 1w5d:%LINEPROTO-5-UPDOWN:Line protocol<br>on Interface Virtual-Access2, changed state to up | Line protocol is up. The line can be used.                                                                   |

## **Related Commands**

I

| Command                 | Description                                                                                                    |
|-------------------------|----------------------------------------------------------------------------------------------------|
| debug pppoe             | Displays debugging information for PPPoE sessions.                                                                                                    |
| debug vpdn pppoe-data   | Displays data packets of PPPoE sessions.                                                                                                    |
| debug vpdn pppoe-error  | Displays PPPoE protocol errors that prevent a session<br>from being established or errors that cause an<br>established session to be closed.                                                                           |
| debug vpdn pppoe-packet | Displays each PPPoE protocol packet exchanged.                                                                                                    |
| protocol (VPDN)         | Specifies the L2TP that the VPDN subgroup will use.                                                                                                    |
| show vpdn               | Displays information about active L2F protocol tunnel<br>and message identifiers in a VPDN.                                                                                                    |
| vpdn enable             | Enables virtual private dialup networking on the<br>router and informs the router to look for tunnel<br>definitions in a local database and on a remote<br>authorization server (home gateway), if one is<br>pre-sent. |

| Note               | Effective with Cisco IOS I debug pppoe command. S                                                                                                    | Release 12.2(13)T, the <b>debug vpdn pppoe-packet</b> command is replaced by the See the <b>debug pppoe</b> command for more information. |  |
|--------------------|----------------------------------------------------------------------------------------------------|----------------------------------------------------------------------------------------------------|--|
|                    | To display each PPP over Ethernet (PPPoE) protocol packet exchanged, use the <b>debug vpdn</b><br><b>pppoe-packet</b> command in privileged EXEC mode. To disable debugging output, use the <b>no</b> form of this command.                                 |                                                                                                    |  |
|                    | debug vpdn pppoe-packet<br>no debug vpdn pppoe-packet                                                                                                    |                                                                                                    |  |
|                    |                                                                                                    |                                                                                                    |  |
| Syntax Description | This command has no argu                                                                                                    | iments or keywords.                                                                                                    |  |
| Command Modes      | Privileged EXEC                                                                                                    |                                                                                                    |  |
| Command History    | Release                                                                                                    | Modification                                                                                                    |  |
|                    | 12.1(1)T                                                                                                    | This command was introduced.                                                                                                    |  |
|                    | 12.2(13)T                                                                                                    | This command was replaced by the <b>debug pppoe</b> command.                                                                              |  |
| Usage Guidelines   | The <b>debug vpdn pppoe-p</b><br>only be used on a debug ch                                                                                                    | <b>acket</b> command displays a large number of debug messages and should generall nassis with a single active session.                   |  |
| Examples           | The following is sample or                                                                                                    | utput from the <b>debug vpdn pppoe-packet</b> command:                                                                                    |  |
|                    | PPPOE control packets of<br>lw5d:PPPOE:discovery p<br>contiguous pak, size<br>FF FF FF FF FF FF<br>00 00 00 04 01 01<br>00 00 00 00 00 00<br>lw5d:OUT PADO from PPP-<br>contiguous pak, size<br>00 01 09 00 AA AA<br>7B 01 2C D9 00 90<br>00 20 01 01 00 00 | debugging is on<br>acket<br>74<br>00 10 7B 01 2C D9 88 63 11 09<br>00 00 00 00 00 00 00 00 00 00<br>00 00 00                              |  |

contiguous pak, size 74 00 90 AB 13 BC A8 00 10 7B 01 2C D9 88 63 11 19 00 00 00 20 01 01 00 00 01 02 00 04 41 67 6E 69 01 04 00 10 B7 4B 86 5B 90 A5 EF 11 64 A9 BA ...

The table below describes the significant fields shown in the display.

# debug vpdn pppoe-packet

lw5d:PPPoE:discovery packet

## Table 20: debug vpdn pppoe-packet Field Descriptions

| Field                                 | Descriptions                                               |
|---------------------------------------|------------------------------------------------------------|
| PPPoE control packets debugging is on | PPPoE debugging of packets is enabled.                     |
| 1w5d:PPPoE:discovery packet           | The host performs a discovery to initiate a PPPoE session. |
| 1w5d:OUT PADO from PPPoE tunnel       | The access concentrator sends a PADO to the host.          |
| 1w5d:PPPoE:discovery packet           | The host performs a discovery to initiate a PPPoE session. |
| contiguous pak, size 74               | Size 74 contiguous packet.                                 |

## **Related Commands**

I

| Command                 | Description                                                                                                    |
|-------------------------|----------------------------------------------------------------------------------------------------|
| debug pppoe             | Displays debugging information for PPPoE sessions.                                                                                                    |
| debug vpdn pppoe-data   | Displays data packets of PPPoE sessions.                                                                                                    |
| debug vpdn pppoe-error  | Displays PPPoE protocol errors that prevent a session<br>from being established or errors that cause an<br>established session to be closed.                                                                           |
| debug vpdn pppoe-events | Displays PPPoE protocol messages about events that are part of normal session establishment or shutdown.                                                                                                    |
| protocol (VPDN)         | Specifies the L2TP that the VPDN subgroup will use.                                                                                                    |
| show vpdn               | Displays information about active L2F protocol tunnel<br>and message identifiers in a VPDN.                                                                                                    |
| vpdn enable             | Enables virtual private dialup networking on the<br>router and informs the router to look for tunnel<br>definitions in a local database and on a remote<br>authorization server (home gateway), if one is<br>pre-sent. |

# debug vpdn redundancy

To debug virtual private dial-up network (VPDN) sessions that contain redundancy status, use the **debug vpdn redundancy**command in user or privileged EXEC mode. To disable this debugging, use the **no** form of this command.

debug vpdn redundancy {cf| detail| error| event| fsm| resync| rf}

no debug vpdn redundancy

## **Syntax Description**

| cf     | Displays VPDN redundancy-facility (cf) events.                    |
|--------|-------------------------------------------------------------------|
| detail | Displays VPDN redundancy details.                                 |
| error  | Displays VPDN redundancy errors.                                  |
| event  | Displays VPDN redundancy events.                                  |
| fsm    | Displays VPDN redundancy forwarding-service manager (fsm) events. |
| resync | Displays VPDN redundancy resynchronizations.                      |
| rf     | Displays VPDN redundancy-facility (rf) events.                    |

## **Command Modes** User EXEC (>) Privileged EXEC (#)

| Command History                         | Release                                                                                                    | Modification                                                        |  |  |
|-----------------------------------------|----------------------------------------------------------------------------------------------------|---------------------------------------------------------------------|--|--|
|                                         | Cisco IOS XE Release 2.2.                                                                                                    | This command was introduced in Cisco IOS XE Release 2.2.            |  |  |
| Heege Cuidelinee                        |                                                                                                    |                                                                     |  |  |
| that have redundancy events and errors. |                                                                                                    | ormand in privileged EXEC mode to display a list of VPDN sessions   |  |  |
|                                         | Use the <b>show vpdn redundancy</b> con the VPDN session redundancy data.                                                                                     | mand in privileged EXEC mode to display information on the state of |  |  |
| Examples                                | The following example shows how to display a debug of redundancy events during the setup and termination of an tunnel for an LNS active Route Processor (RP): |                                                                     |  |  |
|                                         | LNS1> <b>debug</b><br>enable<br>LNS1# <b>debug</b>                                                                                                    |                                                                     |  |  |

vpdn

redundancy cf L2TP redundancy cf debugging is on LNS1# debug vpdn redundancy detail L2TP redundancy details debugging is on LNS1# debug vpdn redundancy error L2TP redundancy errors debugging is on LNS1# debug vpdn redundancv event L2TP redundancy events debugging is on LNS1# debug vpdn redundancy fsm L2TP redundancy fsm debugging is on LNS1# **debug** vpdn redundancy resync L2TP redundancy resync debugging is on LNS1# debug vpdn redundancy rf L2TP redundancy rf debugging is on LNS1# \*Aug 26 18:00:00.467: %SYS-5-CONFIG I: Configured from console by console LNS1# \*Aug 26 18:00:45.631: L2TP tnl 01000: : CCM initialized CCM session \*Aug 26 18:00:45.631: : L2TP HA:CC playback chkpt skipped, CC not doing HA \*Aug 26 18:00:45.711: : L2TP HA FSM:Receive proto FSM event 19 \*Aug 26 18:00:45.711: : L2TP HA FSM:Receive RxSCCRQ \*Aug 26 18:00:45.711: : L2TP HA:lcm\_cc alloc: l2tp\_cc 070B45B8, lcm\_cc 02FE55E8 \*Aug 26 18:00:45.711: : L2TP HA FSM:FSM-CC ev Rx-SCCRQ \*Aug 26 18:00:45.711: : L2TP HA FSM:FSM-CC Idle->Wt-ChkptSidRmt \*Aug 26 18:00:45.711: : L2TP HA FSM:FSM-CC do Block-Tx-AckSCCRQ \*Aug 26 18:00:45.711: : L2TP HA FSM:Checkpoint Two Cc IDs \*Aug 26 18:00:45.711: L2TP HA CF: Chkpt send: s/c id 0/52631, BothCcId, seq 0, ns/nr 0/0, rid 51583, len 52; flush = 1, ctr 1 \*Aug 26 18:00:45.711: 01000:0000CD97: L2TP HA:Enqueue peer Ns 0 to ns\_q, seq 1 (q sz 0) \*Aug 26 18:00:45.711: L2TP tnl 01000:0000CD97: Encoding SCCRQ-IN CHKPT 01000:0000CD97: Tx CHKPT \*Aug 26 18:00:45.711: L2TP tnl \*Aug 26 18:00:45.739: L2TP tnl 01000:0000CD97: Encoding SCCRP-OUT CHKPT \*Aug 26 18:00:45.739: L2TP tnl 01000:0000CD97: Tx CHKPT \*Aug 26 18:00:45.739: : L2TP HA:Adjust local window size to 10 \*Aug 26 18:00:45.739: 01000:0000CD97: L2TP HA FSM:Receive proto TxCM event SCCRP \*Aug 26 18:00:45.739: : L2TP HA FSM:Receive TxSCCRP LNS1# \*Aug 26 18:00:45.739: : L2TP HA FSM:FSM-CC ev Tx-SCCRP \*Aug 26 18:00:45.739: : L2TP HA FSM:FSM-CC Wt-ChkptSidRmt->WtCcIdRmt2 \*Aug 26 18:00:45.739: : L2TP HA FSM:FSM-CC do Block-Tx-SCCRP \*Aug 26 18:00:45.739: 01000:0000CD97: L2TP HA FSM:Found blocked RxSCCRQ, seq num 1 \*Aug 26 18:00:45.739: 01000:0000CD97: L2TP HA FSM:Queued SCCRP to CC hold q \*Aug 26 18:00:46.863: : L2TP HA FSM:CHKPT status callback: status 0, len  $\overline{5}6$ \*Aug 26 18:00:46.863: : L2TP HA FSM:Context s/c id 0/52631, BothCcId, seq 1, ns/nr 0/0, rid 51583, len 52 \*Aug 26 18:00:46.863: L2TP HA CF: Rcvd status s/c id 0/52631, BothCcId, seq 1, ns/nr 0/0, rid 51583, len 52 \*Aug 26 18:00:46.863: L2TP HA CF: Rcvd status 0: len 56 \*Aug 26 18:00:46.863: L2TP HA CF: Status content s/c id 0/52631, BothCcId, seg 1, ns/nr 0/0, rid 51583, len 52 \*Aug 26 18:00:46.863: 01000:0000CD97: L2TP HA FSM:Recv chkpt ack: s/c id 0/52631, BothCcId, seq 1, ns/nr 0/0, rid 51583, len 52

\*Aug 26 18:00:46.863: : L2TP HA FSM:Receive CC-ChkptAck \*Aug 26 18:00:46.863: : L2TP HA FSM:FSM-CC ev Rx-CkpACK-CcID-Rmt \*Aug 26 18:00:46.863: : L2TP HA FSM:FSM-CC WtCcIdRmt2->Wt-RxSccn \*Aug 26 18:00:46.863: : L2TP HA FSM:FSM-CC do Allow-Tx-SCCRP2 \*Aug 26 18:00:46.863: : L2TP HA FSM:Received Chkpt of local + remote CC ID \*Aug 26 18:00:46.863: 01000:0000CD97: L2TP HA:Try to remove from CC's ns q: seq num 1 (current Ns 1) \*Aug 26 18:00:46.863: 01000:0000CD97: L2TP HA:Ns entry to remove: found (current Ns 1) \*Aug 26 18:00:46.863: 01000:0000CD97: L2TP HA:Advance peer Nr to 1 (ns\_q sz 0) \*Aug 26 18:00:46.863: 01000:0000CD97: L2TP HA:CC send all unblocked if can LNS1# \*Aug 26 18:00:46.863: 01000:0000CD97: L2TP HA:CC send one blocked CM (SCCRP): ns 0 (0), nr 1 \*Aug 26 18:00:46.863: L2TP HA CF: O SCCRP 51583/0 ns/nr 0/1 \*Aug 26 18:00:47.867: 01000:0000CD97: L2TP HA FSM:Receive Cm-Ack \*Aug 26 18:00:47.867: 01000:0000CD97: L2TP HA FSM:Receive CC Cm-Ack \*Aug 26 18:00:47.867: : L2TP HA FSM:FSM-CC ev Rx-CmACK \*Aug 26 18:00:47.867: : L2TP HA FSM:FSM-CC in Wt-RxSccn \*Aug 26 18:00:47.867: : L2TP HA FSM:FSM-CC do Ignore \*Aug 26 18:00:47.867: 01000:0000CD97: L2TP HA FSM:Ignore event \*Aug 26 18:00:47.867: 01000:0000CD97: L2TP HA FSM:Check for Ns/Nr update 1, peer 1 \*Aug 26 18:00:47.867: 01000:0000CD97: L2TP HA FSM:Receive peer Ns/Nr update (1,0/1,1, int 1, rx 1, 1) (ns\_q sz 0) \*Aug 26 18:00:47.867: 01000:0000CD97: L2TP HA FSM:Peer Ns 1 (1), Nr 1 (ns\_q sz 0) \*Aug 26 18:00:48.087: 01000:0000CD97: L2TP HA FSM:Check for Ns/Nr update  $\overline{1}$ , peer 1 \*Aug 26 18:00:48.087: 01000:0000CD97: L2TP HA FSM:Receive peer Ns/Nr update (1,0/1,1, int 1, rx 1, 1) (ns\_q sz 0) \*Aug 26 18:00:48.087: 01000:0000CD97: L2TP HA FSM:Peer Ns 1 (2), Nr 1 (ns q sz 0) \*Aug 26 18:00:48.087: : L2TP HA FSM:Receive proto FSM event 21 \*Aug 26 18:00:48.087: 01000:0000CD97: L2TP HA FSM:Receive RxSCCCN \*Aug 26 18:00:48.087: : L2TP HA FSM:FSM-CC ev Rx-SCCCN \*Aug 26 18:00:48.087: : L2TP HA FSM:FSM-CC Wt-RxSccn->WtCcsUp \*Aug 26 18:00:48.087: : L2TP HA FSM:FSM-CC do Allow-Tx-AckSCCCN \*Aug 26 18:00:48.087: 01000:0000CD97: L2TP HA FSM:Allow TxSCCCN-ACK \*Aug 26 18:00:48.087: 01000:0000CD97: L2TP HA FSM:Receive CcUp \*Aug 26 18:00:48.087: : L2TP HA FSM:FSM-CC ev Proto CcUp \*Aug 26 18:00:48.087: : L2TP HA FSM:FSM-CC WtCcsUp->Wt-CkptCcUp \*Aug 26 18:00:48.087: : L2TP HA FSM:FSM-CC do Chkpt-CcUp2 \*Aug 26 18:00:48.087: : L2TP HA FSM:Checkpoint CcUp \*Aug 26 18:00:48.087: L2TP HA CF: Chkpt send: s/c id 0/52631, CcUp, seq 0, ns/nr 1/1, rid 0, len 52; flush = 1, ctr 2 \*Aug 26 18:00:48.091: L2TP tnl 01000:0000CD97: CCM added sync data \*Aug 26 18:00:48.095: 01000:0000CD97: L2TP HA FSM:Check for Ns/Nr update 2, peer 1 \*Aug 26 18:00:48.095: 01000:0000CD97: L2TP HA FSM:Receive peer Ns/Nr update (2,1/1,1, int 2, rx 1, 2) (ns q sz 0) \*Aug 26 18:00:48.095: 01000:0000CD97: L2TP HA FSM:Peer Ns 2 (3), Nr 1 (ns q sz 0) \*Aug 26 18:00:48.095: L2TP \_ \*Aug 26 18:00:48.095: L2TP \_ \_:01000:000036F8: Encoding ICRQ-IN CHKPT :01000:000036F8: Tx CHKPT \*Aug 26 18:00:48.095: : L2TP HA FSM:Receive proto FSM event 3 \*Aug 26 18:00:48.095: : L2TP HA FSM:Receive RxICRQ \*Aug 26 18:00:48.095: \_\_\_\_:01000:000036F8: L2TP HA FSM: Using ICRQ FSM \*Aug 26 18:00:48.095: :01000:000036F8: L2TP HA FSM:FSM-Sn ev created :01000:000036F8: L2TP HA FSM:FSM-Sn \*Aug 26 18:00:48.095: Init->Idle \*Aug 26 18:00:48.095: :01000:000036F8: L2TP HA FSM:FSM-Sn do none \*Aug 26 18:00:48.095: :01000:000036F8: L2TP HA FSM:FSM-Sn ev Rx-xCRQ \*Aug 26 18:00:48.095: :01000:000036F8: L2TP HA FSM:FSM-Sn Idle->Wt-ChkptSidRmt :01000:000036F8: L2TP HA FSM:FSM-Sn do Block-Tx-AckXCRQ \*Aug 26 18:00:48.095: \*Aug 26 18:00:48.095: :01000:000036F8: L2TP HA FSM:Checkpoint TwoSessionIDs \*Aug 26 18:00:48.095: L2TP HA CF: Chkpt send: s/c id 14072/52631, BothSesId, seq 0, ns/nr 1/2, rid 40276, len 52; flush = 1, ctr 3 :01000:000036F8: L2TP HA:Enqueue peer Ns 2 to ns q, seq 3 (q sz \*Aug 26 18:00:48.095: 0) \*Aug 26 18:00:48.131: : L2TP HA:Try to buffer sock msg type 19 \*Aug 26 18:00:48.131: : L2TP HA:Buffering skipped \*Aug 26 18:00:48.131: L2TP \_\_\_\_\_:01000:000036F8: Encoding ICRP-OUT CHKPT \*Aug 26 18:00:48.131: L2TP :01000:000036F8: Tx CHKPT \*Aug 26 18:00:48.131: 01000:0000CD97: L2TP HA FSM:Receive proto TxCM event ICRP \*Aug 26 18:00:48.131: \_ \_\_\_\_: :000036F8: L2TP HA FSM:Receive Tx1CRP :01000:000036F8: L2TP HA FSM:FSM-Sn ev Tx-xCRP \*Aug 26 18:00:48.131: :01000:000036F8: L2TP HA FSM:FSM-Sn Wt-ChkptSidRmt->Wt-SesIdRmt2 \*Aug 26 18:00:48.131: \*Aug 26 18:00:48.131: \_\_\_\_\_:01000:000036F8: L2TP HA FSM:FSM-Sn do Block-Tx-xCRP \*Aug 26 18:00:48.131: \_\_\_\_\_:01000:000036F8: L2TP HA FSM:Found blocked RxICRQ, seq\_num 3 LNS1#

\*Aug 26 18:00:48.131: :01000:000036F8: L2TP HA FSM:Queued xCRP to session hold q \*Aug 26 18:00:48.131: : L2TP HA:Try to buffer sock msg type 23 \*Aug 26 18:00:48.131: : L2TP HA:CC not in resync state, buffering skipped \*Aug 26 18:00:49.115: 01000:0000CD97: L2TP HA FSM:Check for Ns/Nr update 2, peer 1 \*Aug 26 18:00:49.115: 01000:0000CD97: L2TP HA FSM:Receive peer Ns/Nr update (2,2/1,1, int 3, rx 1, 3) (ns\_q sz 1) \*Aug 26 18:00:49.211: : L2TP HA FSM:CHKPT status callback: status 0, len 56 \*Aug 26 18:00:49.211: : L2TP HA FSM:Context s/c id 0/52631, CcUp, seq 2, ns/nr 1/1, rid 0, len 52 \*Aug 26 18:00:49.211: : L2TP HA FSM:CHKPT status callback: status 0, len 56 \*Aug 26 18:00:49.211: : L2TP HA FSM:Context s/c id 14072/52631, BothSesId, seq 3, ns/nr 1/2, rid 40276, len 52 \*Aug 26 18:00:49.211: L2TP HA CF: Rcvd status s/c id 0/52631, CcUp, seg 2, ns/nr 1/1, rid 0, len 52 \*Aug 26 18:00:49.211: L2TP HA CF: Rcvd status 0: len 56 \*Aug 26 18:00:49.211: L2TP HA CF: Status content s/c id 0/52631, CcUp, seq 2, ns/nr 1/1, rid<sup>0</sup>, len 52 \*Aug 26 18:00:49.211: 01000:0000CD97: L2TP HA FSM:Recv chkpt ack: s/c id 0/52631, CcUp, seg 2, ns/nr 1/1, rid 0, len 52 \*Aug 26 18:00:49.211: : L2TP HA FSM:Receive CC-ChkptAck \*Aug 26 18:00:49.211: : L2TP HA FSM:FSM-CC ev Rx-CkpACK-CcUp \*Aug 26 18:00:49.211: : L2TP HA FSM:FSM-CC Wt-CkptCcUp->ProcCcsUp \*Aug 26 18:00:49.211: : L2TP HA FSM:FSM-CC do Proc-ChpACK-CcUp2 \*Aug 26 18:00:49.211: : L2TP HA FSM:Received chkpt ACK of CcUp \*Aug 26 18:00:49.211: L2TP HA CF: Rcvd status s/c id 14072/52631, BothSesId, seq 3, ns/nr 1/2, rid 40276, len 52 \*Aug 26 18:00:49.211: L2TP HA CF: Rcvd status 0: len 56 \*Aug 26 18:00:49.211: L2TP HA CF: Status content s/c id 14072/52631, BothSesId, seq 3, ns/nr 1/2, rid 40276, len 52 \*Aug 26 18:00:49.211: 01000:0000CD97: L2TP HA FSM:Recv chkpt ack: s/c id 14072/52631, BothSesId, seq 3, ns/nr 1/2, rid 40276, len 52 

 BothSesia, Seq 3, No, 12 - ...,
 \*Aug 26 18:00:49.211:
 :000036F8: L2TP HA FSM:Receive Session- Chapterion

 \*Aug 26 18:00:49.211:
 :01000:000036F8: L2TP HA FSM:FSM-Sn ev Rx-CktACK-SesID-Rmt

 \*Aug 26 18:00:49.211:
 :01000:000036F8: L2TP HA FSM:FSM-Sn ev Rx-CktACK-SesID-Rmt

 \*Aug 26 18:00:49.211: \_\_\_\_ :01000:000036F8: L2TP HA FSM:FSM-Sn Wt-SesIdRmt2->Wt-RxXccn \*Aug 26 18:00:49.211: :01000:000036F8: L2TP HA FSM:FSM-Sn do Allow-Tx-xCRP \*Aug 26 18:00:49.211: 01000:0000CD97: L2TP HA:Try to remove from CC's ns q: seq num 3 (current Ns 3) \*Aug 26 18:00:49.211: :01000:000036F8: L2TP HA:Ns entry to remove: found (current Ns 3) \*Aug 26 18:00:49.211: \_\_\_\_:01000:000036F8: L2TP HA:Advance peer Nr to 3 (ns\_q sz 0) \*Aug 26 18:00:49.211: :01000:000036F8: L2TP HA:Session send all unblocked \*Aug 26 18:00:49.211: 01000:0000CD97: L2TP HA:CC send if can (ICRP): ns 1 (1, 1), nr 3 (3) \*Aug 26 18:00:49.211: L2TP HA CF: O ICRP 51583/40276 ns/nr 1/3 \*Aug 26 18:00:49.231: 01000:0000CD97: L2TP HA FSM:Receive Cm-Ack \*Aug 26 18:00:49.231: :000036F8: L2TP HA FSM:Receive session Cm-Ack : LNS1# \*Aug 26 18:00:49.231: \_\_:01000:000036F8: L2TP HA FSM:FSM-Sn ev Rx-CmACK \*Aug 26 18:00:49.231: \_\_\_\_:01000:000036F8: L2TP HA FSM:FSM-Sn in Wt-RxXccn \*Aug 26 18:00:49.231: \_ :01000:000036F8: L2TP HA FSM:FSM-Sn do Ignore \*Aug 26 18:00:49.231: :01000:000036F8: L2TP HA FSM:Ignore event \*Aug 26 18:00:49.231: 01000:0000CD97: L2TP HA FSM:Check for Ns/Nr update 3, peer 2 \*Aug 26 18:00:49.231: 01000:0000CD97: L2TP HA FSM:Receive peer Ns/Nr update (3,2/2,2, int 3, rx 2, 3) (ns q sz 0) \*Aug 26 18:00:49.231: 01000:0000CD97: L2TP HA FSM:Peer Ns 3 (3), Nr 2 (ns q sz 0) LNS1# \*Aug 26 18:00:50.407: 01000:0000CD97: L2TP HA FSM:Check for Ns/Nr update 3, peer 2 \*Aug 26 18:00:50.407: 01000:0000CD97: L2TP HA FSM:Receive peer Ns/Nr update (3,2/2,2, int 3, rx 2, 3) (ns\_q sz 0) \*Aug 26 18:00:50.407: 01000:0000CD97: L2TP HA FSM:Peer Ns 3 (4), Nr 2 (ns q sz 0) \*Aug 26 18:00:50.407: : L2TP HA FSM:Receive proto FSM event 5 :000036F8: L2TP HA FSM:Receive RxICCN \*Aug 26 18:00:50.407: \_ :01000:000036F8: L2TP HA FSM:FSM-Sn ev Rx-xCCN \*Aug 26 18:00:50.407: \*Aug 26 18:00:50.407: :01000:000036F8: L2TP HA FSM:FSM-Sn Wt-RxXccn->Wt-SessUp :01000:000036F8: L2TP HA FSM:FSM-Sn do Allow-Tx-AckXCCN \*Aug 26 18:00:50.407: :01000:000036F8: L2TP HA FSM:Allow TxICCN-ACK \*Aug 26 18:00:50.407: \_\_\_\_\_:01000:000036F8: Encoding ICCN-IN CHKPT \*Aug 26 18:00:50.407: L2TP \_\_:01000:000036F8: Tx CHKPT \*Aug 26 18:00:50.407: L2TP \*Aug 26 18:00:50.407: :000036F8: L2TP HA FSM:Receive SessionUp :01000:000036F8: L2TP HA FSM:FSM-Sn ev Proto SessUp \*Aug 26 18:00:50.407: . 01000:000036F8: L2TP HA FSM:FSM-Sn Wt-SessUp->Wt-CkptSesUp \*Aug 26 18:00:50.407: \*Aug 26 18:00:50.407: \_\_\_ :01000:000036F8: L2TP HA FSM:FSM-Sn do Chkpt-SesUp2 :01000:000036F8: L2TP HA FSM:Checkpoint SessionUP \*Aug 26 18:00:50.407: \*Aug 26 18:00:50.407: L2TP HA CF: Chkpt send: s/c id 14072/52631, SesUp, seq 0, ns/nr 2/3,

rid 0, len 52; flush = 1, ctr 4 \*Aug 26 18:00:51.055: : L2TP HA FSM:CHKPT status callback: status 0, len 56 \*Aug 26 18:00:51.055: : L2TP HA FSM:Context s/c id 14072/52631, SesUp, seq 4, ns/nr 2/3, rid<sup>0</sup>, len 52 \*Aug 26 18:00:51.055: L2TP HA CF: Rcvd status s/c id 14072/52631, SesUp, seg 4, ns/nr 2/3, rid 0, len 52 \*Aug 26 18:00:51.055: L2TP HA CF: Rcvd status 0: len 56 \*Aug 26 18:00:51.055: L2TP HA CF: Status content s/c id 14072/52631, SesUp, seq 4, ns/nr 2/3, rid 0, len 52 \*Aug 26 18:00:51.055: 01000:0000CD97: L2TP HA FSM:Recv chkpt ack: s/c id 14072/52631, SesUp, seq 4, ns/nr 2/3, rid 0, len 52 \*Aug 26 18:00:51.055: \_ :000036F8: L2TP HA FSM:Receive Session-ChkptAck \*Aug 26 18:00:51.055: :01000:000036F8: L2TP HA FSM:FSM-Sn ev Rx-CktACK-SesUp -:01000:000036F8: L2TP HA FSM:FSM-Sn Wt-CkptSesUp->Proc-SessUp \*Aug 26 18:00:51.055: \*Aug 26 18:00:51.055: :01000:000036F8: L2TP HA FSM:FSM-Sn do Proc-ChpACK-SesUp \*Aug 26 18:00:51.055: :01000:000036F8: L2TP HA FSM:Received chkpt ACK of SessionUP \*Aug 26 18:00:51.347: %LINK-3-UPDOWN: Interface Virtual-Access2, changed state to up LNS1# \*Aug 26 18:00:51.635: : L2TP HA:Try to buffer sock msg type 26 \*Aug 26 18:00:51.635: : L2TP HA:CC not in resync state, buffering skipped \*Aug 26 18:00:51.659: : L2TP HA:Try to buffer sock msg type 26 \*Aug 26 18:00:51.659: : L2TP HA:CC not in resync state, buffering skipped LNS1# \*Aug 26 18:00:52.363: %LINEPROTO-5-UPDOWN: Line protocol on Interface Virtual-Access2, changed state to up LNS1# LNS1# clear vpdn all Proceed with clearing all tunnels? [confirm] LNS1# \*Aug 26 18:01:21.271: 00001:\_\_\_ :000036F8: L2TP HA FSM:Receive Session-CC-Rm \*Aug 26 18:01:21.271: 00001: :000036F8: L2TP HA FSM:Receive SessionRm \*Aug 26 18:01:21.271: 01000:0000CD97: L2TP HA FSM:Receive proto TxCM event StopCCN \*Aug 26 18:01:21.271: 01000:0000CD97: L2TP HA FSM:Receive TxSTOPCCN \*Aug 26 18:01:21.271: : L2TP HA FSM:FSM-CC ev Tx-STOPCCN \*Aug 26 18:01:21.271: : L2TP HA FSM:FSM-CC ProcCcsUp->Wt-CkptCcDn \*Aug 26 18:01:21.271: : L2TP HA FSM:FSM-CC do Chkpt-CcDwn \*Aug 26 18:01:21.271: 01000:0000CD97: L2TP HA FSM:Receive TxSTOPCCN while CC up \*Aug 26 18:01:21.271: 01000:0000CD97: L2TP HA:CC ns\_q cleanup: overall head Ns old/new = 4/4 (Q sz 0) LNS1# \*Aug 26 18:01:21.271: : L2TP HA FSM:Checkpoint CCDown \*Aug 26 18:01:21.271: L2TP HA CF: Chkpt send: s/c id 0/52631, CcDwn, seg 0, ns/nr 2/3, rid 0, len 52; flush = 1, ctr 5 \*Aug 26 18:01:21.271: 01000:0000CD97: L2TP HA FSM:Queued STOPCCN to cc hold\_q \*Aug 26 18:01:21.295: : L2TP HA:Try to buffer sock msg type 22 \*Aug 26 18:01:21.295: : L2TP HA:Buffering skipped \*Aug 26 18:01:22.423: : L2TP HA FSM:CHKPT status callback: status 0, len 56 \*Aug 26 18:01:22.423: : L2TP HA FSM:Context s/c id 0/52631, CcDwn, seq 5, ns/nr 2/3, rid 0, len 52 \*Aug 26 18:01:22.423: L2TP HA CF: Rcvd status s/c id 0/52631, CcDwn, seq 5, ns/nr 2/3, rid 0, len 52 \*Aug 26 18:01:22.423: L2TP HA CF: Rcvd status 0: len 56 \*Aug 26 18:01:22.423: L2TP HA CF: Status content s/c id 0/52631, CcDwn, seg 5, ns/nr 2/3, rid 0, len 52 \*Aug 26 18:01:22.423: 01000:0000CD97: L2TP HA FSM:Recv chkpt ack: s/c id 0/52631, CcDwn, seq 5, ns/nr 2/3, rid 0, len 52 \*Aug 26 18:01:22.423: : L2TP HA FSM:Receive CC-ChkptAck \*Aug 26 18:01:22.423: : L2TP HA FSM:FSM-CC ev Rx-CkpACK-CcDwn \*Aug 26 18:01:22.423: : L2TP HA FSM:FSM-CC Wt-CkptCcDn->Wt-RxStopAck \*Aug 26 18:01:22.423: : L2TP HA FSM:FSM-CC do Allow-Tx-STOPCCN4 \*Aug 26 18:01:22.423: : L2TP HA FSM:Received Chkpt of CC removal \*Aug 26 18:01:22.423: 01000:0000CD97: L2TP HA:Try to remove from CC's ns q: seg num 5 (current Ns 4) \*Aug 26 18:01:22.423: 01000:0000CD97: L2TP HA:Ns entry to remove: not found (current Ns 4) \*Aug 26 18:01:22.423: 01000:0000CD97: L2TP HA:CC send all unblocked if can \*Aug 26 18:01:22.423: 01000:0000CD97: L2TP HA:CC send one blocked CM (SCCRP): ns 2 (2), nr 4 \*Aug 26 18:01:22.451: 01000:0000CD97: L2TP HA FSM:Receive Cm-Ack \*Aug 26 18:01:22.451: 01000:0000CD97: L2TP HA FSM:Receive CC Cm-Ack \*Aug 26 18:01:22.451: : L2TP HA FSM:FSM-CC ev Rx-CmACK \*Aug 26 18:01:22.451: : L2TP HA FSM:FSM-CC Wt-RxStop Wt-RxStopAck->Wt-CkptCcRm

\*Aug 26 18:01:22.451: : L2TP HA FSM:FSM-CC do ChkptCcRm3 \*Aug 26 18:01:22.451: : L2TP HA FSM: Received STOPCCN-ACK while waiting for it, checkpoint CCRm and remove cc \*Aug 26 18:01:22.451: 01000:0000CD97: L2TP HA:CC ns g cleanup: overall head Ns old/new = 4/4 (Q sz 0) \*Aug 26 18:01:22.451: 01000:0000CD97: L2TP HA FSM:Checkpoint CcRm \*Aug 26 18:01:22.451: L2TP HA CF: Chkpt send: s/c id 0/52631, CcRm, seg 0, ns/nr 3/3, rid 0, len 52; flush = 1, ctr 6 \*Aug 26 18:01:22.451: 01000:0000CD97: L2TP HA FSM:Check for Ns/Nr update 4, peer 3 \*Aug 26 18:01:22.451: 01000:0000CD97: L2TP HA FSM:Receive peer Ns/Nr update (4,3/3,3, int 4, rx 3, 4) (ns\_q sz 0) \*Aug 26 18:01:22.451: 01000:0000CD97: L2TP HA FSM:Peer Ns 4 (4), Nr 3 (ns\_q sz 0) \*Aug 26 18:01:22.451: 01000:0000CD97: L2TP HA FSM:Receive CC-Rm \*Aug 26 18:01:22.451: : L2TP HA FSM:FSM-CC ev Proto CcRm \*Aug 26 18:01:22.451: : L2TP HA FSM:FSM-CC Wt-CkptCcRm->End \*Aug 26 18:01:22.451: : L2TP HA FSM:FSM-CC do RmCc3 \*Aug 26 18:01:22.451: 01000:0000CD97: L2TP HA FSM:CC destruction after Tx/Rx StopCCN LNS1# \*Aug 26 18:01:22.451: 01000:0000CD97: L2TP HA:CC ns\_q cleanup: overall head Ns old/new = 4/4 (Q sz 0) \*Aug 26 18:01:22.451: : L2TP HA FSM:Checkpoint CCRm \*Aug 26 18:01:22.451: L2TP HA CF: Chkpt send: s/c id 0/52631, CcRm, seq 0, ns/nr 3/3, rid 0, len 52; flush = 1, ctr 7 \*Aug 26 18:01:22.451: : L2TP HA:lcm\_cc free: l2tp\_cc 070B45B8, lcm\_cc 02FE55E8 \*Aug 26 18:01:22.451: L2TP tnl : CCM setting state to DOWN \*Aug 26 18:01:23.571: : L2TP HA FSM:CHKPT status callback: status 0, len 56 \*Aug 26 18:01:23.571: : L2TP HA FSM:Context s/c id 0/52631, CcRm, seq 6, ns/nr 3/3, rid 0, len 52 \*Aug 26 18:01:23.571: : L2TP HA FSM:CHKPT status callback: status 0, len 56 \*Aug 26 18:01:23.571: : L2TP HA FSM:Context s/c id 0/52631, CcRm, seq 7, ns/nr 3/3, rid 0, len 52 \*Aug 26 18:01:23.571: L2TP HA CF: Rcvd status s/c id 0/52631, CcRm, seq 6, ns/nr 3/3, rid 0, len 52 \*Aug 26 18:01:23.571: L2TP HA CF: Rcvd status 0: len 56 \*Aug 26 18:01:23.571: L2TP HA CF: Status content s/c id 0/52631, CcRm, seq 6, ns/nr 3/3, rid 0, len 52 \*Aug 26 18:01:23.571: : L2TP HA FSM:Ignore chkpt ACK: CC not found. LNS1# \*Aug 26 18:01:23.571: L2TP HA CF: Rcvd status s/c id 0/52631, CcRm, seq 7, ns/nr 3/3, rid 0, len 52 \*Aug 26 18:01:23.571: L2TP HA CF: Rcvd status 0: len 56 \*Aug 26 18:01:23.571: L2TP HA CF: Status content s/c id 0/52631, CcRm, seg 7, ns/nr 3/3, rid 0, len 52 \*Aug 26 18:01:23.571: : L2TP HA FSM:Ignore chkpt ACK: CC not found. LNS1# \*Aug 26 18:01:35.771: %REDUNDANCY-3-STANDBY LOST: Standby processor fault (PEER DOWN INTERRUPT) The table below describes significant fields shown in the **debug vpdn redundancy** command output.

Table 21: debug vpdn redundancy Command Field Descriptions

| Field  | Description                                               |
|--------|-----------------------------------------------------------|
| cf     | Number of L2TP checkpointing-facility events (cf-events). |
| error  | Number of L2TP checkpointing errors.                      |
| event  | Number of L2TP checkpointing events.                      |
| fsm    | Number of L2TP checkpointing fsm events.                  |
| resync | Number of L2TP checkpointing resynchronized events.       |

I

٦

| Field | Description                                                          |
|-------|----------------------------------------------------------------------|
| rf    | Number of L2TP checkpointing redundancy-facility events (rf-events). |

## **Related Commands**

| Command               | Description                                                                         |
|-----------------------|-------------------------------------------------------------------------------------|
| debug l2tp redundancy | Displays information about L2TP sessions that have redundancy events and errors.    |
| 12tp sso enable       | Enables L2TP High Availability (HA).                                                |
| 12tp tunnel resync    | Specifies the number of packets sent before waiting for an acknowledgement message. |
| show l2tp redundancy  | Displays L2TP sessions containing redundancy data.                                  |
| show vpdn redundancy  | Displays VPDN sessions containing redundancy data.                                  |
| sso enable            | Enables L2TP HA for VPDN groups.                                                    |

# debug vpm all

To enable all voice port module (VPM) debugging, use the **debug vpm all** command in privileged EXEC mode. To disable debugging output, use the **no** form of this command.

debug vpm all

no debug vpm all

- **Syntax Description** This command has no arguments or keywords.
- Command Default Disabled

I

**Command Modes** Privileged EXEC

| <b>Command History</b> | Release   | Modification                                                                              |
|------------------------|-----------|-------------------------------------------------------------------------------------------|
|                        | 11.3(1)T  | This command was introduced for the Cisco 3600 series.                                    |
|                        | 12.0(7)XK | This command was updated for the Cisco 2600, Cisco 3600, and Cisco MC3810 series devices. |
|                        | 12.1(2)T  | This command was integrated into Cisco IOS Release 12.1(2)T.                              |

Use the debug vpm all command to enable the complete set of VPM debugging commands: debug vpm dsp, debug vpm error, debug vpm port, debug vpm spi, and debug vpm trunk\_sc.

Execution of **no debug all** will turn off all port level debugging. It is usually a good idea to turn off all debugging and then enter the **debug** commands you are interested in one by one. This will help to avoid confusion about which ports you are actually debugging.

**Examples** For sample outputs, refer to the documentation of the other **debup vpm** commands.

| <b>Related Commands</b> | Command         | Description                                                  |
|-------------------------|-----------------|--------------------------------------------------------------|
|                         | debug vpm port  | Limits the <b>debug vpm all</b> command to a specified port. |
|                         | show debug      | Displays which debug commands are enabled.                   |
|                         | debug vpm error | Enables DSP error tracing.                                   |

I

٦

| Command              | Description                                                                        |
|----------------------|------------------------------------------------------------------------------------|
| debug vpm voaal2 all | Enables the display of trunk conditioning supervisory component trace information. |

## debug vpm dsp

To show messages from the digital signal processor (DSP) on the voice port module VPM) to the router, use the **debug vpm dsp**command in privileged EXEC mode. To disable debugging output, use the **no** form of this command.

debug vpm dsp

no debug vpm dsp

- **Syntax Description** This command has no arguments or keywords.
- **Command Modes** Privileged EXEC

**Usage Guidelines** The **debug vpm dsp** command shows messages from the DSP on the VPM to the router; this command can be useful if you suspect that the VPM is not functional. It is a simple way to check if the VPM is responding to off-hook indications and to evaluate timing for signaling messages from the interface.

**Examples** The following output shows the DSP time stamp and the router time stamp for each event. For SIG\_STATUS, the state value shows the state of the ABCD bits in the signaling message. This sample shows a call coming in on an FXO interface.

The router waits for ringing to terminate before accepting the call. State=0x0 indicates ringing; state 0x4 indicates not ringing.

ssm\_dsp\_message: SEND/RESP\_SIG\_STATUS: state=0x0 timestamp=58172 systime=40024 ssm\_dsp\_message: SEND/RESP\_SIG\_STATUS: state=0x4 timestamp=59472 systime=40154 ssm\_dsp\_message: SEND/RESP\_SIG\_STATUS: state=0x4 timestamp=59589 systime=40166 The following output shows the digits collected:

vcsm\_dsp\_message: MSG\_TX\_DTMF\_DIGIT: digit=4 vcsm\_dsp\_message: MSG\_TX\_DTMF\_DIGIT: digit=1 vcsm\_dsp\_message: MSG\_TX\_DTMF\_DIGIT: digit=0 vcsm\_dsp\_message: MSG\_TX\_DTMF\_DIGIT: digit=0 vcsm\_dsp\_message: MSG\_TX\_DTMF\_DIGIT: digit=0 This shows the disconnect indication and the final call stat

This shows the disconnect indication and the final call statistics reported by the DSP (which are then populated in the call history table):

ssm\_dsp\_message: SEND/RESP\_SIG\_STATUS: state=0xC timestamp=21214 systime=42882 vcsm\_dsp\_message: MSG\_TX\_GET\_TX\_STAT: num\_tx\_pkts=1019 num\_signaling\_pkts=0 num\_comfort\_noise\_pkts=0 transmit\_durtation=24150 voice\_transmit\_duration=20380 fax\_transmit\_duration=0

# debug vpm error

To enable digital signal processor (DSP) error tracing in voice port modules (VPMs), use the **debug vpm error** command in privileged EXEC mode. To disable DSP error tracing, use the **no** form of this command.

debug vpm error

no debug vpm error

- **Syntax Description** This command has no arguments or keywords.
- Command Default Disabled
- **Command Modes** Privileged EXEC

| Command History | Release   | Modification                                                                    |
|-----------------|-----------|---------------------------------------------------------------------------------|
|                 | 12.0(7)XK | This command was introduced on the Cisco 2600, 3600, and MC3810 series devices. |
|                 | 12.1(2)T  | This command was integrated into Cisco IOS Release 12.1(2)T.                    |

# **Usage Guidelines** Execution of **no debug all** will turn off all port level debugging. You should turn off all debugging and then enter the **debug** commands you are interested in one by one. This will help avoid confusion about which ports you are actually debugging.

# **Examples** The following example shows **debug vpm error**messages for Cisco 2600 or Cisco 3600 series router or a Cisco MC3810 series concentrator:

Router# debug vpm error 00:18:37:[1:0.1, FXSLS\_NULL, E\_DSP\_SIG\_0100] -> ERROR:INVALID INPUT Router# The following example turns off debug vpm errordebugging messages:

Router# no debug vpm error

#### **Related Commands**

| Command        | Description                                                    |
|----------------|----------------------------------------------------------------|
| debug vpm all  | Enables all VPM debugging.                                     |
| debug vpm port | Limits the <b>debug vpm error</b> command to a specified port. |

ſ

| Command    | Description                                |
|------------|--------------------------------------------|
| show debug | Displays which debug commands are enabled. |

# debug vpm port

To observe the behavior of the Holst state machine, use the **debug vpm port** command in privileged EXEC mode. To disable debugging output, use the **no** form of this command.

debug vpm port [slot-number| subunit-number| port]

**no debug vpm port** [*slot-number*| *subunit-number*| *port*]

#### **Syntax Description**

| slot-number    | (Optional) Specifies the slot number in the Cisco<br>router where the voice interface card is installed.<br>Valid entries are from 0 to 3, depending on the router<br>being used and the slot where the voice interface card<br>has been installed. |
|----------------|----------------------------------------------------------------------------------------------------|
| subunit-number | (Optional) Specifies the subunit on the voice interface<br>card where the voice port is located. Valid entries are<br>0 or 1.                                                                                                    |
| port           | (Optional) Specifies the voice port. Valid entries are 0 or 1.                                                                                                    |

## **Command Modes** Privileged EXEC

| Command History | Release | Modification                 |
|-----------------|---------|------------------------------|
|                 | 11.3(1) | This command was introduced. |

| Usage Guidelines | This command is not supported on Cisco 7200 series routers or on the Cisco MC3810.                                                                                                    |  |  |
|------------------|----------------------------------------------------------------------------------------------------|--|--|
|                  | Use this command to limit the debug output to a particular port. The debug output can be quite voluminous for a single channel. A 12-port box might create problems. Use this <b>debug</b> command with any or all of the other debug modes.                                             |  |  |
|                  | Execution of <b>no debug vpm all</b> will turn off all port level debugging. We recommend that you turn off all debugging and then enter the <b>debug</b> commands you are interested in one by one. This process helps to avoid confusion about which ports you are actually debugging. |  |  |
| Examples         | The following is sample output from the <b>debug vpm port 1/1/0</b> command during trunk establishment after the <b>no shutdown</b> command has been executed on the voice port:                                                                                                    |  |  |
|                  | Router# <b>debug vpm port 1/1/0</b><br>*Mar 1 03:21:39.799: htsp process event: [1/1/0, 0.1 , 2]act down inserve                                                                                                    |  |  |

```
*Mar 1 03:21:39.807: htsp process event: [1/1/0, 0.0 , 14]
   act_go_trunkhtsp_trunk_createhtsp_trunk_sig_linkfxols_trunk
*Mar 1^{-}03:21:39.807: htsp process event: [1/1/0, 1.0, 1]trunk offhookfxols trunk down
*Mar 1 03:21:39.807: dsp_sig_encap_config: [1/1/0] packet_len=28 channel id=128
   packet id=42 transport protocol=1 playout delay=100 signaling mode=0
   t_ssrc=0 r_ssrc=0 t_vpxcc=0 r_vpxcc=0
*Mar 1 03:21:39.811: dsp set sig state: [1/1/0] packet len=12
   channel_id=128 packet_id=39 state=0xC timestamp=0x0
*Mar 1 03:21:39.811: trunk offhook: Trunk Retry Timer Enabled
*Mar 1 03:22:13.095: htsp_process_event: [1/1/0, 1.1, 39]act_trunk_setuphtsp_setup_ind
*Mar 1 03:22:13.095: htsp_process_event: [1/1/0, 1.2, 8]
*Mar 1 03:22:13.099: hdsprm_vtsp_codec_loaded_ok: G726 firmware needs download
*Mar 1 03:22:13.103: dsp_download: p=0x60E73844 size=34182 (t=1213310):39 FA 6D
*Mar 1 03:22:13.103: htsp_process_event: [1/1/0, 1.2 , 6]act_trunk_proc_connect
*Mar 1 03:22:13.191: dsp_receive_packet: MSG_TX_RESTART_INDICATION: code=0 t=1213319
*Mar 1 03:22:13.191: dsp_download: p=0x60EA8924_size=6224 (t=1213319): 8 55 AE
*Mar 1 03:22:13.207: dsp receive packet: MSG TX RESTART INDICATION: code=0 t=1213320
*Mar 1 03:22:13.207: htsp_process_event: [1/1/0, 1.3 , 11] trunk_upfxols_trunk_up
*Mar 1 03:22:13.207: dsp_set_sig_state: [1/1/0] packet_len=12
   channel_id=128 packet_id=39 state=0x4 timestamp=0x0
*Mar 1 03:22:13.207: dsp_sig_encap_config: [1/1/0] packet_len=28 channel_id=128
packet_id=42 transport_protocol=3 playout_delay=100 headerbytes = 0xA0
```

Note in the above display that "transport\_protocol =  $\overline{3}$ " indicates Voice-over-Frame Relay. Also note that the second line of the display indicates that a **shutdown/no shutdown** command sequence was executed on the voice port.

#### **Related Commands**

| Command               | Description                                                                                |
|-----------------------|--------------------------------------------------------------------------------------------|
| debug vpdn pppoe-data | Enables debugging of all VPM areas.                                                        |
| debug vpm dsp         | Shows messages from the DSP on the VPM to the router.                                      |
| debug vpm signal      | Collects debug information only for signaling events.                                      |
| debug vpm spi         | Displays information about how each network indication and application request is handled. |

## debug vpm signal

To collect debug information only for signaling events, use the **debug vpm signal**command in privileged EXEC mode. To disable debugging output, use the **no** form of this command.

debug vpm signal

no debug vpm signal

**Syntax Description** This command has no arguments or keywords.

Command Modes Privileged EXEC

**Usage Guidelines** The **debug vpm signal** command collects debug information only for signaling events. This command can also be useful in resolving problems with signaling to a PBX.

**Examples** The following output shows that a ring is detected, and that the router waits for the ringing to stop before accepting the call:

ssm\_process\_event: [1/0/1, 0.2, 15] fxols\_onhook\_ringing ssm\_process\_event: [1/0/1, 0.7, 19] fxols\_ringing\_not ssm\_process\_event: [1/0/1, 0.3, 6] ssm\_process\_event: [1/0/1, 0.3, 19] fxols\_offhook\_clear The following output shows that the call is connected:

ssm\_process\_event: [1/0/1, 0.3, 4] fxols\_offhook\_proc ssm\_process\_event: [1/0/1, 0.3, 8] fxols\_proc\_voice ssm\_process\_event: [1/0/1, 0.3, 5] fxols\_offhook\_connect The following output confirms a disconnect from the switch and release with higher layer code:

ssm\_process\_event: [1/0/1, 0.4, 27] fxols\_offhook\_disc
ssm\_process\_event: [1/0/1, 0.4, 33] fxols\_disc\_confirm
ssm\_process\_event: [1/0/1, 0.4, 3] fxols\_offhook\_release

# debug vpm signaling

To see information about the voice port module signaling, use the **debug vpm signaling** command in privileged EXEC mode. To disable debugging output, use the **no** form of this command.

debug vpm signaling

no debug vpm signaling

- **Syntax Description** This command has no arguments or keywords
- Command Default Disabled
- **Command Modes** Privileged EXEC

| Command History | Release   | Modification                                       |
|-----------------|-----------|----------------------------------------------------|
|                 | 12.0(7)XK | This command was introduced.                       |
|                 | 12.1(2)T  | This command was integrated into Release 12.1(2)T. |

#### **Examples**

The following is sample output from the **debug vpm signaling** command:

Router# debug vpm signaling 01:52:55: [1:1.1, S\_TRUNK\_BUSYOUT, E\_HTSP\_OUT\_BUSYOUT] 01:52:55: htsp\_timer - 0 msec 01:52:55: htsp\_timer\_stop htsp\_setup\_ind 01:52:55: htsp\_timer - 2000 msec 01:52:55: htsp\_timer\_stop 01:52:55: htsp\_timer\_stop 01:52:55: htsp\_timer\_stop 01:52:55: htsp\_timer - 20000 msec 01:52:55: htsp\_timer\_stop 01:52:55: htsp\_timer\_stop

I

٦